# ระบบแจ้งเหตุ

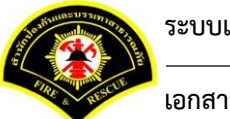

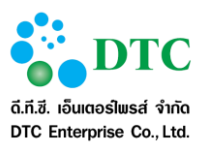

สงวนลิขสิทธิ์โดย สำนักป้องกันและบรรเทาสาธารณภัย กรุงเทพมหานคร

Copyright @ Bangkok Fire and Rescue Department BMA

สงวนสิทธิ์การผลิตพิมพ์เพิ่มเติม ถ่ายเอกสาร คัดลอก โอนย้าย ข้อมูลส่วนใดหรือโดยวิธีการใด ๆ โดยมิได้รับอนุญาต เป็นลายลักษณ์อักษรจากสำนักป้องกันและบรรเทาสาธารณภัย กรุงเทพมหานคร

ประวัติการเปลี่ยนแปลงเอกสาร

(RECORD OF CHANGES)

\*A = ADDED M = MODIFIED D = DELETED

| เวอร์ชัน | วันที่เปลี่ยนแปลง | *A | รายละเอียดการแก้ไข | ผู้รับผิดชอบ         |
|----------|-------------------|----|--------------------|----------------------|
|          |                   | М  |                    |                      |
|          |                   | D  |                    |                      |
| 1.0      | 22 กันยายน 2559   | А  | เขียนเป็นครั้งแรก  | วิรัลพัชร มารเขตวิธี |
|          |                   |    |                    |                      |
|          |                   |    |                    |                      |
|          |                   |    |                    |                      |

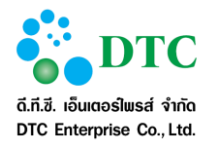

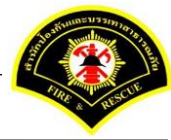

## สารบัญ

| บทที่   |                        |                    |                                                                                                 | หน้า |
|---------|------------------------|--------------------|-------------------------------------------------------------------------------------------------|------|
| 1       | ۹ ۱۹/۱۹ ۱ <sup>°</sup> | ) (Introc          | duction)                                                                                        | 1_1  |
| 1.      | 11                     | กล่าเป็            | ทั้งการราย                                                                                      |      |
|         | 1.1                    |                    |                                                                                                 |      |
| 2.      | ความ                   | รู้เบื้องต้เ       | นก่อนการใช้งานระบบ                                                                              |      |
|         | 2.1                    | ์ หน้าจอ           | ) Login เข้าสู่ระบบ                                                                             |      |
|         | 2.2                    | หน้าจอ             | อหลัก ระบบส่ำนักงานภายใน                                                                        | 2-2  |
|         |                        | 2.2.1              | หน้าจอส่วนบน                                                                                    | 2-3  |
|         |                        | 2.2.2              | เมนูระบบงาน                                                                                     | 2-3  |
|         |                        | 2.2.3              | ประกาศข่าวสารระบบงาน หนังสือเวียน สปภ                                                           | 2-3  |
|         | 2.3                    | หน้าจอ             | วหลัก ระบบแจ้งเหตุ                                                                              |      |
|         |                        | 2.3.1              | ฟังก์ชันการทำงานของผู้ใช้                                                                       | 2-4  |
|         |                        | 2.3.2              | ออกจากระบบ                                                                                      | 2-4  |
|         | 2.4                    | การใช้             | งานปุ่มคำสั่ง และสัญลักษณ์ต่างๆ                                                                 |      |
|         |                        | 2.4.1              | ปุ่มคำสั่งทั่วไป (Buttons)                                                                      | 2-5  |
|         |                        | 2.4.2              | สัญลักษณ์ต่างๆบนจอภาพ                                                                           | 2-7  |
|         | 2.5                    | ข้อควา             | มแจ้งเตือน                                                                                      |      |
| 3.<br>4 | ความ<br>คำอธิ          | าสมพนธร<br>าเายการ | ระหว่างเมนูการทางานและผูเชงานระบบ (สทธเนการเชงาน)<br>ใช้งาน (ฟังก์ชั่นการทำงานของผู้ใช้งานระบบ) |      |
|         | 4 1                    | การบับ             | เท็กรับแจ้งเหต                                                                                  | 4-2  |
|         | 1.1                    | 411                | การบับทึกรับแจ้งเหตุเพลิงไหม้                                                                   | 4-2  |
|         |                        | 4.1.2              | การบันทึกรับแจ้งเหตุเพลิงไหม้หญ้า                                                               |      |
|         |                        | 4.1.3              | การบันทึกรับแจ้งเหตุสาธารณภัยทางถนน                                                             |      |
|         |                        | 4.1.4              | การบันทึกรับแจ้งเหตุสาธารณภัยต่างๆ                                                              | 4-5  |
|         | 4.2                    | การสอ              | ้บถามข้อมลการเกิดเหต                                                                            |      |
|         | 4.3                    | การบัน             |                                                                                                 |      |
|         |                        | 4.3.1              | ้<br>การบันทึกเหต กรณีแจ้งเหตจริง                                                               | 4-7  |
|         |                        | 4.3.2              | การบันทึกเหตุ กรณีแจ้งเหตุเท็จ                                                                  |      |
|         |                        | 4.3.3              | การบันทึกเหตุ กรณีแจ้งเหตุซ้ำ                                                                   |      |
|         |                        | 4.3.4              | การแก้ไขบันทึ่กเหตุ กรณีส่งกลับ                                                                 |      |
|         | 4.4                    | การบัน             | เท็กรับทราบเหตุ                                                                                 | 4-33 |
|         |                        | 4.4.1              | การบันทึกรับทราบเหตุ                                                                            |      |
|         |                        | 4.4.2              | การส่งกลับการแจ้งเหตุ <sup>®</sup> กรณีบันทึกเหตุไม่ถูกต้อง                                     |      |
|         | 4.5                    | การปรั             | ับปรุงข้อมูลหลังการรับเหตุ                                                                      | 4-41 |

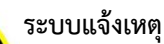

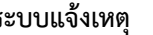

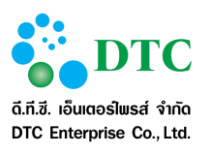

| 5. | รายงา | าน                                                                     | 5-1  |
|----|-------|------------------------------------------------------------------------|------|
|    | 5.1   | รายงานรายละเอียดเพลิงไหม้และสาธารณภัยอื่นๆประจำวัน                     | 5-1  |
|    | 5.2   | รายงานสรุปโทรแจ้งเท็จ/โทรเล่น                                          | 5-2  |
|    | 5.3   | รายงานการปฏิบัติงานของเจ้าหน้าที่รับโทรศัพท์                           | 5-3  |
|    | 5.4   | รายงานสรุปเหตุสาธารณภัย                                                | 5-4  |
|    | 5.5   | รายงานสรุปการรับแจ้งเหตุและสาธารณภัยต่างๆ ประจำปี                      | 5-5  |
|    | 5.6   | รายงานสรุปสถิติเหตุสาธารณภัยและการบริการประชาชน ในพื้นที่กรุงเทพมหานคร |      |
|    | 5.7   | รายงานเปรียบเทียบสถิติอัคคีภัยในเขตกรุงเทพมหานคร                       | 5-7  |
|    | 5.8   | รายงานสรุปการปฏิบัติงานของสถานีดับเพลิง                                | 5-8  |
|    | 5.9   | รายงานสรุปเหตุเพลิงสงบก่อนรถดับเพลิงถึงที่เกิดเหตุ                     |      |
|    | 5.10  | รายงานสรุปรายละเอียดการเกิดเหตุ                                        | 5-10 |
| 6. | โปรแก | ารมเสริมต่างๆ                                                          | 6-1  |
|    | 6.1   | การติดตั้งโปรแกรมเสริมสำหรับเรียกดูรายงาน (Java JDK)                   | 6-1  |
|    |       | 6.1.1 การตรวจสอบ Internet Explorer Bitness                             | 6-1  |
|    |       | 6.1.2 การติดตั้ง Java JDK                                              | 6-4  |
|    | 6.2   | การติดตั้งโปรแกรมเสริมสำหรับการ Scan เอกสารเข้าระบบสำนักงานภายใน       | 6-8  |
|    |       | 6.2.1 วิธีติดตั้งโปรแกรมเสริมสำหรับการ Scan เอกสาร                     | 6-8  |
|    |       | 6.2.2 วิธีใช้โปรแกรมเสริมสำหรับดูภาพ                                   | 6-23 |
|    |       |                                                                        |      |

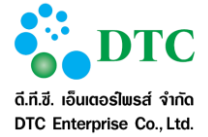

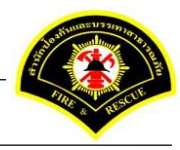

# สารบัญตาราง

#### ตารางที่

#### หน้า

| ตารางที่ 1-1 | รายการข้อมูลบุคคลหรือแหล่งอื่นๆ ที่ใช้งานระบบ               | 1-1 |
|--------------|-------------------------------------------------------------|-----|
| ตารางที่ 2-1 | ปุ่มคำสั่งทั่วไป.                                           | 2-5 |
| ตารางที่ 2-2 | ปุ่มคำสั่งทั่วไป                                            | 2-6 |
| ตารางที่ 2-3 | ล้ักษณะของ Mouse ในรูปแบบต่างๆ                              | 2-6 |
| ตารางที่ 2-4 | สัญลักษณ์ต่างๆ                                              | 2-7 |
| ตารางที่ 3-1 | ตารา <sup>้</sup> งแสดงความสั่มพันธ์ฟังก์ชันงานกับผู้ใช้งาน | 3-1 |
|              | C C                                                         |     |

# สารบัญภาพ

# ภาพที่

### หน้า

| 1          |                                                                                       |     |
|------------|---------------------------------------------------------------------------------------|-----|
| ภาพที่ 2-1 | หน้าจอ Login ระบบสำนักงานภายใน                                                        | 2-1 |
| ภาพที่ 2-2 | หน้าจอการทำงานของระบบ                                                                 | 2-2 |
| ภาพที่ 2-3 | หน้าจอฟังก์ชันการทำงานของผู้ใช้                                                       | 2-4 |
| ภาพที่ 2-4 | Logo ระบบสำนักงานภายใน                                                                | 2-4 |
| ภาพที่ 2-5 | หน้้าจอข้อความแจ้งเมื่อบันทึกข้อมูลเรียบร้อย                                          | 2-8 |
| ภาพที่ 2-6 | หน้าจอข้อความแจ้งเมื่อแก้ไขข้อมูลเรียบร้อย                                            | 2-8 |
| ภาพที่ 2-7 | หน้าจอข้อความแจ้งเตือนกรณีไม่ร <sup>ู</sup> ้ะบุข้อมูลที่จำเป็น (Mandatory ดูได้จากมี |     |
|            | "*" ท้ายชื่อข้อมูล)                                                                   | 2-8 |
| ภาพที่ 2-8 | หน้าจอกรณีอัพโ้หลดไฟล์สำเร็จ                                                          | 2-8 |
| ภาพที่ 2-9 | หน้าจอแจ้งเตือนกรณีอัพโหลดไฟล์ไม่สำเร็จ (ตัวอย่างกรณีไฟล์ขนาดใหญ่เกิน                 |     |
|            | กำหนด)                                                                                | 2-8 |
| ภาพที่ 4-1 | หน้าจอการบันทึกรับแจ้งเหตุเพลิงไหม้                                                   | 4-2 |
| ภาพที่ 4-2 | หน้าจอบันทึกรับแจ้งเหตุเพลิ่งไหม้หญ้า                                                 | 4-3 |
| ภาพที่ 4-3 | หน้าจอการบันทึกรับแจ้ง่เหตุสาธารณ <sup>์</sup> ภัยทางถนน                              | 4-4 |
| ภาพที่ 4-4 | หน้าจอการบันทึกรับแจ้งเหตุ่สาธารณอื่นๆ                                                | 4-5 |
| ภาพที่ 4-5 | หน้าจอแสดงรายการที่ได้รับแจ้งเหตุ                                                     | 4-6 |
| ภาพที่ 5-1 | หน้าจอแสดงรายงานรายละเอียดเพลิงไหม้และสาธารณภัยอื่นๆประจำวัน                          | 5-1 |
| ภาพที่ 5-2 | หน้าจอแสดงรายงานสรุปโทรแจ้งเท็จ/โทรเล่น                                               | 5-2 |
| ภาพที่ 5-3 | หน้าจอแสดงรายงานการปฏิบัติงานของเจ้าหน้าที่รับโทรศัพท์                                | 5-3 |
| ภาพที่ 5-4 | หน้าจอแสดงรายงานสรุปเพ็ตุสาธารณภัย                                                    | 5-4 |
| ภาพที่ 6-1 | หน้าจอดาวน์โหลดโปรแกรมเสริมและคู่มือการใช้งาน                                         | 6-1 |
| ภาพที่ 6-2 | ภาพแสดงการตรวจสอบ Internet Explorer                                                   | 6-2 |
| ภาพที่ 6-3 | ภาพ About Internet Explorer: Bitness 32 bit/ 64 bit                                   | 6-2 |
|            |                                                                                       |     |

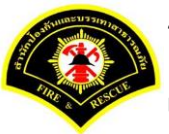

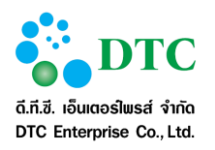

| ภาพที่ | 6-4  | ภาพแสดงตรวจสอบ Task Manager                                     | .6-3 |
|--------|------|-----------------------------------------------------------------|------|
| ภาพที่ | 6-5  | หน้าจอแสดงการดาวน์โหลดโปรแกรมเสริมของระบบงาน                    | .6-4 |
| ภาพที่ | 6-6  | หน้าจอการติดตั้ง JDK 7                                          | .6-4 |
| ภาพที่ | 6-7  | หน้าจอเริ่มการติดตั้ง                                           | .6-5 |
| ภาพที่ | 6-8  | หน้าจอเลือกการติดตั้ง                                           | .6-5 |
| ภาพที่ | 6-9  | หน้าจอแสดงสถานะกาุรติดตั้ง                                      | .6-6 |
| ภาพที่ | 6-10 | หน้าจอสุถานะการติดตั้ง                                          | .6-6 |
| ภาพที่ | 6-11 | หน้าจอสิ้นสุดการติดตั้ง                                         | .6-7 |
| ภาพที่ | 6-12 | หน้าจอ Download โปรแกรม Web Scan                                | .6-8 |
| ภาพที่ | 6-13 | หน้าจอเปิดไฟล์ดาวน์โหลด Web Scan                                | .6-8 |
| ภาพที่ | 6-14 | หน้าจอติดตั้งโปรแกรม                                            | .6-9 |
| ภาพที่ | 6-15 | หน้าจอยืนยุ้นการติดตั้งโปรแกรม                                  | .6-9 |
| ภาพที่ | 6-16 | หน้าจอติดตั้งโปรแกรม Web Scan                                   | 5-10 |
| ภาพที่ | 6-17 | หน้าจอกำหนด path เพื่อติดตั้งโปรแกรม                            | 5-10 |
| ภาพที่ | 6-18 | หน้าจอกำหนดชื่อเมนูโปรแกรมสแกนเอกสาร                            | 5-11 |
| ภาพที่ | 6-19 | หน้าจอ Install โปรแกรม                                          | 5-11 |
| ภาพที่ | 6-20 | หน้าจอดำเนินการติดตั้งโปรแกรม                                   | 5-12 |
| ภาพที่ | 6-21 | หน้าจอสิ้นสุดการติดตั้งโปรแกรม                                  | 5-12 |
| ภาพที่ | 6-22 | หน้าจอติดตั้งโปรแกรมสำเร็จ                                      | 5-13 |
| ภาพที่ | 6-23 | หน้าจอ Setup การติดตั้งโปรแกรมสแกนเอกสาร                        | 5-14 |
| ภาพที่ | 6-24 | หน้าจอแสดงการเชื่อมต่อการแสกนเอกสาร                             | 5-14 |
| ภาพที่ | 6-25 | หน้าจอกำหนดค่าเริ่มต้นการสแกนเอกสาร                             | 5-15 |
| ภาพที่ | 6-26 | หน้าจอ Register Scan Service                                    | 5-15 |
| ภาพที่ | 6-27 | หน้าจอ Register Scan Service ID                                 | 5-16 |
| ภาพที่ | 6-28 | หน้าจอ Copy Setup ID                                            | 5-17 |
| ภาพที่ | 6-29 | หน้าจอระบุรายละเอียด ID Scanner                                 | 5-18 |
| ภาพที่ | 6-30 | หน้าจอติดตั้ง Register Scan Service ID สำเร็จ                   | 5-18 |
| ภาพที่ | 6-31 | หน้าจอ Select Source ของเครื่องScanner                          | 5-19 |
| ภาพที่ | 6-32 | หน้าจอเลือก driver scanner                                      | 5-19 |
| ภาพที่ | 6-33 | หน้าจอการ Scan ภาพผ่านระบบสารบรรณอิเล็กทรอนิกส์                 | 5-20 |
| ภาพที่ | 6-34 | หน้าจอจัดเก็บภาพเอกสารที่ผ่านการ Scan เข้าระบบ                  | 5-21 |
| ภาพที่ | 6-35 | หน้าจอแนบไฟล์ภาพเอกสารเข้าระบบ                                  | 5-22 |
| ภาพที  | 6-36 | หน้าจอสัญลักษณ์โปรแกรมเสริมูสำหรับจัดการภาพ                     | 5-23 |
| ภาพที  | 6-37 | หน้าจอปุ่ม Clear ภาพเอกสารทั้งหมด                               | 5-23 |
| ภาพที  | 6-38 | หน้าจอปุ่มน้ำเข้าเอกสารจากไฟล์ที่มีอยู่ในเครื่องคอมพิวเตอร์     | 5-23 |
| ภาพที่ | 6-39 | หน้าจอปุ่มน้ำเข้าเอกสารโดย Scan ผ่านเครื่อง Scanner             | 5-24 |
| ภาพที่ | 6-40 | หน้าจอปุ่มพิมพ์ภาพเอกสาร                                        | 5-24 |
| ภาพที่ | 6-41 | หน้าจอลบภาพเอกสาร                                               | 5-24 |
| ภาพที่ | 6-42 | หน้าจอบันทึกภาพเอกสารลงเครื่องคอมพิวเตอร์                       | 5-25 |
| ภาพที่ | 6-43 | หน้าจอปุ่มปรับมุมมองของภาพ ย่อ-ขยายภาพ                          | 5-25 |
| ภาพที่ | 6-44 | หน้าจอปุ่มเลือนต้าแหน่งในภาพเอกสาร                              | 5-25 |
| ภาพที่ | 6-45 | หน้าจอปุ่มหมุนภาพเอกสาร                                         | 5-25 |
| ภาพที่ | 6-46 | หน้าจอดูคุณสมบัตีของไปรแกรม                                     | 5-25 |
| ภาพที่ | 6-47 | หน้าจอปุ่มการเลือนหน้าเอกสาร                                    | 5-26 |
| ภาพที  | 6-48 | หน้าจอปุ่มการเลือนไปภาพที่ต้องการโดยคียํตัวเลขในช่องภาพปัจจุบัน | 5-26 |

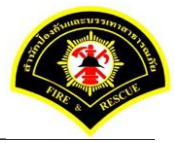

#### 1. บทนำ (Introduction)

ระบบแจ้งเหตุ ของสปภ. เป็นระบบงานคอมพิวเตอร์ที่ปรับปรุงและเพิ่มหน้าที่การทำงานให้สอดคล้องกับ ความต้องการใช้ระบบฯ ของผู้ใช้งานระบบ

คู่มือการใช้งานฉบับนี้ ประกอบด้วย 6 บท ดังนี้

บทที่ 1 บทนำ อธิบายความเป็นมาของระบบงาน และรายละเอียดของเอกสารฉบับนี้

บทที่ 2 อธิบายถึงความรู้ทั่วไปของระบบงาน การใช้สัญลักษณ์ต่างๆ แทนคำสั่ง และแนะนำการเริ่มทำงาน

#### กับระบบงาน

บทที่ 3 อธิบาย ความสัมพันธ์ระหว่างเมนูการทำงานและผู้ใช้งานระบบ (สิทธิ์ในการใช้งาน)

บทที่ 4 อธิบายฟังก์ชั่นการทำงานของผู้ใช้งานระบบ

บทที่ 5 อธิบายในส่วนของการเรียกดูรายงาน

บทที่ 6 การติดตั้งโปรแกรมเสริมต่างๆ

#### 1.1 กลุ่มผู้ใช้งานระบบ

กลุ่มผู้ใช้งานระบบ หมายถึงบุคคล หรือแหล่งอื่นๆ ที่กระทำกับระบบงาน ซึ่งอาจหมายถึงบุคคล หรือระบบงานก็ได้ ระบบได้กำหนดผู้ใช้สำหรับระบบแจ้งเหตุ ดังตารางที่ 1-1

| ตารางที่ 1- | 1 รายการข้อมูลบุคคลหรือแหล่งอื่นๆ ที่ใช้งานระบบ |
|-------------|-------------------------------------------------|
| กลุ่มที่    | ชื่อกลุ่มผู้ใช้ระบบ                             |
| 1.          | เจ้าหน้าที่ call center                         |
| 2.          | เจ้าหน้าที่วิทยุสื่อสาร                         |
| 3.          | หัวหน้าเวร                                      |

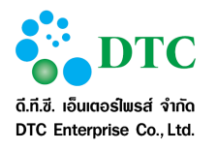

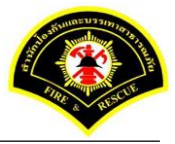

## 2. ความรู้เบื้องต้นก่อนการใช้งานระบบ

#### 2.1 หน้าจอ Login เข้าสู่ระบบ

หน้าจอ login เป็นหน้าจอสำหรับผู้ใช้ Login เข้าใช้ระบบงาน โดยโปรแกรมจะตรวจสอบผู้ใช้และสิทธิการใช้งาน ประกอบด้วย

- เข้าสู่ระบบ โดยผู้ใช้ระบุ ชื่อผู้ใช้ และ รหัสผ่าน จากนั้นคลิกปุ่ม
   เมื่อโปรแกรมตรวจสอบ ผู้ใช้ถูกต้อง จะแสดงหน้าจอหลักของระบบสำนักงานภายใน
- "ดาวน์โหลด โปรแกรมเสริมระบบงาน และคู่มือการใช้ระบบ" เป็นลิงก์เพื่อดาวน์โหลดโปรแกรมที่เกี่ยวข้อง กับการใช้ระบบงาน และ คู่มือการใช้ระบบงาน

| <b>пипи องกันและบรรเกาสาธารณักย</b><br><b>สายเหตุ and rescue cepatment</b><br><b>กษณ มี ภาพ มี ยุคไหม่ หว่งใยดูแล ระ ชุษ ทุ</b><br><b>มี บริน โหลด โปรแกรมเสริมระบบงาน และ คู่มือการใช้ระบบ</b> | ອາທິສຢູ່ໃຫ້<br>ຣານັສຢູ່ໃຫ້<br>ຣານັສຢານ |
|----------------------------------------------------------------------------------------------------|----------------------------------------|
| ภาพที่ 2-1 หน้าจอ Login ระบบสำนักงานภายใน                                                                                                    |                                        |

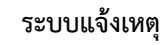

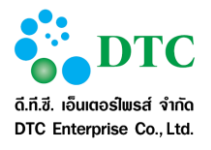

#### หน้าจอหลัก ระบบสำนักงานภายใน 2.2

การใช้งานระบบต้องดำเนินการผ่านหน้าจอหลักของระบบสำนักงานภายใน ดังนั้นผู้ใช้งานจึงจำเป็นต้องทำความเข้าใจ หน้าจอการทำงานของระบบก่อนเริ่มใช้งาน ซึ่งหน้าจอการทำงานหลักของระบบมีส่วนประกอบ ดังนี้

- หน้าจอส่วนบน (Header) •
- เมนูระบบงาน •
- ประกาศข่าวสารระบบงาน หนังสือเวียน ติดตามงาน งานพิจารณา/อนุมัติ เป็นต้น ดังภาพที่ 2-2

| ] สารบรรณ                                                                                                    | รอลงรับ ร        | อดำเนินการ <b>Q</b> ติ | ดตามงาน         | 📝 งานพิจารณา/อนุมัติ |
|----------------------------------------------------------------------------------------------------|------------------|------------------------|-----------------|----------------------|
|                                                                                                    |                  | 904                    | ■<br>มห้อง<br>0 |                      |
|                                                                                                    |                  |                        |                 |                      |
| 📱 ข่าวสาร ระบบ E-Sarabun                                                                                                    |                  | 3                      |                 | ] หนังสือเวียน สปภ.  |
| ข่าวสาร ระบบ E-Sarabun การอบรมระบบสำนักงานภายใน (E-SARABUN) ระบบจองห้องประชุม ระบบจองรถยนต์ส่วนกลาง ระบบจัดเก็มเอกสาร ระบบสารบรรณอิเล็กทรอบิกส์ สำหรับส่วนกลางและห | 3UN)<br>สม่วยงาน | 3                      |                 | ] หนังสือเวียน สปภ.  |

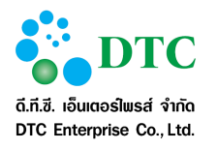

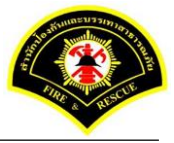

#### 2.2.1 หน้าจอส่วนบน

หน้าจอส่วนบน 🚺 คือส่วนที่แสดงข้อมูลต่างๆ ได้แก่ รหัสผู้ใช้ ชื่อผู้ใช้ ออกจากระบบ

#### 2.2.2 เมนูระบบงาน

เมนูระบบงาน 2 คือเมนู link ไปยังระบบงานย่อยเพื่อให้ผู้ใช้เข้าไปดำเนินการกับระบบงานย่อย ได้แก่

- HRST ระบบจัดการผู้ใช้และโครงสร้างหน่วยงาน
- EDCS ระบบสารบรรณส่วนกลาง และหน่วยงาน
- EDOC ระบบจัดเก็บเอกสาร
- RMBK ระบบจองห้องประชุม
- CRBK ระบบจองรถยนต์ส่วนกลาง
- RESE ระบบแจ้งเหตุ

### 2.2.3 ประกาศข่าวสารระบบงาน หนังสือเวียน สปภ.

ประกาศข่าวสารระบบงาน 3 คือแสดงข่าวสารระบบงาน หนังสือเวียน การติดตามงาน งานรอพิจารณา/อนุมัติ

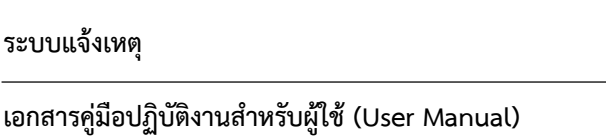

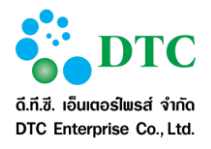

#### หน้าจอหลัก ระบบแจ้งเหตุ 2.3

ส่วนหน้าที่การทำงานของผู้ใช้ คือ เมนูแสดงชื่อฟังก์ชันการทำงานของระบบ สำหรับให้ผู้ใช้งานระบบเลือก เพื่อเข้าสู่ หน้าที่การทำงานขั้นตอนต่อไป

| <b>Ö</b> sarabun |                                                                   | 倄 หน้าหลัก 🚦               | 📢 ระบบแจ้งเหตุ 🛛 🛛 | 🏝 prasopphorn.nan - ประสพพร นานจัตุรัส |
|------------------|-------------------------------------------------------------------|----------------------------|--------------------|----------------------------------------|
| 🗅 รายงาน 📞 บัน   | ทึกรับแจ้งเหตุ 📀 สอบถามข้อมูลการเกิดเหตุ 📼 บันทึกเหตุ 🕜 บันทึกรับ | ทราบเหตุ 🕜 ปรุงปรุงข้อมูลห | ลังการรับเหตุ      |                                        |
|                  |                                                                   |                            |                    |                                        |
| 💷 ข่าวสา         | 55%101                                                            |                            |                    |                                        |
|                  |                                                                   |                            |                    |                                        |
|                  |                                                                   |                            |                    |                                        |
| ภาพที่ 2-3       | หน้าจอฟังกํชันการทำงานของผู้ใช้                                   |                            |                    |                                        |

#### ฟังก์ชันการทำงานของผู้ใช้ 2.3.1

้ส่วนหน้าที่การทำงานของผู้ใช้ คือ เมนูแสดงฟังก์ชันการทำงานของระบบ สำหรับให้ผู้ใช้งานระบบเลือกเพื่อเข้าสู่หน้าที่ การทำงานขั้นตอนต่อไป โดยฟังก์ชันการทำงานจะแสดงตามสิทธิ์ของผู้ใช้ ตรวจสอบได้จากตารางความสัมพันธ์ ระหว่างเมนูกับผู้ใช้ ฟังก์ชั่นการทำงานมีดังต่อไปนี้

- บันทึกรับแจ้งเหตุ
- สอบถามข้อมูลการเกิดเหตุ
- บันทึกเหตุ
- บันทึกรับทราบเหตุ
- ปรับปรุงข้อมูลหลังการรับเหตุ

#### ออกจากระบบ 2.3.2

การออกจากระบบแจ้งเหตุ กลับสู่หน้าจอหลักระบบสำนักงานภายใน โดยคลิกที่ Logo ระบบงานสำนักงานภายใน มุม บนซ้าย ดังภาพ

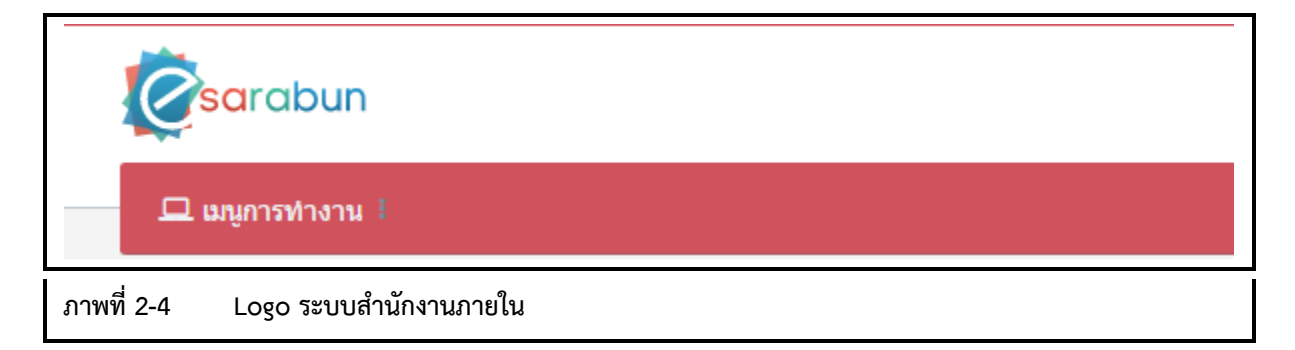

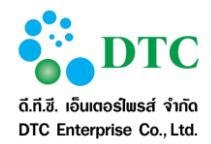

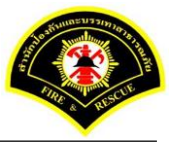

## 2.4 การใช้งานปุ่มคำสั่ง และสัญลักษณ์ต่างๆ

การใช้งานปุ่มคำสั่งต่างๆ ที่ใช้ดำเนินการบนหน้าจอการทำงาน มีดังต่อไปนี้

# 2.4.1 ปุ่มคำสั่งทั่วไป (Buttons)

ปุ่มคำสั่งทั่วไป คือ ปุ่มคำสั่งที่ปรากฏอยู่ทั่วไปบนหน้าจอ สำหรับให้ผู้ใช้งานระบบเลือกคำสั่งให้ระบบดำเนินการต่างๆ กับรายการข้อมูลบนหน้าจอ โดยมีรายละเอียดและคำอธิบายดังตารางที่ 2-1

| ตารางที่ 2-1 ปุ่มคำสั่งทั่วไป |                  |                                        |
|-------------------------------|------------------|----------------------------------------|
| สัญลักษณ์                     | ชื่อปุ่ม         | คำอธิบาย                               |
| เข้าสู่ระบบ                   | เข้าสู่ระบบ      | เข้าสู่ระบบงาน                         |
| Q ค้นหา                       | ค้นหา            | ปุ่มสำหรับค้นหาข้อมูล                  |
| 🕻 ເຈົ້ມໃหม่                   | เริ่มใหม่        | ปุ่มสำหรับระบุข้อมูลใหม่               |
| 🖹 บันทึก                      | บันทึก           | ปุ่มสำหรับบันทึกข้อมูล                 |
| ิ แก้ไข                       | แก้ไข            | ปุ่มสำหรับแก้ไขข้อมูล                  |
| 💾 บันทึกและรับเหดุ            | บันทึกและรับเหตุ | ปุ่มสำหรับบันทึกเหตุและรับเหตุพร้อมกัน |
| ×                             | First            | ไปหน้าแรก                              |
| <                             | Prev             | ไปหน้าก่อนหน้า                         |
| >                             | Next             | ไปหน้าถัดไป                            |
| »                             | Last             | ไปหน้าสุดท้าย                          |

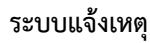

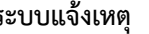

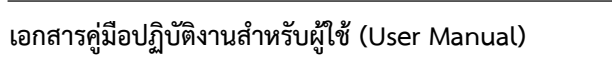

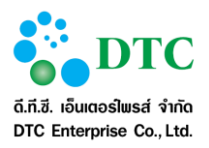

| ตารางที่ 2-2 ปุ่มคำสั่งทั่วไง | J            |                                                              |
|-------------------------------|--------------|--------------------------------------------------------------|
| สัญลักษณ์                     | ชื่อปุ่ม     | คำอธิบาย                                                     |
| <del>↓</del>                  | Tab          | เพื่อไปยังฟิลด์ถัดไป                                         |
| Û + <b>!</b> ←                | Shift + Tab  | เพื่อกลับไปยังฟิลด์ก่อนหน้านี้                               |
| û+ Home                       | Shift + Home | เพื่อเลือกข้อความตั้งแต่อักษรตัวแรกจนถึงอักษรตัวปัจจุบัน     |
| <b>1</b> + End                | Shift + End  | เพื่อเลือกข้อความตั้งแต่อักษรตัวปัจจุบันจนถึงอักษรตัวสุดท้าย |

| ตารางที่ 2-3 ลักษณะของ       | Mouse ในรูปแบบต่างๆ                                                                                                    |
|------------------------------|----------------------------------------------------------------------------------------------------|
| สัญลักษณ์                    | คำอธิบาย                                                                                                    |
| Ŕ                            | เมื่อผู้ใช้เลื่อน Mouse ไปอยู่ในตำแหน่งใดของจอภาพแล้ว Mouse แสดงสถานะดังรูป<br>แสดงว่าตำแหน่งดังกล่าวสามารถเรียกใช้งานได้                                 |
| Ι                            | เมื่อผู้ใช้เลื่อน Mouse ไปอยู่ในตำแหน่งใดของจอภาพแล้ว Mouse แสดงสถานะดังรูป<br>แสดงว่าตำแหน่งดังกล่าวไม่สามารถ Link ไปยัง Web Page อื่นได้                |
| Ę                            | เมื่อผู้ใช้เลื่อน Mouse ไปอยู่ในตำแหน่งใดของจอภาพแล้ว Mouse แสดงสถานะดังรูป<br>แสดงว่าตำแหน่งดังกล่าวสามารถ Link ไปยัง Web Page อื่นได้                   |
| <b></b>                      | เมื่อผู้ใช้เลื่อน Mouse ไปอยู่ในตำแหน่งใดของจอภาพแล้ว Mouse แสดงสถานะดังรูป<br>แสดงว่าตำแหน่งดังกล่าวสามารถย้าย สิ่งที่เลือกได้                           |
| $\leftrightarrow \ \ddagger$ | เมื่อผู้ใช้เลื่อน Mouse ไปอยู่ในตำแหน่งใดของจอภาพแล้ว Mouse แสดงสถานะดังรูป<br>แสดงว่าตำแหน่งดังกล่าวสามารถย่อ ขยาย สิ่งที่เลือกได้ในแนวราบ หรือแนวดิ่ง   |
| 2                            | เมื่อผู้ใช้เลื่อน Mouse ไปอยู่ในตำแหน่งใดของจอภาพแล้ว Mouse แสดงสถานะดังรูป<br>แสดงว่าตำแหน่งดังกล่าวสามารถย่อ ขยาย สิ่งที่เลือกได้ทั้งในแนวราบและแนวดิ่ง |
| M                            | เมื่อผู้ใช้เห็น Mouse แสดงสถานะดังรูป แสดงว่า ขณะนั้นระบบอยู่ในระหว่างการ<br>ประมวลผลการทำงานที่ผู้ใช้สั่ง                                                |
|                              | เรียกว่า cursor แสดงตำแหน่งที่พร้อมรับข้อมูลจากการ key in                                                                                                 |
| ~                            | เปลี่ยนแป้นคีย์บอร์ดไทย – อังกฤษ                                                                                                    |

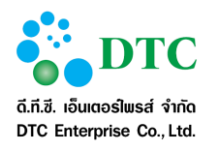

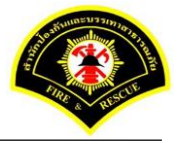

# 2.4.2 สัญลักษณ์ต่างๆบนจอภาพ

สัญลักษณ์ต่างๆ คือ สัญลักษณ์ต่างๆที่ปรากฏอยู่ทั่วไปบนหน้าจอ โดยมีรายละเอียดและคำอธิบายดังตารางที่ 2-4

| ตารางที่ 2-4 สัญลักษณ์ต่างๆ |                          |                                                                                                    |
|-----------------------------|--------------------------|----------------------------------------------------------------------------------------------------|
| สัญลักษณ์                   | ชื่อปุ่ม                 | คำอธิบาย                                                                                                    |
| ึกค                         | Text Box                 | สามารถคีย์ข้อมูลตัวอักษรหรือตัวเลขลงไปใน<br>ช่องดังกล่าวได้                                                                           |
| 11/07/2559                  | Text Box (Read-<br>only) | พื้นสีเทา แสดงผลเท่านั้น ไม่สามารถแก้ไข<br>ข้อมูลได้                                                                                  |
| ~                           | Listbox                  | เลือกจากรายการ โดยคลิกลูกศรเพื่อแสดง<br>รายการ                                                                                        |
| หนังสือทั่วไป               | List Box (Read-<br>only) | พื้นสีเทา ไม่สามารถแก้ไขข้อมูลได้                                                                                                    |
| 11/07/2559                  | ปฏิทิน                   | จัดเก็บข้อมูลวันที่ โดยคีย์ตามรูปแบบ<br>DDMMYYYY เช่น 21022559 หรือคลิกจะ<br>แสดงปฏิทินเพื่อเลือกวันที่ แสดงผลใน<br>รูปแบบ DD/MM/YYYY |

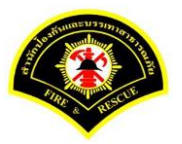

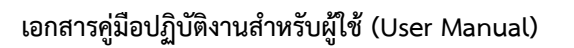

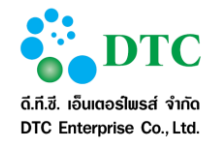

#### 2.5 ข้อความแจ้งเตือน

|            | 👽 บันทึกข้อมูลเรียบร้อย                     |
|------------|---------------------------------------------|
| ภาพที่ 2-5 | หน้าจอข้อความแจ้งเมื่อบันทึกข้อมูลเรียบร้อย |

📀 แก้ไขข้อมูลเรียบร้อย

ภาพที่ 2-6 หน้าจอข้อความแจ้งเมื่อแก้ไขข้อมูลเรียบร้อย

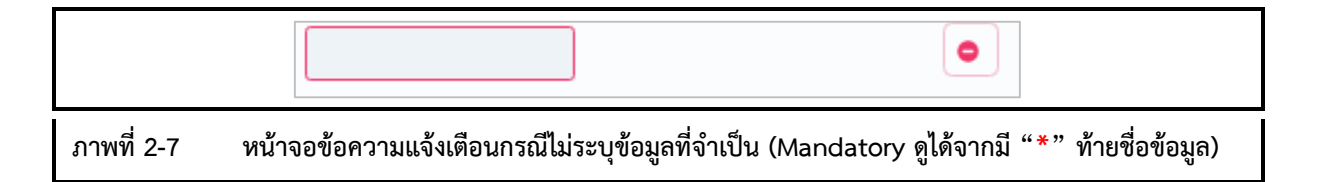

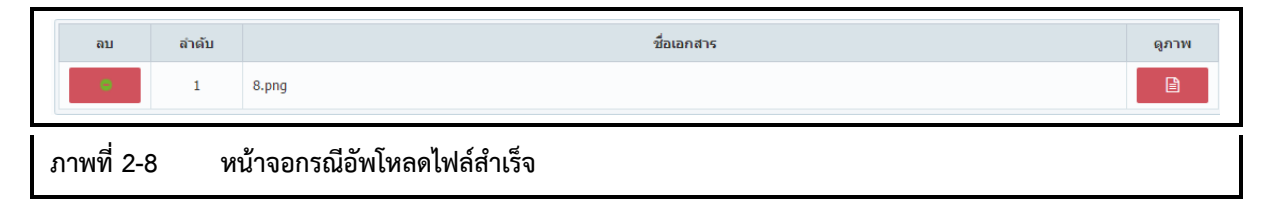

| •     | • Invalid file type edcs.log 17.5 MB | × +                                                | แบบไฟล์ |
|-------|--------------------------------------|----------------------------------------------------|---------|
| ภาพท์ | เที่ 2-9 หน้าจอแจ้งเตือนกรณีอัพโหล   | ดไฟล์ไม่สำเร็จ (ตัวอย่างกรณีไฟล์ขนาดใหญ่เกินกำหนด) |         |

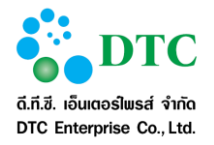

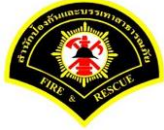

# ความสัมพันธ์ระหว่างเมนูการทำงานและผู้ใช้งานระบบ (สิทธิในการใช้งาน)

ความสัมพันธ์ระหว่างเมนูการทำงานและผู้ใช้งานระบบดังตารางที่ 3-1

| ตารางที่ | 3-1 ตารางแสดงความสัมพันธ์ฟังก์ชัน     | งานกับผู้ใช้งาน            |                             |              |              |
|----------|---------------------------------------|----------------------------|-----------------------------|--------------|--------------|
| ลำดับ    | ชื่อฟังก์ชั่น                         | เจ้าหน้าที่ Call<br>Center | เจ้าหน้าที่วิทยุ<br>สื่อสาร | หัวหน้าเวร   | ผู้ดูแลระบบ  |
| 1.       | ฟังก์ชั่นบันทึกรับแจ้งเหตุ            | $\checkmark$               | $\checkmark$                | $\checkmark$ |              |
| 2.       | ฟังก์ชั่นสอบถามข้อมูลการเกิดเหตุ      | ✓                          | $\checkmark$                | $\checkmark$ |              |
| 3.       | ฟังก์ชั่นบันทึกเหตุ                   |                            | $\checkmark$                | $\checkmark$ |              |
| 4.       | ฟังก์ชั่นบันทึกรับทราบเหตุ            |                            |                             | $\checkmark$ |              |
| 5.       | ฟังก์ชั่นปรับปรุงข้อมูลหลังการรับเหตุ |                            |                             |              | $\checkmark$ |

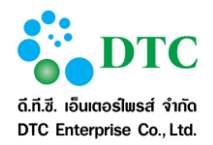

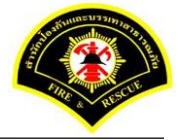

#### คำอธิบายการใช้งาน (ฟังก์ชั่นการทำงานของผู้ใช้งานระบบ)

ระบบแจ้งเหตุ ในส่วนของผู้ใช้งานระบบ ประกอบด้วยเมนูในการใช้งานดังต่อไปนี้

- การบันทึกรับแจ้งเหตุ
  - การบันทึกรับแจ้งเหตุเพลิงไหม้
  - การบันทึกรับแจ้งเหตุเพลิงไหม้หญ้า
  - การบันทึกรับแจ้งเหตุสาธารณภัยทางถนน
  - การบันทึกรับแจ้งเหตุสาธารณภัยต่างๆ
- การบันทึกเหตุ
  - การบันทึกเหตุ กรณีแจ้งเหตุจริง
    - การบันทึกเหตุเพลิงไหม้
    - การบันทึกเหตุเพลิงไหม้หญ้า
    - การบันทึกเหตุสาธารณภัยทางถนน
    - การบันทึกเหตุสาธารณภัยต่างๆ
  - การบันทึกเหตุ กรณีแจ้งเหตุเท็จ
  - การบันทึกเหตุ กรณีแจ้งเหตุซ้ำ
  - การแก้ไขบันทึกเหตุ กรณีส่งกลับ
- การบันทึกรับทราบเหตุ
  - การบันทึกรับทราบเหตุ
  - การส่งกลับการแจ้งเหตุ กรณีบันทึกเหตุไม่ถูกต้อง
- การปรับปรุงข้อมูลหลังการรับเหตุ
- การพิมพ์รายงาน
  - รายงานรายละเอียดเพลิงไหม้และสาธารณภัยอื่นๆ ประจำวัน
  - รายงานสรุปโทรแจ้งเท็จ/โทรเล่น
  - รายงานการปฏิบัติงานของเจ้าหน้าที่รับโทรศัพท์
  - รายงานสรุปเหตุสาธารณภัย
  - รายงานเปรียบเทียบสถิติอัคคีภัยในเขตกรุงเทพมหานคร
  - รายงานสรุปการปฏิบัติงานของสถานีดับเพลิง
  - รายงานสรุปการรับแจ้งเหตุและสาธารณภัยต่างๆประจำปี
  - รายงานสรุปเหตุเพลิงสงบก่อนรถดับเพลิงถึงที่เกิดเหตุ
  - รายงานสรุปรายละเอียดการเกิดเหตุ
  - รายงานสรุปสถิติเหตุสาธารณภัยและการบริการประชาชน ในพื้นที่กรุงเทพมหานคร

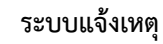

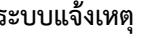

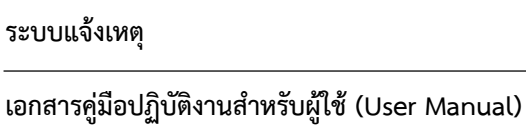

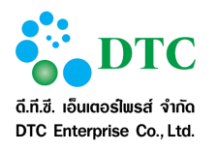

#### การบันทึกรับแจ้งเหตุ 4.1

#### การบันทึกรับแจ้งเหตุเพลิงไหม้ 4.1.1

เป็นหน้าจอบันทึกข้อมูลการรับแจ้งเหตุเพลิงไหม้

| ไระเภทเหตุ              |                                  |                |                          |  |
|-------------------------|----------------------------------|----------------|--------------------------|--|
| เพลิงใหม้               | v                                |                |                          |  |
| <mark>ประเภทเหตุ</mark> |                                  |                |                          |  |
| ผู้รับแจ้งเหตุ          | ประสพพร น <mark>านจัตุรัส</mark> | วันที่แจ้งเหตุ | 20/10/2559 - 08:43       |  |
| รับแจ้งเหตุจาก          | สายด่วน 199 💙                    |                |                          |  |
| ชื่อผู้แจ้ง             | สรัญญ์ภัทร วิริยะก้าวหน้า        | เบอร์โทร       | 0899999999               |  |
| รายละเอียดสถา           | นที่เกิดเหตุ                     |                |                          |  |
| สถานที่เกิดเหตุ         | วัดบางบอน                        |                |                          |  |
| แขวง                    | บางบอน                           | 120 ×          | บางบอน                   |  |
| จังหวัด                 | กรุงเทพมหานคร                    | พื้นที่ สดพ.   | สถานีดับเพลิงบางขุนเทียน |  |
| 220 020                 |                                  |                |                          |  |

- 1. คลิกที่เมนู "บันทึกรับแจ้งเหตุ"
- 2. เลือกประเภทเหตุ "เพลิงไหม้"
- 3. ผู้ใช้งานคลิกปุ่ม "บันทึก"

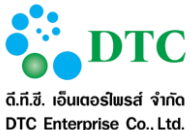

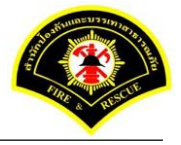

DTC Enterprise Co., Ltd.

# **4.1.2 การบันทึกรับแจ้งเหตุเพลิงไหม้หญ้า** เป็นหน้าจอบันทึกข้อมูลการรับแจ้งเหตุเพลิงไหม้หญ้า

| เพลิงไหล์หญ่ว   |                                  |                     |                          |  |
|-----------------|----------------------------------|---------------------|--------------------------|--|
| ะแผง เทยเหติ    |                                  |                     |                          |  |
| ประเภทเหตุ      |                                  |                     |                          |  |
| ผู้รับแจ้งเหตุ  | ประสพ <mark>พร นานจัตุรัส</mark> | วันที่แจ้งเหตุ      | 20/10/2559 - 08:43       |  |
| รับแจ้งเหตุจาก  | สายด่วน 199 🗸 🗸                  |                     |                          |  |
| ชื่อผู้แจ้ง     | สรัญญ์ภัทร วิริยะก้าวหน้า        | เบอร์โทร            | 0899999999               |  |
| รายละเอียดสถาน  | ที่เกิดเหตุ                      |                     |                          |  |
| สถานที่เกิดเหตุ | วัดบางบอน                        |                     |                          |  |
| แขวง            | บางบอน                           | <mark>เ</mark> ขต * | บางบอน                   |  |
| จังหวัด         | กรุงเทพมหานคร                    | พื้นที่ สดพ.        | สถานีดับเพลิงบางขุนเทียน |  |
|                 |                                  |                     |                          |  |

- 1. คลิกที่เมนู "บันทึกรับแจ้งเหตุ"
- 2. เลือกประเภทเหตุ "เพลิงไหม้หญ้า"
- 3. ผู้ใช้งานระบุข้อมูลการบันทึกรับแจ้งเหตุ ประเภทเหตุและรายละเอียดสถานที่เกิดเหตุ
- 4. ผู้ใช้งานคลิกปุ่ม "บันทึก"

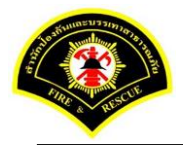

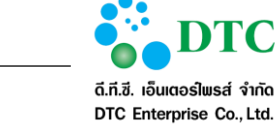

## 4.1.3 การบันทึกรับแจ้งเหตุสาธารณภัยทางถนน

เป็นหน้าจอบันทึกข้อมูลการรับแจ้งเหตุสาธารณภัยทางถนน

| <b>ระเภาทเหตุ</b><br>เหตุสาธารถเภัยทางถนเ | 4                         |                |                          |  |
|-------------------------------------------|---------------------------|----------------|--------------------------|--|
| _<br>Jระเภทเหตุ                           |                           |                |                          |  |
| ผู้รับแจ้งเหตุ                            | ประสพพร นานจัตุรัส        | วันที่แจ้งเหตุ | 20/10/2559 - 08:43       |  |
| รับแจ้งเหตุจาก                            | สายด่วน 199 💙             | l.             |                          |  |
| ชื่อผู้แจ้ง                               | สรัญญ์ภัทร วิริยะก้าวหน้า | เบอร์โทร       | 0899999999               |  |
| รายละเ <mark>อียดส</mark> ถาเ             | มที่เกิดเหตุ              |                |                          |  |
| สถานที่เกิดเห <mark>ตุ</mark>             | วัดบางบอน                 |                |                          |  |
| แขวง                                      | บางบอน                    | 120 <b>*</b>   | บางบอน                   |  |
| จังหวัด                                   | กรุงเทพมหานคร             | พื้นที่ สุดพ.  | สถานีดับเพลิงบางขุนเทียน |  |

- 1. คลิกที่เมนู "บันทึกรับแจ้งเหตุ"
- 2. เลือกประเภทเหตุ "เหตุสาธารณภัยทางถนน"
- 3. ผู้ใช้งานระบุข้อมูลการบันทึกรับแจ้งเหตุ ประเภทเหตุและรายละเอียดสถานที่เกิดเหตุ
- 4. ผู้ใช้งานคลิกปุ่ม "บันทึก"

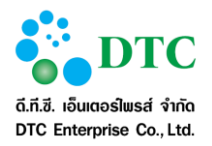

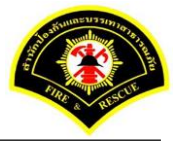

# **4.1.4 การบันทึกรับแจ้งเหตุสาธารณภัยต่างๆ** เป็นหน้าจอบันทึกข้อมูลการรับแจ้งเหตุสาธารณภัยต่างๆ

| ระเภทเหตุ                     |                           |                |                          |           |
|-------------------------------|---------------------------|----------------|--------------------------|-----------|
| เหตุสาธารณต่างๆ               | ×                         |                |                          |           |
| ใฟฟ้าลัดวงจร                  | *                         |                |                          |           |
| <mark>]ระเภทเหตุ</mark>       |                           |                |                          |           |
| ผู้รับแจ้งเหตุ                | ประสพพร นานจัดุรัส        | วันที่แจ้งเหตุ | 20/10/2559 - 08:43       |           |
| รับแจ้งเหตุจาก                | สายด่วน 199 💙             |                |                          |           |
| ชื่อผู้แจ้ง                   | สรัญญ์ภัทร วิริยะก้าวหน้า | เบอร์โทร       | 0899999999               |           |
| ายละเอีย <mark>ดส</mark> ถาน  | เที่เกิดเหตุ              |                |                          |           |
| สถานที่เกิ <mark>ดเหตุ</mark> | วัดบางบอน                 |                |                          |           |
| เขวง                          | บางบอน                    | เขต *          | บางบอน                   |           |
| จังหวัด                       | กรุงเทพมหานคร             | พื้นที่ สดพ.   | สถานีดับเพลิงบางขุนเทียน |           |
| 🔟 บับเพื่อ                    |                           |                |                          | C . talen |
| G บนพก                        |                           |                |                          | C INTRA   |

- 1. คลิกที่เมนู "บันทึกรับแจ้งเหตุ"
- 2. เลือกประเภทเหตุ "เหตุสาธารณภัยต่างๆ"
- 3. ผู้ใช้งานระบุข้อมูลการบันทึกรับแจ้งเหตุ ประเภทเหตุและรายละเอียดสถานที่เกิดเหตุ
- 4. ผู้ใช้งานคลิกปุ่ม "บันทึก"

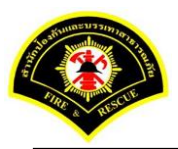

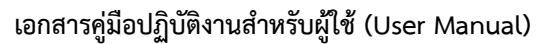

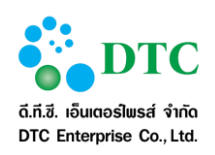

#### 4.2 การสอบถามข้อมูลการเกิดเหตุ

|       | 1                   | วันที่เกิดเหตุ 3              | 0/11/2559          | ถึงวันที่          | 30/11/2559               |                                                |                       |                    |
|-------|---------------------|-------------------------------|--------------------|--------------------|--------------------------|------------------------------------------------|-----------------------|--------------------|
|       | 1                   | ไระเภทเหตุ ไ                  | ม่ระบุ 🗸           |                    |                          |                                                |                       |                    |
| Q ค้า | นหา                 |                               |                    |                    |                          |                                                |                       | 📿 เริ่มใหร         |
| ລລັງ  | พธ์การสอบถาม        |                               |                    |                    |                          | 1                                              |                       | 1                  |
| สำดับ | วัน เวลาที่เกิดเหตุ | ผู้แจ้งเหตุ                   | รายละเอียดเหตุ     | จนท.ร้<br>จนท.ร    | ับแจ้งเหตุ<br>วันทึกเหตุ | สถานข่                                         | ที่เกิดเหตุ           | สถานะการดำเนินการ  |
| 1     | 30/11/2559 09:50    | ยมลพร แจ้งผ่านทาง สายด่วน 1   | 99 เพลิงไหม้       | ประสพพร<br>ประสพพร | นานจัตุรัส<br>นานจัตุรัส | เลขที่ 211 ซล<br>20                            | อยบางขุนนนท์          | ดำเนินการเรียบร้อย |
| 2     | 30/11/2559 10:01    | นาย ก. แจ้งผ่านทาง สายด่วน 1  | 99 กำจัดหรือจับ งู | ประสพพร<br>ประสพพร | นานจัตุรัส<br>นานจัตุรัส | ดอนโด ลุมพิเ<br>ถนนพระรามที                    | มี เลขที่ 77/2<br>  6 | ดำเนินการเรียบร้อย |
| 3     | 30/11/2559 10:26    | นางสาว ข. แจ้งผ่านทาง ผ่านฟ้  | า เพลิงไหม้รถยนต์  | ประสพพร<br>ประสพพร | นานจัตุรัส<br>นานจัตุรัส | หน้า โลตัสรัช                                  | ดา ถนนรัชดา           | ดำเนินการเรียบร้อย |
| 4     | 30/11/2559 10:45    | นายโชคดี แจ้งผ่านทาง ผ่านฟ้า  | เพลิงไหม้รถยนต์    | ประสพพร<br>ประสพพร | นานจัตุรัส<br>นานจัตุรัส | หน้า บิ๊กซีรัชด<br>รัชดาภิเษก 3!<br>รัชดาภิเษก | าาชอย<br>5 ถนน        | ดำเนินการเรียบร้อย |
| 5     | 30/11/2559 10:55    | สุนิตรา แจ้งผ่านทาง สายด่วน 1 | 99 ไฟไหม้หญ้า      | ประสพพร<br>ประสพพร | นานจัตุรัส<br>นานจัตุรัส | ใกล้วัดพระราม<br>ราม9                          | ม 9 ถนนพระ            | ดำเนินการเรียบร้อย |
|       |                     | 5                             | <pre></pre>        | 3 (1 of            | 3)                       | »                                              |                       |                    |

- 1. คลิกที่เมนู "สอบถามข้อมูลการเกิดเหตุ"
- 2. ผู้ใช้งานระบุเงื่อนไขในการสอบถาม วันที่เกิดเหตุและประเภทเหตุ
- 3. ผู้ใช้งานคลิกปุ่ม "ค้นหา"
- 4. ระบบแสดงรายการที่ได้รับการแจ้งเหตุเข้ามา

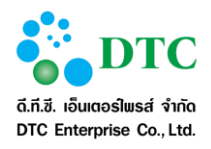

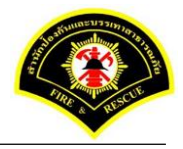

#### การบันทึกเหตุ 4.3

#### การบันทึกเหตุ กรณีแจ้งเหตุจริง 4.3.1

# **4.3.1.1 การบันทึกเหตุเพลิงไหม้ กรณีแจ้งเหตุจริง** เป็นหน้าจอบันทึกข้อมูลเหตุเพลิงไหม้ กรณีแจ้งเหตุจริง

|                                  |                            | มเหตุ 🕑 สอบถา                  | ามข้อมูล   | งการเกิดเหตุ 📟                              | บันทึกเหตุ 🕜 บันทึกรับทรา        | าบเหตุ 🕜 ปรุงปรุงข้อมูลหลัง                           | การรับเหตุ                          |             |
|----------------------------------|----------------------------|--------------------------------|------------|---------------------------------------------|----------------------------------|-------------------------------------------------------|-------------------------------------|-------------|
| หน้าหลัก ▶                       | ระบบแจ้งเหตุ               | <ul> <li>บันทึกเหตุ</li> </ul> |            |                                             |                                  |                                                       |                                     |             |
| เงื่อนไขกา                       | ารสอบถาม                   |                                |            |                                             |                                  |                                                       |                                     |             |
|                                  |                            | วันที่เกิดเหตุ                 |            | 27/12                                       | 2/2559 ถึง                       | วันที่ 27/12/2559                                     |                                     |             |
|                                  |                            | ประเภทเหตุ                     |            | ไม่ระบ                                      | ų 🗸                              |                                                       |                                     |             |
|                                  |                            | สถานะเหตุ                      |            | ไม่ระบ                                      | ų 🗸                              |                                                       |                                     |             |
|                                  |                            | สถานะการรับ                    | แหตุ       | ยังไม่                                      | ได้รับเหตุ 🗸                     |                                                       |                                     |             |
|                                  |                            |                                |            |                                             |                                  |                                                       |                                     |             |
| <b>Q</b> ด้นหา                   | I                          |                                |            |                                             |                                  |                                                       |                                     | 🔁 เริ่มใหม่ |
|                                  |                            |                                |            |                                             |                                  |                                                       |                                     |             |
| ผลลัพธ์กา                        | ารสอบถาม                   |                                |            |                                             |                                  |                                                       |                                     |             |
| ผลลัพธ์กา                        | ารสอบถาม                   |                                |            |                                             |                                  |                                                       |                                     |             |
| ผ <b>ลลัพธ์ก</b> า<br>รับเหตุ    | <b>ารสอบถาม</b><br>เหตุซ้ำ | แจ้งเท็จ                       | สำดับ      | วันที่เกิดเหตุ                              | รายละเอียดเหตุ                   | ชื่อผู้รับแจ้ง                                        | สถานที่เกิดเหตุ                     |             |
| ผ <b>ลลัพธ์ก</b> า<br>รับเหตุ    | ารสอบถาม<br>เหตุซ้า        | แจ้งเท็จ                       | สำดับ<br>1 | วันที่เกิดเหตุ<br>27/12/2559                | รายละเอียดเหตุ<br>เพลิงไหม้      | ชื่อผู้รับแจ้ง<br>ประสพพร นานจัตุรัส                  | สถานที่เกิดเหตุ<br>89/3 ซอยเอกชัย34 |             |
| <b>ผลลัพธ์ก</b> า<br>รับเหตุ     | ารสอบถาม<br>เหตุซ้า        | แจ้งเท็จ                       | สำดับ<br>1 | วันที่เกิดเหตุ<br>27/12/2559<br><b>10</b>   | รายละเอียดเหตุ<br>เพลิงไหม้<br>  | ชื่อผู้รับแจ้ง<br>ประสพพร นานจัตุรัส<br>(1 of 1) > >  | สถานที่เกิดเหตุ<br>89/3 ซอยเอกชัย34 |             |
| ผลลัพธ์ก <sup>.</sup><br>รับเหตุ | ารสอบถาม<br>เหตุข้า        | แจ้งเท็จ                       | สาตับ<br>1 | วันที่เกิดเหตุ<br>27/12/2559<br><b>10</b> โ | รายละเอียดเหตุ<br>เพลิงไหม้<br>  | ชื่อผู้รับแจ้ง<br>ประสพพร นานจัดุรัส<br>(1 of 1) > >  | สถานที่เกิดเหตุ<br>89/3 ซอยเอกชัย34 |             |
| ผลลัพธ์ก*<br>รับเหตุ<br>₽ ปันทึก | ารสอบถาม<br>เหตุข้า        | แจ้งเท็จ                       | สำดับ<br>1 | วันที่เกิดเหตุ<br>27/12/2559<br><b>10</b>   | รายละเอียดเหตุ<br>เพลิงไหม้<br>- | ชื่อผู้รับแจ้ง<br>ประสพพร นานจัดุรัส<br>(1 of 1) > >> | สถานที่เกิดเหดุ<br>89/3 ซอยเอกชัย34 | C Batasi    |

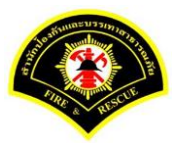

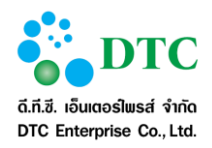

| บระเภทเหตุ                                                                                                    |                                                                                                    |                                                                     |                                  |                     |                         |                           |           |             |                  |
|----------------------------------------------------------------------------------------------------|----------------------------------------------------------------------------------------------------|---------------------------------------------------------------------|----------------------------------|---------------------|-------------------------|---------------------------|-----------|-------------|------------------|
| 1411 6 47 4141                                                                                                    |                                                                                                    |                                                                     |                                  |                     |                         |                           |           |             |                  |
| เพลง เหม                                                                                                    |                                                                                                    |                                                                     |                                  |                     |                         |                           |           |             |                  |
| ประเภทเหตุ                                                                                                    |                                                                                                    |                                                                     | _                                |                     |                         |                           |           |             |                  |
| ผู้รับแจ้งเหตุ                                                                                                    | ประสพพร นานจั                                                                                                    | ពុร័ส                                                               | วันเ                             | ที่แจ้งเหตุ 27/1    | 2/2559 - 1              | 4:26                      |           |             |                  |
| รับแจ้งเหตุจาก                                                                                                    | สายด่วน 199                                                                                                    |                                                                     |                                  |                     | 20000                   |                           |           |             |                  |
| ช่อดูแจง                                                                                                    | สรณิสมิมมร วรถ                                                                                                    | 2017/04/1                                                           | 105                              | 151/15 0899         | 99990                   |                           |           |             |                  |
| รายละเอียดสถ                                                                                                    | านที่เกิดเหตุ                                                                                                    |                                                                     |                                  |                     |                         |                           |           |             |                  |
| สถานที่เกิดเหตุ                                                                                                    | 89/3 ซอยเอกขัย                                                                                                    | 34                                                                  |                                  |                     |                         |                           |           |             |                  |
| แขวง                                                                                                    | บางบอน                                                                                                    |                                                                     | เขต                              |                     | บางบอน                  |                           |           |             |                  |
| จังหวัด                                                                                                    | กรุงเทพมหานคร                                                                                                    |                                                                     | พื้นเ                            | วี สดพ.             | สถานีดับเพลิงบา         | เงขุนเทียน                |           |             |                  |
| รายละเอียดกา                                                                                                    | รปฏิบัติงาน                                                                                                    |                                                                     |                                  |                     |                         |                           |           |             |                  |
| การดำเนินการ                                                                                                    | สาเนินการได้                                                                                                    | <ul> <li>เนื่องจ</li> </ul>                                         | าก                               |                     |                         |                           |           |             |                  |
| ลำดับ                                                                                                    | สถานีดับเพลิง                                                                                                    | ผู้ควบคุม                                                           | รหัสประจำรถ                      | เวลาออก             | เวลาถึงเหตุ             | เวลาเล็ก                  | เวลากลับ  | จำนวน จนท.  | จำนวนรถ<br>(อัน) |
|                                                                                                    | างขนเทียน                                                                                                    | 01                                                                  | 0011                             | 10:00               | 11:00                   | 12:00                     | 12:30     | 5           | (MU)             |
|                                                                                                    |                                                                                                    | JI                                                                  | 0011                             | 10.00               | 11.00                   | 12.00                     | 12.50     | 10 10       |                  |
|                                                                                                    |                                                                                                    |                                                                     |                                  | รวมจำนวนเจ้าห       | นาที่ 5                 | นาย                       | จำนวนรถที | บฏบัติงาน 1 | คัน              |
| รายละเอียดเหต                                                                                                    | ٩                                                                                                    |                                                                     |                                  |                     |                         |                           |           |             |                  |
| ชื่อเจ้าของ                                                                                                    | สมชาย                                                                                                    | ทองมี                                                               |                                  | อายุ(ปี             | )                       | 52                        |           |             |                  |
| กิจการ                                                                                                    | ร้านก่วย                                                                                                    | ดียว                                                                |                                  | ត័កាមព              | ะที่เกิดเหตุ            | <b>0</b> <sup>#</sup> 2   |           |             |                  |
| ดนเพลงเกตท<br>พื้นที่เสียนายประบาก                                                                                                    | พระ<br>50 ตรม.                                                                                                    |                                                                     |                                  | เพล่งลุ<br>เพื่องตั | กเหม<br>แเพลิงลกใหม้จาก | <sup>ครง</sup><br>เดาแก๊ส |           |             |                  |
| การดับเพลิง                                                                                                    | รถดับเพ                                                                                                    | ລົงໃช้น้ำทำการดับเ                                                  | พลิง 🗸                           | สถานีต              | ารวจที่รับผิดชอบ        | ท่าข้าม                   |           |             |                  |
| เวลาควบคุมเพลิง                                                                                                    | 11:30                                                                                                    |                                                                     |                                  | เวลาเพ              | เลิงสงบ                 | 11:45                     |           |             |                  |
| รายละเอียดอื่นๆ                                                                                                    |                                                                                                    |                                                                     |                                  |                     |                         |                           |           |             |                  |
| <ul> <li>รายละเอบตลุ เ</li> <li>ประชาชน</li> <li>เจ้าหน้าที</li> <li>ดวรรว่างเวยเอาร</li> </ul>                                                          | ดรบบาเดเจบ/ ผูเลยร<br>ไม่มีผู้ได้รับบาดเจ็บ/เสียชีวิด<br>ไม่มีผู้ได้รับบาดเจ็บ/เสียชีวิด<br>ในนี้ยวิถาะรถ                                                                                                    | ังด<br>มีผู้ได้รับบาด<br>มีผู้ได้รับบาด                             | เจ็บ/เสียชีวิด<br>เจ็บ/เสียชีวิด |                     |                         |                           |           |             |                  |
| 1115 2111 111 111 1115                                                                                                    | เนทเกดเหตุ<br><sub>โนสถานในสั้นส์</sub>                                                                                                    | ຈິຣວັໝາໂ ນ່ວงນວລ                                                    |                                  |                     |                         |                           |           |             |                  |
| แป้งสัมบัญชาติเค้า ๆ                                                                                                    | A 1 1 M 1 A 1 A 1 A 1 A 1 M 1 T                                                                                                    |                                                                     |                                  |                     |                         |                           |           |             |                  |
| ผู้บังคับบัญชาที่เข้าสะ<br>ผู้บังคับบัญชาเหตุกาะ                                                                                                    | ณ์                                                                                                    | ข่วหมว วัจเวยจ                                                      |                                  |                     |                         |                           |           |             |                  |
| ผู้บังคับบัญชาที่เข้าส<br>ผู้บังคับบัญชาเหตุกาะ<br>ผู้อ่านวยการสั่งการ                                                                                   | สมัตรุณาสาร                                                                                                    | ลุงนทร รุงเรอง<br>อนุชา บัวใบ                                       |                                  |                     |                         |                           |           |             |                  |
| ผู้บังดับบัญชาที่เข้าส<br>ผู้บังดับบัญชาเหตุกาะ<br>ผู้สำนวยการสั่งการ<br>ผู้ดวบคุมสั่งการในที่เ                                                          | ณ์<br>โดเหตุ                                                                                                    | สุรนทร รุงเรอง<br>อนุชา บัวใบ<br>สโรชา จิตต์ปราโม:                  | กย์                              |                     |                         |                           |           |             |                  |
| ผู้บังคับบัญชาที่เข้าส<br>ผู้บังคับบัญชาเหตุกา<br>ผู้อำนวยการสั่งการ<br>ผู้ควบคุมสั่งการในที่แ<br>ผู้ควบคุมการปฏิบัติงา                                  | เณ้<br>โดเหตุ<br>น                                                                                                    | สุรนทร รุงเรอง<br>อนุชา บัวใบ<br>สโรชา จิตต์ปราโม<br>ไพขุรย์ จันทร  | กย์                              |                     |                         |                           |           |             |                  |
| ผู้ปังคับบัญชาที่เข้าส<br>ผู้ปังคับบัญชาเหตุกาะ<br>ผู้อ่านวยการสั่งการ<br>ผู้ควบคุมสั่งการในที่แ<br>ผู้ควบคุมการปฏิบัติงา<br>หน่วยงานที่ร่วม             | เณ้<br>เณ้<br>โดเหตุ<br>น<br>เสนับสนุน                                                                                                    | สุรนทร รุงเรอง<br>อนุชา บัวใบ<br>สโรชา จิตต์ปราโม<br>จิพชุรย์ จันทร | กย์                              |                     |                         |                           |           |             |                  |
| ผู้ยังสับบัญชาเร็บไส<br>ผู้ยังสับบัญชาเหตุกา<br>ผู้สำนวยการสั่งการ<br>ผู้ควบคุมสั่งการในที่แ<br>ผู้ควบคุมสั่งการในที่<br>หน่วยงานที่ร่วม<br>หน่วยงานอื่น | เลน์<br>เลเงหตุ (<br>เลเงหตุ (<br>เสนับเสนุน<br>เสนับเสนุน<br>สาบักงานเขต<br>การให้พิานครหลวง<br>สาบริเงานตรหลวง<br>สาบริเงานตรหลวง<br>สน.ที่แห้<br>เจ้งหน้าพี่เทศกิจ<br>มูลณิธิ<br>ประชาชน<br>อปพร.<br>(หน่วยงานแพทย์รพ.                                                                                                    | สุรมาร จุรเมง<br>อมุชา ปัวโบ<br>สโรยา จิตตปราโม<br>โพชุรูป จินทร    | ní                               |                     |                         |                           |           |             |                  |
| ผู้ยังดับบัญชาที่เข้าส<br>ผู้ยังดับบัญชาเหตุกา<br>ผู้สำนวยการสั่งการ<br>ผู้ตวบตุมสั่งการในที่เ<br>ผู้ตวบตุมการปฏิบัติงา<br>หน่วยงานอื่น                  | เล่นระมุงแน่หมา<br>เล่น<br>โลเหตุ<br>น<br>เส้มับสันุน<br>ศูนย์เอรารัณ<br>ศูนย์เอรารัณ<br>ศูนย์เอรารัณ<br>ศานิกงานเขต<br>การให้ผ้านครหลวง<br>การประปานครหลวง<br>การประปานครหลวง<br>สน.ที่แท้<br>นร่วหน้าที่แทศกิจ<br>มุลนิธิ<br>ประชาชน<br>อปพร.<br>เหน่วสำนักงานเขต<br>องสรสพัตร                                                                                                    | สุรมหารุงเธอง<br>อมุขา ปัวโบ<br>สโรชา จิตตปราโมา<br>โพชุรูป จินทร   | ní                               |                     |                         |                           |           |             |                  |
| ผู้ยังดับบัญชาที่เข้าส<br>ผู้ยังดับบัญชาเหตุกา<br>ผู้สำนวยการสั่งการ<br>ผู้ดวบคุมสั่งการในที่แ<br>ผู้ดวบคุมการปฏิบัติงา<br>หน่วยงานมื้น                  | เสน้าแสนทางทา<br>เสน้<br>โดเหตุ<br>น<br>เสน้นโอราวัณ<br>สำนึกงานเขต<br>ถารประปานดวหลวง<br>การประปานดวหลวง<br>ถารประปานดวหลวง<br>ถารประปานดรหลวง<br>ถารประปานดรหลวง<br>ถามระปานดรหลวง<br>ถารประปานดรหลวง<br>ถารประปานดรหลาง<br>ถารประปานดรหลาง<br>ถารประปานดรหลาง<br>ถารประปานดรหลาง<br>ถารประปานดรหลาง<br>การประปานดรหลาง<br>การประปานกระปานกรรหลาง<br>การประปานกรรหลาง<br>การประปานกรรหลาง<br>การประปานกรรหลาง<br>การประปานกรรหลาง<br>การประปานกรรหลาง<br>การประปานกรรหลาง<br>การประปานกรรหลาง<br>การประปานกรรหลาง<br>การประปานกรรรรรรรรรรรหลาง<br>การประปานกรรรรรรรรรรรรรรรรรรรรรรรรรรรรรรรรรรรร | สุรมารรุงเอง<br>อนุขา ป่วไบ<br>สุรชาริติดปราโม<br>(พรุรุป จันทร     | nd                               |                     |                         |                           |           |             |                  |

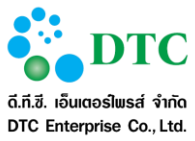

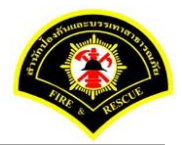

| 🗅 รายงาน 📞 บันทึกรับแจ้งเหตุ 🔊 สอบถามข้อมูลการเกิดเหตุ 📼 บันทึกเหตุ 🕜 บันทึกรับทราบเหตุ 🕜 ปรุงปรุงข้อมูลหลังการรับเหตุ |                                                |              |        |                |                |          |                |  |                 |             |  |  |  |
|----------------------------------------------------------------------------------------------------|------------------------------------------------|--------------|--------|----------------|----------------|----------|----------------|--|-----------------|-------------|--|--|--|
| <b>ส</b> ิ หน้าหลัก <b>⊧</b> ร                                                                                         | ะบบแจ้งเหตุ /                                  | • บันทึกเหตุ |        |                |                |          |                |  |                 |             |  |  |  |
| 🔮 บันทึกข้อ                                                                                                    | เมูลเรียบร้อย                                  |              |        |                |                |          |                |  |                 | ×           |  |  |  |
| เงื่อนไขการ                                                                                                    | รื่อนไขการสอบถาม                               |              |        |                |                |          |                |  |                 |             |  |  |  |
|                                                                                                    | วันที่เกิดเหตุ 27/12/2559 ถึงวันที่ 27/12/2559 |              |        |                |                |          |                |  |                 |             |  |  |  |
|                                                                                                    |                                                | ประเภทเหตุ   |        | ไม่ระบ         | í 🔨            |          |                |  |                 |             |  |  |  |
|                                                                                                    |                                                | สถานะเหตุ    |        | ไม่ระบ         | í 🔨            |          |                |  |                 |             |  |  |  |
|                                                                                                    | สถานะการรับเหตุ ยังไม่ได้รับเหตุ 🗸             |              |        |                |                |          |                |  |                 |             |  |  |  |
| Q ค้นหา                                                                                                    |                                                |              |        |                |                |          |                |  |                 | 🕄 เร็มใหม่  |  |  |  |
| ผลลัพธ์การ                                                                                                    | รสอบถาม                                        |              |        |                |                |          |                |  |                 |             |  |  |  |
| รับเหตุ                                                                                                    | เหตุซ้ำ                                        | แจ้งเท็จ     | สำดับ  | วันที่เกิดเหตุ | รายละเอียดเหตุ |          | ชื่อผู้รับแจ้ง |  | สถานที่เกิดเหตุ |             |  |  |  |
| ไม่พบข้อมูล                                                                                                    |                                                |              |        |                |                |          |                |  |                 |             |  |  |  |
|                                                                                                    |                                                |              |        | 10             | <b>▼</b> ≪ <   | (1 of 1) | > »            |  |                 |             |  |  |  |
| 🖺 บันทึก                                                                                                    |                                                |              |        |                |                |          |                |  |                 | 🕄 เริ่มใหม่ |  |  |  |
| กาพที่ 4-8                                                                                                    | หน้                                            | ์เาจอบันที   | ี่กราย | เละเอียดก′     | ารบันทึกเหตุเพ | ลิงไหม้เ | รียบร้อย       |  |                 |             |  |  |  |

| 🗅 รายงาน 🃞       | 🗅 รายงาน 📞 บันทึกรับแจ้งเหตุ 오 สอบถามข้อมูลการเกิดเหตุ 📟 บันทึกเหตุ 🕜 บันทึกรับทราบเหตุ 🕜 ปรุงปรุงข้อมูลหลังการรับเหตุ |              |       |                |                |           |             |                  |                 |             |  |  |  |  |
|------------------|----------------------------------------------------------------------------------------------------|--------------|-------|----------------|----------------|-----------|-------------|------------------|-----------------|-------------|--|--|--|--|
| ส หน้าหลัก ▶ ระบ | บบแจ้งเหตุ                                                                                                    | • บันทึกเหตุ |       |                |                |           |             |                  |                 |             |  |  |  |  |
| เงื่อนไขการส     | เงื่อนไขการสอบถาม                                                                                                    |              |       |                |                |           |             |                  |                 |             |  |  |  |  |
|                  | วันที่เกิดเหตุ 27/12/2559 ถึงวันที่ 27/12/2559                                                                         |              |       |                |                |           |             |                  |                 |             |  |  |  |  |
|                  | ประเภทเหตุ เพลิงไหม้                                                                                                   |              |       |                |                |           |             |                  |                 |             |  |  |  |  |
|                  | สถานะเหตุ ใ้ม่ระบุ 🗸                                                                                                   |              |       |                |                |           |             |                  |                 |             |  |  |  |  |
|                  | สถานะการรับเหตุ ั                                                                                                    |              |       |                |                |           |             |                  |                 |             |  |  |  |  |
|                  |                                                                                                    |              |       |                |                |           |             |                  |                 |             |  |  |  |  |
| Q ดันหา          |                                                                                                    |              |       |                |                |           |             |                  |                 | 😂 เริ่มใหม่ |  |  |  |  |
| ผลลัพธ์การเ      | สอบถาม                                                                                                    |              |       |                |                |           |             |                  |                 |             |  |  |  |  |
| รับเหตุ          | เหตุข้ำ                                                                                                    | แจ้งเท็จ     | สำดับ | วันที่เกิดเหตุ | รายละเอียดเหตุ | 4<br>11   | บผู้รับแจ้ง |                  | สถานที่เกิดเหตุ |             |  |  |  |  |
|                  |                                                                                                    |              | 1     | 27/12/2559     | เพลิงไหม้      | ประสพพร   | นานจัตุรัส  | 89/3 ซอยเอกชัย34 |                 |             |  |  |  |  |
|                  |                                                                                                    |              |       | 10             |                | (1 of 1)  | > »         |                  |                 |             |  |  |  |  |
|                  |                                                                                                    |              |       |                |                |           |             |                  |                 |             |  |  |  |  |
| 💾 บันทึก         |                                                                                                    |              |       |                |                |           |             |                  |                 | 🔁 เริ่มใหม่ |  |  |  |  |
| ภาพที่ 4-9       | หน้                                                                                                    | ้าจอแสด      | งราย  | ละเอียดกา      | รบันทึกรับเหตุ | เพลิงไหม้ |             |                  |                 |             |  |  |  |  |

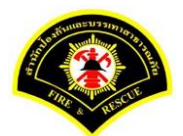

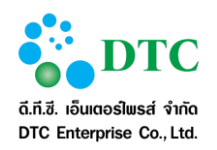

| บันทึกข้อมูลเรียบร้อย                          |         |            |       |                |                |          |              |                  |                        |  |  |  |
|------------------------------------------------|---------|------------|-------|----------------|----------------|----------|--------------|------------------|------------------------|--|--|--|
|                                                |         |            |       |                |                |          |              |                  |                        |  |  |  |
| วันที่เกิดเหตุ 27/12/2559 ถึงวันที่ 27/12/2559 |         |            |       |                |                |          |              |                  |                        |  |  |  |
|                                                |         | ประเภทเหตุ |       | เพลิง          | ใหม้ 🗸         |          |              |                  |                        |  |  |  |
|                                                |         | สถานะเหตุ  |       | ไม่ระบ         | ń 🔸            |          |              |                  |                        |  |  |  |
| สถานะการรับเหตุ บันทึกเหตุ                     |         |            |       |                |                |          |              |                  |                        |  |  |  |
| Q <sup>ศัมหา</sup><br>งลลัพธ์กา                | รสอบถาม |            |       |                |                |          |              |                  | 🛛 🕄 ເຈັ້ມໃຫມ່          |  |  |  |
| รับเหตุ                                        | เหตุข้า | แจ้งเท็จ   | สำดับ | วันที่เกิดเหตุ | รายละเอียดเหตุ | ชื่      | อผู้รับแจ้ง  | R                | <b>เถานที่เกิดเหตุ</b> |  |  |  |
| <u> </u>                                       |         |            | 1     | 27/12/2559     | เพลิงไหม้      | ประสพพ   | ร นานจัตุรัส | 89/3 ซอยเอกชัย34 |                        |  |  |  |
|                                                |         |            |       | 10             | < < 1          | (1 of 1) | > >>         |                  |                        |  |  |  |
|                                                |         |            |       |                |                |          |              |                  |                        |  |  |  |

- 1. คลิกที่เมนู "บันทึกเหตุ"
- 2. ผู้ใช้งานเลือกสถานะรับเหตุ "ยังไม่ได้รับเหตุ"
- ผู้ใช้งานเลือกประเภทเหตุ "เพลิงไหม้"
- ผู้ใช้งาน ระบุรายละเอียดการปฏิบัติงาน, รายละเอียดเหตุ, รายละเอียดผู้ได้รับบาดเจ็บ/ผู้เสียชีวิต, การ อำนวยการในที่เกิดเหตุและหน่วยงานที่ร่วมสนับสนุน
- ผู้ใช้งานคลิกปุ่ม "บันทึก"
- 6. ผู้ใช้งานเลือกประเภทเหตุ "เพลิงไหม้"
- 7. ผู้ใช้งานเลือกสถานะการรับเหตุเป็น "บันทึกเหตุ" และเลือก ⊠ที่ช่อง"รับเหตุ"
- 8. ผู้ใช้งานคลิกปุ่ม "บันทึก"

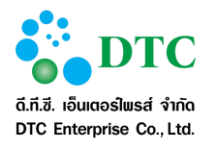

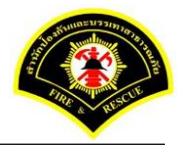

# 4.3.1.2 การบันทึกเหตุเพลิงไหม้หญ้า กรณีแจ้งเหตุจริง เป็นหน้าจอบันทึกข้อมูลเหตุเพลิงไหม้หญ้า กรณีแจ้งเหตุจริง

| 🗅 รายงาน 🤇                      | 🗅 รายงาน 📞 บันทึกรับแจ้งเหตุ 🔊 สอบถามข้อมูลการเกิดเหตุ 📼 บันทึกเหตุ 🗭 บันทึกรับทราบเหตุ 🗭 ปรุงปรุงข้อมูลหลังการรับเหตุ |                |        |                |                              |           |         |            |             |                 |             |  |
|---------------------------------|----------------------------------------------------------------------------------------------------|----------------|--------|----------------|------------------------------|-----------|---------|------------|-------------|-----------------|-------------|--|
| 希 หน้าหลัก 🕨                    | ระบบแจ้งเหตุ                                                                                                    | • บันทึกเหตุ   |        |                |                              |           |         |            |             |                 |             |  |
| เงื่อนไขกา                      | เรสอบถาม                                                                                                    |                |        |                |                              |           |         |            |             |                 |             |  |
|                                 |                                                                                                    | วันที่เกิดเหตุ |        | 27/1           | 2/2559                       | ถึงวันที่ |         | 27/12/2559 |             |                 |             |  |
|                                 |                                                                                                    | ประเภทเหตุ     |        | ไม่ระ          | ณ์ 🔸                         |           |         |            |             |                 |             |  |
|                                 |                                                                                                    | สถานะเหตุ      |        | ใม่ระ          | ณ์ 🔸                         |           |         |            |             |                 |             |  |
|                                 |                                                                                                    | สถานะการรับ    | เหตุ   | ยังไม          | ม่ได้รับเหตุ 🗸 🗸             |           |         |            |             |                 |             |  |
| Q ค้แหา<br>ผลลัพธ์กา<br>รับเหตุ | <b>เรสอบถาม</b><br>เหตุข้า                                                                                             | แจ้งเท็จ       | สำดับ  | วันที่เกิดเหตุ | รายละเอียดเหตุ               |           | ชื่อ    | ผู้รับแจ้ง |             | สถานที่เกิดเหตุ | 🕃 เริ่มใหม่ |  |
|                                 |                                                                                                    |                | 1      | 27/12/2559     | เพลิงใหม้หญ้า                | 1         | ไระสพพร | นานจัตุรัส | 89/3 ซอยเอก | าชัย34          |             |  |
|                                 |                                                                                                    |                |        | 10             | <ul><li>✓ ≪ &lt; 1</li></ul> | (         | 1 of 1) | > »        |             |                 |             |  |
| 💾 บันทึก                        |                                                                                                    |                |        |                |                              |           |         |            |             |                 | 足 เริ่มใหม่ |  |
| เาพที่ 4-1                      | .1 หน้                                                                                                    | ้เ้าจอรายเ     | าารที่ | ยังไม่ได้รับ   | มเหตุ                        |           |         |            |             |                 |             |  |

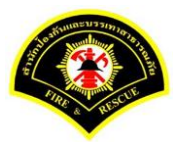

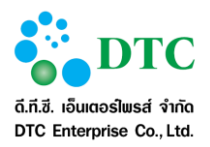

| ประเภท                                                                                                    | แหต                                                                                                    |                                                                                                    |                                                                                                    |                                                           |                                                                                                    |                 |            |            |              |                 |
|----------------------------------------------------------------------------------------------------|----------------------------------------------------------------------------------------------------|----------------------------------------------------------------------------------------------------|----------------------------------------------------------------------------------------------------|-----------------------------------------------------------|----------------------------------------------------------------------------------------------------|-----------------|------------|------------|--------------|-----------------|
| เพลิงไหร                                                                                                    | ม้หญ้า                                                                                                    | <b>~</b>                                                                                                    |                                                                                                    |                                                           |                                                                                                    |                 |            |            |              |                 |
| .1                                                                                                    |                                                                                                    |                                                                                                    |                                                                                                    |                                                           |                                                                                                    |                 |            |            |              |                 |
| ประเภท                                                                                                    | แหตุ                                                                                                    | ประสพพร บายสัต                                                                                                    | ба.                                                                                                    | ×                                                         | 27/1                                                                                                    | 2/2559 - 1      | 5.02       |            |              |                 |
| พูรบแจงเง<br>รับแจ้งเหต                                                                                                    | <sup>งพุ</sup>                                                                                                    | สายด่วน 199                                                                                                    |                                                                                                    | 3491                                                      | 24/36/14                                                                                                    | 1               | 5.02       |            |              |                 |
| ชื่อผู้แจ้ง                                                                                                    |                                                                                                    | สรัญญ์ภัทร วิริยะ                                                                                                    | ก้าวหน้า                                                                                                    | เบอร์                                                     | โทร 0899                                                                                                    | 99990           |            |            |              |                 |
| 5241241                                                                                                    | ลี่แดสดว                                                                                                    | แน้เอิกเหล                                                                                                    |                                                                                                    |                                                           |                                                                                                    |                 |            |            |              |                 |
| <b>ราย</b> ณ∞เ                                                                                                    | ดเหต                                                                                                    | 00/2 r/smaatin2                                                                                                    |                                                                                                    |                                                           |                                                                                                    |                 |            |            |              |                 |
|                                                                                                    |                                                                                                    | ช9/3 ชอยเอกชัย3                                                                                                    | 4                                                                                                    |                                                           |                                                                                                    | 10.010**        |            |            |              |                 |
| แบวง<br>จังหวัด                                                                                                    |                                                                                                    | บางบอน                                                                                                    |                                                                                                    | เขต<br>พื้นที่                                            | สดพ.                                                                                                    | สถานีดับเพลิงบา | างขุนเทียน |            |              |                 |
| 400300                                                                                                    |                                                                                                    |                                                                                                    |                                                                                                    | 111011                                                    |                                                                                                    |                 |            |            |              |                 |
| รายละเ                                                                                                    | อียดการ                                                                                                    | ปฏิบัติงาน                                                                                                    |                                                                                                    |                                                           |                                                                                                    |                 |            |            |              |                 |
| การดำเนิน                                                                                                    | เการ                                                                                                    | สาเนินการได้                                                                                                    | 🖌 เนื่องจา                                                                                                    | าก                                                        |                                                                                                    |                 |            |            |              |                 |
|                                                                                                    | ลำดับ                                                                                                    | สถานีดับเพลิง                                                                                                    | ผู้ควบคุม                                                                                                    | รหัสประจำรถ                                               | เวลาออก                                                                                                    | เวลาถึงเหตุ     | เวลาเล็ก   | เวลากลับ   | จำนวน จนท.   | จำนวนร<br>(คัน) |
| +                                                                                                    | 1                                                                                                    |                                                                                                    | 01                                                                                                    | 001                                                       | 12:00                                                                                                    | 13:00           | 14:00      | 14:30      | 2            | 1               |
|                                                                                                    |                                                                                                    |                                                                                                    |                                                                                                    |                                                           | รวมจำนวนเจ้าห                                                                                                  | หน้าที่ 2       | นาย        | จำนวนรถที่ | ปฏิบัติงาน 1 | Ŕ               |
| รายละเ<br>เหตุเพลิง <sup>ง</sup><br>บริเวณเพล่<br>รายละเอีย<br>การดับเพล่                                                                                                    | <b>อียดเหตุ</b><br>โหม้<br>ลิงไหม้อยู่ห่า<br>ดอื่นๆ<br>ลิง                                                                                                    | <ul> <li>หญ้า</li> <li>งจากสิ่งปลูกสร้าง</li> <li>เอดับเพลิงใช้น้ำทำการส์</li> </ul>                                                                                                    | ົ กองขยะ<br>ເມດร<br>ນເพລີงสงบ                                                                                                    | พื้นที่เสียหา                                             | <ul> <li>อื่นๆ</li> <li>ย</li> <li>50 ด</li> </ul>                                                             | ารางเมตร        |            |            |              |                 |
| รายละเ<br>เหตุเพลิง'<br>บริเวณเพล่<br>รายละเอีย<br>การดับเพล่<br>รายละเ<br>เจ้าหน้าที่                                                                                                    | อียดเหตุ<br>โหม้<br>ลิงไหม้อยู่ห่า<br>ดอีนๆ<br>ลิง<br>อียดผู้ได                                                                                                    | หญ้า<br>งจากสิ่งปลูกสร้าง 100<br>รถตับเพลิงใช้น้ำทำการส<br>รัรับบาดเจ็บ/ผู้เสียชีวิ<br>เม่มีผู้ได้รับบาดเจ็บ/เสียชีวิต                                                                                                    | <ul> <li>∩ กองขยะ</li> <li>เมตร</li> <li>บเพลิงสงบ</li> <li>วิด</li> <li>มีผู้ได้รับบาด</li> </ul>                                                                                                    | พื้นที่เสียหา<br>เจ็บ/เสียชีวิต                           | มีนๆ<br>ย50 ต                                                                                                  | รางเมตร         |            |            |              |                 |
| รายละเ<br>เหตุเพลิง'<br>บริเวณเพล่<br>รายละเอีย<br>การดับเพล่<br>รายละเ<br>เจ้าหน้าที่<br>การอำบ                                                                                                    | อียดเหตุ<br>โหม้<br>ถึงไหม้อยู่ห่า<br>เดอื่นๆ<br>ถึง<br>อียดผู้ได<br>ว่า<br>นวยการใ                                                                                                    | หญ้า<br>งจากสิ่งปลูกสร้าง 100<br>รถดับเพลิงใช้น้ำทำการด้<br>รัธบบาดเจ็บ/ผู้เสียชีวิต<br>ไม่มีผู้ใต้รับบาดเจ็บ/เสียชีวิต<br>ในที่เกิดเหตุ                                                                                                    | กองขยะ<br>เมตร<br>บเพล็งสงบ<br>วิ <b>ต</b><br>มีผู้ได้รับบาด                                                                                                    | พื้นที่เสียหา<br>เจ็บ/เสียชีวิต                           | อื่นๆ<br>ย 50 ต<br>ง<br>ง<br>ง<br>ง<br>ง<br>ง<br>ง<br>ง<br>ง<br>ง<br>ง<br>ง<br>ง<br>ง<br>ง<br>ง<br>ง<br>ง<br>ง | ร               |            |            |              |                 |
| รายละเ<br>เหตุเพลิง"<br>บริเวณเพล่<br>รายละเอีย<br>การดับเพล่<br>รายละเ<br>เจ้าหน้าที่<br>การอำบ<br>ผู้บังดับบัล                                                                                                    | อียดเหตุ<br>โหม้<br>ลิงไหม้อยู่ห่า<br>ตอื่นๆ<br>อียดผู้ได<br>ว่า<br>นวยการใ                                                                                                    | หญ่า<br>งจากสิ่งปลูกสร้าง 100<br>รถตับเพลิงใช้น้ำทำการดำ<br>งัรับบาดเจ็บ/ผู้เสียชีวิต<br>ไม่มีผู้ได้รับบาดเจ็บ/เสียชีวิต<br>ในที่เกิดเหตุ<br>ถูบัติหน้าที                                                                                                    | <ul> <li>กองขยะ<br/>เมตร</li> <li>บเพลิงสงบ</li> <li>วิด</li> <li>มีผู้ได้รับบาด</li> </ul>                                                                                                    | พื้นที่เสียหา<br>เจ็บ/เสียชีวิด                           | อึนๆ<br>ย50 ต <sup>.</sup>                                                                                     | รางเมตร         |            |            |              |                 |
| รายละเ<br>เหตุเพลิง"<br>บริเวณเพล่<br>รายละเอีย<br>การดับเพล่<br>รายละเ<br>เจ้าหน้าที่<br>การอำน<br>ผู้บังคับบัต<br>หน่วยง"                                                                                                    | อียดเหตุ<br>เหม้<br>ถึงไหม้อยู่ห่า<br>ดอื่นๆ<br>ถึง<br>อียดผู้ได<br>บุชาทีออกปล่<br>บุชาทีออกปล่<br>านที่ร่วม                                                                            | หญ้า<br>งจากสิ่งปลูกสร้าง 100<br>รถดับเพลิงใช้น้ำทำการด้<br>รัรับบาดเจ็บ/ผู้เสียชีวิต<br>ไม่มีผู้ได้รับบาดเจ็บ/เสียชีวิต<br>ในที่เกิดเหตุ<br>ฏิบัติพน้าที<br>สนับสนุน                                                                                                    |                                                                                                    | พื้นที่เสียหา<br>เจ็บ/เสียบีวิต                           | อีนๆ<br>ย 50 ต<br>ง                                                                                            | ารางเมตร        |            |            |              |                 |
| รายละเ<br>เหตุเพลิง"<br>บริเวณเพล่<br>รายละเอีย<br>การดับเพล่<br>รายละเ<br>เจ้าหน้าที่<br>การอำบ<br>ผู้บังดับบัล<br>หน่วยงา                                                                                                    | อียดเหตุ<br>ถึงไหม้อยู่ห่า<br>เคอีนๆ<br>ถึง<br>อียดผู้ไเด<br>บูชาที่ออกปุ่<br>บูชาที่ออกปุ่<br>บูชาที่ออกปุ่<br>อิน                                                                      | <ul> <li>พญ้า</li> <li>งจากสิ่งปลูกสร้าง 100</li> <li>รถดับเพลิงใช้น้ำทำการส์</li> <li>รัรับบาดเจ็บ/ผู้เสียชีวิต</li> <li>ในที่เกิดเหตุ</li> <li>ฏิบัติหน้าที</li> <li>สินับสนุน</li> <li>ดูแย้เอราวัณ</li> </ul>                                                                                                    | ົ ກລงขยะ<br>ເມເຄຣ<br>ບເເທລິ່ນສ່ວນ<br>ວິດ<br>ົ ມີຜູ້ໃຕ້ຮັບນາດ                                                                                                    | พื้นที่เสียหา<br>เจ็บ/เสียชีวิด                           | อึมๆ<br>ย50 ต <sup>.</sup>                                                                                     | รางเมตร         |            |            |              |                 |
| รายละเ<br>เหตุเพลิง"<br>บริเวณเพล่<br>รายละเอีย<br>การดับเพล่<br>รายละเ<br>เจ้าหน้าที่<br><u>การอำบ</u><br>ผู้บังดับบัล<br><u>หน่วยง</u> าน                                                                                                    | อียดเหตุ<br>โหม้<br>เจ้งไหม้อยู่ห่า<br>เคอีนๆ<br>เจ้ง<br>อียดผู้ได<br><b>อียดผู้ได</b><br><b>ว</b> ่า<br>เ <mark>วยการโ<br/>มูชาทีออกป<sub>ู่</sub><br/><u>านที่ร่วม</u><br/>อื่น</mark> | <ul> <li>№ หญัา</li> <li>งจากสิ่งปลูกสร้าง 100</li> <li>รถดับเพลิงใช้น้ำทำการดั</li> <li>รถดับเพลิงใช้น้ำทำการดั</li> <li>รัรับบาดเจ็บ/ผู้เสียชีวิต</li> <li>เป็นที่เกิดเหตุ</li> <li>ฏิบัติพน้าที</li> <li>ฐิบติพน้าที</li> <li>ฐิบติพน้าสุนุน</li> <li>ฐินยัเอราวัณ</li> <li>สำนึกงานเขต</li> </ul>                                                                                                    | กองขยะ     เมตร     เมตร | พื้นที่เสียหา<br>เจ็บ/เสียชีวิต                           | _ อึมๆ<br>ย 50 ต<br>                                                                                           | ารางเมตร<br>2   |            |            |              |                 |
| รายละเม<br>เหตุเพลิง"<br>รายละเอีย<br>การคับเพล่<br>รายละเ<br>เจ้าหน้าที่<br>คารอำเ<br>ผู้ปังคับบั<br>หน่วยงาน                                                                                                    | อียดเหตุ<br>โหม้<br>เคอ็นๆ<br>ถึงไหม้อยู่ห่า<br>เคอ็นๆ<br>ถึง<br>อียดผู้ได<br>บุษาที่ออกปุ่<br>บุษาที่ออกปุ่<br>บุษาที่ออกปุ่<br>อีน                                                     | <ul> <li>№ หญ้า</li> <li>งจากสิ่งปลูกสร้าง</li> <li>โ00</li> <li>รถดับเพลิงใบ้น้ำทำการดั</li> <li>รัรับบาดเจ็บ/ผู้เสียชีวิต</li> <li>ในที่เกิดเหตุ</li> <li>ไนที่เกิดเหตุ</li> <li>สาบับสนุน</li> <li>ดูนย์เอราวัณ</li> <li>สาบักงานเขต</li> <li>กรไฟฟ้านครหลวง</li> </ul>                                                                                                    | ົ ກລงขยะ<br>ເມເດຣ<br>ມເເທລິงสงบ<br>ວິດ<br>ົ ມີຜູ້ໃຕ້รັບນາດ                                                                                                    | พื้นที่เสียหา<br>เจ็บ/เสียชีวิด                           | ธีมๆ     ธ    ธ    ธ    ธ    ธ    ธ    ธ                                                                       | ารางเมตร        |            |            |              |                 |
| รายละเ<br>เหตุเพลิง"<br>รายละเอีย<br>รายละเอีย<br>รายละเ<br>รายละเ<br>เจ้าหน้าที่<br>การดำน<br>ผู้บังคับบัด<br>หน่วยงาน                                                                                                    | อียดเหตุ<br>โหม้<br>๑จิเหม่อยู่ทำ<br>๑จิม<br>อียดผู้ได<br>ๆ ๆ<br>นวยการใ<br>มูชาทีออกปู่<br>านที่ร่วม<br>อื่น                                                                            | <ul> <li>พญัา</li> <li>งจากสิ่งปลูกสร้าง 100</li> <li>รถสับเพลิงใช้น้ำทำการดี</li> <li>รถสับเพลิงใช้น้ำทำการดี</li> <li>รัรับบาดเจ็บ/ผู้เสียชีวิต</li> <li>เม่มีผู้ได้รับบาดเจ็น/ผู้เสียชีวิต</li> <li>เม่มีผู้ได้รับบาดเจ็น/ผู้เสียชีวิต</li> <li>ผู้นที่เกิดเหตุ</li> <li>ฏิบัติพน้าที</li> <li>สุนย์เอราวัณ</li> <li>สาบีกงานเขต</li> <li>การประปานเรต</li> <li>การประปานตรหลวง</li> </ul>                                                                                                    | <ul> <li>กองขยะ</li> <li>เมตร</li> <li>บเพลิงสงบ</li> <li>วิด</li> <li>มีผู้ได้รับบาด</li> </ul>                                                                                                    | พื้นที่เสียหา<br>เจ็บ/เสียบีวิด                           | <ul> <li>อึมๆ</li> <li>ย</li> <li>50 ต</li> </ul>                                                              | ารางเมตร<br>2   |            |            |              |                 |
| รายละเม<br>เหตุเพลิง'<br>รายละเอีย<br>รายละเอีย<br>รายละเ<br>รายละเ<br>รา<br>หน่วยงา<br>หน่วยงาน                                                                                                    | อียดเหตุ<br>โหม้<br>เจอินๆ<br>ถึง<br>อียดผู้ได<br>ๆ<br>นวยการใ<br>บูชาทีออกปลุ่<br>านที่ร่วม<br>อื่น                                                                                     | <ul> <li>№ หญ้า</li> <li>งจากสิ่งปลูกสร้าง 100</li> <li>รถดับเพลิงใช้น้ำทำการดี</li> <li>รัธดับเพลิงใช้น้ำทำการดี</li> <li>รัรับบาดเจ็บ/เสียชีวิต</li> <li>ในที่เกิดเหตุ</li> <li>ฏิบัติหน้าที</li> <li>สาบักงานเขต</li> <li>ดารใฟฟ้านตรหลวง</li> <li>การประปานตรหลวง</li> <li>สน.พื้นที</li> </ul>                                                                                                    | ົ ກລงขยะ<br>ເມເຄร<br>ມເຫລີงสงบ<br>ວິດ<br>ມີຜູ້ໃຫ້ວັນນາດ                                                                                                    | พื้นที่เสียหา<br>เจ็บ/เสียชีวิต                           | ธีมๆ     ธ    ธ    ธ    ธ    ธ    ธ    ธ                                                                       | ารางเมตร        |            |            |              |                 |
| รายละเ<br>เหตุเพลิง"<br>รายละเอีย<br>รายละเ<br>รายละเ<br>เ<br>ร่านส่าที่<br>หน่วยง<br>หน่วยงาน                                                                                                    | อียดเหตุ<br>โหม้<br>๑.จิไหม้อยู่ห่า<br>๓.จิ๊ปๆ<br>ถึง<br>อียดผู้ไเด<br>งา<br>นวยการใ<br>บูชาทีออกปู่<br>บูชาทีออกปู่<br>วานที่ร่วม<br>อึน                                                | <ul> <li>№ ญบ้า</li> <li>งจากลึงปลุกสร้าง</li> <li>โ00</li> <li>รถดับเพลิงใช้น้ำทำการส์</li> <li>รัรับบาดเจ็บ/ผู้เสียชีวิต</li> <li>เม้มีผู้ได้รับบาดเจ็บ/เสียชีวิต</li> <li>ในที่เกิดเหตุ</li> <li>ฏิบัติหน้าที</li> <li>สานักงานเขต</li> <li>การไฟฟ้านครหลวง</li> <li>การไฟฟ้านครหลวง</li> <li>การประปานครหลวง</li> <li>สนที่ที่</li> <li>เจ้าหน้าที่เทศกิล</li> <li>มลนิธี</li> </ul>                                                                                                    | <ul> <li>กองขยะ</li> <li>เมตร</li> <li>บเพลิงสงบ</li> <li>วิด</li> <li>มีผู้ได้รับบาด</li> </ul>                                                                                                    | พื้นที่เสียหา                                             | อึมๆ     ย     ร0 ต                                                                                            | ารางเมตร<br>2   |            |            |              |                 |
| รายละเ<br>เหตุเพลิง<br>มริเวณเพล่<br>รายละเอีย<br>รายละเ<br>รายละเ<br>รายละเ<br>เจ้าหน้าที่<br>การอื่าน<br>ผู้ปังคับบัต<br>หน่วยงาน                                                                                                    | อียดเหตุ<br>โหม้<br>เจิงไหม้อยู่ห่า<br>เคอีนๆ<br>ถึง<br>อียดผู้ไเด<br>อาา<br>มูวยการใ<br>มูชาทีออกปลุ่<br>านที่ร่วม<br>อื่น                                                              | <ul> <li>พญ้า</li> <li>งจากสิ่งปลุกสร้าง 100</li> <li>รถดับเพลิงใช้น้ำทำการดี</li> <li>รถดับเพลิงใช้น้ำทำการดี</li> <li>รัรบบาดเจ็บ/ผู้เสียชี้วิด</li> <li>เม่มีผู้ได้รับบาดเจ็บ/เสียชี้วิด</li> <li>ในที่เกิดเหตุ</li> <li>ฏิปติหน้าที</li> <li>สานักงานเขต</li> <li>การใพ่ฟ้านครหลวง</li> <li>การประปานครหลวง</li> <li>สน.พื้นที</li> <li>เจ้าหน้าที่เทศกิจ</li> <li>มูลนิธิ</li> <li>ประชาชน</li> </ul>                                                                                                    | ົ ກລงขยะ<br>ເມດร<br>ບເທລິงสงบ<br>ົ<br>ວິດ<br>ົ ນີ້ຜູ້ໃດ້รັບນາດ                                                                                                    | พื้นที่เสียหา<br>เจ็บ/เสียชีวิต                           | <ul> <li>อึนๆ</li> <li>ย</li> <li>50 ต</li> <li></li> </ul>                                                    | 1513LIAGS       |            |            |              |                 |
| รายละเ<br>เหตุเพลิง'<br>รายละเอีย<br>รายละเ<br>รายละเ<br>เ<br>ร่านละ<br>เ<br>ร่านละ<br>เ<br>ร่านละ<br>เ<br>ร่านละ<br>เ<br>รายละ<br>เ<br>ย<br>รายละ<br>เ<br>ย<br>บ<br>รายละ<br>เ<br>อีย<br>ง<br>เ<br>ท<br>อ้ง<br>รายละ<br>เ<br>อีย<br>ง<br>เ<br>ก<br>ม<br>ราย<br>เ<br>เ<br>ะ<br>อีย<br>เ<br>ก<br>ม<br>ราย<br>เ<br>ะ<br>เ<br>อีย<br>เ<br>ก<br>ม<br>ราย<br>เ<br>ะ<br>ร<br>บ<br>เ<br>รา<br>เ<br>เ<br>ร<br>เ<br>ท<br>ะ<br>อีย<br>เ<br>ก<br>เ<br>ท<br>อ<br>เ<br>ก<br>เ<br>ก<br>เ<br>ก<br>เ<br>ก<br>เ<br>ก<br>เ<br>ก<br>เ<br>ก<br>เ<br>ก<br>เ<br>ก<br>เ | อียดเหตุ<br>โหม้<br>เงงิเหม้อยู่ห่า<br>เคอีนๆ<br>ถึง<br>อียดผู้ไเต<br>บาน<br>ที่ร่วม<br>อื่น                                                                                             | <ul> <li>№ ญบ้า</li> <li>งจากลึงปลุกสร้าง</li> <li>โ00</li> <li>รถดับเพลิงใย้น้ำทำการส์</li> <li>รัรับบาดเจ็บ/ผู้เสียชีวิล</li> <li>เร้าบาดเจ็บ/ผู้เสียชีวิล</li> <li>ในที่เกิดเหตุ</li> <li>ฏิบัติพน้าที</li> <li>สานักงานเขล</li> <li>การใฟฟ้านครหลวง</li> <li>การใฟฟ้านครหลวง</li> <li>การใฟฟ้านครหลวง</li> <li>สานักงานเขล</li> <li>เร้าหน้าที่เทศกิจ</li> <li>มูลนิธิ</li> <li>ประชาชน</li> <li>อปพร.</li> </ul>                                                                                                    | ົ ກລວນຍະ<br>ເມເຫຣ<br>ມເເຫລິນສວນ<br>ວິດ<br>ົ ນີຢູ່ໃຕ້ຮັນນາດ                                                                                                    | พื้นที่เสียหา<br>เจ็บ/เสียชีวิต                           | 50 ຄ<br>                                                                                                    | ารางเมตร<br>2   |            |            |              |                 |
| รายละเ<br>เหตุเพลิง<br>มริเวณเพล่<br>รายละเอ็ย<br>รายละเอ็ย<br>รายละเ<br>เจ้าหน้าที่<br>การอำบ<br>หน่วยงา<br>หน่วยงาน                                                                                                    | อียดเหตุ<br>โหม้<br>๑จิงใหม้อยู่หำ<br>๑จิง<br>อียดผู้ได<br>บุชาทีออกปมุ่<br>านที่ร่วม<br>อื่น                                                                                            | <ul> <li>พญัา</li> <li>งจากสิ่งปลุกสร้าง 100</li> <li>รถดับเพลิงใช้น้ำทำการดี</li> <li>รถดับเพลิงใช้น้ำทำการดี</li> <li>รถดับบาดเจ็บ/ผู้เสียชีวิต</li> <li>เม่มีผู้ได้รับบาดเจ็บ/ผู้เสียชีวิต</li> <li>เม่มีผู้ได้รับบาดเจ็บ/เสียชีวิต</li> <li>เนที่เกิดเหตุ</li> <li>ฏิบัติหน้าที</li> <li>สาบักงานเขต</li> <li>การใฟฟ้านครหลวง</li> <li>การประปานครหลวง</li> <li>สน.พื้นที</li> <li>เจ้าหน้าที่เทศกิจ</li> <li>มูลบิธี</li> <li>ประชาชน</li> <li>อปพร.</li> <li>หน่วยงานแพทย์รพ.</li> </ul>                                                                | ົ กองขยะ<br>เมตร<br>ມແพลิงสงบ<br>วิด<br>มีผู้ได้รับบาด                                                                                                    | <ul> <li>พื้นที่เสียหา</li> <li>เจ็บ/เสียบีวิต</li> </ul> | ັ อິນໆ<br>ປ 50 ຕ<br>                                                                                           | 1513LUGS        |            |            |              |                 |
| รายละเ<br>เหตุเพลิง'<br>รายละเอีย<br>รายละเ<br>รายละเ<br>เ<br>ร่าหน่าที่<br>การอำเ<br>หน่วยงาน<br>หน่วยงาน                                                                                                    | อียดเหตุ<br>โหม้<br>เิงไหม้อยู่ห่า<br>เคอีนๆ<br>ถิ่ง<br>อียดผู้ไเด<br>บูชาที่ออกปุ่<br>บูชาที่ออกปุ่                                                                                     | <ul> <li>№ หญ้า</li> <li>งจากสิ่งปลุกสร้าง 100</li> <li>รถดับเพลิงใย้น้ำทำการดี</li> <li>รักดับเพลิงใย้น้ำทำการดี</li> <li>เร้าบาคเจิบ/ผู้เสียชีวิต</li> <li>เม่มีผู้ได้รับบาคเจ็บ/เสียชีวิต</li> <li>ในที่เกิดเหตุ</li> <li>ผู้เสียงน้ำที่</li> <li>สามักงานเขต</li> <li>การไฟฟ้านครหลวง</li> <li>การไฟฟ้านครหลวง</li> <li>การไฟฟ้านครหลวง</li> <li>การไฟฟ้านครหลวง</li> <li>สามักงานเขต</li> <li>มารไฟฟ้านครหลวง</li> <li>เจ้าหน้าที่เทศกิจ</li> <li>มูลนิธิ</li> <li>ประชาชน</li> <li>อปพร.</li> <li>หน่วยงานแพทย์รพ.</li> <li>รถน้าสำนักงานเขต</li> </ul> | ົ ກລວນຍະ<br>ເມເຫຣ<br>ມເເຫລິນສວນ<br>ວິດ<br>ົ ມີຜູ້ໃຫ້ວັນນາດ                                                                                                    | พื้นที่เสียหา<br>เจ็บ/เสียชีวิต                           | ັ อึมๆ<br>ຍ 50 ต<br>                                                                                           | รางเมตร<br>2    |            |            |              |                 |
| รายละเ<br>เหตุเพลิง"<br>รายละเอีย<br>รายละเอีย<br>รายละเอีย<br>รายละเอีย<br>รายละเอีย<br>หน่วยงาน<br>หน่วยงาน                                                                                                    | อียดเหตุ<br>โหม้<br>๑ํิจใหม้อยู่ห่า<br>๓อื่นๆ<br>ถึง<br>อียดผู้ได<br>บุชาที่ออกปู่ไ<br>านที่ร่วม<br>อื่น                                                                                 | <ul> <li>№ หญ้า</li> <li>งจากลึงปลุกสร้าง</li> <li>เอตับเพล็งใช้น้ำทำการส์</li> <li>รักดับเพล็งใช้น้ำทำการส์</li> <li>เจ้รับบาดเจ็บ/เสียชีวิต</li> <li>เจ้รับบาดเจ็บ/เสียชีวิต</li> <li>เนที่เกิดเหตุ</li> <li>ถู้บลิหน้าที</li> <li>สุนย์แอราวัณ</li> <li>สำนักงานเขต</li> <li>การใฟฟ้านครหลวง</li> <li>การใฟฟ้านครหลวง</li> <li>การใฟฟ้านครหลวง</li> <li>สามรักงานเขต</li> <li>มาระชาชน</li> <li>มูลนิธี</li> <li>ประชาชน</li> <li>อปพร.</li> <li>หน่วยงานแพทย์รพ.</li> <li>รถน้าสำนักงานเขต</li> <li>อาสาสมัคร</li> <li>สะด</li> </ul>                     | <ul> <li>กองขยะ</li> <li>เมตร</li> <li>มแพลิงสงบ</li> <li>วิด</li> <li>มีผู้ใต้รับบาด</li> </ul>                                                                                                    | <ul> <li>พื้นที่เสียหา</li> <li>เจ็บ/เสียชีวิต</li> </ul> | ັ ວິນໆ<br>ປ 50 ຫ                                                                                               | 1513ULIARS      |            |            |              |                 |
| รายละเ<br>เหตุเพลิง"<br>รายละเอีย<br>รายละเอีย<br>เจ้าหน้าที่<br><u>การอำเ</u><br>หน่วยงาน<br>หน่วยงาน                                                                                                    | อียดเหตุ<br>โหม้<br>เิงไหม้อยู่ห่า<br>เคอีนๆ<br>ฉิง<br>อียดผู้ไเด<br>งาา<br>มวยการโ<br>บูชาทีออกปุ่<br>บูชาทีออกปุ่<br>อิน                                                               | <ul> <li>พญ้า</li> <li>งจากสิ่งปลุกสร้าง 100</li> <li>รถดับเพลิงใบ้น้ำทำการดี</li> <li>รถดับเพลิงใบ้น้ำทำการดี</li> <li>เร้าบาาดเจ็บ/ผู้เสียชีวิต</li> <li>ในที่เกิดเหตุ</li> <li>ในที่เกิดเหตุ</li> <li>สาบีกงานเขต</li> <li>ดารไฟฟ้านครหลวง</li> <li>ดารไฟฟ้านครหลวง</li> <li>ดารไฟฟ้านครหลวง</li> <li>ดารไฟฟ้านครหลวง</li> <li>สาบีกงานเขต</li> <li>มุลนิธิ</li> <li>ประชาชน</li> <li>อปพร.</li> <li>หน่วยงานแพทย์รพ.</li> <li>รถน้าสานักงานเขต</li> <li>อาสาสมัคร</li> <li>อื่นๆ</li> </ul>                                                               | ົ ຄວ.ຈາຍປະ<br>ເມເທຣ<br>ເມເຫລິ່ວສວນ<br>ົ ລີຍູ່ໃຫ້ວັນນາດ                                                                                                    | <ul> <li>พื้นที่เสียหา</li> <li>เจ้า/เสียชีวิต</li> </ul> | δυη<br>                                                                                                    | 1513LIAGS       |            |            |              |                 |

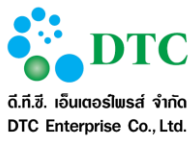

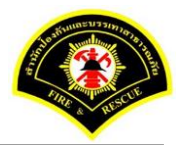

| 🗅 รายงาน 📞 บันทึกรับแจ้งเหตุ 🕑 สอบถามข้อมูลการเกิดเหตุ 📼 บันทึกเหตุ 🗭 บันทึกรับทราบเหตุ 🕝 ปรุงปรุงข้อมูลหลังการรับเหตุ |                   |                |                |            |               |    |                 |             |  |  |  |  |  |
|----------------------------------------------------------------------------------------------------|-------------------|----------------|----------------|------------|---------------|----|-----------------|-------------|--|--|--|--|--|
| <b>ส</b> ิ หน้าหลัก <b>)</b> ระบบแจ้งเหต                                                                               | งุ ▶ บันทึกเหตุ   |                |                |            |               |    |                 |             |  |  |  |  |  |
| 🥑 บันทึกข้อมูลเรียบร้อ                                                                                                 | ٤I                |                |                |            |               |    |                 | ×           |  |  |  |  |  |
| เงื่อนไขการสอบถาม                                                                                                    | I                 |                |                |            |               |    |                 |             |  |  |  |  |  |
| วันที่เกิดเหตุ 27/12/2559 ถึงวันที่ 27/12/2559                                                                         |                   |                |                |            |               |    |                 |             |  |  |  |  |  |
|                                                                                                    | ประเภทเหตุ        | ไม่ระบุ        | ×.             |            |               |    |                 |             |  |  |  |  |  |
|                                                                                                    | สถานะเหตุ         | ใม่ระบุ        | ×              |            |               |    |                 |             |  |  |  |  |  |
|                                                                                                    | สถานะการรับเหตุ   | ยังไม่ได้รับ   | บเหตุ 🗸        |            |               |    |                 |             |  |  |  |  |  |
| Q คัมหา<br>ผลลัพธ์การสอบถาม                                                                                            | 1                 |                |                |            |               |    |                 | € ເຈົ້ມໃหม่ |  |  |  |  |  |
| รับเหตุ เหตุข้ำ                                                                                                    | แจ้งเท็จ สำดับ วิ | วันที่เกิดเหตุ | รายละเอียดเหตุ | นี้ยั      | ວຜູ້ຮັບແຈ້ง   |    | สถานที่เกิดเหตุ |             |  |  |  |  |  |
| ไม่พบข้อมูล                                                                                                    |                   |                |                |            |               |    |                 |             |  |  |  |  |  |
|                                                                                                    |                   | 10 🗸           | « <            | (1 of 1)   | >             |    |                 |             |  |  |  |  |  |
| 🖺 บันทึก                                                                                                    |                   |                |                |            |               |    |                 | 🕃 เริ่มใหม่ |  |  |  |  |  |
| าพที่ 4-13 ห                                                                                                    | น้ำจอบันทึกรายละ  | ะเอียดการ      | บันทึกเหตุเพ   | ลิงไหม้หถุ | บู้าเรียบร้อเ | 2J |                 |             |  |  |  |  |  |

| 🗅 รายงาน 📞 บันที่กวับแจ้งเหตุ 🕑 สอบถามข้อมูลการเกิดเหตุ 📼 บันที่กเหตุ 🗭 บันที่กวับทราบเหตุ 🗭 ปรุงปรุงข้อมูลหลังการรับเหตุ<br>ะ หน้าหลัก > ระบบแจ้งเหตุ > บันทึกเหตุ |                          |                |       |               |                |           |             |                  |                |             |  |
|----------------------------------------------------------------------------------------------------|--------------------------|----------------|-------|---------------|----------------|-----------|-------------|------------------|----------------|-------------|--|
| เงื่อนไขกา                                                                                                    | รสอบถาม                  |                |       |               |                |           |             |                  |                |             |  |
|                                                                                                    |                          | วันที่เกิดเหตุ |       | 27/12         | 2/2559         | ถึงวันที่ | 27/12/2559  |                  |                |             |  |
|                                                                                                    |                          | ประเภทเหตุ     |       | เพลิง         | ใหม้หญ้า 🗸     |           |             |                  |                |             |  |
|                                                                                                    |                          | สถานะเหตุ      |       | ไม่ระบ        | í 🔶            |           |             |                  |                |             |  |
|                                                                                                    |                          | สถานะการรับ    | แหตุ  | บันทึก        | แหตุ 🗸         |           |             |                  |                |             |  |
| ผ <b>ลลัพธ์กา</b><br>รับแหด                                                                                                    | <b>รสอบถาม</b><br>เนอซ้ำ | แจ้งเท็จ       | สำดับ | วับที่เกิดเหต | รายอะเอียดเนต  | ชื่อ      | ພ້ຈັງແມລູ້ງ |                  | สถาบที่เกิดเหต |             |  |
| <b>V</b>                                                                                                    |                          |                | 1     | 27/12/2559    | ไฟไหม้หญ้า     | ประสพพร   | นานจัตุรัส  | 89/3 ชอยเอกชัย34 |                |             |  |
|                                                                                                    |                          |                |       | 10            | ] « < 1        | (1 of 1)  | > »         |                  |                |             |  |
| 💾 บันทึก                                                                                                    |                          |                |       |               |                |           |             |                  |                | 🛛 เริ่มใหม่ |  |
| าพที่ 4-1                                                                                                    | 4 หบ้                    | ้าาจอแสด       | งราย  | ละเอียดกา     | รบับทึกรับแหตเ | พลิงไหบ้ห | ก้ำ         |                  |                |             |  |

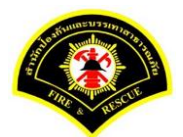

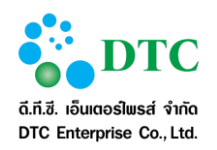

| บนทกขอมูลเรียบรอย<br>                               |                           |            |            |                                              |                                             |                          |                                       |              |                          |                                             |  |  |  |
|-----------------------------------------------------|---------------------------|------------|------------|----------------------------------------------|---------------------------------------------|--------------------------|---------------------------------------|--------------|--------------------------|---------------------------------------------|--|--|--|
| อนไขกา                                              | รสอบถาม                   |            |            |                                              |                                             |                          |                                       |              |                          |                                             |  |  |  |
| วันที่เกิดเหตุ 27/12/2559 ถึงวันที่ 27/12/2559      |                           |            |            |                                              |                                             |                          |                                       |              |                          |                                             |  |  |  |
|                                                     |                           | ประเภทเหตุ |            | เพลิง"                                       | หม้หญ้า 🗸                                   |                          |                                       |              |                          |                                             |  |  |  |
|                                                     |                           | สถานะเหตุ  |            | ไม่ระบ                                       | ×                                           |                          |                                       |              |                          |                                             |  |  |  |
| สยานะการรับเหตุ บันทึกเหตุ <mark>ช</mark>           |                           |            |            |                                              |                                             |                          |                                       |              |                          |                                             |  |  |  |
| <b>Q</b> ค้นหา                                      |                           |            |            |                                              |                                             |                          |                                       |              |                          | 足 เริ่มใหม่                                 |  |  |  |
| 2 ค้นหา<br>ลลัพธ์กา                                 | รสอบถาม                   |            |            |                                              |                                             |                          |                                       |              |                          | 🔁 ເຈັ້ມໃหม่                                 |  |  |  |
| 2 ค้นหา<br><b>ลลัพธ์กา</b><br>รับเหดุ               | <b>รสอบถาม</b><br>เหตุข้า | แจ้งเท็จ   | สำดับ      | วันที่เกิดเหตุ                               | รายละเอียดเหตุ                              | ข้                       | อผู้รับแจ้ง                           |              | สถานที่เกิดเหตุ          | <section-header> ເຈີ້ນໃหນ່</section-header> |  |  |  |
| 2 ค้นหา<br>ลลัพธ์กา<br>รับเหตุ<br>ชั                | <b>รสอบถาม</b><br>เหตุข้า | แจ้งเท็จ   | สำตับ<br>1 | วันที่เกิดเหตุ<br>27/12/2559                 | รายละเอียดเหตุ<br>ใฟไหม้หญ้า                | ชี<br>ประสพพ             | อผู้รับแจ้ง<br>5 นานจัตุรัส           | 89/3 ชอยเอก  | สถานที่เกิดเหตุ<br>ชัย34 | 足 เริ่มใหม่                                 |  |  |  |
| 2 ศันหา<br><u>ลลัพธ์กา</u><br>รับเหตุ<br><u> ชั</u> | <u>รสอบถาม</u><br>เหตุข้า | แจ้งเท็จ   | สำดับ<br>1 | วันที่เกิดเหตุ<br>27/12/2559<br><b>10 </b> พ | รายละเอียดเหตุ<br>ไฟไหม้หญ้า<br>(() () () 1 | ปี<br>ประสพพ<br>(1 of 1) | อผู้รับแจ้ง<br>ร นานจัดุรัส<br>> >>   | 89/3 ซอยเอก  | สถานที่เกิดเหตุ<br>ชัย34 | 2 เริ่มใหม่                                 |  |  |  |
| 2 ศันหา<br><b>ลลัพธ์กา</b><br>รับเหตุ               | <b>รสอบถาม</b><br>เหตุข้ำ | แจ้งเท็จ   | สำดับ<br>1 | วันที่เกิดเหตุ<br>27/12/2559<br><b>10 ง</b>  | รายละเอียดเหตุ<br>ไฟไหม้หญ้า<br>( ( ) ( )   | ชื<br>ประสพพ<br>(1 of 1) | อดู้รับแจ้ง<br>5 นานจัดุรัส<br>) > >> | 89/3 ช่อยเอก | สถานที่เกิดเหตุ<br>ชัย34 | 2 வீ                                        |  |  |  |

- 1. คลิกที่เมนู "บันทึกเหตุ"
- 2. ผู้ใช้งานเลือกสถานะรับเหตุ "ยังไม่ได้รับเหตุ"
- ผู้ใช้งานเลือกประเภทเหตุ "เพลิงไหม้หญ้า"
- ผู้ใช้งาน ระบุรายละเอียดการปฏิบัติงาน, รายละเอียดเหตุ, รายละเอียดผู้ได้รับบาดเจ็บ/ผู้เสียชีวิต, การ อำนวยการในที่เกิดเหตุและหน่วยงานที่ร่วมสนับสนุน
- ผู้ใช้งานคลิกปุ่ม "บันทึก"
- 6. ผู้ใช้งานเลือกสถานะการรับเหตุเป็น "บันทึกเหตุ"
- 7. ผู้ใช้งานเลือกประเภทเหตุ "เพลิงไหม้หญ้า"และเลือก ⊠ที่ช่อง "รับเหตุ"
- 8. ผู้ใช้งานคลิกปุ่ม "บันทึก"

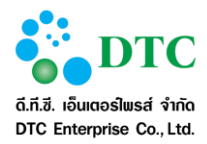

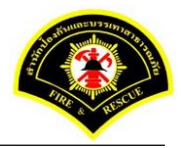

# **4.3.1.3 การบันทึกเหตุสาธารณภัยทางถนน กรณีแจ้งเหตุจริง** เป็นหน้าจอบันทึกข้อมูลเหตุสาธารณภัยทางถนน กรณีแจ้งเหตุจริง

| 🗅 รายงาน             | 💪 บันทึกรับแจ้ง | งเหตุ 👂 สอบถ   | ามข้อมูล | งการเกิดเหตุ 🕅 | 🛙 บันทึกเหตุ 🕜 บันทึกรับท | เราบเหตุ 🕜 ปรุง | งปรุงข้อมูลหลัง | การรับเหตุ       |                 |             |
|----------------------|-----------------|----------------|----------|----------------|---------------------------|-----------------|-----------------|------------------|-----------------|-------------|
| 🖶 หน้าหลัก 🕨         | ระบบแจ้งเหตุ    | • บันทึกเหตุ   |          |                |                           |                 |                 |                  |                 |             |
| เงื่อนไขกา           | เรสอบถาม        |                |          |                |                           |                 |                 |                  |                 |             |
|                      |                 | วันที่เกิดเหตุ |          | 27/            | 12/2559                   | ถึงวันที่       | 27/12/2559      |                  |                 |             |
|                      |                 | ประเภทเหตุ     |          | ไม่ร           | ระบุ 🗸                    |                 |                 |                  |                 |             |
|                      |                 | สถานะเหตุ      |          | ไม่ร           | ระบุ                      |                 |                 |                  |                 |             |
|                      |                 | สถานะการรับ    | แหตุ     | ยังไ           | ไม่ได้รับเหตุ 🗸 🗸         |                 |                 |                  |                 |             |
| Q คันหา<br>ผลลัพธ์กา | เรสอบถาม        |                |          |                |                           |                 |                 |                  |                 | 😂 เริ่มใหม่ |
| รับเหตุ              | เหตุข้า         | แจ้งเท็จ       | สำดับ    | วันที่เกิดเหตุ | รายละเอียดเหตุ            | ชื่อผู้         | ັ່ງຮັບແຈ້ง      |                  | สถานที่เกิดเหตุ |             |
|                      |                 |                | 1        | 27/12/2559     | เหตุสาธารณภัยทางถนน       | ประสพพร น       | มานจัตุรัส      | 89/3 ซอยเอกชัย34 |                 |             |
|                      |                 |                |          | 10             | ⊻ « < <b>1</b>            | (1 of 1)        | > »             |                  |                 |             |
| 🖺 บันทึก             |                 |                |          |                |                           |                 |                 |                  |                 | 🛛 เริ่มใหม่ |
| ภาพที่ 4-1           | 6 หน้           | ้เำจอรายก      | าารที่   | ยังไม่ได้รับ   | มเหตุ                     |                 |                 |                  |                 |             |

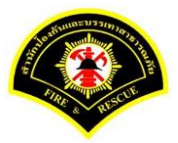

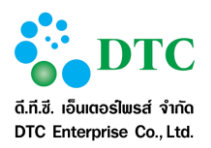

|                             | โก ⊁ ระบา                 | มแจ้งเหตุ ⊁ บันทึกเหตุ                                                                                                    |                              |                |                  |                 |           |           |              |                  |
|-----------------------------|---------------------------|----------------------------------------------------------------------------------------------------|------------------------------|----------------|------------------|-----------------|-----------|-----------|--------------|------------------|
| devio                       | 41110                     |                                                                                                    |                              |                |                  |                 |           |           |              |                  |
| เหตุสาธ                     | ารณภัยทา                  | งถนน                                                                                                    |                              |                |                  |                 |           |           |              |                  |
|                             |                           |                                                                                                    |                              |                |                  |                 |           |           |              |                  |
| ประเภา                      | /เหตุ                     | alex dance aparticle                                                                                                    | ,                            |                | 4                | 2/2550          | :12       |           |              |                  |
| ผู้รับแจ้งเ<br>รับแจ้งเห    | หตุ                       | ประสพพร นานจดุระ<br>สายด่วน 199                                                                                                    |                              | วัน            | ที่แจ้งเหตุ 27/1 | 2/2559 - 15     | 5:13      |           |              |                  |
| รบแจงเห<br>ชื่อผ้แจ้ง       | bia 111                   | สรัญญ์ภัทร วิริยะกั                                                                                                    | เวหน้า                       |                | วร์โทร 0899      | 99990           |           |           |              |                  |
|                             |                           |                                                                                                    |                              |                |                  |                 |           |           |              |                  |
| รายละ                       | เอียดสเ                   | ถานที่เกิดเหตุ                                                                                                    |                              |                |                  |                 |           |           |              |                  |
| สถานที่เร่                  | iดเหตุ                    | 89/3 ชอยเอกชัย34                                                                                                    |                              |                |                  |                 |           |           |              |                  |
| แขวง                        |                           | บางบอน                                                                                                    |                              | 1216           |                  | บางบอน          |           |           |              |                  |
| จังหวัด                     |                           | กรุงเทพมหานคร                                                                                                    |                              | พื้น           | ที่ สดพ.         | สถานีดับเพลิงบา | งขุนเทียน |           |              |                  |
| รายละ                       | เอียดก                    | ารปฏิบัติงาน                                                                                                    |                              |                |                  |                 |           |           |              |                  |
| การดำเนิ                    | นการ                      | สำเนินการได้                                                                                                    | <ul> <li>เนื่องจา</li> </ul> | in             |                  |                 |           |           |              |                  |
|                             | ลำดับ                     | สถานีดับเพลิง                                                                                                    | ผู้ควบคุม                    | รหัสประจำระ    | า เวลาออก        | เวลาถึงเหตุ     | เวลาเล็ก  | เวลากลับ  | จำนวน จนท.   | จำนวนรถ<br>(คัน) |
|                             | 1                         | บางขุนเทียน                                                                                                    | 01                           | 001            | 11:30            | 12:30           | 13:30     | 14:00     | 3            | 1                |
|                             |                           |                                                                                                    |                              |                | รวมสำนวนเล้าเ    | ณ้าที่ 3        | มาย       | สานวนรถที | ปฏิบัติงาน 1 | สัน              |
|                             |                           |                                                                                                    |                              |                |                  |                 |           |           |              |                  |
| รายละ                       | เอียดเห                   | iq<br>                                                                                                    |                              |                |                  |                 |           |           |              |                  |
| เหตุเพลิง                   | ใหม้                      | เพลิงใหม่รถยนด์<br>รถยนต์นั่งส่วนนอออ                                                                                                    | ่ ก๊าชรัวให                  | 10 50          | อินๆ             |                 |           |           |              |                  |
| บระเมพร                     | เอนด                      | Toyota                                                                                                    |                              | อนต •••        | ny 0000          |                 | สีรถยนต่  | บาว       |              |                  |
| ชนิดน้ำมั                   | ù                         | แก๊สโซฮอล์ 91                                                                                                    | ~                            | ชนิดแก๊ส       | ไม่ระบุ          | ×               |           |           |              |                  |
| สาเหตุเกิ                   | ดจาก                      | เครื่องขนต์ขัดข้อง                                                                                                    |                              |                |                  |                 |           |           |              |                  |
| รายละเอี                    | ยดอื่นๆ                   |                                                                                                    |                              |                |                  |                 |           |           |              |                  |
| รายละ                       | เอียดผู้                  | ใด้รับบาดเจ็บ/ผู้เสียชีวิเ                                                                                                    | จ                            |                |                  |                 |           |           |              |                  |
| ประชาชน                     | . 0                       | ) ไม่มีผู้ได้รับบาดเจ็บ/เสียชีวิด 🤇                                                                                                    | ) มีผู้ได้รับบาด             | เจ็บ/เสียชีวิด |                  |                 |           |           |              |                  |
| เจ้าหน้าที                  | i 0                       | ) ไม่มีผู้ได้รับบาดเจ็บ/เสียชีวิต 🤇                                                                                                    | ) มีผู้ใด้รับบาด             | เจ็บ/เสียชีวิด |                  |                 |           |           |              |                  |
|                             |                           | o de                                                                                                    |                              |                |                  |                 |           |           |              |                  |
| <u>คารอา</u><br>ผู้บังสับบั | <b>แวยกา</b><br>เมชาที่ออ | ร เนทเกดเหตุ                                                                                                    |                              |                |                  |                 |           |           |              |                  |
| -                           | -                         |                                                                                                    |                              |                |                  |                 |           |           |              |                  |
| หน่วยง                      | านที่ร่ว                  | มสนับสนุน                                                                                                    |                              |                |                  |                 |           |           |              |                  |
|                             | เอิน                      | ศูนย์เอราวัณ                                                                                                    |                              |                |                  |                 |           |           |              |                  |
| หน่วยงาเ                    |                           | <ul> <li>สานกงานเขต</li> <li>การไฟฟ้านครนอวง</li> </ul>                                                                                                    |                              |                |                  |                 |           |           |              |                  |
| หน่วยงาน                    |                           | 1110 (1111 1101010100                                                                                                    |                              |                |                  |                 |           |           |              |                  |
| หน่วยงาเ                    |                           | การประปานครหลวง                                                                                                    |                              |                |                  |                 |           |           |              |                  |
| หน่วยงาเ                    |                           | <ul> <li>การประปานครหลวง</li> <li>สน.พื้นที</li> </ul>                                                                                                    |                              |                |                  |                 |           |           |              |                  |
| หน่วยงาเ                    |                           | การประปานครหลวง สน.พื้นที เจ้าหน้าที่เทศกิจ                                                                                                    |                              |                |                  |                 |           |           |              |                  |
| หน่วยงาเ                    |                           | <ul> <li>การประปานครหลวง</li> <li>๔ สน.พื้นที</li> <li>เจ้าหน้าที่เทศกิจ</li> <li>มูลนิธิ</li> </ul>                                                                                                    |                              |                |                  |                 |           |           |              |                  |
| หน่วยงาา                    |                           | <ul> <li>การประปานครหลวง</li> <li>สน.พื้นที่</li> <li>เจ้าหน้าที่เทศกิจ</li> <li>มูลนิธี</li> <li>ประชาชน</li> </ul>                                                                                                    |                              |                |                  |                 |           |           |              |                  |
| หน่วยงาา                    |                           | <ul> <li>การประบำนดรหลอง</li> <li>สน.พันท์</li> <li>เจ้าหน้าที่เหตุกิจ</li> <li>มูลนิธิ</li> <li>ประชาชน</li> <li>อปพร.</li> </ul>                                                                                        |                              |                |                  |                 |           |           |              |                  |
| หน่วยงาา                    |                           | <ul> <li>การประบานครหลวง</li> <li>สน.สันที</li> <li>เจ้าหน้าที่เทศกิจ</li> <li>มูลนิธี</li> <li>ประชาชน</li> <li>อปพร.</li> <li>หน่วยงานแพทย์ทพ.</li> </ul>                                                               |                              |                |                  |                 |           |           |              |                  |
| หน่วยงาา                    |                           | <ul> <li>การประปานครหลอง</li> <li>๔ สน.พื้นที่</li> <li>๔ ำหน่าที่เทศศิจ</li> <li>มูลนิธิ</li> <li>ประชาชน</li> <li>อปพร.</li> <li>หน่วยงานแพทย์รท.</li> <li>ธณ้าสำนักงานเขต</li> </ul>                                   |                              |                |                  |                 |           |           |              |                  |
| หน่วยงาา                    |                           | <ul> <li>การประปานครหลวง</li> <li>สน.พันที</li> <li>เจ้าหน้าที่เทศกิจ</li> <li>มูลนิธิ</li> <li>ประชาชน</li> <li>อปพร.</li> <li>หน่วยงานแพทย์รพ.</li> <li>รถน้าสำนักงานเขต</li> <li>อาสาสมัคร</li> <li>ถึม</li> </ul>     |                              |                |                  |                 |           |           |              |                  |
| หน่วยงาา                    |                           | <ul> <li>การประปานครหลอง</li> <li>สน.พื้นที่</li> <li>เจ้าหน้าที่เทศกิจ</li> <li>มูลนิธิ</li> <li>ประชาชน</li> <li>อปพร.</li> <li>หน่วยงานแพทย์รพ.</li> <li>รถน้าสำนักงานเขด</li> <li>อาสาสมิคร</li> <li>อื่นๆ</li> </ul> |                              |                |                  |                 |           |           |              |                  |
| พน่วยงาน                    | fn [                      | <ul> <li>การประปานครหลอง</li> <li>สน.พื้นที่</li> <li>เจ้าหน้าที่เทศก็จ</li> <li>มูลนิธี</li> <li>ประชาชน</li> <li>อปพร.</li> <li>มน้าสะนับครบนขด</li> <li>อาสาสมัคร</li> <li>อันจ์</li> </ul>                            |                              |                |                  |                 |           |           | C datuu      | Q vium           |

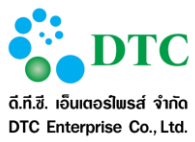

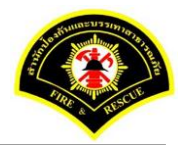

| ) บันทึกข้อมูลเรียบร้อย |         |                |       |                |                |           |               |  |                 |  |  |  |
|-------------------------|---------|----------------|-------|----------------|----------------|-----------|---------------|--|-----------------|--|--|--|
| มื่อนไขการ              | สอบถาม  |                |       |                |                |           |               |  |                 |  |  |  |
|                         |         | วันที่เกิดเหตุ |       | 27/12          | 2/2559         | ถึงวันที่ | 27/12/2559    |  |                 |  |  |  |
|                         |         | ประเภทเหตุ     |       | ไม่ระบ         | ų 🗸            |           |               |  |                 |  |  |  |
|                         |         | สถานะเหตุ      |       | ไม่ระบ         | й 🥆            |           |               |  |                 |  |  |  |
|                         |         | สถานะการรับ    | เหตุ  | ยังไม่         | ได้รับเหตุ 🗸 🗸 |           |               |  |                 |  |  |  |
| เลลัพธ์การ              | สอบถาม  |                |       |                |                |           |               |  |                 |  |  |  |
| รับเหตุ                 | เหตุข้ำ | แจ้งเท็จ       | สำดับ | วันที่เกิดเหตุ | รายละเอียดเหตุ | 1         | ื่อผู้รับแจ้ง |  | สถานที่เกิดเหตุ |  |  |  |
| W                       |         |                |       |                |                |           |               |  |                 |  |  |  |
| ามพบขอมูล               |         |                |       | 10             | <b>▼</b> ≪ <   | (1 of 1)  | > »           |  |                 |  |  |  |
| เมพบขอมูล               |         |                |       |                |                |           |               |  |                 |  |  |  |

| 🗅 รายงาน 🕻            | 🗅 รายงาน 📞 บันทึกรับแจ้งเหตุ 오 สอบถามข้อมูลการเกิดเหตุ 📼 บันทึกเหตุ 🗭 บันทึกรับทราบเหตุ 🕜 ปรุงปรุงข้อมูลหลังการรับเหตุ |                |       |                |                  |           |              |                  |                 |             |  |  |  |  |
|-----------------------|----------------------------------------------------------------------------------------------------|----------------|-------|----------------|------------------|-----------|--------------|------------------|-----------------|-------------|--|--|--|--|
| ส หน้าหลัก ⊧ ร        | ระบบแจ้งเหตุ                                                                                                    | • บันทึกเหตุ   |       |                |                  |           |              |                  |                 |             |  |  |  |  |
| เงื่อนไขกา            | งื่อนไขการสอบถาม                                                                                                    |                |       |                |                  |           |              |                  |                 |             |  |  |  |  |
|                       |                                                                                                    | วันที่เกิดเหตุ |       | 27/12          | 2/2559           | ถึงวันที่ | 27/12/2559   |                  |                 |             |  |  |  |  |
|                       |                                                                                                    | ประเภทเหตุ     |       | เหตุส          | าธารณภัยทางถนน 🗸 |           |              |                  |                 |             |  |  |  |  |
|                       | สถานะเหตุ "ไม่ระบุ                                                                                                    |                |       |                |                  |           |              |                  |                 |             |  |  |  |  |
|                       | สถานะการรับเหตุ บันทึกเหตุ 🗸                                                                                           |                |       |                |                  |           |              |                  |                 |             |  |  |  |  |
| Q ค้แหา<br>ผลลัพธ์กาฯ | รสอบถาม                                                                                                    |                |       |                |                  |           |              |                  |                 | 📿 ເຈັ້ມໃหม่ |  |  |  |  |
| รับเหตุ               | เหตุข้า                                                                                                    | แจ้งเท็จ       | สำดับ | วันที่เกิดเหตุ | รายละเอียดเหตุ   | ปี่เ      | อผู้รับแจ้ง  |                  | สถานที่เกิดเหตุ |             |  |  |  |  |
|                       |                                                                                                    |                | 1     | 27/12/2559     | เพลิงไหม้รถยนต์  | ประสพพร   | ร นานจัตุรัส | 89/3 ซอยเอกชัย34 |                 |             |  |  |  |  |
|                       |                                                                                                    |                |       | 10             | ·] « < 1         | (1 of 1)  | > »          |                  |                 |             |  |  |  |  |
| 💾 บันทึก              |                                                                                                    |                |       |                |                  |           |              |                  |                 | 🛿 เริ่มใหม่ |  |  |  |  |
| ภาพที่ 4-1            | 9 หน้                                                                                                    | ์าจอแสด        | งราย  | ละเอียดกา      | รบันทึกรับเหตุ   | สาธารณภั  | ้ยทางถนน     |                  |                 |             |  |  |  |  |

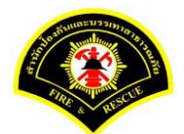

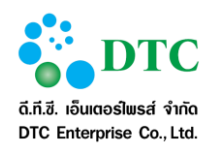

| บนทศบล                          | อมูลเวยบวอย                |                 |            |                                           |                                              |                          |                                           |                  |                      |  |
|---------------------------------|----------------------------|-----------------|------------|-------------------------------------------|----------------------------------------------|--------------------------|-------------------------------------------|------------------|----------------------|--|
| อนไขกา                          | เรสอบถาม                   |                 |            |                                           |                                              |                          |                                           |                  |                      |  |
|                                 |                            | วันที่เกิดเหตุ  |            | 27/                                       | 12/2559                                      | ถึงวันที่                | 27/12/2559                                |                  |                      |  |
|                                 |                            | ประเภทเหตุ      |            | เหตุ                                      | สาธารณภัยทางถนน 🗸                            |                          |                                           |                  |                      |  |
|                                 |                            | สถานะเหตุ       |            | ไม่ร                                      | ะบุ 🗸                                        |                          |                                           |                  |                      |  |
|                                 |                            | สถานะการรับเหตุ |            | บันข                                      | ทีกเหตุ 🗸                                    |                          |                                           |                  |                      |  |
|                                 |                            |                 |            |                                           |                                              |                          |                                           |                  |                      |  |
| ลลัพธ์กา                        | เรสอบถาม                   |                 |            |                                           |                                              |                          |                                           |                  |                      |  |
| <b>ลลัพธ์กา</b><br>รับเหตุ      | <b>เรสอบถาม</b><br>เหตุข้า | แจ้งเท็จ        | สำดับ      | วันที่เกิดเหตุ                            | รายละเอียดเหตุ                               | 2<br>2                   | ื่อผู้รับแจ้ง                             |                  | สถานที่เกิดเหตุ      |  |
| <b>ลลัพธ์กา</b><br>รับเหตุ<br>✔ | <b>เรสอบถาม</b><br>เหตุข้ำ | แจ้งเท็จ        | สำดับ<br>1 | วันที่เกิดเหตุ<br>27/12/2559              | รายละเอียดเหตุ<br>เพลิงใหม้รถยนต์            | ร์<br>ประสพพ             | ้อผู้รับแจ้ง<br>ร นานจัตุรัส              | 89/3 ชอยเอกขัย3- | สถานที่เกิดเหตุ<br>4 |  |
| จลัพธ์กา<br>รับเหตุ<br>✔        | <b>เรสอบถาม</b><br>เหตุข้า | แจ้งเท็จ        | สำดับ<br>1 | วันที่เกิดเหตุ<br>27/12/2559<br>10        | รายละเอียดเหตุ<br>เพลิงไหม้รถยนต์<br>V ( ) 1 | ร์<br>ประสพพ<br>(1 of 1) | ้อผู้รับแจ้ง<br>ร นานจัตุรัส<br>) > > >>  | 89/3 ซอยเอกชัย3- | สถานที่เกิดเหตุ<br>4 |  |
| จลัพธ์กา<br>รับเหตุ<br>✔        | <b>เรสอบถาม</b><br>เหตุข้า | แจ้งเท็จ        | สำดับ<br>1 | วันที่เกิดเหตุ<br>27/12/2559<br><b>10</b> | รายละเอียดเหดุ<br>เพลิงไหม้รถยนต์<br>💙 < < 1 | ร์<br>ประสพพ<br>(1 of 1) | อยู่รับแจ้ง<br>ร นานจัดุรัส<br>) > ) > >> | 89/3 ชอยเอกชัย3  | สถานที่เกิดเหตุ<br>4 |  |

- 1. คลิกที่เมนู "บันทึกเหตุ"
- 2. ผู้ใช้งานเลือกสถานะรับเหตุ "ยังไม่ได้รับเหตุ"
- 3. ผู้ใช้งานเลือกประเภทเหตุ "สาธารณภัยทางถนน"
- ผู้ใช้งาน ระบุรายละเอียดการปฏิบัติงาน, รายละเอียดเหตุ, รายละเอียดผู้ได้รับบาดเจ็บ/ผู้เสียชีวิต, การ อำนวยการในที่เกิดเหตุและหน่วยงานที่ร่วมสนับสนุน
- 5. ผู้ใช้งานคลิกปุ่ม "บันทึก"
- 6. ผู้ใช้งานเลือกสถานะการรับเหตุเป็น "บันทึกเหตุ"
- 7. ผู้ใช้งานเลือกประเภทเหตุ "เหตุสาธารณภัยทางถนน"และเลือก ⊠ที่ช่อง"รับเหตุ"
- 8. ผู้ใช้งานคลิกปุ่ม "บันทึก"
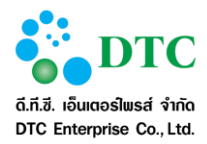

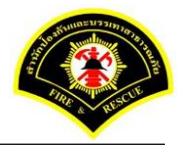

# **4.3.1.4 การบันทึกเหตุสาธารณภัยต่างๆ กรณีแจ้งเหตุจริง** เป็นหน้าจอบันทึกข้อมูลเหตุสาธารณภัยต่างๆ กรณีแจ้งเหตุจริง

| 🗅 รายงาน     | 🗅 รายงาน 📞 บันทึกรับแจ้งเหตุ 🕑 สอบถามข้อมูลการเกิดเหตุ 📼 บันทึกเหตุ 🗭 บันทึกรับทราบเหตุ 🇭 ปรุงปรุงข้อมูลหลังการรับเหตุ |                |       |                |                                |                    |                  |             |  |  |  |  |
|--------------|----------------------------------------------------------------------------------------------------|----------------|-------|----------------|--------------------------------|--------------------|------------------|-------------|--|--|--|--|
| ส หน้าหลัก เ | ระบบแจ้งเหตุ                                                                                                    | ▶ บันทึกเหตุ   |       |                |                                |                    |                  |             |  |  |  |  |
| เงื่อนไขกา   | เรสอบถาม                                                                                                    |                |       |                |                                |                    |                  |             |  |  |  |  |
|              |                                                                                                    | วันที่เกิดเหตุ |       | 27/            | 12/2559 ถึงวั                  | ันที่ 27/12/2559   |                  |             |  |  |  |  |
|              | ประเภทเหตุ ไม่ระบุ                                                                                                    |                |       |                |                                |                    |                  |             |  |  |  |  |
|              | สถานะเหดุ ไม่ระบุ 🗸                                                                                                    |                |       |                |                                |                    |                  |             |  |  |  |  |
|              | สถานะการรับเหตุ ยังไม่ได้รับเหตุ 🗸                                                                                     |                |       |                |                                |                    |                  |             |  |  |  |  |
| Q ค้นหา      |                                                                                                    |                |       |                |                                |                    |                  | 😂 เริ่มใหม่ |  |  |  |  |
| ผลลัพธ์กา    | เรสอบถาม                                                                                                    |                |       |                |                                |                    |                  |             |  |  |  |  |
| รับเหตุ      | เหตุข้ำ                                                                                                    | แจ้งเท็จ       | สำดับ | วันที่เกิดเหตุ | รายละเอียดเหตุ                 | ชื่อผู้รับแจ้ง     | สถานที่เกิดเหตุ  |             |  |  |  |  |
|              |                                                                                                    |                | 1     | 27/12/2559     | กำจัดหรือจับสัตว์ ประเภท<br>งู | ประสพพร นานจัดุรัส | 89/3 ซอยเอกชัย34 |             |  |  |  |  |
|              |                                                                                                    |                |       | 10             | ✓ 《 < 1                        | (1 of 1) > >>      |                  |             |  |  |  |  |
|              |                                                                                                    |                |       |                |                                |                    |                  |             |  |  |  |  |
| 💾 บันทึก     |                                                                                                    |                |       |                |                                |                    |                  | 🔁 เริ่มใหม่ |  |  |  |  |
| ภาพที่ 4-2   | 21 หา                                                                                                    | ้ำจอราย        | การข  | ี่ยังไม่ได้รั  | บเหตุ                          |                    |                  |             |  |  |  |  |

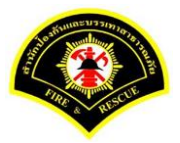

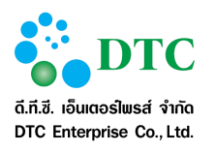

| เหตุสาธารณภัยด่าง                                                                                                    | n 🗸                                                                                                    |                                                    |                                    |               |                |           |          |                 |                  |
|----------------------------------------------------------------------------------------------------|----------------------------------------------------------------------------------------------------|----------------------------------------------------|------------------------------------|---------------|----------------|-----------|----------|-----------------|------------------|
| เหตุบริการช่วยเหลือ                                                                                                    | เก่าจัดหรือจับสัตว์ 🗸                                                                                                    |                                                    |                                    |               |                |           |          |                 |                  |
| ą                                                                                                    | ×.                                                                                                    |                                                    |                                    |               |                |           |          |                 |                  |
| ประเภทเหตุ                                                                                                    |                                                                                                    |                                                    |                                    |               |                |           |          |                 |                  |
| ผู้รับแจ้งเหตุ                                                                                                    | ประสพพร นานจัตุร้                                                                                                    | ផែ                                                 | วันที่แ                            | จ้งเหตุ 27/12 | 2/2559 - 1     | 15:24     |          |                 |                  |
| รับแจ้งเหตุจาก                                                                                                    | สายด่วน 199                                                                                                    |                                                    |                                    |               |                |           |          |                 |                  |
| ชื่อผู้แจ้ง                                                                                                    | สรัญญ์ภัทร วิริยะก่                                                                                                    | า้าวหน้า                                           | เบอร์โ                             | 0899          | 99990          |           |          |                 |                  |
| รายละเอียดสถ                                                                                                    | านที่เกิดเหต                                                                                                    |                                                    |                                    |               |                |           |          |                 |                  |
| สถานที่เกิดเหตุ                                                                                                    | 89/3 <b>ສ</b> ລຫສັຫ34                                                                                                    | 1                                                  |                                    |               |                |           |          |                 |                  |
| 119124                                                                                                    | 103/5 188(8/12834                                                                                                    |                                                    | 1916                               |               | บางบอน         |           |          |                 |                  |
| แบวง<br>จังหวัด                                                                                                    | กรุงเทพมหานคร                                                                                                    |                                                    | เขต<br>พื้นที่ เ                   | สดพ.          | สถานีดับเพลิงบ | างขนเทียน |          |                 |                  |
|                                                                                                    |                                                                                                    |                                                    |                                    |               |                |           |          |                 |                  |
| รายละเอียดกา                                                                                                    | รปฏิบัติงาน                                                                                                    |                                                    |                                    |               |                |           |          |                 |                  |
| การดำเนินการ                                                                                                    | สำเนินการได้                                                                                                    | หมืองจา                                            | in                                 |               |                |           |          |                 |                  |
| สำดับ                                                                                                    | สถานีดับเพลิง                                                                                                    | ผู้ควบคุม                                          | รหัสประจำรถ                        | เวลาออก       | เวลาถึงเหตุ    | เวลาเล็ก  | เวลากลับ | จำนวน จนท.      | จำนวนรถ<br>(คัน) |
| • 1 1                                                                                                    | บางขุนเทียน                                                                                                    | 01                                                 | 001                                | 12:30         | 13:00          | 13:30     | 14:00    | 2               | 1                |
|                                                                                                    |                                                                                                    |                                                    |                                    | รวมจำนวนเจ้าห | น้าที่ 2       | นาย       | จำนวนรถเ | กี่ปฏิบัติงาน 1 | ดัน              |
| <ul> <li>ช่วยเหลือประชา</li> <li>ช่วยเหลือสัตว์</li> <li>เหตุภัยอื่นๆ</li> <li>สาธารณภัยอื่นๆ</li> <li>รายละเอียดอื่นๆ</li> </ul>                                                                                                    | עיצו                                                                                                    |                                                    |                                    |               |                |           |          |                 |                  |
| <ul> <li>ช่วยเหลือประชา</li> <li>ช่วยเหลือสัตว์</li> <li>เหดุภัยอื่นๆ</li> <li>สาธารณภัยอื่นๆ</li> <li>รายละเอียดอื่นๆ</li> <li>รายละเอียดอื่นๆ</li> <li>รายละเอียดอื่นๆ</li> <li>เจ้ามาสารงาน</li> <li>เจ้าหน้าที่</li> </ul>                                                                                                    | าชน<br>ด <b>ัรับบาดเร็บ/ผู้เสียชีวิ</b> จ<br>ไม่มีผู้ได้วับบาดเริ่ม/เสียชีวิด (<br>ไม่มีผู้ได้วับบาดเริ่ม/เสียชีวิด (                                                                                                    | i <b>ด</b><br>มีผู้ได้รับบาด<br>มีผู้ได้รับบาด     | เจ็บ/เสียชีวิต<br>เจ็บ/เสียชีวิต   |               |                |           |          |                 |                  |
| <ul> <li>ช่วยเหลือประชา</li> <li>ช่วยเหลือสัตร์</li> <li>เหตุภัยอื่นๆ</li> <li>สาธารณภัยอื่นๆ</li> <li>รายละเอียดอื่นๆ</li> <li>รายละเอียดอื่นๆ</li> <li>รายละเอียดอื่นๆ</li> <li>เจ้าหน้าที่</li> <li>การอ่านวยการ</li> <li>ผู้บังคับบัญชาที่ออกง</li> </ul>                                                                                                    | าชน<br>ดัรับบาดเจ็บ/ผู้เสียชีวิจ<br>ไม่มีผู้ได้วับบาดเจ็บ/เสียชีวิต<br>ไม่มีผู้ได้วับบาดเจ็บ/เสียชีวิต<br>(<br>ในที่เกิดเหตุ<br>มีผู้บดิหน้าที่ โพชุรย์ จันทร                                                                                                    | i <b>ต</b><br>มีผู้ใด้วับบาด<br>มีผู้ใด้วับบาด     | เจ็บ/เสียชีวิต<br>เจ็บ/เสียชีวิต   |               |                |           |          |                 |                  |
| <ul> <li>ช่วยเหลือประชา</li> <li>ช่วยเหลือสัตร์</li> <li>เหตุภัยอื่นๆ</li> <li>สาธารณภัยอื่นๆ</li> <li>รายละเอียดอันๆ</li> <li>รายละเอียดอันๆ</li> <li>เจ้าหน้าที่</li> <li>การอำนวยการ</li> <li>ผู้บังคืบบัญชาที่ออกบาน</li> </ul>                                                                                                    | าชน<br>ด้รับบาดเจ็บ/ผู้เสียชีวิ<br>ในมีผู้ใด้รับบาดเจ็บ/เสียชีวิต (<br>ในที่เกิดเหตุ<br>ในที่เกิดเหตุ<br>ไม่มีอัหน้าที่ โพซุรย์ จันทร                                                                                                    | <b>in</b><br>มีผู้ได้รับบาด<br>มีผู้ได้รับบาด      | เจ็บ/เสียชีวิต<br>เจ็บ/เสียชีวิต   |               |                |           |          |                 |                  |
| <ul> <li>ข่วยเหลือประชา</li> <li>ข่วยแหลือสัตร์</li> <li>เหตุภัยอินๆ</li> <li>สาธารณภัยอินๆ</li> <li>รายละเอียดอันๆ</li> <li>รายละเอียดอันๆ</li> <li>เจ้าหน้าที</li> <li>การอ่านวยการ</li> <li>ผู้บังคับปัญชาพืออกม</li> <li>หน่วยงานอื่น</li> </ul>                                                                                                    | าชน<br>ดัรับบาดเจ็บ/ผู้เสียชีวิ<br>ไม่มีผู้ได้รับบาดเจ็บ/เสียชีวิต<br>ไม่มีผู้ได้รับบาดเจ็บ/เสียชีวิต<br>ในที่เกิดเหตุ<br>มิฏิบัติหน้าที่ โพซุรย์ จันทร<br>มสนับสนุน<br>ตนย์เอราวิณ                                                                                                    | i <b>ດ</b><br>ມີຢູ່ໃຫ້ວັນນາດ<br>ນີຍູ່ໃຫ້ວັນນາດ     | เจ็บ/เสียชีวิต<br>เจ็บ/เสียชีวิต   |               |                |           |          |                 |                  |
| <ul> <li>ข่วยเหลือประชา</li> <li>ข่วยเหลือสัตว์</li> <li>เหตุภัยอื่นๆ</li> <li>สาธารณภัยอื่นๆ</li> <li>รายละเอียดอื่นๆ</li> <li>รายละเอียดอื่นๆ</li> <li>รายละเอียดอื่นๆ</li> <li>เจ้าหน้าที่</li> <li>ดารอำนวยการ</li> <li>ผู้บังคับบัญชาพื่ออกนั</li> <li>หน่วยงานอื่น</li> </ul>                                                                                                    | าชน<br>คัรับบาคเร็บ/ผู้เสียชีวิต<br>โม่มีผู้ได้รับบาคเร็ม/เสียชีวิต<br>ไม่มีผู้ได้รับบาคเร็ม/เสียชีวิต<br>ในที่เกิดเหตุ<br>มีผู้บัติหน้าที่ โพซุรย์ จันพร<br>เสนับสนุน<br>                                                                                                    | i <b>ດ</b><br>ີ ມີຢູ່ໃຫ້ວັນນາດ<br>ີ ມີຢູ່ໃຫ້ວັນນາດ | เจ็บ/เสียชีวิต<br>เจ็บ/เสียชีวิต   |               |                |           |          |                 |                  |
| <ul> <li>ข่วยเหลือประชา</li> <li>ข่วยแหลือสัตว์</li> <li>เหตุภัยอื่นๆ</li> <li>สาธารณภัยอันๆ</li> <li>รายละเอียดอันๆ</li> <li>รายละเอียดอันๆ</li> <li>เจ้าหน้าที่</li> <li>การอำนวยการ<br/>ผู้บังคับบัญชาพ้ออกน</li> <li>หน่วยงานที่ร่วม</li> <li>หน่วยงานอื่น</li> </ul>                                                                                                    | าชน<br>ดัรับบาดเจ็บ/ผู้เสียชีวิต<br>จัรับบาดเจ็บ/ผู้เสียชีวิต<br>ไม่มีผู้ได้รับบาดเจ็บ/เสียชีวิต<br>ในที่เกิดเหตุ<br>ในที่เกิดเหตุ<br>ไม่มีขัดหน้าที่ โพซุรย์ จันทร<br>มสนับสนุน<br>                                                                                                    | i <b>ต</b><br>มีผู้ได้รับบาด<br>มีผู้ได้รับบาด     | เจ็บ/เสียชีวิต<br>เจ็บ/เสียชีวิต   |               |                |           |          |                 |                  |
| <ul> <li>ปรอเหลือประชา</li> <li>ปรอเหลือประชา</li> <li>ปรอเหลือสัตร์</li> <li>เหตุภัยอินๆ</li> <li>สาธารณภัยอินๆ</li> <li>รายละเอียดลังๆ</li> <li>รายละเอียดลังๆ</li> <li>รายละเอียดสังๆ</li> <li>เจ้าหน้าที่</li> <li>เจ้าหน้าที่</li> <li>การอำนวยการ</li> <li>ผู้บังคับปัญชาที่ออกม</li> <li>หน่วยงานอื่น</li> </ul>                                                                                                    | าชน<br>ดัรับบาดเจ็บ/ผู้เสียชีวิต<br>(มีมีผู้ใต้รับบาดเจ็บ/เสียชีวิต<br>(ไม่มีผู้ใต้รับบาดเจ็บ/เสียชีวิต<br>(ไนที่เกิดเหตุ<br>ไม่บิดีหน้าที่ โพรรย์ จันทร<br>มสนับสนุน<br>ตุนย์เอราวิณ<br>สำนีกงานเขต<br>การให้พำนครหลวง                                                                                                    | ie<br>มีผู้ใต้รับบาด<br>มีผู้ใต้รับบาด             | เจ็บ/เสียชีวิต<br>เจ็บ/เสียชีวิต   |               |                |           |          |                 |                  |
| <ul> <li>ช่วยเหลือประชา</li> <li>ม่วอเหลือสัตร์</li> <li>เหตุภัยอินๆ</li> <li>สาธารณภัยอินๆ</li> <li>รายละเอียดอันๆ</li> <li>รายละเอียดอนู้ไ</li> <li>ประชาชน</li> <li>เจ้าหน้าที</li> <li>การอ่านวยการ</li> <li>ผู้ชังสับปัญชาพื่ออกม</li> <li>หน่วยงานอื่น</li> </ul>                                                                                                    | าชน                                                                                                    | in<br>ມີຢູ່ໃຫ້ວັນນາດ<br>ມີຢູ່ໃຫ້ວັນນາດ             | เจ็น/เสียชีวิต<br>เจ็น/เสียชีวิต   |               |                |           |          |                 |                  |
| <ul> <li>ช่วยเหลือประชา</li> <li>ช่วยเหลือสัตร์</li> <li>เหตุภัยอิ้นๆ</li> <li>สาธารณภัยอิ้นๆ</li> <li>รายละเอียดลั้นๆ</li> <li>รายละเอียดลั้นๆ</li> <li>รายละเอียดลั้นๆ</li> <li>เจ้าหน้าที</li> <li>ดารอำนวยการ</li> <li>ผู้ชังคับบัญชาพ็ออกบ</li> <li>หน่วยงานอื่น</li> </ul>                                                                                                    | าชม                                                                                                    | ie<br>ນີຢູ່ໃດ້ວັນນາດ<br>                           | เจ็บ/เสียชีวิต<br>เจ็บ/เสียชีวิต   |               |                |           |          |                 |                  |
| <ul> <li>ช่วยเหลือประชา</li> <li>ช่วยเหลือสัตร์</li> <li>เหตุภัยอิ้นๆ</li> <li>สาธารณภัยอิ้นๆ</li> <li>รายละเอียดลั่นๆ</li> <li>รายละเอียดลั่นๆ</li> <li>รายละเอียดสั่นๆ</li> <li>เจ้าหน้าที่</li> <li>ดังหน้าที่</li> <li>การอำนวยการ</li> <li>ผู้บังคับปัญชาพ์ออกา</li> <li>หน่วยงานที่ร่วม</li> <li>หน่วยงานอื่น</li> </ul>                                                                                                    | าชน<br>ด้รับบาดเจ็บ/ผู้เสียชีวิต<br>จัรับบาดเจ็บ/ผู้เสียชีวิต<br>ไม่มีผู้ได้รับบาดเจ็บ/เสียชีวิต<br>ในที่เกิดเหตุ<br>ในที่เกิดเหตุ<br>ในที่เกิดเหตุ<br>มือนับสนุน<br>ผู้บยัเอราวิณ<br>ดารไฟฟ้านดรหลวง<br>ดารไฟฟ้านดรหลวง<br>ดามรับรับานตรหลวง<br>ดน.พื้นที่<br>เจ้าหน้าที่เทศกิจ<br>มุลนิธี                                                                                                    | i <b>ດ</b>                                         | เจ็บ/เสียชีวิต<br>เจ็บ/เสียชีวิต   |               |                |           |          |                 |                  |
| <ul> <li>ช่วยเหลือประชา</li> <li>ช่วยเหลือสัตร์</li> <li>เหตุภัยอิ้นๆ</li> <li>สาธารณภัยอิ้นๆ</li> <li>รายละเอียดลัมๆ</li> <li>รายละเอียดลัมๆ</li> <li>เจ้าหน้าที่</li> <li>การอ่านวยการ<br/>ผู้ยังสับปัญชาที่ลอกบ</li> <li>หน่วยงานพี่ร่วม</li> <li>หน่วยงานอื่น</li> </ul>                                                                                                    | าชน<br>ดัรับบาดเจ็บ/ ผู้เสียชีวิต<br>(มีมีผู้ใต้รับบาดเจ็บ/เสียชีวิต<br>(มีมีผู้ใต้รับบาดเจ็บ/เสียชีวิต<br>(มีมรี่เกิดเหตุ<br>ในที่เกิดเหตุ<br>ในที่เกิดเหตุ<br>มูลนักราวัณ<br>สาเป้าอาราวัณ<br>สาเป้าอาราวัณ<br>สาเป้าอาราวัณ<br>เราไฟฟ้านครหลวง<br>สน.พื้นที่<br>เราหน่าที่เทศกิจ<br>มูลนัธิ<br>ประชาวชน                                                                                                    | ie<br>ີ ມີຜູ້ໃຫ້ວັນນາດ<br>ມີ ມີຜູ້ໃຫ້ວັນນາດ        | เจ็บ/เสียชีวิต<br>เจ็บ/เสียชีวิต   |               |                |           |          |                 |                  |
| <ul> <li>ช่วยเหลือประชา</li> <li>ช่วยเหลือสัตร์</li> <li>เหตุภัยอิ้นๆ</li> <li>สาธารณภัยอิ้นๆ</li> <li>รายละเอียดลัมๆ</li> </ul> รายละเอียดลมู่ไ มระชาชน <ul> <li>เจ้าหน้าที</li> <li>เจ้าหน้าที</li> <li>การอำนวยการ</li> <li>ผู้ชังสับบัญชาพ์ออกม</li> </ul> หน่วยงานที่ร่วม <ul> <li>หน่วยงานอื่ม</li> </ul>                                                                                                    | าชม                                                                                                    | in<br>มีผู้ได้รับบาด<br>มีผู้ได้รับบาด             | ເຈົ້u/ເสียชีวิต<br>ເຈົ້u/ເสียชีวิต |               |                |           |          |                 |                  |
| <ul> <li>ช่วยเหลือประชา</li> <li>ช่วยเหลือประชา</li> <li>นรดภัยอิ้นๆ</li> <li>สาธารณภัยอิ้นๆ</li> <li>รายละเอียดดันๆ</li> <li>รายละเอียดดันๆ</li> <li>รายละเอียด</li> <li>รายละเอียด</li> <li>ราย</li></ul> | าชม<br>ด้รับบาดเร็บ/ผู้เสียชีวิต<br>เม่มีผู้ได้วิบบาดเร็บ/ผู้เสียชีวิต<br>ไม่มีผู้ได้วิบบาดเร็บ/เสียชีวิต<br>ไปรู้บิสิหน้าที่ โพชุรย์ จันหร<br>ผู้บยิเอราวัณ<br>สนรับสนุน<br>ผู้บยิเอราวัณ<br>สนรับสนุน<br>เราะโฟฟานตรหลวง<br>การโฟฟานตรหลวง<br>ถารโฟฟานตรหลวง<br>ถารโฟฟานตรหลวง<br>ถารโฟฟานตรหลวง<br>ถารโฟฟานตรหลวง<br>มูลบิธี<br>ประชาชน<br>อปพร.<br>หน่วยงานแพทย์รพ.<br>รณ้าสานิกงานซต                                                                                                    | ie                                                 | ເຈົ້ນ/ເສັນນີວິດ<br>ເຈົ້ນ/ເສັນນີວິດ |               |                |           |          |                 |                  |
| <ul> <li>ช่วยเหลือประชา</li> <li>ช่วยเหลือสัตร์</li> <li>เหลุภัยอิ้นๆ</li> <li>สาธารณภัยอิ้นๆ</li> <li>รายละเอียดคู่ไ</li> <li>ประชาชน</li> <li>เจ้าหน้าที</li> <li>การอ้านวยการ</li> <li>ผู้บังคับบัญชาท็ออกบ</li> <li>หน่วยงานอื่น</li> </ul>                                                                                                    | าชน<br>ด้รับบาดเร็บ/ผู้เสียชีวิต<br>ไม่มีผู้ได้รับบาดเริ่ม/เสียชีวิต<br>ไม่มีผู้ได้รับบาดเริ่ม/เสียชีวิต<br>ในที่เกิดเหตุ<br>ในที่เกิดเหตุ<br>ในที่เกิดเหตุ<br>ผู้บยิเอราวิณ<br>ดารไฟฟ้านตรหลวง<br>ดารไฟฟ้านตรหลวง<br>ดารไฟฟ้านตรหลวง<br>ดารไฟฟ้านตรหลวง<br>ดารไฟฟ้านตรหลวง<br>มูลนิธิ<br>ประชาชน<br>ประชาชน<br>มูมิธิ<br>ประชาชน<br>อปพร.<br>หน่วยงานแพทย์รพ.<br>รณโลส่านักงานเขต<br>อาสาสมัคร                                                                                                    | i <b>ດ</b>                                         | ເຈົ້u/ເสียชีวิต<br>ເຈັ້u/ເสียชีวิต |               |                |           |          |                 |                  |
| <ul> <li>ปรอเหลือประชา</li> <li>ปรอเหลือประชา</li> <li>ปรอเหลือสัตร์</li> <li>เหตุดับอิ้นๆ</li> <li>สาธารณภัยอิ้นๆ</li> <li>รายละเอียดลังๆ</li> <li>รายละเอียดลังๆ</li> <li>เร้าหน้าที่</li> <li>การอำนวยการ</li> <li>ดู้บังคับปัญชาที่ออกบ</li> <li>หน่วยงานที่ร่วม</li> <li>หน่วยงานอื่น</li> </ul>                                                                                                    | <ul> <li>เช่น</li> <li>ดัรับบาดเจ็บ/ ผู้เสียชีวิต</li> <li>ดัรับบาดเจ็บ/ ผู้เสียชีวิต</li> <li>ใม่มีผู้ใด้รับบาดเจ็บ/เสียชีวิต</li> <li>ในที่เกิดเหตุ</li> <li>ในที่เกิดเหตุ</li> <li>มู่มีมัดหน้าที่ โพชระย์ จันทร</li> <li>มู่สนับสนุน</li> <li>ดารรโฟฟ้านครหลวง</li> <li>ดารรไฟฟ้านครหลวง</li> <li>ดารรไฟฟ้านครหลวง</li> <li>สานที่ยรี</li> <li>มู่อนิธี</li> <li>ประชาชน</li> <li>มู่อนิธี</li> <li>ประชาชน</li> <li>มู่อนิธี</li> <li>ประชาชน</li> <li>มู่อนิธี</li> <li>ประชาชน</li> <li>มู่อนิธี</li> <li>ประชาชน</li> <li>อปพร.</li> <li>หน่วยงานแพทย์รพ.</li> <li>รณ้าสำนักงานขด</li> <li>อาสาสมัคร</li> <li>อันๆ</li> </ul> | ie<br>มีผู้ได้รับบาด<br>มีผู้ได้รับบาด             | เจ็บ/เสียชีวิด<br>เจ็บ/เสียชีวิต   |               |                |           |          |                 |                  |

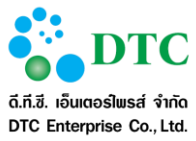

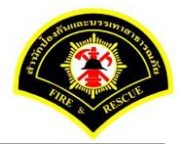

| บันทึกข้อมู    | ุเลเรียบร้อย |                |       |                |                |           |                |                 |         |
|----------------|--------------|----------------|-------|----------------|----------------|-----------|----------------|-----------------|---------|
| ข่อนไขการ:     | สอบถาม       |                |       |                |                |           |                |                 |         |
|                |              | วันที่เกิดเหตุ |       | 27/12          | 2/2559         | ถึงวันที่ | 27/12/2559     |                 |         |
|                |              | ประเภทเหตุ     |       |                | ų 🗸            |           |                |                 |         |
|                |              | สถานะเหตุ      |       |                | ų 🗸            |           |                |                 |         |
|                |              | สถานะการรับ    | แหตุ  | ยังไม่         | ได้รับเหตุ 🖌 🗸 |           |                |                 |         |
|                |              |                |       |                |                |           |                |                 |         |
| <b>Q</b> ค้นหา |              |                |       |                |                |           |                | 2               | เริ่มให |
| ลลัพธ์การ      | สอบถาม       |                |       |                |                |           |                |                 |         |
|                |              |                |       |                |                |           |                |                 |         |
| รับเหตุ        | เหตุซ้ำ      | แจ้งเท็จ       | สำดับ | วันที่เกิดเหตุ | รายละเอียดเหตุ | i         | ชื่อผู้รับแจ้ง | สถานที่เกิดเหตุ |         |
|                |              |                |       |                |                |           |                |                 |         |
| ไม่พบข้อมูล    |              |                |       | 10             | ✓ 《 <          | (1 of 1)  | > >            |                 |         |
| ใม่พบข้อมูล    |              |                |       |                |                |           |                |                 |         |
| ไม่พบข้อมูล    |              |                |       |                |                |           |                |                 |         |

| 🗅 รายงาน 🗸     | • บันทึกรับแจ้ง     | แหตุ 🕑 สอบถ    | ามข้อมูส | ลการเกิดเหตุ 🖾 | 🖹 บันทึกเหตุ 🕜 บันทึกรับทราง   | บเหตุ 🕜 ปรุงปรุงข้อมูลหลัง | การรับเหตุ       |             |  |  |  |
|----------------|---------------------|----------------|----------|----------------|--------------------------------|----------------------------|------------------|-------------|--|--|--|
| ส หน้าหลัก ⊧ ร | ะบบแจ้งเหตุ         | • บันทึกเหตุ   |          |                |                                |                            |                  |             |  |  |  |
| เงื่อนไขกาะ    | รสอบถาม             |                |          |                |                                |                            |                  |             |  |  |  |
|                |                     | วันที่เกิดเหตุ |          | 27/            | /12/2559 ถึงวั                 | ันที่ 27/12/2559           |                  |             |  |  |  |
|                |                     | ประเภทเหตุ     |          | ING            | ลุสาธารณอื่นๆ 🗸                |                            |                  |             |  |  |  |
|                | สถานะเหตุ ไม่ระบุ 🗸 |                |          |                |                                |                            |                  |             |  |  |  |
|                | สถานะการรับเหตุ 🗸 🗸 |                |          |                |                                |                            |                  |             |  |  |  |
| <b>Q</b> ศันหา |                     |                |          |                |                                |                            |                  | 🔁 ເຈົ້ມໃหม่ |  |  |  |
| ผลลัพธ์การ     | รสอบถาม             |                |          |                |                                |                            |                  |             |  |  |  |
| รับเหตุ        | เหตุข้ำ             | แจ้งเท็จ       | สำดับ    | วันที่เกิดเหตุ | รายละเอียดเหตุ                 | ชื่อผู้รับแจ้ง             | สถานที่เกิดเหตุ  |             |  |  |  |
|                |                     |                | 1        | 27/12/2559     | กำจัดหรือจับสัตว์ ประเภท<br>งู | ประสพพร นานจัตุรัส         | 89/3 ซอยเอกชัย34 |             |  |  |  |
|                |                     |                |          | 10             | ✓ 《 < 1                        | (1 of 1) > >>              |                  |             |  |  |  |
|                |                     |                |          |                |                                |                            |                  |             |  |  |  |
| 🖹 บันทึก       |                     |                |          |                |                                |                            |                  | 🔁 เริ่มใหม่ |  |  |  |
| ภาพที่ 4-:     | 24 ห                | น้าจอแส        | ดงรา     | ยละเอียดเ      | การบันทึกรับเหตุสา             | ธารณอื่นๆ                  |                  |             |  |  |  |

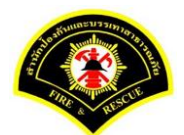

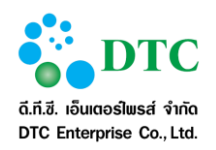

| หน้าหลัก ►     | ระบบแจ้งเหตุ | <ul> <li>บันทึกเหตุ</li> </ul> |       |                |                                |          |              |                  |             |
|----------------|--------------|--------------------------------|-------|----------------|--------------------------------|----------|--------------|------------------|-------------|
| <u></u>        | อทิตเวถกวจถ  |                                |       |                |                                |          |              |                  |             |
| เงือนไขกา      | เรสอบถาม     |                                |       |                |                                |          |              |                  |             |
|                |              | วันที่เกิดเหตุ                 |       | 27/12          | 2/2559 ถึงวั                   | ันที่    | 27/12/2559   |                  |             |
|                |              | ประเภทเหตุ                     |       | เหตุส          | าธารณอื่นๆ 🗸                   |          |              |                  |             |
|                |              | สถานะเหตุ                      |       | ไม่ระบ         | í 🔸                            |          |              |                  |             |
|                |              | สถานะการรับ                    | แหตุ  | บันที่ก        | าเหตุ 🗸                        |          |              |                  |             |
|                |              |                                |       |                |                                |          |              |                  |             |
| <b>Q</b> ค้นหา |              |                                |       |                |                                |          |              |                  | 😂 เริ่มใหม่ |
| ผลลัพธ์กา      | เรสอบถาม     |                                |       |                |                                |          |              |                  |             |
|                | ę            |                                |       | u da           |                                | a        |              | d a              |             |
| รับเหตุ        | เหตุซำ       | แจ่งเท็จ                       | สำดับ | วันที่เกิดเหตุ | รายละเอียดเหตุ                 | ชิล      | อผู้รับแจ่ง  | สถานที่เกิดเหตุ  |             |
| <u></u>        |              |                                | 1     | 27/12/2559     | กำจัดหรือจับสัตว์ ประเภท<br>งู | ประสพพร  | า นานจัดุรัส | 89/3 ซอยเอกชัย34 |             |
|                |              |                                |       | 10             | < < 1                          | (1 of 1) | > >>         |                  |             |
|                | _            |                                |       |                |                                |          |              |                  |             |
| and the second |              |                                |       |                |                                |          |              |                  | 📿 เริ่มใหม่ |

- 1. คลิกที่เมนู "บันทึกเหตุ"
- 2. ผู้ใช้งานเลือกสถานะรับเหตุ "ยังไม่ได้รับเหตุ"
- ผู้ใช้งานเลือกประเภทเหตุ "สาธารณอื่นๆ"
- ผู้ใช้งาน ระบุรายละเอียดการปฏิบัติงาน, รายละเอียดเหตุ, รายละเอียดผู้ได้รับบาดเจ็บ/ผู้เสียชีวิต, การ อำนวยการในที่เกิดเหตุและหน่วยงานที่ร่วมสนับสนุน
- ผู้ใช้งานคลิกปุ่ม "บันทึก"
- 6. ผู้ใช้งานเลือกสถานะการรับเหตุเป็น "บันทึกเหตุ"
- 7. ผู้ใช้งานเลือกประเภทเหตุ "สาธารณอื่นๆ"และเลือก ⊠ที่ช่อง "รับเหตุ"
- 8. ผู้ใช้งานคลิกปุ่ม "บันทึก"

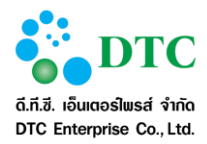

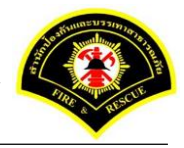

# 4.3.2 การบันทึกเหตุ กรณีแจ้งเหตุเท็จ เป็นหน้าจอบันทึกข้อมูลเหตุ กรณีแจ้งเหตุเท็จ

| 🗅 รายงาน 🤇                              | 🗀 รายงาน 📞 บันทึกรับแจ้งเหตุ 오 สอบถามข้อมูลการเกิดเหตุ 📟 บันทึกเหตุ 🕜 บันทึกรับทราบเหตุ 🕜 ปรุงปรุงข้อมูลหลังการรับเหตุ |                |        |              |                    |           |            |                  |             |  |  |  |  |
|-----------------------------------------|----------------------------------------------------------------------------------------------------|----------------|--------|--------------|--------------------|-----------|------------|------------------|-------------|--|--|--|--|
| <table-of-contents></table-of-contents> | ระบบแจ้งเหตุ                                                                                                    | • บันทึกเหตุ   |        |              |                    |           |            |                  |             |  |  |  |  |
| เงื่อนไขกา                              | เรสอบถาม                                                                                                    |                |        |              |                    |           |            |                  |             |  |  |  |  |
|                                         |                                                                                                    | วันที่เกิดเหตุ |        | 2            | 7/12/2559          | ถึงวันที่ | 27/12/2559 |                  |             |  |  |  |  |
|                                         | ประเภทเหตุ ไม่ระบุ                                                                                                    |                |        |              |                    |           |            |                  |             |  |  |  |  |
|                                         | สถานะเหตุ ไม่ระบุ 🗸                                                                                                    |                |        |              |                    |           |            |                  |             |  |  |  |  |
|                                         | สถานะการรับเหตุ ยังไม่ได้รับเหตุ 🗸                                                                                     |                |        |              |                    |           |            |                  |             |  |  |  |  |
| Q ค้นหา<br>ผลลัพธ์กา                    | เรสอบถาม                                                                                                    |                |        |              |                    |           |            |                  | 🛛 ເຈົ້ມໃหນ່ |  |  |  |  |
| รับเหตุ                                 | เหตุข้า                                                                                                    | แจ้งเท็จ       | สำดับ  | วันที่เกิดเห | เตุ รายละเอียดเหตุ | ชื่อ      | ผู้รับแจ้ง | สถานที่เกิดเห    | ตุ          |  |  |  |  |
|                                         |                                                                                                    |                | 1      | 27/12/2559   | ) เพลิงไหม้        | ประสพพร   | นานจัตุรัส | 89/3 ซอยเอกชัย34 |             |  |  |  |  |
|                                         |                                                                                                    |                |        | 1            | .0⊻ ≪ < 1          | (1 of 1)  | > »        |                  |             |  |  |  |  |
| 🖺 บันทึก                                |                                                                                                    |                |        |              |                    |           |            |                  | 🔁 เริ่มใหม่ |  |  |  |  |
| ภาพที่ 4-2                              | .6 หน้                                                                                                    | ้ำจอรายก       | าารที่ | ยังไม่ได้ร   | รับเหตุ            |           |            |                  |             |  |  |  |  |

| 🗅 รายงาน 🔇           | 🗅 รายงาน 📞 บันทึกรับแจ้งเหตุ 🕑 สอบถามข้อมูลการเกิดเหตุ 📼 บันทึกเหตุ 🗭 บันทึกรับทราบเหตุ 🕜 ปรุงปรุงข้อมูลหลังการรับเหตุ |                |       |             |         |                |        |          |            |           |         |                 |             |
|----------------------|----------------------------------------------------------------------------------------------------|----------------|-------|-------------|---------|----------------|--------|----------|------------|-----------|---------|-----------------|-------------|
| 🕷 หน้าหลัก ⊧ 🤋       | ระบบแจ้งเหตุ                                                                                                    | ▶ บันทึกเหตุ   |       |             |         |                |        |          |            |           |         |                 |             |
| เงื่อนไขกา           | รสอบถาม                                                                                                    |                |       |             |         |                |        |          |            |           |         |                 |             |
|                      |                                                                                                    | วันที่เกิดเหตุ |       |             | 27/12/  | /2559          | ถึงวัา | นที่     | 27/12/2559 |           |         |                 |             |
|                      |                                                                                                    | ประเภทเหตุ     |       |             | ไม่ระบุ | ~              |        |          |            |           |         |                 |             |
|                      | สถานะเหตุ ไม่ระบุ                                                                                                    |                |       |             |         |                |        |          |            |           |         |                 |             |
|                      | สถานะการรับเหตุ ยังไม่ได้รับเหตุ 🗸                                                                                     |                |       |             |         |                |        |          |            |           |         |                 |             |
| Q คันหา<br>ผลลัพธ์กา | รสอบถาม                                                                                                    |                |       |             |         |                |        |          |            |           |         |                 | 🛛 เร็มใหม่  |
| รับเหตุ              | เหตุข้า                                                                                                    | แจ้งเท็จ       | สาดับ | วันที่เกิดเ | หตุ     | รายละเอียดเหตุ |        | ชื่อ     | ผู้รับแจ้ง |           |         | สถานที่เกิดเหตุ |             |
|                      |                                                                                                    |                | 1     | 27/12/255   | 59      | เพลิงใหม้      |        | ประสพพร  | นานจัตุรัส | 89/3 ซอยเ | อกชัย34 |                 |             |
|                      |                                                                                                    |                |       |             | 10 🗸    | ) « < 1        |        | (1 of 1) | >          |           |         |                 |             |
| 🛛 💾 บันทึก           |                                                                                                    |                |       |             |         |                |        |          |            |           |         |                 | 🔁 เริ่มใหม่ |
| ภาพที่ 4-2           | .7 หน้                                                                                                    | ้าจอแสด        | งการ  | เบันทึกเ    | หตุ     |                |        |          |            |           |         |                 |             |

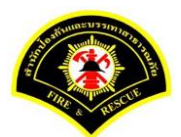

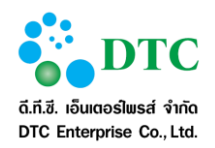

| 🗅 รายงาน 🔇     | 🗅 รายงาน 📞 บันทึกรับแจ้งเหตุ 🕗 สอบถามข้อมูลการเกิดเหตุ 📼 บันทึกเหตุ 🕜 บันทึกรับทราบเหตุ 🕜 ปรุงปรุงข้อมูลหลังการรับเหตุ |                |       |                |                |           |             |                  |                 |              |  |  |
|----------------|----------------------------------------------------------------------------------------------------|----------------|-------|----------------|----------------|-----------|-------------|------------------|-----------------|--------------|--|--|
| ส หน้าหลัก ▶ ร | ระบบแจ้งเหตุ                                                                                                    | • บันทึกเหตุ   |       |                |                |           |             |                  |                 |              |  |  |
| 🔮 บันทึกข้อ    | ามูลเรียบร้อย                                                                                                    |                |       |                |                |           |             |                  |                 | ×            |  |  |
| เงื่อนไขกา     | รสอบถาม                                                                                                    |                |       |                |                |           |             |                  |                 |              |  |  |
|                |                                                                                                    | วันที่เกิดเหตุ |       | 27/12          | 2/2559         | ถึงวันที่ | 27/12/2559  |                  |                 |              |  |  |
|                | ประเภทเหตุ "ม่ระบุ                                                                                                    |                |       |                |                |           |             |                  |                 |              |  |  |
|                | สถานะเหตุ ไม่ระบุ 🗸                                                                                                    |                |       |                |                |           |             |                  |                 |              |  |  |
|                | สถานะการรับเหตุ ยังไม่ได้รับเหตุ 🗸                                                                                     |                |       |                |                |           |             |                  |                 |              |  |  |
| <b>Q</b> ค้นหา |                                                                                                    |                |       |                |                |           |             |                  |                 | 🔁 เริ่มใหม่  |  |  |
| ผลลัพธ์กา      | รสอบถาม                                                                                                    |                |       |                |                |           |             |                  |                 |              |  |  |
| รับเหตุ        | เหตุซ้ำ                                                                                                    | แจ้งเท็จ       | สำดับ | วันที่เกิดเหตุ | รายละเอียดเหตุ | นี้อ      | าผู้รับแจ้ง | 4                | สถานที่เกิดเหตุ |              |  |  |
|                |                                                                                                    | <u>×</u>       | 1     | 27/12/2559     | เพลิงไหม้      | ประสพพร   | นานจัตุรัส  | 89/3 ซอยเอกชัย34 |                 |              |  |  |
|                |                                                                                                    |                |       | 10             |                | (1 of 1)  | > »         |                  |                 |              |  |  |
| 💵 ข้ามชื่อ     |                                                                                                    |                |       |                |                |           |             |                  |                 | 🔿 ເຊັ່ນໃຈແກ່ |  |  |
|                |                                                                                                    |                |       |                |                |           |             |                  |                 |              |  |  |
| ภาพที่ 4-2     | 8 หน้                                                                                                    | ์กจอการเ       | บันทึ | กเหตุเรียบรื่  | ถ้อย           |           |             |                  |                 |              |  |  |

| งน่าหลัก⊁ร                                                                                  | ระบบแจ้งเหตุ                                                | • บันทึกเหตุ  |      |          |                |             |            |  |  |            |  |
|---------------------------------------------------------------------------------------------|-------------------------------------------------------------|---------------|------|----------|----------------|-------------|------------|--|--|------------|--|
|                                                                                             |                                                             | วับที่เกิดเหต |      | 27/1     | 2/2559         | ถืงวับที่   | 27/12/2559 |  |  |            |  |
|                                                                                             |                                                             | JEN DAINO     |      | 1.17 L   |                | 610 3 10 11 | 2.712/2005 |  |  |            |  |
|                                                                                             | มระมทเหตุ เม⊀ะมุ<br>สถาบะเหตุ แจ้งเท็จ                      |               |      |          |                |             |            |  |  |            |  |
|                                                                                             |                                                             | สถานะเหตุ     |      | 66 N U 6 | .7/1 4         |             |            |  |  |            |  |
|                                                                                             | สถานะการรับเหตุ ไม่ระบุ                                     |               |      |          |                |             |            |  |  |            |  |
| Q ค้นหา<br>ลลัพธ์กา                                                                         | รสอบถาม                                                     | ¥             | 1. % | vd. e    | <i>a</i>       |             | ų          |  |  | 📿 เริ่มใหม |  |
| รับเหตุ เหตุซ้ำ แจ้งเพ็จ สาดับ วันที่เกิดเหตุ รายละเอียดเหตุ ชื่อผู้รับแจ้ง สถานที่เกิดเหตุ |                                                             |               |      |          |                |             |            |  |  |            |  |
| วบเหตุ                                                                                      | 🌋 1 27/12/2559 เพลิงใหม้ ประสพพร บานจัตรัส 89/3 ชอยเอกชัย34 |               |      |          |                |             |            |  |  |            |  |
| วบเหตุ                                                                                      |                                                             | <u>~~</u>     |      |          |                |             |            |  |  |            |  |
| งาหงต์                                                                                      |                                                             |               |      | 10       | ⊻ « < <u>1</u> | (1 of 1)    | ) > >      |  |  |            |  |

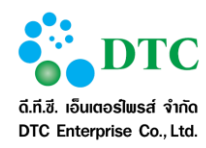

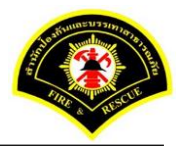

- 1. คลิกที่เมนู "บันทึกเหตุ"
- 2. ผู้ใช้งานเลือกสถานะรับเหตุ "ยังไม่ได้รับเหตุ"
- 4. ผู้ใช้งานคลิกปุ่ม "บันทึก"
- 5. ผู้ใช้งานเลือกสถานะเหตุ "แจ้งเท็จ"และคลิกปุ่ม "ค้นหา" ระบบจะแสดงรายการที่มีการแจ้งเท็จ

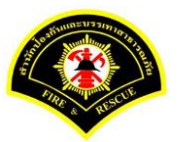

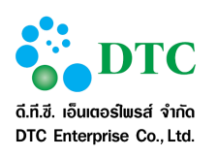

# **4.3.3 การบันทึกเหตุ กรณีแจ้งเหตุซ้ำ** เป็นหน้าจอบันทึกข้อมูลเหตุ กรณีแจ้งเหตุซ้ำ

| ວນໃຫຼວ                      | ารสอบความ                  |               |            |                                           |                                  |                                                      |                |                       |                |
|-----------------------------|----------------------------|---------------|------------|-------------------------------------------|----------------------------------|------------------------------------------------------|----------------|-----------------------|----------------|
| 01000011                    | 1 3 60 22 20 1 1 34        | ي             |            | 27/1/                                     | 2/2550 4                         | 27/12/2550                                           |                |                       |                |
|                             |                            | านที่เกิดเหตุ |            | 27/14                                     | [/2335 b]                        | 71/12/2339                                           |                |                       |                |
|                             |                            | ประเภทเหตุ    |            | ไม่ระบ                                    | í 🔸                              |                                                      |                |                       |                |
|                             |                            | สถานะเหตุ     |            | ไม่ระบ                                    | í 🔸                              |                                                      |                |                       |                |
|                             |                            | สถานะการรับ   | มเหตุ      | ยังไม่                                    | ใด้รับเหตุ 🗸 🗸                   |                                                      |                |                       |                |
|                             |                            |               |            |                                           |                                  |                                                      |                |                       |                |
| 🕽 ด้นหา                     |                            |               |            |                                           |                                  |                                                      |                |                       |                |
| <b>ล</b> ลัพธ์กา            | ารสอบถาม                   |               |            |                                           |                                  |                                                      |                |                       | 🕃 ເຈັນໃหม่     |
| <b>จลัพธ์ก</b> า<br>รับเหตุ | <b>ารสอบถาม</b><br>เหตุข้า | แจ้งเท็จ      | สำตับ      | วันที่เกิดเหตุ                            | รายละเอียดเหตุ                   | ชื่อผู้รับแจ้ง                                       |                | สถานที่เกิดเหตุ       |                |
| <b>งลัพธ์กา</b><br>รับเหตุ  | <b>ารสอบถาม</b><br>เหตุข้า | แจ้งเท็จ      | สำดับ<br>1 | วันที่เกิดเหตุ<br>27/12/2559              | รายละเอียดเหตุ<br>เพลิงไหม้      | ชื่อผู้รับแจ้ง<br>ประสพพร นานจัตุรัส                 | 89/3 ชอยเอกชัย | สถานที่เกิดเหตุ<br>34 | 🛛 เริ่มใหม่    |
| <b>จฉัพธ์ก</b> า<br>รับเหตุ | <b>รสอบถาม</b><br>เหตุข้า  | แจ้งเท็จ      | สาดับ<br>1 | วันที่เกิดเหตุ<br>27/12/2559<br><b>10</b> | รายละเอียดเหตุ<br>เพลิงไหม้<br>2 | ปี้อผู้รับแจ้ง<br>ประสพพร นานจัดุรัส<br>(1 of 1) > > | 89/3 ชอยเอกชัย | สถานที่เกิดเหตุ<br>34 | <b>2</b> 61/00 |

|                           | ารสอบถาม                   |                |       |                |                  |           |            |                  |     |
|---------------------------|----------------------------|----------------|-------|----------------|------------------|-----------|------------|------------------|-----|
|                           |                            | วันที่เกิดเหตุ |       | 27/1           | 2/2559           | ถึงวันที่ | 27/12/2559 |                  |     |
|                           |                            | ประเภทเหตุ     |       | ไม่ระ          | ม์ 🔸             |           |            |                  |     |
|                           |                            | สถานะเหตุ      |       | ไม่ระ          | บุ 🗸             |           |            |                  |     |
|                           |                            | สถานะการรับ    | แหตุ  | ยังไม          | ม่ได้รับเหตุ 🗸 🗸 |           |            |                  |     |
| <b>งฉลพธกา</b><br>รับเหตุ | <b>เรสอบถาม</b><br>เหตุซ้ำ | แจ้งเท็จ       | สำดับ | วันที่เกิดเหตุ | รายละเอียดเหตุ   | ชื่อ      | ผู้รับแจ้ง | สถานที่เกิดเ     | งตุ |
|                           |                            |                | 1     | 27/12/2559     | เพลิงไหม้        | ประสพพร   | นานจัตุรัส | 89/3 ซอยเอกชัย34 |     |
|                           |                            |                |       | 10             | ⊻ « < <b>1</b>   | (1 of 1)  | > >>       |                  |     |
|                           |                            |                |       |                |                  |           |            |                  |     |

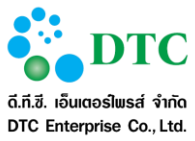

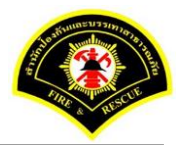

ดี.ที.ซี. เอ็นเตอร์ไพรส์ จำกัด DTC Enterprise Co., Ltd.

| 🗅 รายงาน 🔇     | 🗅 รายงาน 📞 บันทึกรับแจ้งเหตุ 👀 สอบถามข้อมูลการเกิดเหตุ 📼 บันทึกเหตุ 🗭 บันทึกรับทราบเหตุ 🕜 ปรุงปรุงข้อมูลหลังการรับเหตุ |                |        |             |                      |        |          |             |                  |                 |            |  |
|----------------|----------------------------------------------------------------------------------------------------|----------------|--------|-------------|----------------------|--------|----------|-------------|------------------|-----------------|------------|--|
| ส หน้าหลัก ▶ ร | ระบบแจ้งเหตุ )                                                                                                    | • บันทึกเหตุ   |        |             |                      |        |          |             |                  |                 |            |  |
| 🔮 บันทึกข้อ    | ามูลเรียบร้อย                                                                                                    |                |        |             |                      |        |          |             |                  |                 | ×          |  |
| เงื่อนไขกา     | รสอบถาม                                                                                                    |                |        |             |                      |        |          |             |                  |                 |            |  |
|                |                                                                                                    | วันที่เกิดเหตุ |        |             | 27/12/2559           | ถึงวัน | ที่      | 27/12/2559  |                  |                 |            |  |
|                |                                                                                                    | ประเภทเหตุ     |        |             | ไม่ระบุ 🗸            |        |          |             |                  |                 |            |  |
|                |                                                                                                    | สถานะเหตุ      |        |             | ใม่ระบุ 🗸            |        |          |             |                  |                 |            |  |
|                |                                                                                                    | สถานะการรับ    | เหตุ   |             | ยังไม่ได้รับเหตุ 🗸 🗸 |        |          |             |                  |                 |            |  |
| <b>Q</b> ค้นหา |                                                                                                    |                |        |             |                      |        |          |             |                  |                 | 🔁 เร็มใหม่ |  |
| ผลลัพธ์กา      | รสอบถาม                                                                                                    |                |        |             |                      |        |          |             |                  |                 |            |  |
| รับเหตุ        | เหตุซ้ำ                                                                                                    | แจ้งเท็จ       | สำดับ  | วันที่เกิดเ | เหตุ รายละเอียดเหตุ  |        | สู่บ้อ   | ນຜູ້ຈັນແຈ້ຈ |                  | สถานที่เกิดเหตุ |            |  |
|                | <u>×</u>                                                                                                    |                | 1      | 27/12/255   | 59 เพลิงไหม้         |        | ประสพพร  | นานจัตุรัส  | 89/3 ซอยเอกชัย34 |                 |            |  |
|                |                                                                                                    |                |        |             | 10⊻ « < 1            |        | (1 of 1) | > »         |                  |                 |            |  |
| 💾 บันทึก       |                                                                                                    |                |        |             |                      |        |          |             |                  |                 | 2 เร็มใหม่ |  |
| ภาพที่ 4-3     | 2 หน้                                                                                                    | ์กจอการเ       | บันทึเ | กเหตุเรีย   | ยบร้อย               |        |          |             |                  |                 |            |  |

| ⊡ รายงาน<br>หน้าหลัก ►      | • บันทึกรับแจ้ง<br>ระบบแจ้งเหตุ | เหตุ <b>⊙</b> สอบถ<br>) บันทึกเหตุ | າມข้อมูส | าการเกิดเหตุ 📟 ม่ | บันทึกเหตุ 🕜 บันทึกรับข               | เราบเหตุ 🕜 ปร | รุงปรุงข้อมูลหลัง | การรับเหตุ       |                 |             |
|-----------------------------|---------------------------------|------------------------------------|----------|-------------------|---------------------------------------|---------------|-------------------|------------------|-----------------|-------------|
| เงื่อนไขกา                  | เรสอบถาม                        |                                    |          |                   |                                       |               |                   |                  |                 |             |
|                             |                                 | วันที่เกิดเหตุ                     |          | 27/12             | /2559                                 | ถึงวันที่     | 27/12/2559        |                  |                 |             |
|                             |                                 | ประเภทเหตุ                         |          | ไม่ระบุ           |                                       |               |                   |                  |                 |             |
|                             |                                 | สถานะเหตุ                          |          | แจ้งซ้ำ           | 1 🗸                                   |               |                   |                  |                 |             |
|                             |                                 | สถานะการรับ                        | เหตุ     | ไม่ระบุ           | · · · · · · · · · · · · · · · · · · · |               |                   |                  |                 |             |
| <b>มลลัพธ์กา</b><br>รับเหตุ | <b>เรสอบถาม</b><br>เหตุข้ำ      | แจ้งเท็จ                           | สำดับ    | วันที่เกิดเหตุ    | รายละเอียดเหตุ                        | ชื่อ          | ผู้รับแจ้ง        |                  | สถานที่เกิดเหตุ |             |
|                             | <u>**</u>                       |                                    | 1        | 27/12/2559        | เพลิงไหม้                             | ประสพพร       | นานจัตุรัส        | 89/3 ซอยเอกชัย34 |                 |             |
|                             |                                 |                                    |          | 10                | <b>« &lt; 1</b>                       | (1 of 1)      | > »               |                  |                 |             |
|                             |                                 |                                    |          |                   |                                       |               |                   |                  |                 | 🔓 ເຈົ້ມໃหม่ |

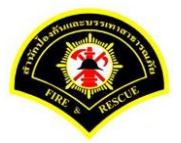

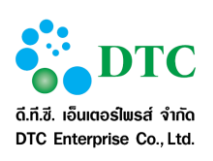

- 1. คลิกที่เมนู "บันทึกเหตุ"
- 2. ผู้ใช้งานเลือกสถานะรับเหตุ "ยังไม่ได้รับเหตุ"
- 4. ผู้ใช้งานคลิกปุ่ม "บันทึก"
- 5. ผู้ใช้งานเลือกสถานะเหตุ "แจ้งซ้ำ"และคลิกปุ่ม "ค้นหา" ระบบจะแสดงรายการที่มีการแจ้งซ้ำ

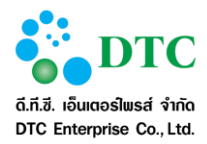

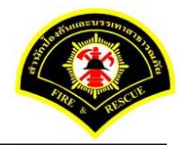

# **4.3.4 การแก้ไขบันทึกเหตุ กรณีส่งกลับ** เป็นหน้าจอแก้ไขข้อมูลบันทึกเหตุ กรณีส่งกลับ

| 🗅 รายงาน 🔇     | 🖕 บันทึกรับแจ้ง | เหตุ 📀 สอบถ    | ามข้อมูล | จการเกิดเหตุ 📟 : | บันทึกเหตุ 🕝 บันทึกรับท | เราบเหตุ 🕜 ปรุงปรุง | ข้อมูลหลังเ | าารรับเหตุ       |             |
|----------------|-----------------|----------------|----------|------------------|-------------------------|---------------------|-------------|------------------|-------------|
| ส หน้าหลัก ▶ ร | ระบบแจ้งเหตุ    | • บันทึกเหตุ   |          |                  |                         |                     |             |                  |             |
| เงื่อนไขกา     | รสอบถาม         |                |          |                  |                         |                     |             |                  |             |
|                |                 | วันที่เกิดเหตุ |          | 27/12            | 2/2559                  | ถึงวันที่ 27/1      | 2/2559      |                  |             |
|                |                 | ประเภทเหตุ     |          | ไม่ระบ           | i 🔸                     |                     |             |                  |             |
|                |                 | สถานะเหตุ      |          | ไม่ระบ           | í 🔨                     |                     |             |                  |             |
|                |                 | สถานะการรับ    | แหตุ     | ส่งกล้           | ับ 🗸                    |                     |             |                  |             |
| <b>Q</b> ด้นหา |                 |                |          |                  |                         |                     |             |                  | 🔁 เริ่มใหม่ |
| ผลลัพธ์กา      | รสอบถาม         |                |          |                  |                         |                     |             |                  |             |
| รับเหตุ        | เหตุซ้ำ         | แจ้งเท็จ       | สำดับ    | วันที่เกิดเหตุ   | รายละเอียดเหตุ          | ชื่อผู้รับแ         | ຈ້ง         | สถานที่เกิ       | จเหตุ       |
| 5              |                 |                | 1        | 27/12/2559       | เพลิงไหม้               | ประสพพร นานจั       | ัตุรัส      | 89/3 ซอยเอกชัย34 |             |
|                |                 |                |          | 10               | « < 1                   | (1 of 1)            | >           |                  |             |
| 🖺 บันทึก       |                 |                |          |                  |                         |                     |             |                  | ເຈົ້າເໃหນ່  |
| ภาพที่ 4-3     | 4 หน้           | ้าจอแสด        | งราย     | การส่งกลับ       | I                       |                     |             |                  |             |

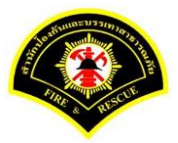

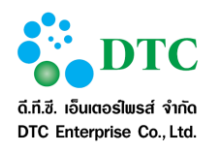

|                                                                                                    | ประเภท                                                                                                    | เหตุ                                                                                                    |                                                                                                    |                                                                         |                                                            |                              |                   |                   |           |           |              |                  |
|----------------------------------------------------------------------------------------------------|----------------------------------------------------------------------------------------------------|----------------------------------------------------------------------------------------------------|----------------------------------------------------------------------------------------------------|-------------------------------------------------------------------------|------------------------------------------------------------|------------------------------|-------------------|-------------------|-----------|-----------|--------------|------------------|
|                                                                                                    | เพลิงไหม่                                                                                                    | í                                                                                                    |                                                                                                    | ~                                                                       |                                                            |                              |                   |                   |           |           |              |                  |
| #usiana         indexed number           #usiana         indexed 199           Solution         indexed 199           Solution <t< td=""><td>ประเภท</td><td>เหตุ</td><td></td><td></td><td></td><td></td><td></td><td></td><td></td><td></td><td></td><td></td></t<>                                                                                                    | ประเภท                                                                                                    | เหตุ                                                                                                    |                                                                                                    |                                                                         |                                                            |                              |                   |                   |           |           |              |                  |
|                                                                                                    | ผู้รับแจ้งเห                                                                                                    | คุ                                                                                                    | ประส                                                                                                    | พพร นานจัดุรัส                                                          |                                                            | วันทีเ                       | เจ้งเหตุ 27/1     | 2/2559 - 1        | 4:26      |           |              |                  |
|                                                                                                    | รับแจ้งเหตุ                                                                                                    | จาก                                                                                                    | สายต                                                                                                    | วน 199                                                                  |                                                            |                              |                   |                   |           |           |              |                  |
|                                                                                                    | ชื่อผู้แจ้ง                                                                                                    |                                                                                                    | สรัญเ                                                                                                    | ນູ໌ກັທຣ ວີຣີຍະກ້າ                                                       | งหน้า                                                      | เบอร์                        | โทร 0899          | 99990             |           |           |              |                  |
| arandoduces       900 securation 100 secure         arandocument       1000 secure         arandocument       6x0 aran.       1000 secure         arandocument       6x0 aran.       1000 secure       1000 secure         arandocument       6x0 aran.       1000 secure       1000 secure       1000 secur                                                                                                    | รายละเล่                                                                                                    | อียดสถา                                                                                                    | านที่เกิดเหตุ                                                                                                    |                                                                         |                                                            |                              |                   |                   |           |           |              |                  |
| arsd       maxmum       for dars.       mittamaticinguide         strate       maxmum       for dars.       mittamaticinguide         strate       maxmum       for dars.       mittamaticinguide         strate       mittamaticinguide       mittamaticinguide       mittamaticinguide         strate       mittamaticinguide       mittamaticinguide       mittamaticinguide       mittamaticinguide         strate       mittamaticinguide       mittamaticinguide <td< td=""><td>สถานที่เกิด</td><td>าเหตุ</td><td>89/3</td><td>ร่อยเอกชัย34</td><td></td><td></td><td></td><td></td><td></td><td></td><td></td><td></td></td<>                                                                                                    | สถานที่เกิด                                                                                                    | าเหตุ                                                                                                    | 89/3                                                                                                    | ร่อยเอกชัย34                                                            |                                                            |                              |                   |                   |           |           |              |                  |
| total       nymemores       nymemores         creationerryoffyiderur       indensitierryoffyin       indensitierryoffyin       indensitierryoffyin         indensitierryoffyinderur       indensitierryoffyinderur       indensitierryoffyinderur       indensitierryoffyinderur         indensitierryoffyinderur       indensitierryoffyinderur       indensitierryoffyinderur       indensitierryoffyinderur         indensitierryoffyinderur       indensitierryoffyinderur       indensitierryoffyinderur       indensitierryoffyinderur         indensitierryoffyinderur       indensitierryoffyinderur       indensitierryoffyinderur       indensitierryoffyinderur         indensitierryoffyinderur       indensitierryoffyinderur       indensitierryoffyinderur       indensitierryoffyinderur         indensitierryoffyinderur       indensitierryoffyinderur       indensitierryoffyinderur       indensitierryoffyinderur         indensitierryoffyinderur       indensitierryoffyinderur       indensitierryoffyinderur       indensitierryoffyinderur         indensitierryoffyinderur       indensitierryoffyinderur       indensitierryoffyinderur       indensitierryoffyinderur         indensitierryoffyinderur       indensitierryoffyinderur       indensitierryoffyinderur       indensitierryoffyinderur         indensitierryoffyinderur       indensitierryoffyinderur       indensitierryoffyinderur       indensitierryoffyinderur                                                                                                    | แขวง                                                                                                    |                                                                                                    | บางบ                                                                                                    | อน                                                                      |                                                            | 1219                         |                   | บางบอน            |           |           |              |                  |
| eruserus/lip/likaruu       eruserus/lip/likaruu       eruserus/lip/lip/likaruu       eruserus/lip/lip/lip/lip/likaruu       eruserus/lip/lip/lip/lip/lip/lip/lip/lip/lip/lip                                                                                                    | จังหวัด                                                                                                    |                                                                                                    | กรุงเห                                                                                                    | พมหานคร                                                                 |                                                            | พื้นที่                      | สดพ.              | สถานีดับเพลิงบา   | งขุนเทียน |           |              |                  |
| articleuring         artigeuring         isite ison           4 data         antistauset         ipoung         nisite ison         ipoung         ipoung                                                                                                    | รายละเล่                                                                                                    | อียดการ                                                                                                    | รปฏิบัติงาน                                                                                                    |                                                                         |                                                            |                              |                   |                   |           |           |              |                  |
| 4000         6000000000000000000000000000000000000                                                                                                    | การดำเนิน                                                                                                    | การ                                                                                                    | สาเนินการได้                                                                                                    |                                                                         | <ul> <li>เนื่องจา</li> </ul>                               | าก                           |                   |                   |           |           |              |                  |
| • • • • • • • • • • • • • • • • • • •                                                                                                    |                                                                                                    | ลำดับ                                                                                                    | สถานีดับเ                                                                                                    | พลิง                                                                    | ผู้ควบคุม                                                  | รหัสประจำรถ                  | เวลาออก           | เวลาถึงเหตุ       | เวลาเล็ก  | เวลากลับ  | จำนวน จนท.   | จำนวนรถ<br>(คับ) |
| narrowskinki i         nu         nu                                                                                                    | •                                                                                                    | 1 U                                                                                                    | างขุนเทียน                                                                                                    |                                                                         | 01                                                         | 0011                         | 10:00             | 11:00             | 12:00     | 12:30     | 5            | 1                |
| subarbane         ammu nadii         amu (1)         52           fauri and         amu (1)         52           fauri and         afta         amu (1)         Afta           fauri and fauri         Afta         afta (1)         Afta           fauri and fauri         Afta         afta (1)         Afta         Afta           fauri and fauri and fa                                                                                                    |                                                                                                    |                                                                                                    |                                                                                                    |                                                                         |                                                            |                              | รวมจำนวนเจ้าห     | น้าที่ 5          | นาย       | สานวนรถที | ปฏิบัติงาน 1 | ศัน              |
| Tutacidicaniq         amme mada         ami(1)         52           fan'mas         fam'mada         amicatificaniq         fif'           fan'mas         fif'         undaarfina         fif'           fan'mas         fif'         undaarfina         fif'           fan'mas         maturatificaniq         fif'         undaarfina         fif'           fan'mas         maturatificaniq         fif'         undaarfina         fif'           fan'mas         maturatificaniq         fif'         undaarfina         fif'           fan'mas         maturatificaniq         fif'         undaarfina         fif'           fan'mas         maturatificaniq         fif'         undaarfina         fif'           fan'mas         maturatificaniq         fif'         undaarfina         fif'           fan'mas         fif'         undaarfina         fif'         fif'           fan'mas         fif'         fif'         undaarfina         fif'           fif'         fif'         fif'         fif'         fif'         fif'           fif'         fif'         fif'         fif'         fif'         fif'           fif'         fif'         fif'         fif' <td></td> <td>-</td> <td></td> <td></td> <td></td> <td></td> <td></td> <td></td> <td></td> <td></td> <td>-</td> <td></td>                                                                                                    |                                                                                                    | -                                                                                                    |                                                                                                    |                                                                         |                                                            |                              |                   |                   |           |           | -            |                  |
| Bar Yangi         Bar Bar Bar Bar Bar Bar Bar Bar Bar Bar                                                                                                    | รายละเล                                                                                                    | อัยดเหต                                                                                                    | 1                                                                                                    | สมชาย พอง                                                               | 6                                                          |                              | (2)               |                   | 52        |           |              |                  |
| eff:                                                                                                    | กิจการ                                                                                                    |                                                                                                    |                                                                                                    | ร้านก่วยเตีย                                                            |                                                            |                              | ដា ខេ(ប<br>តំរាមល | '<br>ะที่เกิดเหตุ | 52        |           |              |                  |
| • 99 90. <ul> <li></li></ul>                                                                                                    | ด้นเพลิงเกิ                                                                                                    | ดที                                                                                                    |                                                                                                    | ครัว                                                                    |                                                            |                              | เพลิงลุ           | กใหม้             | ครัว      |           |              |                  |
| mdumiki         mdumiki i initumitatiunki         amdumitatiun         inititum           maatabaa         11:3         maatabaa         11:45           maatabaa         maatabaa         11:45                                                                                                    | พื้นที่เสียห                                                                                                    | ายประมาณ                                                                                                    |                                                                                                    | 50 ตรม.                                                                 |                                                            |                              | เบื้องด้          | แพลิงลุกไหม้จาก   | เตาแก๊ส   |           |              |                  |
| เมลายายสูงหนือ         11.30         เมลายสองสูง           รายสะเมื่อเองรู้ได้รับมาจะเงิม/ ผู้เส็มชีวิธ           ม่ายสามาระเงิม/ ผู้เส็มชีวิธ           ม่ายสามาระเงิม/ ผู้เส็มชีวิธ           ม่ายสามาระเงิม/ ผู้เส็มชีวิธ           เทรายระเงิมองรู้ได้รับมาจะเงิม/ ผู้เส็มชีวิธ           เกราะร่ายมาระเงิม/ ผู้เส็มชีวิธ           เกราะร่ายมาระเงิม/ ผู้เสีย ม่ายระเงิม           ผู้ปล่อยปฏิญากับร่ายใบสินที่สุมรับมาจะเงิม/ ผื้มชีวิธ           กระร่ายมาระเงิม/ ผู้เสีย ม่ายระเงิม           ผู้ปล่อยปฏิญากับร่ายใบสินที่มายระเงิม/ ผู้บราย           ผู้ปล่อยปฏิญากับร่ายใบสามาระเงิม/ ผู้บราย           ผู้ปล่อยปฏิญากับร่ายใบสามาระเงิม/ ผู้บราย           ผู้ปล่อยปฏิญากับร่ายใบสามาระเงิม/ ผู้บราย           ผู้ปล่อยปฏิญาการะเงิมสามาระเงิม/ หนาย           ผู้ปล่ายปฏิญาการะเงิมสามาระเงิม           ผู้ปลายามาระเงิมสามาระเงิมสามาระงาระงิมสามาระเงิมสามาระเงิมสามาระเงิมสามาระเงิมสามาระงาระงิมสามาระงาระงาระงาระงาระงาระงาระงาระงาระงาระง                                                                                                    | การดับเพลี                                                                                                    | ia                                                                                                    |                                                                                                    | รถดับเพลิงใ                                                             | ช่น้ำทำการดับเ                                             | พลิง 🗸                       | สถานีต            | ารวจที่รับผิดชอบ  | ท่าข้าม   |           |              |                  |
|                                                                                                    | เวลาควบคุ<br>รายละเลีย                                                                                                    | มเพลิง<br>ลลึนๆ                                                                                                    |                                                                                                    | 11:30                                                                   |                                                            |                              | เวลาเท            | ลึงสงบ            | 11:45     |           |              |                  |
| รายละเมียดผู้ได้รับบาดเร็บ/ผู้เมี่ยชีวิด           ประชาวย         ให้ผู้ให้บบาดเร็บ/ผู้เมี่ยชีวิด           เร้าหน่าที         ในผู้ให้บบาดเร็บ/ผู้เมี่ยชีวิด           ผู้ใจคับปัญหาพีปาสปมผนในที่หลี         ใช้สิมป่างเลย           ผู้ประชบปัญหาพีปาสปมผนในที่หลี         ใช้สิมป่างเลย           ผู้ประชบปัญหาพีปาสปมผนในที่หลี         ใช้สิมป่างเลย           ผู้ประชบปัญหาพีปาสปมผนในที่หลี         ใช้สิมป่างเลย           ผู้ประชบปัญหาพีปาสปมผนในที่หลี         ใช้สิมป่างเลย           ผู้ประชบปัญหาพีปาสปมผนในที่หลี         ใช้สิมป่างเลย           ผู้ประชบปัญหาพีปาสปมผนในที่หลี         ใช้สิมป่างเลย           ผู้ประชบปัญหาพีปาสปมผนในที่หลี         ใช้สิมป่างเลย           ผู้ประชบปฐมหาพีปสะทน         ให้เมื่างในสิมประชบบันที่           หน่ายงานที่หลี         ให้เสียงในที่หลี           หน่ายงานส์         หน่ายงานขน           หน่ายงานขน         หน่ายงานขน           ผู้หน่ายงานขน         หน่ายงานขน           หน่ายงานขน         หน่ายงานขน           หน่ายงานขน         หน่ายงานขน           หน่ายงานขน         หน่ายงานขน           หน่ายงานขน         หน่ายงานขน           หน่ายงานขน         หน่ายงานขน           หน่ายงานขน         หน่ายงานขน           หน่ายงานขน         หน่ายงานขน           หน่ายงานขน        หน่ายงาน                                                                                                    |                                                                                                    |                                                                                                    |                                                                                                    |                                                                         |                                                            |                              |                   |                   |           |           |              |                  |
| มายา เหม่าย เหม่าย เหม่า เหม่าย เหม่าย เหม่า<br>เหม่าย เหม่าย เหม่าย เหม่าย เหม่าย เหม่าย เหม่าย เหม่าย เหม่าย เหม่าย เหม่าย เหม่าย เหม่าย เหม่าย เหม่าย เหม่าย เหม่าย เหม่าย เหม่าย เหม่าย เหม่าย เหม่าย เหม่าย เหม่าย เหม่าย เหม่าย เหม่าย เหม่าย เหม่าย เหม่าย เหม่าย เหม่าย เหม่าย เ | รายละเล                                                                                                    | อัยดผู้ใด                                                                                                    | ด้รับบาดเจ็บ/                                                                                                    | / ผู้เสียชีวิต<br>รีสีค                                                 |                                                            | . 5 /. 5 5e                  |                   |                   |           |           |              |                  |
| • • • • • • • • • • • • • • • • • • •                                                                                                    | บระบาบน                                                                                                    | 0                                                                                                    | เมมดู เดรบบาดเจร<br>ใบ่มีผู้ได้รับบาดเจ็บ                                                                                                    | 1/เสยชวด                                                                | /มผู้เพรบบาต<br>) มีผ้ได้รับบาด                            | เจบ/เลยชวด<br>เจ้า/เสียชีวิต |                   |                   |           |           |              |                  |
| nrsinuanalutation         Image: second second           |                                                                                                    |                                                                                                    | •                                                                                                    |                                                                         | •                                                          |                              |                   |                   |           |           |              |                  |
| ผู้ปรสับปัญชายุหายคารณ์       รั้งรัดบริเง         ผู้ปรลับปัญชายุหายคารณ์       สรีบาร ริเงบีล         ผู้ส่านรยการสังการ       อมุชา ป่าใน         ผู้ส่วนระการใหม่ไก้ละแด       สรีบาร จิลอย์ชาวในหม่         ผู้ส่วนระการใหม่ไก้ละแด       สรีบาร จิลอย์ชาวในหม่         ห้อร่วนรุ่มการปฏิมัติลาน       โพษฐยย์ จินเหร          พบริเองานที่ร่วมสนับสนุน          คูมอในการปฏิมัติลาน          คูมอในการปฏิมัติลาน          คูมอในการปฏิมัติลาน          คูมอในการปฏิมัติลาน          คูมอในการปล          การให้ท่านตรหลวม          การประปานตรหลวม          การให้ท่านตรหลวม          การประปานที่มาดยางสมม          มูลอใส          ม่านระบาน          ม่าน          ม่าน          ม่าน          ม่าน          ม่าน          ม่าน          ม่าน          ม่าน          ม่าน          ม่าน          ม่าน          ม่าน                                                                                                    |                                                                                                    | ่วยการ                                                                                                    | ในที่เกิดเหตุ                                                                                                    |                                                                         |                                                            |                              |                   |                   |           |           |              |                  |
| มู่อ่านวยการสังการ         อมุ่าว มั่วไม           ผู้อ่านวยการสังการ<br>โปร้ามหมู่ดีงการในที่ได้แหด         สาราม จิลสม์ปราโมทย์           ผู้อ่านอยการปฏิมีมีด้วน         โพราย ริสมหรัง           หน่วยอานมั้น         ชุมย์ปราว้าณ           หน่วยอานมั้น         ชุมย์ปราว้าณ           หน่วยอานมั้น         ชุมย์ปราว้าณ           การรังที่หลามออานออม         การรังที่หลามออานออม           การรังที่หลามออานออม         การรังที่เหตุกิจ           มุ่มชิธ         มุ่มชิธ           มุ่มชิธ         มุ่มชิธ           มุ่มชิธ         มุ่มชิธ           มุ่มชิธ         มุ่มชิธ           มุ่มชิธ         มุ่มชิธ           มุ่มชิธ         มุ่มชิธ           มุ่มชิธ         มุ่มชิธ           มุ่มชิธ         มุ่มชิธ           มุ่มชิธ         มุ่มชิธ           มุ่มชิธ         มุ่มชิธ           มุ่มชิธ         มุ่มชิธ           มุ่มชิธ         มุ่มชีบ           มุ่มชิธ         มุ่มชิธ           มุ่มชิธ         มุ่มหร.           มุ่มหร.         มุ่มหร.           มุ่มหร.         มุ่มหร.           มุ่มหร.         มุ่มหร.           มุ่มหร.         มุ่มหร.           มุ่มหมุ่มรู่มุ่มหร.         มุ่มหร. <td>การอำน</td> <td></td> <td>Y</td> <td>จิรวั</td> <td>มน์ ม่วงนวล</td> <td></td> <td></td> <td></td> <td></td> <td></td> <td></td> <td></td>                                                                                                    | การอำน                                                                                                    |                                                                                                    | Y                                                                                                    | จิรวั                                                                   | มน์ ม่วงนวล                                                |                              |                   |                   |           |           |              |                  |
| ผู้ด้วยมุมมังการใบริโก้ตแหดุ       สรรยว จิลดม์ปราโมทย์         ผู้ด้วยมุมการปฏิบิสิงาน       ไหพรูรย์ จิลมสร         หน่วยงานที่ร่วมสนับสนุน          หน่วยงานที่ร่วมสนับสนุน       ๆ ยุมย์มอาวัณ         ผู้หน่วยงานที่ร่วมสนับสนุน          หน่วยงานที่ร่วมสนับสนุน          หน่วยงานที่ร่วมสนับสนุน          หน่วยงานที่ร่วมสนับสนุน          ท่างโปรงปานตรหลวง          การโฟฟักแตรหลวง          การโฟฟักแตรหลวง          มูลมิธิ          มูลมิธ          มูมิบรงานแพทปรีห.          อมพร.          อมพร.          อมพร.          อมพร.          อมพร.          อมพร.          อมพร.          อมพร.          อมสามมัดร          อมสามมัดร          มางสามมัดร          มางสามมัดร          มางสามมัดร          มางสามมัดร          มางสามมัดร          มางสามมัดร          มางสามมัดร <tr< td=""><td><b>การอำน</b><br/>ผู้บังคับบัญ</td><td>เชาที่เข้าสน่</td><td>ะบัญนุ่น เนพนท</td><td>-2</td><td>105 501801</td><td></td><td></td><td></td><td></td><td></td><td></td><td></td></tr<>                                                                                                    | <b>การอำน</b><br>ผู้บังคับบัญ                                                                                                | เชาที่เข้าสน่                                                                                                    | ะบัญนุ่น เนพนท                                                                                                    | -2                                                                      | 105 501801                                                 |                              |                   |                   |           |           |              |                  |
| ชูดูสมารณ์ผู้มีพิดาน         โพชุรูฮ จัมหร           หน่วยองานที่ร่วมสนับสนุม                                                                                                    | <b>การอำน</b><br>ผู้บังดับบัญ<br>ผู้บังดับบัญ<br>ผู้อำนวยกา                                                                  | เชาที่เข้าสน่<br>เขาเหตุการ<br>เรสั่งการ                                                                                  | เบลนุน เนพนท<br>ณ์                                                                                                    | สุริน<br>อนา                                                            | ทร์ รุ่งเรื่อง<br>ก บัวใบ                                  |                              |                   |                   |           |           |              |                  |
| หน่วยงานที่ร่วมสนับสงุน           หน่วยงานอื่น           ดูนย์เอารัณ           ส่านักงานเขต           การไฟฟ้านครหลวง           กระโฟฟ้านี่           เจ้าหน้าที่เทศกิจ           นูลมิธี           ประชาชน           อปพร.           หน่วยงานแพทธ์รท.           เจ้าน้ำมักงานเขต           อาสาสมัคร           มีพุ                                                                                                    | <b>การอำน</b><br>ผู้บังคับบัญ<br>ผู้บังคับบัญ<br>ผู้สานวยกา<br>ผู้ควบคุมสั่                                                  | เขาที่เข้าสน่<br>เขาเหตุการ<br>เรสั่งการ<br>งการในที่เก็                                                                  | ามลนุน เนพนท<br>ณ์<br>โดเหตุ                                                                                                    | สุริน<br>อนุร<br>สโร                                                    | ทร์ รุ่งเรือง<br>in บัวใบ<br>ชา จิตต์ปราโมเ                | nti                          |                   |                   |           |           |              |                  |
| หม่วยงานอื่น                                                                                                    | การอำน<br>ผู้บังดับบัญ<br>ผู้บังดับบัญ<br>ผู้สานวยกา<br>ผู้ดวบคุมสั่<br>ผู้ดวบคุมกา                                          | เชาที่เข้าสน์<br>เชาเหตุการ<br>เรสั่งการ<br>งการในที่เก็<br>ารปฏิบัติงาฯ                                                  | ณ<br>ณ์<br>ไดเหตุ<br>น                                                                                                    | สุริน<br>อนุข<br>สโร<br>ไพร                                             | ทร์ รุ่งเรือง<br>กา บัวโบ<br>ชา จิตด์ปราโมท<br>ๅรย์ จันทร  | กย์                          |                   |                   |           |           |              |                  |
| <ul> <li>สำนักงานเขต</li> <li>การไฟฟ้านตรหลอง</li> <li>การประปานตรหลอง</li> <li>สน.สันที</li> <li>เจ้าหน้าที่เทศกิจ</li> <li>มูลนิธี</li> <li>ประชาชน</li> <li>ประชาชน</li> <li>อปพร.</li> <li>หน่วงงานเขต</li> <li>อาสาสมัคร</li> <li>ฉึมๆ</li> </ul>                                                                                                    | การอำน<br>ผู้บังดับบัญ<br>ผู้บังดับบัญ<br>ผู้สานวยกา<br>ผู้ควบคุมส์<br>ผู้ควบคุมกา                                           | เชาที่เข้าสน้<br>เชาเหตุการ<br>เรสั่งการ<br>งการในที่เก็<br>ารปฏิบัติงาา<br><b>เนที่ร่วม</b>                              | ณ์<br>ณ์<br>ใดเหตุ<br>น<br>สนับสนุน                                                                                                    | สุริน<br>อนุง<br>สโร<br>ไพร                                             | ทร์ รุ่งเรือง<br>iา บัวใบ<br>ชา จิตต์ปราโมท<br>รูรย์ จันทร | กย์                          |                   |                   |           |           |              |                  |
| <ul> <li>การให้ฟ้านครหลวง</li> <li>การประปานครหลวง</li> <li>ฉน.ขึ้นที</li> <li>เร้าหน้าที่เทศกิจ</li> <li>มูลบิธี</li> <li>ประชาชน</li> <li>ประชาชน</li> <li>ประชาชน</li> <li>อปพร.</li> <li>หน่วยงานแพทธ์าห.</li> <li>รณ้าสำเนิงงานเขต</li> <li>อาสาสมัคร</li> <li>ฉึมๆ</li> </ul>                                                                                                    | <b>การอ่าน</b><br>ผู้บังคับบัญ<br>ผู้บังคับบัญ<br>ผู้อ่านวยกา<br>ผู้ควบคุมส์<br>ผู้ควบคุมส์<br><b>หน่วยงา</b> นส์            | เขาที่เข้าสน้<br>เขาเหตุการ<br>เรสั่งการ<br>งการในที่เก็<br>กรปฏิบัติงาา<br><b>กนที่ร่วม</b><br>เ่น                       | ณ์<br>ต์เหตุ<br>น<br>สนับสนุน<br>ศูนย์เอราวัถ                                                                                                    | สุริม<br>อนุข<br>สโร<br>ไพๆ                                             | ทร์ รุ่งเรือง<br>iา บัวใบ<br>ชา จิตต์ปราโมา<br>1ุรย์ จันทร | กย์                          |                   |                   |           |           |              |                  |
| <ul> <li>การประปานตรพลวง</li> <li>สม.ทันที</li> <li>เจ้าหน้าที่เทศกิจ</li> <li>มุลนิธิ</li> <li>ประชาชน</li> <li>ประชาชน</li> <li>ประชาชน</li> <li>ประชาชน</li> <li>มปพร.</li> <li>หน่วยงานแพทย์รท.</li> <li>รณ้าส่านิกงานเขต</li> <li>อาสาสมัคร</li> <li>ฉืมๆ</li> </ul>                                                                                                    | <b>การอ่าน</b><br>ผู้บังคับบัญ<br>ผู้อ่างวยกา<br>ผู้ควบคุมสั<br>ผู้ควบคุมส์<br>หน่วยงานส์                                    | เขาที่เข้าสน้<br>เขาเหตุการ<br>เรสั่งการ<br>งการในที่เกื<br>ารปฏิบัติงาา<br><b>เนที่ร่วม</b><br>เ่น                       | ณ์<br>ณ์<br>เดเหตุ<br>น<br>ส <b>นับสนุน</b><br>ศูนย์เอราวัถ<br>สำนักงานเว                                                                                                    | สุริน<br>อนุร<br>สโร<br>ไพา<br>เ                                        | ทร์ รุ่งเรือง<br>ก บัวใบ<br>ชา จิตต์ปราโมง<br>ๅรย์ จันทร   | nti                          |                   |                   |           |           |              |                  |
| <ul> <li>ผิมพิพที</li> <li>เจ้าหน้าที่เทศดิจ</li> <li>มูลพิธี</li> <li>ประชาชน</li> <li>อปพร.</li> <li>หน่วยงานแพทธ์รพ.</li> <li>รณำสำนักงานเขต</li> <li>อาสาสมัคร</li> <li>ฉึมๆ</li> </ul>                                                                                                    | คารอ่าน<br>ผู้บังคับบัญ<br>ผู้บังคับบัญ<br>ผู้สานวยกา<br>ผู้ควบคุมส์<br>ผู้ควบคุมส์<br>หน่วยงานอี<br>หน่วยงานอี              | เขาที่เข้าสน<br>เขาเหตุการ<br>เรสั่งการ<br>งการในที่เกื<br>ารปฏิบัติงาา<br><b>ารปฏิบัติงา</b><br><b>านที่ร่วม</b><br>รุ่น | ณ์<br>ด์<br>เดิเหตุ<br>น<br>                                                                                                    | สุริน<br>อนุร<br>สโร<br>ไพๆ<br>เ<br>เ                                   | ทร์ รุ่งเรือง<br>่า บัวใบ<br>ชา จิตต์ปราโมท<br>ๅรย์ จันทร  | กม้                          |                   |                   |           |           |              |                  |
| <ul> <li>มูลยิธิ</li> <li>มระราชน</li> <li>อปพร.</li> <li>หน่วยงานแพทย์รพ.</li> <li>รถบ้าสำบักงานเขต</li> <li>อาสาสมัคร</li> <li>อันๆ</li> </ul>                                                                                                    | การอ่าน<br>ผู้บังคับบัญ<br>ผู้บังคับบัญ<br>ผู้ควบคุมส์<br>ผู้ควบคุมส<br><b>หน่วยงา</b> น                                     | เขาที่เข้าสน<br>เขาเหตุการ<br>เรสั่งการ<br>งการในที่เกี<br>ารปฏิบัติงาา<br><b>านที่ร่วม</b><br>ว่น                        | ณ์<br>เล้เหตุ<br>น<br>สนับสนุน<br>ดูบย์เอราวัถ<br>สาบักงานเร<br>การใพ่พำนะ<br>การประปาน                                                                                                    | สุริน<br>อนุร<br>สโร<br>โหร<br>เต<br>ครหลวง                             | ทร์ รุ่งเรือง<br>กา บัวโบ<br>ย่า จิตต์ปราโมน<br>19ย์ จันทร | กย์                          |                   |                   |           |           |              |                  |
| <ul> <li>ประชาชน</li> <li>อปพร.</li> <li>หน่วองานแพทธ์พ.</li> <li>รณ้าสำนังงานเขต</li> <li>อาสาสมัคร</li> <li>ฉึมๆ</li> </ul>                                                                                                    | การอ่าน<br>ผู้บังคับบัญ<br>ผู้บังคับบัญ<br>ผู้อ่านวยกา<br>ผู้ควบคุมส์<br>ผู้ควบคุมส์<br>หน่วยงานส์                           | เขาที่เข้าสม<br>เขาเหตุการ<br>เรสั่งการ<br>งการในที่เกื<br>ารปฏิบัติงาา<br><b>เนที่ร่วม</b><br>วัน                        | ณ์<br>เลเหตุ<br>แ<br>สนับสนุน<br>สุนย์เอารัก<br>สุนย์เอารัก<br>สาขักงานเร<br>การให้พิาน<br>การให้พิาน<br>เราะทัพที<br>เราะกัณฑ์                                                                                                    | สุริน<br>อนุว<br>สโร<br>โน<br>เด<br>ครหลวง<br>ครหลวง                    | หรัรุงเรือง<br>ภาบัวใบ<br>สา จิตต์ปราโมา<br>ระบัจันทร      | nti                          |                   |                   |           |           |              |                  |
| มปพร.     เหม่วยงามแพทย์รห.     รถเง้าสำนักงามเขต     อาสาสมัคร     สมๆ                                                                                                    | ุ <u>คารอ่าน</u><br>ผู้บังคับบัญ<br>ผู้อ่านวยกา<br>ผู้ควบคุมส์<br>ผู้ควบคุมส<br>หน่วยงาน                                     | เขาที่เข้าสถ่<br>เขาเหตุการ<br>เรสั่งการ<br>งการในที่เกิ<br>ารปฏิบัติงาา<br><b>านที่ร่วม</b><br>วัน                       | ณณุณเทพา<br>ณ์<br>เสนับสนุน<br>- สุนธ์เอราร์ถ<br>- สานักงานเร<br>- การโฟฟ้าน<br>- การโฟฟ้าน<br>- สาม.พื้มที<br>- เจ้าหน้าที่เบ<br>- มูอนิธิ                                                                                                    | สุริน<br>อนุร<br>สโร<br>สโร<br>เ<br>เ<br>ต<br>ครหลวง<br>ครหลวง<br>เศกิจ | หรัรุงเรือง                                                | nd                           |                   |                   |           |           |              |                  |
| ่ หน่วยงานแพทย์รพ.<br>□ รถข้าส่าบีกงานเขต<br>□ อาสาอมัคร<br>□ อื่นๆ                                                                                                    | คารอ่าน<br>ผู้บังดับบัญ<br>ผู้บังดับบัญ<br>ผู้สานเวยกา<br>ผู้ควบคุมสั<br>ผู้ควบคุมส์<br>หน่วยงานส์                           | าชาที่เข้าสร้<br>เขาที่เข้าสร้<br>รลังการ<br>เขามีฏิบัติงา<br>เขามีฏิบัติงา<br>เขามีฏิบัติงา<br>เ                         | ณณนุนเททางท<br>ณ์<br>เลเหตุ<br>ม<br>สมับสนุน<br>ตุมย์เอราวัถ<br>สมกัจรานร<br>การโฟฟ้าน<br>การประปาน<br>สม.กับที่<br>เจ้าหน้าที่เง<br>มุลบิธิ<br>มีระชาชน                                                                                                    | สุริน<br>อนุร<br>ส โร<br>ไหร<br>ครหลวง<br>เศกิจ                         | หรัรุงเรือง<br>าา ขัวโบ<br>ย่า จิตต์ปราโมน<br>รูรย์ จันทร  | nd                           |                   |                   |           |           |              |                  |
| ่รณำสำมักงานเขต<br>่อาสาสมัคร<br>่ี่อื่นๆ                                                                                                    | การอ่าน<br>ผู้บังคับบัญ<br>ผู้อ่านวยกา<br>ผู้ควบคุมส์<br>ผู้ควบคุมส<br>พน่วยงานส์                                            | ายาทีเข้าสะ<br>ระสังการ<br>งการในที่เก็<br>งการในที่เก็<br>มันที่ร่วม                                                     | ณ์<br>iauquumm<br>iau<br>au<br>ati<br>ati<br>ati<br>ati<br>ati<br>ati<br>ati<br>ati                                                                                                    | สุริน<br>อนุร<br>สโร<br>โพร<br>ครหลวง<br>ครหลวง                         | ทร์ รุ่งเรือง<br>าา บัวโบ<br>ย่า จิตต์ปราโมา<br>19ย์ จันทร | nd                           |                   |                   |           |           |              |                  |
| <ul> <li>⇒าสาสมคร</li> <li>ธับๆ</li> </ul>                                                                                                    | การอ่าน<br>ผู้บังคับบัญ<br>ผู้อ่านวยกา<br>ผู้ควบคุมส์<br>ผู้ควบคุมส<br>หน่วยงานส์                                            | ษาที่เข้าสะ<br>ข่านหตุการ<br>อุการในที่เกิ<br>เการปฏิบัติงาา<br>เก                                                        | ณ์<br>iaเหตุ<br>iaเหตุ<br>u<br>iaเข้มสนุน<br>gutitarrăn<br>gutitarrăn<br>artănăru<br>nrstwâru<br>nrstwâru<br>artănăr<br>iarunărău<br>jușeŭs<br>virearu<br>jușeŭs<br>u<br>istrutărău<br>jușeŭs<br>u<br>istrutărău<br>jușeŭs<br>u<br>istrutărău<br>jușeŭs<br>istrutărău<br>jușeŭs<br>jușeŭs<br>jușeŭs<br>ju | สุริน<br>อนุร<br>สโร<br>โพร<br>ค<br>ครหลวง<br>ครหลวง<br>เศกิจ           | ทร์ รุ่งเรือง<br>า บัวโบ<br>ย่า จิตต์ปราโมา<br>15ย์ จันทร  | nd                           |                   |                   |           |           |              |                  |
|                                                                                                    | การอ่าน<br>ผู้บังคับบัญ<br>ผู้บังคับบัญ<br>ผู้อ่านวยกา<br>ผู้ควบคุมส์<br>ผู้ควบคุมส์<br>ผู้ควบคุมก<br>หน่วยงาน<br>หน่วยงานส์ | ษาที่เข้าสุข<br>ชาเหตุการ<br>รสลังการ<br>เงการในที่เกิ<br>รสมัญนิติงา<br>เ                                                | ณ์<br>เล่นหดุ<br>เล่นหดุ<br>เส <mark>มับสนุน</mark><br>                                                                                                    | สุริน<br>อารา<br>สารา<br>เพร<br>ครหลวง<br>ครหลวง<br>พทย์รพ.             | ทร์ รุ่งเรือง<br>า บัวโบ<br>ป่า จิตต์ปราโมา<br>รูย์ สันทร  | nd                           |                   |                   |           |           |              |                  |
|                                                                                                    | คารอ่าน<br>ผู้บังคับบัญ<br>ผู้บังคับบัญ<br>ผู้สานเวยกา<br>ผู้ควบคุมสั<br>ผู้ควบคุมส<br>หน่วยงานอ็                            | ขาที่เข้าสนั<br>เขาเหตุการ<br>รสังการ<br>งากรในที่ได้งา<br>การมีผู้ปลังกา<br>กา <mark>นที่ร่วม</mark>                     | ณ์                                                                                                    | สุริน<br>อนุร<br>สโร<br>โพร<br>เต<br>ครหลวง<br>ครหลวง<br>ศุภย์รพ.       | ทร์ รุ่งเรือง<br>า บัวโบ<br>บ่า จิตต์ปราโมา<br>รูป จันทร   | nd                           |                   |                   |           |           |              |                  |

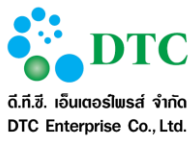

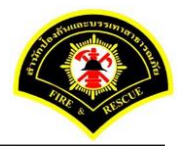

|                        | ูเลเรียบร้อย |                |       |           |                            |           |                |                |  |
|------------------------|--------------|----------------|-------|-----------|----------------------------|-----------|----------------|----------------|--|
| มื่อนไขการ             | สอบถาม       |                |       |           |                            |           |                |                |  |
|                        |              | วันที่เกิดเหตุ |       | 27        | 7/12/2559                  | ถึงวันที่ | 27/12/2559     |                |  |
|                        |              | ประเภทเหตุ     |       | ไง        | ระบุ 🗸                     |           |                |                |  |
|                        |              | สถานะเหตุ      |       | 13        | ระบุ 🗸                     |           |                |                |  |
|                        |              | สถานะการรับ    | แหตุ  | ai        | เกลับ 🗸                    |           |                |                |  |
| เลลัพธ์การ             | สอบถาม       |                |       |           |                            |           |                |                |  |
|                        |              |                |       | v d a     |                            |           | ชื่อผู้รับแจ้ง | สถานที่เกิดเหต |  |
| รับเหตุ                | เหตุข้า      | แจ้งเท็จ       | สำดับ | วนทเกดเหเ | ดุ รายละเอียดเหตุ          |           | 101910940      |                |  |
| รับเหตุ<br>ไม่พบข้อมูล | เหตุข้ำ      | แจ้งเท็จ       | สำดับ | วนทเกดเหต | ดุ รายละเอียดเหตุ          |           | ายนิงาาตงง     |                |  |
| รับเหตุ<br>ไม่พบข้อมูล | เหตุข้ำ      | แจ้งเท็จ       | สำดับ | วนทเกดเหต | รายละเอียดเหตุ<br>10 ⊻ ≪ < | (1 of 1)  | > »            |                |  |

|                                             |                             | เหตุ 🕑 สอบถา   | ามข้อมูส   | งการเกิดเหตุ 📟                                              | บันทึกเหดุ 🕜 บันทึกรับทร               | าบเหตุ 🕜 ปรุงปรุงข้อมูลหลัง                             | การรับเหตุ                          |             |
|---------------------------------------------|-----------------------------|----------------|------------|-------------------------------------------------------------|----------------------------------------|---------------------------------------------------------|-------------------------------------|-------------|
| หน้าหลัก ▶ ร                                | ระบบแจ้งเหตุ )              | • บันทึกเหตุ   |            |                                                             |                                        |                                                         |                                     |             |
| งื่อนไขกา                                   | รสอบถาม                     |                |            |                                                             |                                        |                                                         |                                     |             |
|                                             |                             | วันที่เกิดเหตุ |            | 27/1                                                        | 2/2559 ถึง                             | งวันที่ 27/12/2559                                      |                                     |             |
|                                             |                             | ประเภทเหตุ     |            | ไม่ระว                                                      | ų 🗸                                    |                                                         |                                     |             |
|                                             |                             | สถานะเหตุ      |            | ไม่ระ                                                       | ų 🗸                                    |                                                         |                                     |             |
|                                             |                             | สถานะการรับ    | แหตุ       | บันที                                                       | กเหตุ 🖌                                |                                                         |                                     |             |
|                                             |                             |                |            |                                                             |                                        |                                                         |                                     |             |
| <b>Q</b> ค้นหา                              |                             |                |            |                                                             |                                        |                                                         |                                     | 😂 เริ่มใหม่ |
|                                             |                             |                |            |                                                             |                                        |                                                         |                                     |             |
| งลลัพธ์กา                                   | รสอบถาม                     |                |            |                                                             |                                        |                                                         |                                     |             |
| <mark>งลลัพธ์กา</mark><br><sub>รับเหต</sub> | <b>รสอบถาม</b><br>เหตซ้า    | แจ้งเท็จ       | สำดับ      | วันที่เกิดเหต                                               | รายละเอียดเหต                          | ที่อยัรบแจ้ง                                            | สถาบที่เกิดเหต                      |             |
| ง <b>ลลัพธ์กา</b><br>รับเหตุ                | เ <b>รสอบถาม</b><br>เหตุข้า | แจ้งเท็จ       | สำตับ      | วันที่เกิดเหตุ                                              | รายละเอียดเหตุ                         | ชื่อผู้รับแจ้ง                                          | สถานที่เกิดเหตุ                     |             |
| งลลัพธ์กา<br>รับเหตุ<br>☑                   | ร <b>สอบถาม</b><br>เหตุข้า  | แจ้งเท็จ       | สำดับ<br>1 | วันที่เกิดเหตุ<br>27/12/2559                                | รายละเอียดเหตุ<br>เพลิงไหม้            | ชื่อผู้รับแจ้ง<br>ประสพพร นานจัตุรัส                    | สถานที่เกิดเหตุ<br>89/3 ซอยเอกชัย34 |             |
| ง <b>ลลัพธ์กา</b><br>รับเหตุ<br>✔           | <b>รสอบถาม</b><br>เหตุช้า   | แจ้งเท็จ       | สำดับ<br>1 | วันที่เกิดเหตุ<br>27/12/2559<br><b>10</b>                   | รายละเอียดเหตุ<br>เพลิงไหม้<br>🖌 🔇 🔇 1 | ชื่อผู้รับแจ้ง<br>ประสพพร นานจัดุรัส<br>(1 of 1) > >    | สถานที่เกิดเหตุ<br>89/3 ซอยเอกชัย34 |             |
| ง <b>ลลัพธ์กา</b><br>รับเหตุ<br>✔           | <b>เรสอบถาม</b><br>เหตุข้า  | แจ้งเท็จ       | สำดับ<br>1 | วันที่เกิดเหตุ<br>27/12/2559<br><b>10</b> โ                 | รายละเอียดเหตุ<br>เพลิงไหม้<br>🗸 🔇 🔇 1 | ชื่อผู้รับแจ้ง<br>ประสพพร นานจัตุรัส<br>(1 of 1) > >    | สถานที่เกิดเหตุ<br>89/3 ชอยเอกชัย34 |             |
| งลลัพธ์กา<br>รับเหตุ<br>✓<br>มันทึก         | <b>รสอบถาม</b><br>เหตุข้ำ   | แจ้งเท็จ       | สำดับ<br>1 | วันที่เกิดเหตุ<br>27/12/2559<br>10                          | รายละเอียดเหตุ<br>เพลิงไหม้<br>🗙 < 1   | ชื่อผู้รับแจ้ง<br>ประสพพร นานจัดุรัส<br>(1 of 1) > > >> | สถานที่เกิดเหตุ<br>89/3 ชอยเอกชัย34 | 足 เริ่มไหม่ |
| งลลัพธ์กา<br>รับเหตุ                        | รสอบถาม<br>เหตุข้า          | แจ้งเท็จ       | สาตับ<br>1 | วันที่เกิดเหตุ<br>27/12/2559<br><b>10</b><br>วัน เพื่อ รับบ | รายละเอียดเหตุ<br>เพลิงไหม้<br>🖌 🔍 < 1 | ชื่อผู้รับแจ้ง<br>ประสพพร นานจัดุรัส<br>(1 of 1) > >    | สถานที่เกิดเหตุ<br>89/3 ซอยเอกชัย34 | 🔁 เจ็มใหม่  |

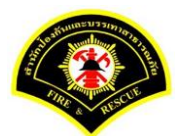

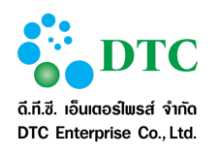

| หนาหลุก 🖡                          | ระบบแจ้งเหตุ              | • บันทึกเหตุ   |            |                                      |                                 |                            |                                     |                  |                 |  |
|------------------------------------|---------------------------|----------------|------------|--------------------------------------|---------------------------------|----------------------------|-------------------------------------|------------------|-----------------|--|
| ) บันทึกข้อ                        | ามูลเรียบร้อย             |                |            |                                      |                                 |                            |                                     |                  |                 |  |
| งื่อนไขกา                          | รสอบถาม                   |                |            |                                      |                                 |                            |                                     |                  |                 |  |
|                                    |                           | วันที่เกิดเหตุ |            | 27/12                                | /2559                           | ถึงวันที่                  | 27/12/2559                          |                  |                 |  |
|                                    |                           | ประเภทเหตุ     |            | ไม่ระบุ                              | ×                               |                            |                                     |                  |                 |  |
|                                    |                           | สถานะเหตุ      |            | ไม่ระบุ                              | ~                               |                            |                                     |                  |                 |  |
|                                    |                           | สถานะการรับ    | เหตุ       | บันทึก                               | เหตุ 🖌                          |                            |                                     |                  |                 |  |
|                                    |                           |                |            |                                      |                                 |                            |                                     |                  |                 |  |
| เลลัพธ์กา                          | รสอบถาม                   |                |            |                                      |                                 |                            |                                     |                  |                 |  |
| <b>เฉลัพธ์กา</b><br>รับเหตุ        | <b>รสอบถาม</b><br>เหตุข้ำ | แจ้งเท็จ       | สำดับ      | วันที่เกิดเหตุ                       | รายละเอียดเหตุ                  | ู่<br>บัง                  | อผู้รับแจ้ง                         |                  | สถานที่เกิดเหตุ |  |
| <b>เลลัพธ์กา</b><br>รับเหตุ<br>≰   | <b>รสอบถาม</b><br>เหตุข้ำ | แจ้งเท็จ       | สำดับ<br>1 | วันที่เกิดเหตุ<br>27/12/2559         | รายละเอียดเหตุ<br>เพลิงไหม้     | ชื่อ<br>ประสพพร            | อผู้รับแจ้ง<br>ร นานจัตุรัส         | 89/3 ชอยเอกชัย34 | สถานที่เกิดเหตุ |  |
| <b>เลลัพธ์กา</b><br>รับเหตุ<br>ช∕ั | <b>รสอบถาม</b><br>เหตุข้ำ | แจ้งเท็จ       | สำดับ<br>1 | วันที่เกิดเหตุ<br>27/12/2559<br>10 ~ | รายละเอียดเหตุ<br>เพลิงใหม้<br> | ชื่<br>ประสพพ:<br>(1 of 1) | อผู้รับแจ้ง<br>ร นานจัตุรัส<br>> >> | 89/3 ซอยเอกชัย34 | สถานที่เกิดเหตุ |  |

- 1. คลิกที่เมนู "บันทึกเหตุ"
- 2. ผู้ใช้งานเลือกรายการสถานะรับเหตุ "ส่งกลับ"
- 3. ผู้ใช้งานเลือกรายการ เพื่อแสดงรายละเอียดการบันทึกเหตุ
- 4. ผู้ใช้งานแก้ไขรายละเอียดการบันทึกเหตุ
- 5. ผู้ใช้งานคลิกปุ่ม "แก้ไข"
- 6. ผู้ใช้งานเลือกรายการสถานะรับเหตุ "บันทึกเหตุ"
- 7. ผู้ใช้งานเลือก "รับเหตุ"
- 8. ผู้ใช้งานคลิกปุ่ม "บันทึก"

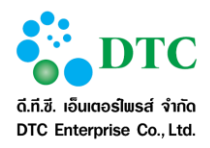

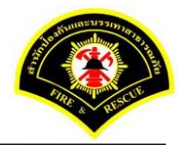

#### การบันทึกรับทราบเหตุ 4.4

# **4.4.1 การบันทึกรับทราบเหตุ** เป็นหน้าจอการบันทึกรับทราบเหตุ

|             |             |           | วันที่เกิดเหตุ   | 27/12/2559              | ∋ ถึงวันที่        | 27/12/2559                     |                  |               |                     |
|-------------|-------------|-----------|------------------|-------------------------|--------------------|--------------------------------|------------------|---------------|---------------------|
|             |             |           | ประเภทเหตุ       | ไม่ระบุ                 | ~                  |                                |                  |               |                     |
|             |             |           | สถานะการรับเหตุ  | รอรับทราบเร             | หตุ 🖌              |                                |                  |               |                     |
| )<br>ค้นหา  | 1           |           |                  |                         |                    |                                |                  |               | 😋 เริ่มใหม่         |
| ðud         |             |           |                  |                         |                    |                                |                  |               |                     |
| 161110      | 711366      | 11181 184 |                  |                         |                    |                                |                  |               |                     |
| รับ<br>ทราบ | ส่ง<br>กลับ | สำดับ     | วันที่เกิดเหตุ   | ประเภทเหตุ              | ชื่อผู้บันทึกเหตุ  | รายละเอียดเหตุ                 | สถานที่เกิดเหตุ  | จำนวน<br>จนท. | จำนวนระ<br>ดับเพลิง |
|             |             | 1         | 27/12/2559 14:26 | เพลิงไหม้               | ประสพพร นานจัตุรัส | เหตุเพลิงใหม้                  | 89/3 ซอยเอกชัย34 | 5             | 1                   |
|             |             | 2         | 27/12/2559 15:02 | เพลิงไหม้หญ้า           | ประสพพร นานจัตุรัส | ไฟไหม้หญ้า                     | 89/3 ซอยเอกชัย34 | 2             | 1                   |
|             |             | 3         | 27/12/2559 15:13 | เหตุสาธารณภัย<br>ทางถนน | ประสพพร นานจัตุรัส | เพลิงไหม้รถยนต์                | 89/3 ซอยเอกชัย34 | 3             | 1                   |
|             |             | 4         | 27/12/2559 15:24 | เหตุสาธารณภัย<br>ต่างๆ  | ประสพพร นานจัตุรัส | กำจัดหรือจับสัตว์ ประเภท<br>งู | 89/3 ซอยเอกชัย34 | 2             | 1                   |
|             |             |           |                  | 10 🗸                    | « < 1 (            | 1 of 1) > >>                   |                  |               |                     |
|             |             |           |                  |                         |                    |                                |                  |               |                     |

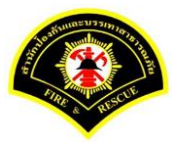

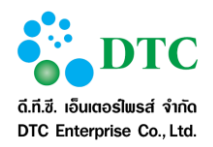

| ประเภท                                                                                                    | แหด                                                                                                    |                                                                                                    |                                                                                                    |                                                                              |               |                    |                                     |                   |           |              |                  |
|----------------------------------------------------------------------------------------------------|----------------------------------------------------------------------------------------------------|----------------------------------------------------------------------------------------------------|----------------------------------------------------------------------------------------------------|------------------------------------------------------------------------------|---------------|--------------------|-------------------------------------|-------------------|-----------|--------------|------------------|
| เพลิงไห                                                                                                    | й                                                                                                    |                                                                                                    | ¥                                                                                                    |                                                                              |               |                    |                                     |                   |           |              |                  |
|                                                                                                    |                                                                                                    |                                                                                                    |                                                                                                    |                                                                              |               |                    |                                     |                   |           |              |                  |
| ประเภท                                                                                                    | าเหตุ                                                                                                    | 15                                                                                                    | ะสพพร บาบจัดรัส                                                                                                    |                                                                              | 1             | รับชื่นวังเนอ 27/1 | 2/2559 - 14                         | 4.26              |           |              |                  |
| ผูรบแจงเร<br>รับแจ้งเห                                                                                                    | หตุ<br>ตจาก                                                                                                    | สา                                                                                                    | ะสพพร นานจตุรล<br>ยด่วน 199                                                                                                    |                                                                              |               | วนทแจงเหตุ 27/1    | - 1                                 | 4.20              |           |              |                  |
| ชื่อผู้แจ้ง                                                                                                    |                                                                                                    | តវ័                                                                                                    | ญญ์ภัทร วิริยะกำว                                                                                                    | หน้า                                                                         |               | เบอร์โทร 0899      | 99990                               |                   |           |              |                  |
| 50410¥1                                                                                                    | อียอสอ                                                                                                    | ວມນີ່ເດືອງກາ                                                                                                    |                                                                                                    |                                                                              |               |                    |                                     |                   |           |              |                  |
| <b>จ เบ</b> ดอเ                                                                                                    | อยบตละเ<br>ดเหต                                                                                                    |                                                                                                    | eq                                                                                                    |                                                                              |               |                    |                                     |                   |           |              |                  |
|                                                                                                    |                                                                                                    | 89/.                                                                                                    | 5 100010010034                                                                                                    |                                                                              | 1.            | 80                 | มวงบอบ                              |                   |           |              |                  |
| แบวง<br>จังหวัด                                                                                                    |                                                                                                    | กรุง                                                                                                    | มทพมหานคร                                                                                                    |                                                                              | ] i           | ขต<br>ขึ้นที่ สดพ. | สถานีดับเพลิงบา                     | เงขุนเทียน        |           |              |                  |
|                                                                                                    |                                                                                                    |                                                                                                    |                                                                                                    |                                                                              |               |                    |                                     |                   |           |              |                  |
| รายละเ                                                                                                    | อียดกา                                                                                                    | รปฏิบัติงาน                                                                                                    |                                                                                                    |                                                                              |               |                    |                                     |                   |           |              |                  |
| การดำเนิเ                                                                                                    | เการ                                                                                                    | ดาเนนการได้                                                                                                    |                                                                                                    | 🔪 เนื่องจา                                                                   | n             |                    |                                     |                   |           |              |                  |
|                                                                                                    | ลำดับ                                                                                                    | สถานีดัง                                                                                                    | บเพลิง                                                                                                    | ผู้ควบคุม                                                                    | รหัสประจำ     | ารถ เวลาออก        | เวลาถึงเหตุ                         | เวลาเล็ก          | เวลากลับ  | จำนวน จนท.   | จานวนรถ<br>(คัน) |
| +                                                                                                    | 1 U                                                                                                    | บางขุนเทียน                                                                                                    |                                                                                                    | 01                                                                           | 0011          | 10:00              | 11:00                               | 12:00             | 12:30     | 5            | 1                |
|                                                                                                    |                                                                                                    |                                                                                                    |                                                                                                    |                                                                              |               | รวมสำนวนเจ้าเ      | เน้าที่ 5                           | นาย               | สานวนรถที | ปฏิบัติงาน 1 | ศัน              |
| รายละเ                                                                                                    | อียดเหต                                                                                                    | P                                                                                                    |                                                                                                    |                                                                              |               |                    |                                     |                   |           |              |                  |
| ชื่อเจ้าขอ                                                                                                    | J                                                                                                    |                                                                                                    | สมชาย ทอง:                                                                                                    | Ĩ                                                                            |               | อายุ(ปี            | )                                   | 52                |           |              |                  |
| กิจการ                                                                                                    |                                                                                                    |                                                                                                    | ร้านก่วยเดี๋ยว                                                                                                    |                                                                              |               | ลักษณ              | ะที่เกิดเหตุ                        |                   |           |              |                  |
| ด้นเพลิงเ                                                                                                    | กิดที่                                                                                                    |                                                                                                    | ครัว                                                                                                    |                                                                              |               | เพลิงลุ            | กใหม้                               | ครัว              |           |              |                  |
| พื้นที่เสียง                                                                                                    | งายประมาณ<br>ถ.                                                                                                    | 4                                                                                                    | 50 ตรม.<br>รถดับเพลิงใร                                                                                                    | ก้าทำการดับแง                                                                | เลิง 🗸        | เบืองต่            | แพลิงลุกใหม้จาก<br>วราวที่รับยืดชวบ | เดาแกส<br>ท่าข้าม |           |              |                  |
| เวลาควบเ                                                                                                    | ลง<br>คุมเพลิง                                                                                                    |                                                                                                    | 11:30                                                                                                    |                                                                              |               | เวลาเท             | เลิงสงบ                             | 11:45             |           |              |                  |
| รายละเอีย                                                                                                    | เดอื่นๆ                                                                                                    |                                                                                                    |                                                                                                    |                                                                              |               |                    |                                     |                   |           |              |                  |
| รายละเ                                                                                                    | อียคผ่ไ                                                                                                    | ด้รับบาดเจ็                                                                                                    | า/ผ้เสียชีวิต                                                                                                    |                                                                              |               |                    |                                     |                   |           |              |                  |
| ประชาชน                                                                                                    | 0                                                                                                    | ไม่มีผู้ได้รับบาดเ                                                                                                    | จับ/เสียชีวิด 🔘                                                                                                    | ม็ผู้ได้รับบาด                                                               | ຈັນ/ເສີຍชีวิด |                    |                                     |                   |           |              |                  |
| เจ้าหน้าที่                                                                                                    | 0                                                                                                    | ไม่มีผู้ได้รับบาดเ                                                                                                    | จับ/เสียชีวิด 🔘                                                                                                    | มีผู้ได้รับบาด                                                               | จับ/เสียชีวิด |                    |                                     |                   |           |              |                  |
|                                                                                                    |                                                                                                    |                                                                                                    |                                                                                                    |                                                                              |               |                    |                                     |                   |           |              |                  |
|                                                                                                    |                                                                                                    | a da                                                                                                    |                                                                                                    |                                                                              |               |                    |                                     |                   |           |              |                  |
| การอำเ                                                                                                    | นวยการ                                                                                                    | ในที่เกิดเหต                                                                                                    | <b>n</b>                                                                                                    | 10.0000                                                                      |               |                    |                                     |                   |           |              |                  |
| <b>การอำ</b> า<br>ผู้บังดับบัง<br>ผู้บังดับบัง                                                                             | <b>นวยการ</b><br>บูชาที่เข้าสร<br>บูชาเหตุการ                                                                                  | <b>ในที่เกิดเห</b><br>นับสนุนในพื้นที่<br>รณ์                                                                                                    | <b>คุ</b><br>จิรวัด<br>สุรินา                                                                                                    | มน์ ม่วงนวล<br>กร์ รุ่งเรือง                                                 |               |                    |                                     |                   |           |              |                  |
| <b>การอำ</b> า<br>ผู้บังดับบัง<br>ผู้บังดับบัง<br>ผู้อำนวยก                                                                | <b>นวยการ</b><br>บูชาที่เข้าสท<br>บูชาเหตุการ<br>ารสังการ                                                                      | <b>ในที่เกิดเห</b><br>นับสนุนในพื้นที<br>รณ์                                                                                                    | <b>จ</b><br>จิรวัด<br>สุรินา<br>อนุช                                                                                                    | มน์ ม่วงนวล<br>กร์ รุ่งเรื่อง<br>า ปัวใบ                                     |               |                    |                                     |                   |           |              |                  |
| <b>การอำ</b><br>ผู้บังคับบัง<br>ผู้บังคับบัง<br>ผู้สำนวยก<br>ผู้ควบคุมส่                                                   | <b>นวยการ</b><br>บูชาทีเข้าสา<br>บูชาเหตุการ<br>ารสั่งการ<br>สั่งการในที <i>่เ</i> i                                           | <b>ในที่เกิดเหต</b><br>นับสนุนในพื้นที<br>รณ์<br>กิดเหตุ                                                                                                    | <b>9</b><br>ຊີຣວັດ<br>ສຸອີນ:<br>ລນຸນ<br>ສຸໂຣາ                                                                                                    | มน์ ม่วงนวล<br>ทร์ รุ่งเรือง<br>า บัวใบ<br>ว่า จิตต์ปราโมษ                   | เข้           |                    |                                     |                   |           |              |                  |
| การอำา<br>ผู้บังคับบัง<br>ผู้บังคับบัง<br>ผู้สานวยก<br>ผู้ควบคุมส่<br>ผู้ควบคุมก                                           | <b>นวยการ</b><br>บูชาที่เข้าสา<br>บูช่าเหตุการ<br>ารสั่งการ<br>รั้งการในที <i>่น</i> ี่<br>าารปฏิบัติงา                        | <b>ในที่เกิดเหเ</b><br>นับสนุนในพื้นที่<br>รณ์<br>กิดเหตุ<br>าน                                                                                                    | 9<br>จิรรวด<br>สุรินเ<br>อนุช<br>สุโรร<br>ไพช                                                                                                    | มน์ ม่วงนวล<br>ทร์ รุ่งเรือง<br>า บ้วใบ<br>ภา จิตต์ปราโมพ<br>รย์ จันทร       | เข้           |                    |                                     |                   |           |              |                  |
| การอำห<br>ผู้บังดับบัง<br>ผู้อ่านวยก<br>ผู้ดวบคุมส<br>ผู้ดวบคุมส<br>หน่วยง                                                 | <b>นวยการ</b> ั<br>บูชาทีเข้าสา<br>บูชาเหตุการ<br>ารสังการ<br>ถังการในที่เย่<br>าารปฏิบัติงา<br><b>านที่ร่วม</b>               | <b>ในที่เกิดเหต</b><br>นับสนุนในพื้นที่<br>ภิลเหตุ<br>เน<br><b>มสนับสนุน</b>                                                                                                    | ดี<br>สริม<br>สริม<br>มีหชุ                                                                                                    | มน์ ม่วงนวล<br>ทร์ รุ่งเรือง<br>า บัวโบ<br>ภา จิดต์ปราโมท<br>เรย์ จันทร      | เย่           |                    |                                     |                   |           |              |                  |
| การอำา<br>ผู้บังดับบัง<br>ผู้บังดับบัง<br>ผู้อ่านวยก<br>ผู้ควบคุมส<br>ผู้ควบคุมส<br>หน่วยงาน                               | <b>นวยการ</b><br>บูชาทีเข้าสา<br>บูชาเหตุการ<br>กรสังการ<br>รังการในที่เล่<br>การปฏิบัติงา<br><b>านที่ร่วม</b><br>อื่น         | ในที่เกิดเหล<br>มัมสนุนในพื้นที่<br>ภิลเหตุ<br>เน<br>มสนับสนุน<br>ศูนย์เอรา                                                                                                    | 9ุ<br>จรรรด<br>สุริน<br>อนุษ<br>สารร<br>โพชุ<br>วัณ                                                                                                    | มน์ ม่วงนวล<br>ทร์ รุ่งเรือง<br>า บ้วใบ<br>ภา จิตต์ปราโมห<br>เรย์ จันทร      | ณ์            |                    |                                     |                   |           |              |                  |
| การอำบ<br>ผู้บังดับบัง<br>ผู้อ่างบบคม<br>ผู้ดวบคุมม<br>หน่วยงาน                                                            | <b>นวยการ</b><br>บูชาที่เข้าสห<br>บูชาเหตุการ<br>รังการในที่เย่<br>การปฏิบัติงา<br><b>านที่ร่วม</b><br>อื่น                    | ในที่เกิดเหต<br>มัมสมุนในขึ้นที่<br>ก็ดเหตุ<br>เน<br>                                                                                                    | ๅ ี่นี่รวรด สุริณ มีหลาง มีหลาง มีหลาง มีหลาง มีหลาง                                                                                                    | มน์ ม่วงนวล<br>ทร์ รุ่งเรื่อง<br>1 บัวโบ<br>ว่า จิตด์ปราโมท<br>รย์ จันทร     | đ             |                    |                                     |                   |           |              |                  |
| <b>การอำเ</b><br>ผู้บังคับบัง<br>ผู้อำนวยก<br>ผู้ควบคุมส<br>ผู้ควบคุมส<br><b>หน่วยง</b><br>หน่วยงาน                        | <b>นวยการ</b><br>ญชาที่เข้าสเ<br>ญชาเหตุการ<br>ารสังการ<br>รังการในที่เข้<br>เกรปฏิบัติงา<br><b>านที่ร่วม</b><br>อื่น          | ในที่เกิดเหล<br>มับสนุนในพื้นที่<br>รณ์<br>ก็ตเหตุ<br>เน<br>ม <b>สนับสนุน</b><br>ดูนย์เอรา<br>สานักงาน<br>การไฟฟ้                                                                                                    | ริ<br>ริการ<br>สุริน<br>อนุย<br>สารา<br>โพร<br>วิณ<br>เมษต                                                                                                    | มน์ ม่วงนวล<br>กร์ รุ่งเรื่อง<br>1 ปัวไบ<br>ว่า จิตต์ปราโมห<br>รย์ จันทร     | đ             |                    |                                     |                   |           |              |                  |
| การอำเ<br>ผู้บังคับบัง<br>ผู้บังคับบัง<br>ผู้ควบคุมส<br>ผู้ควบคุมส<br>ผู้ควบคุมส<br>พู้ควบคุมส<br>พู้ควบคุมส<br>พู้ควบคุมส | <b>นวยการ</b><br>บูชาทีเข้าสา<br>บูชาเหตุการ<br>ารสังการในทีเล่<br>เกรปฏิบัติงา<br><b>านที่ร่วม</b><br>อื่น                    | ในที่เกิดเหต<br>มัมสนุนในพื้นที่<br>ถิลเหตุ<br>ม<br>มสนับสนุน<br>ศูนย์เอรา<br>สายักงาน<br>การไฟฟ้<br>การประป<br>ดู มู ซึ่นต์                                                                                                    | <ul> <li>จิสรรง</li> <li>จิสรรง</li> <li>จิสรรง</li> <li>จิสรรง</li> <li>จิสรรง</li> <li>จิสรรง</li> <li>จิสรรง</li> <li>จิสรรง</li> <li>จิสรรง</li> <li>จิสรรง</li> </ul>                                                                                                    | มน์ ม่วงนวล<br>ศร์ รุ่งเรือง<br>1 บัวโบ<br>ว่า จิตต์ปราโมพ<br>รย์ จันทร      | đ             |                    |                                     |                   |           |              |                  |
| การอำเ<br>ผู้บังคับบัง<br>ผู้บังคับบัง<br>ผู้ควบคุมส<br>ผู้ควบคุมส<br>หน่วยงาน                                             | <b>นวยการ</b><br>ขูชาทีเข้าสม<br>ขูชาเหตุการ<br>ารสังการ<br>ในที่ส่ง<br>านที่ร่วม<br>อื่น                                      | ในที่เกิดเหต<br>มัมสนุนในพื้นที่<br>รณี<br>ก็ดเหตุ<br>เน<br>มสนั้บสนุน<br>ดุนย์เอรา<br>ดุนย์เอรา<br>สามักงาน<br>การประป<br>สามรับชา<br>เราหน้าที่                                                                                      | <ul> <li>จิรรด</li> <li>จิรรด</li> <li>จุริม</li> <li>อนุช</li> <li>อนุช</li> <li>สารร</li> <li>สารร</li> <li>สารร</li> <li>สารร</li> <li>รง</li> <li>รง</li></ul>                                                                                                    | มน์ ม่วงนวล<br>กร์ รุ้งเรื่อง<br>า ปัวโบ<br>ว่า จิตต์ปราโมพ<br>รย์ จันทร     | ıd            |                    |                                     |                   |           |              |                  |
| <b>การอำเ</b><br>ผู้บังคับบัง<br>ผู้อ่านวยก<br>ผู้ควบคุมส<br>ผู้ควบคุมส<br><b>หน่วยง</b><br>หน่วยงาน                       | <b>นวยการ</b><br>บูชาทีเข้าสห<br>บูชาเหตุการ<br>ารสังการ<br>รังการในที <i>่นั่</i><br>เกรปฏิบัติงา<br><b>านที่ร่วม</b><br>อื่น | ในที่เกิดเหต<br>มัมสนุนใบพื้นที่<br>ภถ<br>ก็ลเหตุ<br>เน<br>มสมับสนุน<br>สุนย์เอรา<br>สุนยันอรา<br>สายกิจระ<br>การประป<br>เจ้าหน้าพื้<br>เจ้าหน้าพื้<br>มุลนิธิ                                                                         | <ul> <li>จิรรธ</li> <li>จิรรธ</li> <li>จิรรธ</li> <li>จิรรธ</li> <li>จิรรธ</li> <li>จิรรธ</li> <li>จิรรธ</li> <li>จิรรธ</li> <li>จิรรร</li> <li>จิรรร</li> <li< td=""><td>มน์ ม่วงนวล<br/>ศร์ รุ้งเรื่อง<br/>า บัวโบ<br/>/า จิตต์ปราโมห</td><td>ιť</td><td></td><td></td><td></td><td></td><td></td><td></td></li<></ul> | มน์ ม่วงนวล<br>ศร์ รุ้งเรื่อง<br>า บัวโบ<br>/า จิตต์ปราโมห                   | ιť            |                    |                                     |                   |           |              |                  |
| การอำาท<br>ผู้บังดับบัง<br>ผู้อ่านวยก<br>ผู้ควบคุมส<br>ผู้ควบคุมส<br>ผู้ควบคุมส<br>หน่วยงาน                                | นวยการ<br>มูขาเหตุการ<br>รังการในที่ผ่<br>รังการในที่ผ่<br>มัน                                                                 | ในที่เกิดเหต<br>ขับสนุนในพื้นที่<br>กิลเหตุ<br>ห<br>เสนับสนุน<br>ศูนย์เอรา<br>สานถึงงาน<br>กรรไฟฟ์<br>กรรประป<br>สานก็แท้<br>เจ้าหน้าที<br>มุลนิริ<br>ประชาชน                                                                          | สิ<br>สิรรับ<br>สุริม<br>สุริม<br>สุริม<br>สุริม<br>สารา<br>เกรา<br>สารา<br>เกรา<br>สารา<br>สารา<br>สารา<br>สารา<br>สารา<br>สารา<br>สารา<br>ส                                                                                                    | หน้ ม่วงหวล<br>ศร์ รุ้งเรื่อง<br>1 บัวโบ<br>/า จิตด์ปราโมห<br>เรย์ จันทร     | el            |                    |                                     |                   |           |              |                  |
| ิการน้ำทำ<br>ผู้ปัจคับขับ<br>ผู้ส่วงคุมข้อคับ<br>ผู้สามคุม<br>ผู้สามคุม<br>ผู้สามคุม<br>หน่วยงาน<br>หน่วยงาน               | <b>นวยการ</b><br>มูขาพีเข้าสา<br>ระดังการ<br>เจ้งกรในที่เม่<br>เจ้งกรในที่เม่<br>เจ้งกรไม่ที่<br>เจ้า<br><b>านที่ร่วม</b>      | ในที่เกิดเหต<br>มัมสนุนในพื้นที่<br>รณี<br>กิลเพตุ<br>เน<br><b>Jสนั้บสนุน</b><br>ดุนย์เอรา<br>สารไฟฟ้า<br>การประป<br>สารไฟฟ้า<br>มุลบิธี<br>นุลบิธี<br>ม่ระทาบนาที<br>มุลบิธี<br>ม่ระทาบน                                              | <ul> <li>จิรรด</li> <li>จิรรด</li> <li>จิรด</li> <li>จิรด</li> <li>จ</li></ul>                                                                                                    | มนี ม่วงนวล<br>ศร์ รุ้งเรื่อง<br>า บัวโบ<br>ภา จิดต์ปราโมห<br>รย์ จันทร      | đ             |                    |                                     |                   |           |              |                  |
| ิการน้ำทำ<br>ผู้จังคับขับ<br>ผู้จังคับขับ<br>ผู้จับบคุม<br>ผู้จาบคุม<br>ผู้จาบคุม<br>หน่วยงาน<br>หน่วยงาน                  | <b>นวยการ</b><br>มูชาเพตุการ<br>รังการในที่นั่<br>รังการในที่<br>มี                                                            | ในที่เกิดเหต<br>มัมสนุนใบพื้นที่<br>รณี<br>ก็ลเหตุ<br>ม<br>มสนับสนุน<br>ดุยย์เอรา<br>สายถึงงาน<br>การโพฟิ:<br>มุลนิธ์<br>เร้าหน้าที่<br>มุลนิธ์<br>ประชาชน<br>มุลนิธ์<br>ประชาชน<br>อมโทร.<br>หน่วยงาม                                 | <ul> <li>สิรรัธ</li> <li>สิรรัธ</li> <li>สุริณ</li> <li>อนุข</li> <li>อนุข</li> <li>สิรรัธ</li> <li>สิรรรรรรรรรรรรรรรรรรรรรรรรรรรรรรรรรรรร</li></ul>                                                                                                    | มน์ ม่วงนวล<br>ศรี รุ้งเรื่อง<br>า ปัวโบ<br>ภา จิตต์ปราโมห<br>รย์ สันทร      | ıd            |                    |                                     |                   |           |              |                  |
| การอำา                                                                                                    | <b>นวยการ</b><br>มูชาเหตุการ<br>รังการในที่น่<br>าารปฏิบัติงา<br>า <b>านที่ร่วม</b><br>อื่น                                    | ในที่เกิดเหตุ<br>มัมสนุนใบพันที่<br>รณี<br>ก็อเหตุ<br>นน สมับสนุน<br>สุนย์เอรา<br>สุนย์เอรา<br>สุนย์เอรา<br>สุนย์เอรา<br>สุนย์เอรา<br>การประป<br>มุลนิริ<br>ม่ระบาชน<br>มุมนิริ<br>ม่ระบาชน<br>อปพร.<br>หน่วยอาร<br>รณ้าสาย<br>ลาวสาด% | <ul> <li>สิรรัธ</li> <li>สุริม</li> <li>สุริม</li> <li>สุริม</li> <li>สุริม</li> <li>สุริม</li> <li>สุริม</li> <li>สารร</li> <li>สารร</li> <li>รัณ</li> <li>นอรหลวง</li> <li>รัณ</li> <li>เมทรกิจ</li> <li>เมทรกร์จ</li> <li>เมทรกร์จ</li> <li>เมทรกร์จ</li> <li>เมทรกร์จ</li> </ul>                                                                                                    | มนี ม่วงนวล<br>กร์ รุ้งเรื่อง<br>า บัวโบ<br>/า จิตต์ปราโมท<br>รย์ สันทร      | ıti           |                    |                                     |                   |           |              |                  |
| ิการอ่าา<br>ผู้จังสัมบัน<br>ผู้ส่งสัมบัน<br>มู่ความคุณ<br>ผู้ความคุณ<br>หน่วยงาน<br>หน่วยงาน                               | นวยการ<br>มูขาหัเข้าส<br>รังการในที่มั่<br>รังการในที่มั่<br>มังการในที่มั่<br>มังการในที่มั่<br>มังการในที่มั่                | ในที่เกิดเหต<br>มัมสนุนในพื้นที่<br>ถณี<br>ถึดเหตุ<br>เน<br>มสนับสนุน<br>ศูนย์เอรา<br>สนด์กราน<br>ศูนย์เอรา<br>เจ้าหน้าที่<br>มุลนิธิ<br>ประชาชน<br>อุปพร.<br>หน่วยงาน<br>รถน้าสาป<br>อุปพร.                                           | <ul> <li>สิงวรัง</li> <li>สุงิม</li> <li>สุงิม</li>     &lt;</ul>                                                                                                    | หน้ ม่วงหวล<br>กร่ รุ่งเรื่อง<br>า บัวโบ<br>ภา จิตต์ปราโมห<br>ภา ซิตต์ปราโมห | el .          |                    |                                     |                   |           |              |                  |
| การน้ำทำ<br>ผู้ชังสับชับ<br>ผู้สังสับชับ<br>ผู้ส่วมคุม<br>ผู้ส่วมคุม<br>ผู้ส่วมคุม<br>หน่วยงาน<br>หน่วยงาน                 | นวยการ<br>รูขาที่เข้าสา<br>รังการในที่นั่<br>รังการในที่นั่<br>มารปฏิบัติงา<br>อื่น                                            | ในที่เกิดเหต<br>มัมสนุนในพื้นที่<br>รณี<br>กิดเหตุ<br>เน<br>มสนั้บสนุน<br>ดุนย์เอรา<br>สน.พื้นที่<br>เจ้าหน้าที่<br>มูลดิธิ<br>๔ ประชาชน<br>อมพร.<br>หน่วยอาน<br>รณน้าสำนั                                                             | <ul> <li>สิรรธ</li> <li>สิรรธ</li> <li>สิรรร</li> <li>สิรรร</li> <li>สิรรรร</li> <li>สิรรรร</li> <li>สิรรร</li>     &lt;</ul>                                                                                                    | หน้ ม่วงนวล<br>ศร์ รุ้งเรื่อง<br>า บ้วโบ<br>ภา จิดด์ปราโมห<br>รย์ จันทร      | đ             |                    |                                     |                   |           |              |                  |

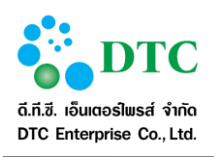

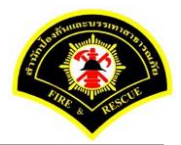

| ี่อนไข    | การสอ       | บถาม  |                  |             |                   |                |                  |               |                     |
|-----------|-------------|-------|------------------|-------------|-------------------|----------------|------------------|---------------|---------------------|
|           |             |       | วันที่เกิดเหตุ   | 27/12/2559  | ) ถึงวันที        | 27/12/2559     |                  |               |                     |
|           |             |       | ประเภทเหตุ       | เพลิงใหม้   | ×                 |                |                  |               |                     |
|           |             |       | สถานะการรับเหตุ  | รอรับทราบเา | ия 🗸              |                |                  |               |                     |
| รับ       | ส่ง<br>กลับ | สำดับ | วันที่เกิดเหตุ   | ประเภทเหตุ  | ชื่อผู้บันทึกเหตุ | รายละเอียดเหตุ | สถานที่เกิดเหตุ  | จำนวน<br>จนท. | จำนวนรถ<br>ดับเพลิง |
| ทราบ      |             | 1     | 27/12/2559 14:26 | เพลิงใหม้   | ประสพพร นานจัตรัส | เหตุเพลิงใหม้  | 89/3 ซอยเอกชัย34 | 5             | 1                   |
| ทราบ<br>✔ |             | 1     |                  |             |                   |                |                  |               |                     |

| สื่องเป็ญเส | การสถ       |          |                  |                         |                      |                                |                  |                 |                      |
|-------------|-------------|----------|------------------|-------------------------|----------------------|--------------------------------|------------------|-----------------|----------------------|
| 0218 621    | 1 1 3 64 12 | 1161 164 | วับที่เกิดเหต    | 27/12/255               | ) ก็งวับที่          | 27/12/2559                     |                  |                 |                      |
|             |             |          | าระเถพเหตุ       | ไม่ระบ                  |                      | 2771272005                     |                  |                 |                      |
|             |             |          | ประเภทเทตุ       | รอรับทราบเ              | иа 🗸                 |                                |                  |                 |                      |
|             |             |          | No INCLUSION (   |                         |                      |                                |                  |                 |                      |
| 🔿 ด้มหา     |             |          |                  |                         |                      |                                |                  |                 | 🗖 ເຈົ້າເໃນນໍ         |
| รับ<br>ทราบ | ส่ง<br>กลับ | สำดับ    | วันที่เกิดเหตุ   | ประเภทเหตุ              | ชื่อผู้บันทึกเหตุ    | รายละเอียดเหตุ                 | สถานที่เกิดเหตุ  | ี่จำนวน<br>จนท. | ส่านวนรถ<br>ดับเพลิง |
|             |             | 1        | 27/12/2559 15:02 | เพลิงใหม้หญ้า           | ประสพพร นานจัตุรัส   | ไฟไหม้หญ้า                     | 89/3 ซอยเอกชัย34 | 2               | 1                    |
|             |             | 2        | 27/12/2559 15:13 | เหตุสาธารณภัย<br>ทางถนน | ประสพพร นานจัตุรัส   | เพลิงไหม้รถยนต์                | 89/3 ซอยเอกชัย34 | 3               | 1                    |
|             |             | 3        | 27/12/2559 15:24 | เหตุสาธารณภัย<br>ต่างๆ  | ประสพพร นานจัตุรัส   | กำจัดหรือจับสัตว์ ประเภท<br>งู | 89/3 ซอยเอกชัย34 | 2               | 1                    |
|             |             |          |                  | 10 🗸                    | « < <mark>1</mark> ( | 1 of 1) > >                    |                  |                 |                      |

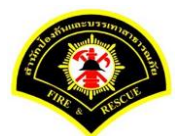

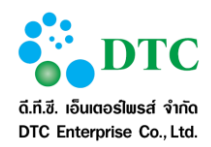

| อนไข | การสอ       | บถาม  |                  |             |                    |                |                  |               |                   |
|------|-------------|-------|------------------|-------------|--------------------|----------------|------------------|---------------|-------------------|
|      |             |       | วันที่เกิดเหตุ   | 27/12/2559  | ) ถึงวันท์         | 27/12/2559     |                  |               |                   |
|      |             |       | ประเภทเหตุ       | ไม่ระบุ     | ×                  |                |                  |               |                   |
|      |             |       | สถานะการรับเหตุ  | รับทราบเหตุ | <b>~</b>           |                |                  |               |                   |
| รับ  | ส่ง<br>กลับ | สำดับ | วันที่เกิดเหตุ   | ประเภทเหตุ  | ชื่อผู้บันทึกเหตุ  | รายละเอียดเหตุ | สถานที่เกิดเหตุ  | จำนวน<br>จนท. | จำนวนร<br>ดับเพลิ |
| ทราบ |             |       | 27/12/2552 14:26 | เพลิงใหม้   | ประสพพร นานจัตุรัส | เหตุเพลิงไหม้  | 89/3 ซอยเอกชัย34 | 5             | 1                 |
| ทราบ |             | 1     | 2//12/2559 14:26 |             |                    |                |                  |               |                   |

- 1. คลิกที่เมนู "บันทึกรับทราบเหตุ"
- 2. ผู้ใช้งานเลือกรายการสถานะรับเหตุ "รอรับทราบเหตุ"
- 3. ผู้ใช้งานเลือกรายการเหตุ เพื่อแสดงรายละเอียดการบันทึกเหตุ
- 4. ผู้ใช้งานคลิกปุ่ม "กลับหน้าค้นหา"
- 5. ผู้ใช้งานเลือกรายการ "รับทราบ" โดยเลือก 🗹 ที่ช่องรับทราบ
- ผู้ใช้งานคลิกปุ่ม "บันทึก"
- ผู้ใช้งานเลือกสถานะการรับเหตุ "รับทราบเหตุ"และคลิกปุ่ม "ค้นหา" ระบบแสดงรายการที่มีการรับทราบ เหตุเรียบร้อยแล้ว

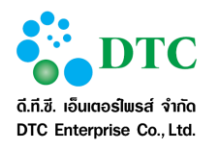

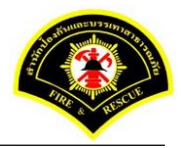

# 4.4.2 การส่งกลับการแจ้งเหตุ กรณีบันทึกเหตุไม่ถูกต้อง เป็นหน้าจอการส่งกลับการแจ้งเหตุ กรณีบันทึกเหตุไม่ถูกต้อง

| 🗅 รายงา     | าน 📞 บัน    | เท็กรับแจ้ | งเหตุ 📎 สอบถามข้อมูลก | ารเกิดเหตุ 📟 บันทึกเ | เหตุ 🕜 บันทึกรับทราบเห | ตุ 🕜 ปรุงปรุงข้อมูลหลังการ | รับเหตุ          |               |                     |
|-------------|-------------|------------|-----------------------|----------------------|------------------------|----------------------------|------------------|---------------|---------------------|
| 🖶 หน้าหลัก  | า ⊧ ระบบ    | แจ้งเหตุ   | ▶ บันทึกรับทราบเหตุ   |                      |                        |                            |                  |               |                     |
| เงื่อนไข    | การสอ       | บถาม       |                       |                      |                        |                            |                  |               |                     |
|             |             |            | วันที่เกิดเหตุ        | 27/12/2559           | อ ถึงวันที่            | 27/12/2559                 |                  |               |                     |
|             |             |            | ประเภทเหตุ            | เพลิงไหม้            | ×                      |                            |                  |               |                     |
|             |             |            | สถานะการรับเหตุ       | รอรับทราบเห          | หตุ 🗸                  |                            |                  |               |                     |
|             |             |            |                       |                      |                        |                            |                  |               |                     |
| <b>Q</b>    | ٦           |            |                       |                      |                        |                            |                  |               | 🕃 เริ่มใหม่         |
| ผลลัพธ์     | ์การสอ      | บถาม       |                       |                      |                        |                            |                  |               |                     |
| รับ<br>ทราบ | ส่ง<br>กลับ | สำดับ      | วันที่เกิดเหตุ        | ประเภทเหตุ           | ชื่อผู้บันทึกเหตุ      | รายละเอียดเหตุ             | สถานที่เกิดเหตุ  | สานวน<br>จนท. | จำนวนรถ<br>ดับเพลิง |
|             |             | 1          | 27/12/2559 14:26      | เพลิงไหม้            | ประสพพร นานจัตุรัส     | เหตุเพลิงไหม้              | 89/3 ซอยเอกชัย34 | 5             | 1                   |
|             |             |            |                       | 10 🗹                 | « < 1 (                | 1 of 1) > >                |                  |               |                     |
| 🖹 บันทึ     | ก           |            |                       |                      |                        |                            |                  |               | 🕑 เริ่มใหม่         |
| ภาพที่ 4    | -44         | หน้        | ้ำจอแสดงรายก          | ารรอรับทราเ          | าเหตุ                  |                            |                  |               |                     |

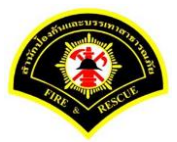

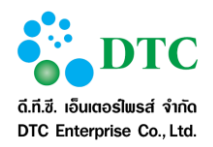

| ประเภทเห                        | iq.                          | _                             |                              |                |                  |                                      |            |          |                |         |
|---------------------------------|------------------------------|-------------------------------|------------------------------|----------------|------------------|--------------------------------------|------------|----------|----------------|---------|
| เพลิงใหม้                       |                              | ×                             |                              |                |                  |                                      |            |          |                |         |
| ประเภทเห                        | เต                           |                               |                              |                |                  |                                      |            |          |                |         |
| ผู้รับแจ้งเหตุ                  |                              | ประสพพร นานจั                 | ตุรัส                        | วัน            | ที่แจ้งเหตุ 27/1 | 2/2559 - 1                           | 4:26       |          |                |         |
| รับแจ้งเหตุจาก                  | n                            | สายด่วน 199                   |                              |                |                  |                                      |            |          |                |         |
| ชื่อผู้แจ้ง                     |                              | สรัญญ์ภัทร วิริย              | ะก้าวหน้า                    | 111            | อร์โทร 0899      | 999990                               |            |          |                |         |
| รายละเอีย                       | เดสถานที่เกิด                | ลเหตุ                         |                              |                |                  |                                      |            |          |                |         |
| สถานที่เกิดเห                   | ଜ୍                           | 89/3 ชอยเอกชัย3               | 34                           |                |                  |                                      |            |          |                |         |
| แขวง                            |                              | บางบอน                        |                              | เขต            |                  | บางบอน                               |            |          |                |         |
| จังหวัด                         |                              | กรุงเทพมหานคร                 |                              | พื้น           | ที่ สดพ.         | สถานีดับเพลิงบา                      | เงขุนเทียน |          |                |         |
| รายละเอีย                       | เดการปภิบัติ <sub>ง</sub>    | งาน                           |                              |                |                  |                                      |            |          |                |         |
| การดำเนินการ                    | สาเนินการ                    | ้ได้                          | <ul> <li>เนื่องจา</li> </ul> | n              |                  |                                      |            |          |                |         |
| สา                              | เอ้า สถ                      | ายี่ดับเพลิง                  | ผ้อานอน                      | รมัสประจำร     | 1282220          | เวลาถึงเนต                           | เวลาเลือ   | เวลาดลับ | ร่างาน รงพ     | จำนวนรถ |
|                                 |                              | TRANDEPTER                    |                              |                |                  |                                      |            |          | -              | (คัน)   |
| <b>•</b> 1                      | บางขุนเทียน                  |                               | 01                           | 0011           | 10:00            | 11:00                                | 12:00      | 12:30    | 5              | 1       |
|                                 |                              |                               |                              |                | รวมสำนวนเจ้าห    | ห้าที่ 5                             | นาย        | จำนวนรถข | ก็ปฏิบัติงาน 1 | ดัน     |
| รายละเอีย                       | ดเหตุ                        |                               |                              |                |                  |                                      |            |          |                |         |
| ชื่อเจ้าของ                     |                              | สมชาย 1                       | กองมี                        |                | อายุ(ปี          | )                                    | 52         |          |                |         |
| กิจการ                          |                              | ร้านก๋วยเ                     | ดียว                         |                | ត័កាមព           | ะที่เกิดเหตุ                         |            |          |                |         |
| ต้นเพลิงเกิดที<br>สัมพีเรียนวาย |                              | ครัว<br>50 ครม                |                              |                | เพลิงลุ          | กใหม้                                | ครัว       |          |                |         |
| พนทเลยหาย<br>การดับเพลิง        | 13231 164                    | รถดับเพล                      | ลึงใช้น้ำทำการดับเข          | หลือ 🗸         | เบองต            | นเพลงลุก เหมจ เก<br>กรวจที่รับผิดชอบ | ท่าข้าม    |          |                |         |
| เวลาควบคุมเห                    | หลิง                         | 11:30                         |                              |                | เวลาเท           | เลิงสงบ                              | 11:45      |          |                |         |
| รายละเอียดอื่เ                  | 19                           |                               |                              |                |                  |                                      |            |          |                |         |
| รายละเอีย                       | เดผ่ได้รับบาง                | ลเจ็บ/ผ้เสียชี                | วิต                          |                |                  |                                      |            |          |                |         |
| ประชาชน                         | 🔘 ไม่มีผู้ได้รับ             | เบาดเจ็บ/เสียชีวิต            | 🔵 มีผู้ได้รับบาด             | เจ็บ/เสียชีวิด |                  |                                      |            |          |                |         |
| เจ้าหน้าที่                     | 🔘 ไม่มีผู้ได้รับ             | บบาคเจ็บ/เสียชีวิต            | 🔵 มีผู้ใด้รับบาด             | เจ็บ/เสียชีวิต |                  |                                      |            |          |                |         |
|                                 | • 4 •                        |                               |                              |                |                  |                                      |            |          |                |         |
| การอำนวย                        | <u>ุ่มการในที่เกิด</u>       | าเหตุ<br>เ <sub>พร</sub>      | ริสภัณฑ์ ม่า มาาา            |                |                  |                                      |            |          |                |         |
| ผู้บงคบบเยชา<br>ผู้บังคับบัญชา  | ทเขาสนบสนุนเนพ<br>เหตุการณ์  | 1411                          | สุรินทร์ รุ่งเรื่อง          |                |                  |                                      |            |          |                |         |
| ง<br>ผู้สานวยการสั่             | งการ                         |                               | อนุชา บัวใบ                  |                |                  |                                      |            |          |                |         |
| ผู้ควบคุมสั่งกา                 | ารในที่เกิดเหตุ              |                               | สโรชา จิตต์ปราโมง            | เข้            |                  |                                      |            |          |                |         |
| ผู้ควบคุมการป                   | ไฏ้บัติงาน                   |                               | ใพทูรย์ จันทร                |                |                  |                                      |            |          |                |         |
| หน่วยงาน                        | ที่ร่วมสนับสเ                | ข                             |                              |                |                  |                                      |            |          |                |         |
| หน่วยงานอื่น                    | ศูนย์                        | ป์เอราวัณ                     |                              |                |                  |                                      |            |          |                |         |
|                                 | สำนั                         | โกงานเขต                      |                              |                |                  |                                      |            |          |                |         |
|                                 | การ                          | ไฟฟ้านครหลวง                  |                              |                |                  |                                      |            |          |                |         |
|                                 | การ                          | ประปานครหลวง                  |                              |                |                  |                                      |            |          |                |         |
|                                 | สน.•                         | พนท<br>หน้าที่เทศกิจ          |                              |                |                  |                                      |            |          |                |         |
|                                 | มูลเ                         | 16                            |                              |                |                  |                                      |            |          |                |         |
|                                 | 🗹 ประ                        | ชาชน                          |                              |                |                  |                                      |            |          |                |         |
|                                 | อปท                          | N5.                           |                              |                |                  |                                      |            |          |                |         |
|                                 |                              | วยงานแพทย์รพ.                 |                              |                |                  |                                      |            |          |                |         |
|                                 | หน่ว                         |                               |                              |                |                  |                                      |            |          |                |         |
|                                 | ่หน่∶<br>ธถน้                | าสำนักงานเขต                  |                              |                |                  |                                      |            |          |                |         |
|                                 | หน่:<br>รถน้<br>อาส          | ำสำนักงานเขต<br>ราสมัคร<br>เ  |                              |                |                  |                                      |            |          |                |         |
|                                 | รถน้<br>รถน้<br>อาส<br>อื่นๆ | ้าสำนักงานเขต<br>หาสมัคร<br>1 |                              |                |                  |                                      |            |          |                |         |

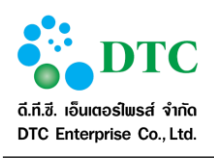

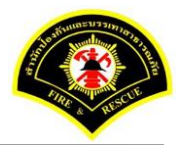

| <b>ื่อน</b> ไข                 | การสอ                       | บถาม  |                  |             |                    |                |                  |               |                     |
|--------------------------------|-----------------------------|-------|------------------|-------------|--------------------|----------------|------------------|---------------|---------------------|
|                                |                             |       | วันที่เกิดเหตุ   | 27/12/2559  | ∋ ถึงวันที่        | 27/12/2559     |                  |               |                     |
|                                |                             |       | ประเภทเหตุ       | เพลิงไหม้   | ×                  |                |                  |               |                     |
|                                |                             |       | สถานะการรับเหตุ  | รอรับทราบเห | หดุ 🗸              |                |                  |               |                     |
| <b>จัดตาราย</b><br>รับ<br>ทราบ | <b>การตอ</b><br>ส่ง<br>กลับ | สาดับ | วันที่เกิดเหตุ   | ประเภทเหตุ  | ชื่อผู้บันทึกเหตุ  | รายละเอียดเหตุ | สถานที่เกิดเหตุ  | จำนวน<br>จนท. | จำนวนระ<br>ดับเพลิง |
|                                |                             | 1     | 27/12/2559 14:26 | เพลิงไหม้   | ประสพพร นานจัตุรัส | เหตุเพลิงไหม้  | 89/3 ซอยเอกชัย34 | 5             | 1                   |
|                                |                             |       |                  | 10 🗸        | <b>« &lt; 1</b> (: | 1 of 1) > >    |                  |               |                     |

| ່ວາປາຍ      |             |                      |                                                                            |                                                                                  |                                                                                     |                                                                                                  |                                                                             |                                                                          |                             |
|-------------|-------------|----------------------|----------------------------------------------------------------------------|----------------------------------------------------------------------------------|-------------------------------------------------------------------------------------|--------------------------------------------------------------------------------------------------|-----------------------------------------------------------------------------|--------------------------------------------------------------------------|-----------------------------|
| 218 62      | การสอ       | บถาม                 |                                                                            |                                                                                  |                                                                                     |                                                                                                  |                                                                             |                                                                          |                             |
|             |             |                      | วันที่เกิดเหตุ                                                             | 27/12/2559                                                                       | 9 ถึงวันที                                                                          | 27/12/2559                                                                                       |                                                                             |                                                                          |                             |
|             |             |                      | ประเภทเหตุ                                                                 | ไม่ระบุ                                                                          | ×                                                                                   |                                                                                                  |                                                                             |                                                                          |                             |
|             |             |                      | สถานะการรับเหตุ                                                            | รอรับทราบเร                                                                      | หดุ 🖌                                                                               |                                                                                                  |                                                                             |                                                                          |                             |
|             |             |                      |                                                                            |                                                                                  |                                                                                     |                                                                                                  |                                                                             |                                                                          |                             |
| Q ค้นหว     | h           |                      |                                                                            |                                                                                  |                                                                                     |                                                                                                  |                                                                             |                                                                          | 🕑 เริ่มให                   |
|             |             |                      |                                                                            |                                                                                  |                                                                                     |                                                                                                  |                                                                             |                                                                          |                             |
| รับ<br>ทราบ | ส่ง<br>กลับ | สำดับ                | วันที่เกิดเหตุ                                                             | ประเภทเหตุ                                                                       | ชื่อผู้บันทึกเหตุ                                                                   | รายละเอียดเหตุ                                                                                   | สถานที่เกิดเหตุ                                                             | ี่สานวน<br>จนท.                                                          | จำนวนร<br>ดับเพลิ           |
| รับ<br>ทราบ | ส่ง<br>กลับ | สำดับ<br>1           | วันที่เกิดเหตุ<br>27/12/2559 15:02                                         | ประเภทเหตุ<br>เพลิงไหม้หญ้า                                                      | ชื่อผู้บันทึกเหตุ<br>ประสพพร นานจัตุรัส                                             | รายละเอียดเหตุ<br>ไฟไหม้หญ้า                                                                     | สถานที่เกิดเหตุ<br>89/3 ซอยเอกชัย34                                         | จำนวน<br>จนท.<br>2                                                       | จำนวนร<br>ดับเพลิ<br>1      |
| รับ<br>ทราบ | ส่ง<br>กลับ | สำดับ<br>1<br>2      | วันที่เกิดเหตุ<br>27/12/2559 15:02<br>27/12/2559 15:13                     | ประเภทเหตุ<br>เพลิงไหม้หญ้า<br>เหตุสาธารณภัย<br>ทางถนน                           | ชื่อผู้บันทึกเหตุ<br>ประสพพร นานจัตุรัส<br>ประสพพร นานจัตุรัส                       | รายละเอียดเหตุ<br>ไฟไหม้หญ้า<br>เพลิงไหม้รถยนต์                                                  | สถานที่เกิดเหตุ<br>89/3 ซอยเอกชัย34<br>89/3 ซอยเอกชัย34                     | จำนวน<br>จนท.<br>2<br>3                                                  | จำนวนร<br>ดับเพลิ<br>1<br>1 |
| รับ<br>ทราบ | ส่ง<br>กลับ | สาดับ<br>1<br>2<br>3 | วันที่เกิดเหตุ<br>27/12/2559 15:02<br>27/12/2559 15:13<br>27/12/2559 15:24 | ประเภทเหตุ<br>เพลิงไหม้หญ้า<br>เหตุสาธารณภัย<br>ทางถนน<br>เหตุสาธารณภัย<br>ต่างๆ | ชื่อผู้บันทึกเหตุ<br>ประสพพร นานจัตุรัส<br>ประสพพร นานจัตุรัส<br>ประสพพร นานจัตุรัส | รายละเอียดเหตุ<br>ไฟไหม้หญ้า<br>เพลิงไหม้รถยนต์<br>กำจัดหรือจับสัตว์ ประเภท<br>งู                | สถานที่เกิดเหตุ<br>89/3 ซอยเอกชัย34<br>89/3 ซอยเอกชัย34<br>89/3 ซอยเอกชัย34 | <ul> <li>จำนวน</li> <li>จนท.</li> <li>2</li> <li>3</li> <li>2</li> </ul> | จำนวน:<br>ดับเพลิ<br>1<br>1 |
| รับ<br>ทราบ | ส่ง<br>กลับ | สำดับ<br>1<br>2<br>3 | วันที่เกิดเหตุ<br>27/12/2559 15:02<br>27/12/2559 15:13<br>27/12/2559 15:24 | ประเภทเหตุ<br>เพลิงไหม้หญ้า<br>เหตุสาธารณภัย<br>ทางถนน<br>เหตุสาธารณภัย<br>ต่างๆ | ชื่อผู้บันทึกเหตุ<br>ประสพพร นานจัตุรัส<br>ประสพพร นานจัตุรัส<br>ประสพพร นานจัตุรัส | รายละเอียดเหตุ<br>ไฟไหม้หญ้า<br>เพลิงไหม้รถยนต์<br>กำจัดหรือจับสัตว์ ประเภท<br>งู<br>1 of 1) > > | สถานที่เกิดเหตุ<br>89/3 ซอยเอกชัย34<br>89/3 ซอยเอกชัย34<br>89/3 ซอยเอกชัย34 | <ul> <li>จำนวน</li> <li>จนท.</li> <li>2</li> <li>3</li> <li>2</li> </ul> | จำนวน:<br>ดับเพลี<br>1<br>1 |

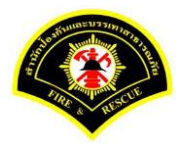

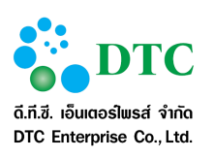

- 1. คลิกที่เมนู "บันทึกรับทราบเหตุ"
- 2. ผู้ใช้งานเลือกรายการสถานะรับเหตุ "รอรับทราบเหตุ"
- 3. ผู้ใช้งานเลือกรายการเหตุ เพื่อแสดงรายละเอียดการบันทึกเหตุ
- 4. ผู้ใช้งานคลิกปุ่ม "กลับหน้าค้นหา"
- 5. ผู้ใช้งานเลือกรายการ "ส่งกลับ" โดยเลือก 🗹 ที่ช่องส่งกลับ
- 6. ผู้ใช้งานคลิกปุ่ม "บันทึก" รายการจะส่งกลับไปที่เมนูบันทึกเหตุ เพื่อให้ดำเนินการแก้ไขเหตุให้ถูกต้อง

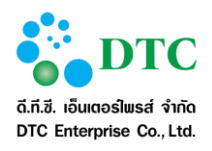

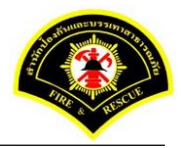

# 4.5 การปรับปรุงข้อมูลหลังการรับเหตุ

| ประเภ                                                                          | าทเหตุ                                                                                     |                                                                                                    |                                                                                                    |                                                          |                                     |                 |                 |          |          |            |                  |
|--------------------------------------------------------------------------------|--------------------------------------------------------------------------------------------|----------------------------------------------------------------------------------------------------|----------------------------------------------------------------------------------------------------|----------------------------------------------------------|-------------------------------------|-----------------|-----------------|----------|----------|------------|------------------|
| เพลิงไท                                                                        | หม้หญ้า                                                                                    |                                                                                                    | ×                                                                                                    |                                                          |                                     |                 |                 |          |          |            |                  |
| ประเภ                                                                          | 341380                                                                                     |                                                                                                    |                                                                                                    |                                                          |                                     |                 |                 |          |          |            |                  |
| ผ้รับแจ้ง                                                                      | งเหต                                                                                       |                                                                                                    | ประสพพร นานจัดุรัส                                                                                                    | a                                                        | วัน                                 | ที่แจ้งเหต 30/1 | 1/2559 - 1      | 10:55    |          |            |                  |
| รับแจ้งเท                                                                      | หตุจาก                                                                                     |                                                                                                    | สายด่วน 199                                                                                                    |                                                          |                                     |                 |                 |          |          |            |                  |
| ชื่อผู้แจ้ง                                                                    | ้ง                                                                                         |                                                                                                    | สุนิตรา                                                                                                    |                                                          | 11                                  | อร์โทร 088      | -888-8888       |          |          |            |                  |
| 524125                                                                         | ะเอียด                                                                                     | สถามพื่เอิด                                                                                                    |                                                                                                    |                                                          |                                     |                 |                 |          |          |            |                  |
| สถานทีเ                                                                        | เกิดเหตุ                                                                                   |                                                                                                    | 20.550.000                                                                                                    | umercan0                                                 |                                     |                 |                 |          |          |            |                  |
|                                                                                |                                                                                            |                                                                                                    | 60000104                                                                                                    | umasa ing                                                |                                     |                 | สมบรี           |          |          |            |                  |
| แบ <i>่</i> งง<br>จังหวัด                                                      |                                                                                            |                                                                                                    | กรงเทพมหานคร                                                                                                    |                                                          | เบเ                                 | ที่ สดพ.        | สถานีดับเพลิงห้ | ้วหมาก   |          |            |                  |
|                                                                                |                                                                                            |                                                                                                    |                                                                                                    |                                                          |                                     |                 |                 |          |          |            |                  |
| รายละ                                                                          | ะเอียด                                                                                     | การปฏิบัติง                                                                                                    | งาน                                                                                                    |                                                          | _                                   |                 |                 |          |          |            |                  |
| การดำเนื                                                                       | นินการ                                                                                     | สาเน็นการ                                                                                                    | ได้                                                                                                    | หมืองจ                                                   | จาก                                 |                 |                 |          |          |            |                  |
|                                                                                | ลำดับ                                                                                      | ៨ត                                                                                                    | านีดับเพลิง                                                                                                    | ผู้ควบคุม                                                | รหัสประจำร                          | า เวลาออก       | เวลาถึงเหตุ     | เวลาเลิก | เวลากลับ | จำนวน จนท. | จำนวนรถ<br>(คัน) |
| -                                                                              | 1                                                                                          | หัวหมาก                                                                                                    |                                                                                                    | 31                                                       | 05-3                                | 11:00           | 11:05           | 12:30    | 13:00    | 3          | 1                |
| +                                                                              | 2                                                                                          | บางกะปิ                                                                                                    |                                                                                                    | 41                                                       | 05-5                                | 11:30           | 11:40           | 12:30    | 13:10    | 2          | 1                |
| รายละเอี<br>การดับเเ                                                           | พลิงไหม้ส<br>อียดอื่นๆ<br>.พลิง                                                            | อยู่ห่างจากสิ่งปล<br>ใหม้ท<br>รถดับ                                                                                                    | ลูกสร้าง 50 เมต<br>หญ้าพื้นที่ว่างเปล่า<br>เพลิงใช้น้ำทำการดับเ                                                                                                    | าร<br>พลิงสงบ                                            | พื้นที่เสีย                         | าย 1ไร่         | <b>~</b> ]      |          |          |            |                  |
| รายละเอี<br>การดับเท<br>รายละ<br>เจ้าหน้าร<br>การอำ                            | พลิงไหม้<br>อียดอื่นๆ<br>.พลิง<br><b>ะเอียด</b> เ<br>ที่<br>านวยก                          | อยู่ห่างจากสิ่งปล<br>ไหม่ท<br>รถดับ<br>ผู้ได้รับบาด<br>ไม่มีผู้ได้รับ<br>ารในที่เกิด                                                                                                    | อูกสร้าง 50 เมต<br>หญ้าที่มที่ว่างเปล่า<br>แพลิงใช้น้ำทำการดับแ<br><b>กเร็บ/ผู้เสียชีวิต</b><br>บาตเร็บ/เสียชีวิต<br>เ <b>เหตุ</b>                                                                                                    | เร<br>พลิงสงบ<br><b>ต</b><br>) มีผู้ได้รับบา             | พื้นที่เสีย<br>ดเจ็บ/เสียชีวิต      | งาย <u>1</u> ไร | <b>v</b>        |          |          |            |                  |
| รายละเอ็<br>การดับเท<br><b>รายละ</b><br>เจ้าหน้า<br><b>การอำ</b><br>ผู้บังดับบ | พลิงไหม้<br>อียดอื่นๆ<br>.พลิง<br><b>ะเอียด</b><br>เที<br><b>านวยก</b><br>บัญชาทีอ         | อยู่ห่างจากสิ่งปล่<br>ไหม้ก<br>รถดับ<br>ผู้ได้รับบาด<br>ไม่มีผู้ได้รับ<br>ารในที่เกิด<br>อกปฏิบัติหน้าที่                                                                                                    | อุกสร้าง 50 เมล<br>ผญ้าที่นที่ร่างเปล่า<br>เพลิงใช่น้ำทำการคับเ<br>เพลิงใช่น้ำทำการคับเ<br>เพลิง<br>ผู้เสียชีวิต<br>นาดเริ่ม/เสียชีวิต<br>เหตุ<br>หัวหมาก 31,บา                                                                                                    | เร<br>พลิงสงบ<br><b>ภ</b><br>) มีผู้ได้รับบา<br>งกะปี 41 | พื้นที่เสีย<br>ดเจ็บ/เสียชีวิต      | 118             | 2               |          |          |            |                  |
| รายละเอี<br>การดับเท<br>รายละ<br>เจ้าหน้า<br>การอำ<br>ผู้บังดับบ<br>หน่วย•     | พลิงไหม้ส<br>อียดอื่นๆ<br>เพลิง<br>ะเอียดเ<br>เที<br><u>านวยก</u><br>บัญชาที่อ<br>เงานที่ร | <ul> <li>อยู่ห่างจากสิ่งปลุ่ม</li> <li>โหมัก</li> <li>รถดับ</li> <li>รถดับ</li> <li>รถดับ</li> <li>รมมีผู้ได้รับบาย</li> <li>รมมีผู้ได้รับบาย</li> <li>ารในที่เกิด</li> <li>อกปฏิบัติหน้าที</li> <li>ร่วมสนับสนุม</li> </ul>                                                                                                    | ลูกสร้าง 50 เมต<br>หญ้าที่แท้ร่างเปล่า<br>เพลิงใช่น้ำทำการดับแ<br>เพลิงใช่นั้นทำการดับแ<br>เหลิยชีวิต<br>เป็น<br>หัวหมาก 31, บา<br>หุน                                                                                                    | าร<br>พลิงสงบ<br><b>ต</b><br>) มีผู้ได้วับบา<br>งกะปี 41 | พื้นที่เสีย<br>ดเจ็บ/เสียชีวิต      | na 116          | <b>2</b>        |          |          |            |                  |
| รายละเอ็<br>การดับเ<br>เจ้าหน้า<br>การอำ<br>ผู้บังคับห<br>หน่วยงา              | พลิงไหม้อ<br>อียดอื่นๆ<br>เพิ่<br>เพิ่<br><b>านวยก</b><br>บัญชาที่อ<br>เง <b>านที่</b> -   | อยู่ห่างจากสั่งปล<br>เหมโล<br>จัดสัม<br>ผู้ได้รับบาค<br>จามมีสู่ได้รับบาค<br>จามมีสู่ได้รับอาค<br>จามมีสู่ได้รับอาค<br>จามมีสู่ได้รับอาค<br>จามมีสู่ได้รับอาค<br>จามมีสู่ได้รับอาค<br>จามมีสู่ได้รับอาค<br>จามมีล่างอาค<br>จามมีสู่ได้รับอาค<br>จามมีสู่ได้รับอาค<br>จามมีสู่ไม่ได้รับอาค<br>จามมีสู่ได้รับอาค<br>จามมีสู่ได้รับอาค<br>จามมีสู่ได้รับอาค<br>จามมีสู่ได้รับอาค<br>จามมีสู่ได้รับอาค<br>จามมีสู่ได้รับอาค<br>จามมีสู่ได้รับอาค<br>จามมีสู่ได้รับอาค<br>จามมีสู่ได้รับอาค<br>จามมีสู่ได้รับอาค<br>จามมีสู่ได้รับอาค<br>จามมีสู่ได้รับอาค<br>จามมีสู่ได้รับอาค<br>จามมีสู่ได้รับอาคา<br>จามมีสู่ได้รายจามมีสู่ได้รายจามมีสู่ได้ร่ายจามมีสู่ได้รามมีสู่ได้รามมีสู่ได้รามมีสู่ได้รามมีสู่ได้รามมีสู่ได้รามมีสู่ได้รามมีสู่ได้รามมีสู่ได้รามมีสู่ได้รามมีสู่ได้ร่ามมีสู่ได้รามมีสู่ได้รามมีส | ลูกสร้าง 50 เมล<br>ผญ้าพื้นที่วางเปล่า<br>เพลิงใช้น้ำทำการคิมเ<br>เพลิงใช้น้ำทำการคิมเ<br>เพลิงใช้น้ำหาการคิมเ<br>เพลิงใช้น้ำผืบชี้วิล<br>(ห้วหมาก 31,นา<br>(หา<br>หัวหมาก 31,นา<br>(หา<br>หัวหมาก 31,นา<br>(หา<br>หัวหมาก 31,นา<br>(หา<br>หัวหมาก 31,นา<br>(หา<br>(ห้วหมาก 31,นา<br>(หา))))))))))))))))))))))))))))))))))) | หลังสงบ<br>                                              | ที่นที่เสีย<br>ดเริ่ม/เสียชีวิต<br> |                 |                 |          |          |            |                  |

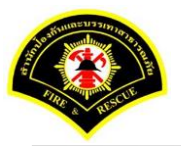

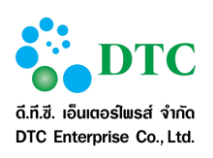

- 1. คลิกที่เมนู "ปรับปรุงข้อมูลหลังการรับเหตุ"
- 2. ผู้ใช้งานระบุเงื่อนไขในการสอบถาม วันที่เกิดเหตุ, ประเภทเหตุ หรือ แขวงที่เกิดเหตุ
- 3. ผู้ใช้งานคลิกปุ่ม "ค้นหา"
- 4. ระบบแสดงรายการตามเงื่อนไขการสอบถาม
- 5. ผู้ใช้งานคลิกเลือกรายการที่ต้องปรับปรุงข้อมูล
- ระบบแสดงหน้าจอรายละเอียดข้อมูลที่มีการรับเหตุ
- ผู้ใช้งานแก้ไข ปรับปรุงข้อมูล แล้วคลิกปุ่ม "แก้ไข"
- 8. ระบบแสดงข้อความ "แก้ไขข้อมูลเรียบร้อย"

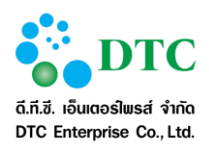

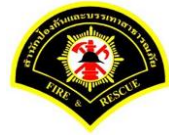

#### 5. รายงาน

#### 5.1 รายงานรายละเอียดเพลิงไหม้และสาธารณภัยอื่นๆประจำวัน

ใช้สำหรับแสดงสรุปรายละเอียดเพลิงไหม้และสาธารณภัยอื่นๆ ประจำวัน

| รายงานรายละเอียดเหตุเพลิงไหม้และสาธารณภัยอื่นๆ<br>ประจำวันที่ 25 ตุลาคม 2559 (ระหว่างเวลา 08.30                                                                                                    | - 23.59)                                                                                       |
|----------------------------------------------------------------------------------------------------|------------------------------------------------------------------------------------------------|
| 1. เพลิงไหม้บ้านเรือนประชาชน                                                                                                    | 10 ราย                                                                                         |
| <ol> <li>เวลา 08:30น. ได้รับแจ้งจาก ประชาขน<br/>โดยเกิดเหตุเพลิงใหม้ โดยมี อายุ ปี เป็นเจ้าของ ต้นเพลิงเกิดที่ เพลิงลูกไ<br/>รถดับเพลิงใช้น้ำทำการคับเพลิงสงบ</li> </ol>                                                                                                    | หม้ เบื้องต้นไฟลุกไหม้จาก พื้นที่เพลิงไหม้ประมาณ โดย                                           |
| ที่เกิดเหตุ เทสเวลาควบคุมเพลิง ตำบล บางบอน อำเภอ บางบอน จังหวัด                                                                                                    | เ กรุงเทพมหานคร พื้นที่รับผิดชอบ -                                                             |
| ประชาชนบาดเจ็บ 0 คน เสียชีวิต 0 คน                                                                                                    |                                                                                                |
| <ol> <li>เวลา 08:47น. ได้รับแจ้งจาก ประชาชน<br/>โดยเกิดหลุเพลิส์เหม้ โดยมี อายุ ปี เป็นเจ้าของ ต้นเพลิงเกิดที่ เพลิงลุกไ<br/>รถดับเพลิงใช้น้ำทำการคับเพลิงสงบ<br/>ที่เกิดเพลุ เพลประเภทเหตุไฟฟ้าถัด ด้าบล บางบอน อำเภอ บางบอน จัท</li> </ol>                                                              | เหม้ เบื้องดันไฟลุกไหม้จาก พื้นที่เพลิงไหม้ประมาณ โดย<br>หวัด กรุงเทพมหานคร พื้นที่รับมิดขอบ - |
| ้.<br>ประชาชนบาดเจ็บ 0 คน เสียชีวิต 0 คน                                                                                                    |                                                                                                |
| <ol> <li>เวลา 09:07น. ได้รับแจ้งจาก ประชาชน<br/>โดยเกิดเหตุเพลิงไหม้ โดยมี อายุ ปี เป็นเจ้าของ ต้นเพลิงเกิดที่ เพลิงลูกไ<br/>รถดับเพลิงใช้น้ำทำการคับเพลิงสงบ</li> </ol>                                                                                                    | เหม้ เบื้องต้นไฟลุกไหม้จาก พื้นที่เพลิงไหม้ประมาณ โดย<br>สั.ศ.ะ                                |
| ที่เกิดเหตุ เทสจำนวนจนท ตำบล บางบอน อำเภอ บางบอน จังหวัด กรุงเ                                                                                                    | เทพมหานคร พื้นที่รับผิดชอบ -                                                                   |
| ประชาชนบาดเจ็บ 0 คน เสียชีวิต 0 คน                                                                                                    |                                                                                                |
| <ol> <li>เวลา 09:09น. ได้รับแจ้งจาก ประชาชน<br/>โดยเกิดเหตุเหลิงไหม้ โดยมี อายุ ปี เป็นเจ้าของ ตันเพลิงเกิดที่ เพลิงลุกไ<br/>รถดับเพลิงใช้น้ำทำการดับเพลิงสงบ</li> </ol>                                                                                                    | เหม้ เบื้องต้นไฟลุกไหม้จาก พื้นที่เพลิงไหม้ประมาณ โดย                                          |
| ที่เกิดเหตุ ตำบล วชิรพยาบาล อำเภอ ดุสิต จังหวัด กรุงเทพมหานคร พื้น                                                                                                    | เที่รับผิดขอบ -                                                                                |
| ประชาชนบาดเจ็บ 0 คน เสียชีวิต 0 คน                                                                                                    |                                                                                                |
| <ol> <li>เวลา 09:16น. ได้รับแจ้งจาก ประชาชน<br/>โดยเกิดเหตุเพลิงใหม้ โดยมี อายุ ปี เป็นเจ้าของ ต้นเพลิงเกิดที่ เพลิงลุกไ<br/>รถดับเพลิงใช้น้ำทำการคับเพลิงสงบ</li> </ol>                                                                                                    | เหม้ เบื้องต้นไฟลุกไหม้จาก พื้นที่เพลิงไหม้ประมาณ โดย                                          |
| ที่เกิดเหตุ เทสจำนวนจนท2 ตำบล บางบอน อำเภอ บางบอน จังหวัด กรุ                                                                                                    | งเทพมหานคร พื้นที่รับผิดชอบ -                                                                  |
| ประชาชนบาดเจ็บ 0 คน เสียชีวิต 0 คน                                                                                                    |                                                                                                |
| <ol> <li>เวลา 09:50น. ได้รับแจ้งจาก ประชาชน<br/>โดยเกิดเหตุเพลิงใหม่ โดยมี อายุ ปี เป็นเจ้าของ ดันเพลิงเกิดที่ เพลิงลุกไ<br/>รถดับเพลิงใช้น้ำทำการดับเพลิงสงบ</li> </ol>                                                                                                    | เหม้ เบื้องต้นไฟลุกไหม้จาก พื้นที่เพลิงไหม้ประมาณ โดย                                          |
| ที่เกิดเหตุ testDis2 ต้าบล ดินแดง อำเภอ ดินแดง จังหวัด กรุงเทพมหาน                                                                                                    | คร พินที่รับผิดชอบ -                                                                           |
| ประชาชนบาดเงิน 0 คน เสียชีวิด 0 คน<br>7. เวลา 10:06น ได้รับแจ้งจาก ประชาชน<br>โดยเกิดหลุกเพื่อใหม้ โดยมี อายุ ปี เป็นเจ้าของ ต้นเพลิงเกิดที่ เพลิงลุกไ<br>รถดับเพลิงใช้น้ำทำการดับเพลิงลงบ<br>ที่เกิดเหตุ ดำบล - อำเภอ จตุจักร จังหวัด กรุงเทพนหานคร พื้นที่รับผิดข<br>ประชาชนบาดเจ็บ 0 คน เสียชีวิด 0 คน | เหม้ เบื้องต้นไฟลุกไหน้จาก พื้นที่เพลิงไหน้ประมาณ โดย<br>เอบ -                                 |
| ผู้พิมพ์รายงาน : ชนิษฐา นิตวัฒน์                                                                                                    | หน่วยงาน : สก.ฝ้ายบริหารงานทั่วไป                                                              |
| วันที่พิมพ์ 25/10/2559 เวลา 15:22 น.                                                                                                    | รพัสรายงาน RESER.D.01.01                                                                       |

- 1. คลิกที่เมนู "รายงาน"
- 2. ผู้ใช้งานเลื้อก "รายงานรายละเอียดเพลิงไหม้และสาธารณภัยอื่นๆประจำวัน"
- 3. ผู้ใช้งาน ระบุวันที่ ที่ต้องการพิมพ์รายงาน
- 4. ผู้ใช้งานคลิกปุ่ม "พิมพ์"

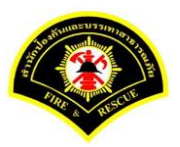

ระบบแจ้งเหตุ

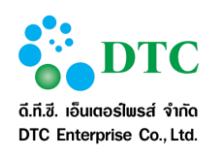

# 5.2 รายงานสรุปโทรแจ้งเท็จ/โทรเล่น

ใช้สำหรับพิมพ์รายงานสรุปโทรแจ้งเท็จ/โทรเล่น

|               | รายงานสรุปการแจ้งเท็จ/โทรเล่น<br>ประจำวันที่ 24 ตุลาคม 2559 | ม<br>ถึงวันที่ 24 ตุลาคม 2559 |          | ม <sub>ี</sub> มัก 1 / 1 |
|---------------|-------------------------------------------------------------|-------------------------------|----------|--------------------------|
| ประจำวันที่ 2 | !4 ตุลาคม 2559                                              |                               |          |                          |
| ลำดับ         | หมายเลข                                                     | เวลา                          | หมายเหตุ |                          |
| 1             | 0865678977                                                  | 15:25                         |          |                          |
| 2             | 0834577566                                                  | 15:26                         |          |                          |
|               |                                                             |                               |          |                          |
|               |                                                             |                               |          |                          |
|               |                                                             |                               |          |                          |

- 1. คลิกที่เมนู "รายงาน"
- ผู้ใช้งานเลื<sup>ื</sup>อก "รายงานสรุปโทรแจ้งเท็จ/โทรเล่น"
- 3. ผู้ใช้งาน ระบุวันที่ ที่ต้องการพิมพ์รายงาน
- 4. ผู้ใช้งานคลิกปุ่ม "พิมพ์"

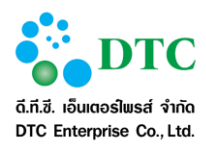

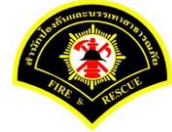

#### 5.3 รายงานการปฏิบัติงานของเจ้าหน้าที่รับโทรศัพท์

ใช้สำหรับพิมพ์รายงานการปฏิบัติงานของเจ้าหน้าที่รับโทรศัพท์

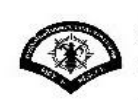

สำนักป้องกันและบรรเทาสาธารณภัย รายงานการปฏิบัติงานของเจ้าหน้าที่รับโทรศัพท์ ประจำวันที่ 25 ตุลาคม 2559 ถึงวันที่ 25 ตุลาคม 2559 ระบบแจ้งเหตุ หน้า 1 / 1

ประจำวันที่ 25 ตุลาคม 2559

| ลำดับ | ชื่อ - นามสกุล  | สายด่วน 199 | ผ่านฟ้า | สถานี | 1555 | อื่นๆ | Line | รวมทั้งหมด |
|-------|-----------------|-------------|---------|-------|------|-------|------|------------|
| 1     | ขนิษฐา นิลวัฒน์ | 46          | 0       | 0     | 0    | 0     | 0    | 46         |
| 2     | ศีวาภรณ์ หนูทอง | 3           | 0       | 0     | 0    | 0     | 0    | 3          |

ผู้พิมพ์รายงาน : ขนิษฐา นิสวัฒน์ วันที่พิมพ์ 25/10/2559 เวลา 15:31 น. หน่วยงาน : สก.ผ้ายบริหารงานทั่วไป รหัสรายงาน RESER.D.01.03

#### ภาพที่ 5-3 หน้าจอแสดงรายงานการปฏิบัติงานของเจ้าหน้าที่รับโทรศัพท์

- 1. คลิกที่เมนู "รายงาน"
- 2. ผู้ใช้งานเลือก "รายงานการปฏิบัติงานของเจ้าหน้าที่รับโทรศัพท์"
- 3. ผู้ใช้งาน ระบุวันที่ ที่ต้องการพิมพ์รายงาน
- 4. ผู้ใช้งานคลิกปุ่ม "พิมพ์"

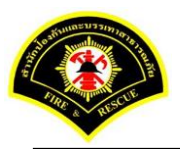

ระบบแจ้งเหตุ

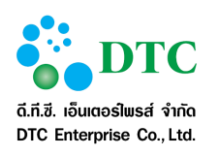

### 5.4 รายงานสรุปเหตุสาธารณภัย

ใช้สำหรับพิมพ์รายงานรายงานสรุปเหตุสาธารณภัย

|                            | U:                              | อง านถงุบเ<br>ระจำเดือน ( | )9/2559        | нариничени      |            |              |              |                   |                     |              |           | ne11/2       |
|----------------------------|---------------------------------|---------------------------|----------------|-----------------|------------|--------------|--------------|-------------------|---------------------|--------------|-----------|--------------|
| ສຳດັບ                      | วันเดือนปี                      | เวลารับแจ้ง               | ใช้เวลาเดินทาง | สถานที่เกิดเหตุ | พื้นที่เขต | พื้นที่ สตพ. | พื้นที่ กปด. | ประเภทที่เกิดเหตุ | พื้นที่เพลิงไหม้    | รวมเวลาเพลิง | บาคเจ็บ   | เสียชีวิต    |
| 1                          | 14/09/2559                      | 08:25                     | 0825           | test1           | İ          | İ            | İ            | test              | 20                  | İ            | 0         | 0            |
| 2                          | 14/09/2559                      | 08:25                     | 0825           | test1           |            |              |              | test              | 20                  |              | 0         | 0            |
| 3                          | 14/09/2559                      | 09:24                     | 0924           | aaaaa           |            |              |              |                   |                     |              | 0         | 0            |
| 4                          | 14/09/2559                      | 09:26                     | 0926           | test2           |            |              |              | test2             | 22                  |              | 0         | 0            |
| 5                          | 14/09/2559                      | 10:39                     | 1039           | คคด             |            |              |              |                   |                     |              | 0         | 0            |
| 6                          | 14/09/2559                      | 11:35                     | 1135           | test3           | 1          |              |              |                   |                     |              | 0         | 0            |
| 7                          | 14/09/2559                      | 11:40                     | 1140           | test4           |            |              |              |                   |                     |              | 0         | 0            |
| 8                          | 14/09/2559                      | 14:07                     | 1407           | test5           |            |              |              |                   |                     |              | 0         | 0            |
| 9                          | 14/09/2559                      | 14:09                     | 1409           | test6           |            |              |              |                   |                     |              | 0         | 0            |
| 10                         | 14/09/2559                      | 14:10                     | 1410           | test7           |            |              |              |                   |                     |              | 0         | 0            |
| 11                         | 14/09/2559                      | 14:56                     | 1456           | test8           |            |              |              | บ้าน              | 100                 |              | 0         | 0            |
| 12                         | 14/09/2559                      | 15:43                     | 1543           | test9           |            |              |              |                   |                     |              | 0         | 0            |
| 13                         | 14/09/2559                      | 16:26                     | 1626           | test10          |            |              |              |                   |                     |              | 0         | 0            |
| 14                         | 15/09/2559                      | 08:24                     | 0824           | สีสมคอมเพล็กซ์  |            |              |              |                   |                     |              | 0         | 0            |
| 15                         | 15/09/2559                      | 08:39                     | 0839           | ไอวี่รัชดา      |            |              |              |                   |                     |              | 0         | 0            |
| 16                         | 15/09/2559                      | 08:52                     | 0852           | xxx             |            |              |              | x                 | x                   |              | 0         | 0            |
| 17                         | 15/09/2559                      | 08:58                     | 0858           | ลุมพินีวิล      |            |              |              |                   |                     |              | 0         | 0            |
| 18                         | 15/09/2559                      | 09:08                     | 0908           | บัว             |            |              |              |                   |                     |              | 0         | 0            |
| 19                         | 15/09/2559                      | 09:56                     | 0956           | สีสมคอมเพล็กซ์  |            |              |              | ขั้นล่าง          | 50                  |              | 0         | 0            |
| ผู้พิมพ์ราเ<br>วันที่พิมพ์ | ยงาน : งนิษฐา นี่<br>18/09/2559 | ໄຄວັພນ໌<br>ເວລາ 11:15 າ.  |                |                 |            |              |              | สำนักงาน : สก.    | ฝ่ายบริหารงานทั่วไป |              | รหัสรายงา | u RESER_D_01 |

- 1. คลิกที่เมนู "รายงาน"
- 2. ผู้ใช้งานเลื้อก "รายงานสรุปเหตุสาธารณภัย"
- 3. ผู้ใช้งาน ระบุวันที่ ที่ต้องการพิมพ์รายงาน
- 4. ผู้ใช้งานคลิกปุ่ม "พิมพ์"

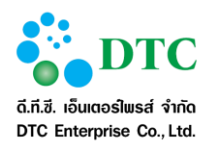

## 5.5 รายงานสรุปการรับแจ้งเหตุและสาธารณภัยต่างๆ ประจำปี

ใช้สำหรับพิมพ์รายงานสรุปการรับแจ้งเหตุและสาธารณภัยต่างๆ ประจำปี

|         | เดือน   | จำนวนสาย |           |      |             |              |     | รายการรับ                    | บแจ้งเหต  |                        |                |                        |            |     |
|---------|---------|----------|-----------|------|-------------|--------------|-----|------------------------------|-----------|------------------------|----------------|------------------------|------------|-----|
| a. r. A | 1.00000 | ทั้งหมด  |           |      | เหตุเพลิงไห | ŭ            |     | เหตุสาธารณะภัยต่าง ๆ         |           |                        |                |                        |            |     |
| สาคบท   |         | ทั้งหมด  | บ้านเรือน | หญ้า | รถยนต์      | ไฟฟ้าลัดวงจร | รวม | ประชาชนจะ<br>กระโดดจากที่สูง | ต้นไม้ล้ม | จับสัตว์<br>เลื้อยคลาน | ช่วยเหลือสัตว์ | กำจัดรัง<br>ต่อแตนผึ้ง | ภัยสารเคมี | รวม |
| 1       | กันยายน | 158      | 46        | 38   | 16          | 2            | 102 | 1                            | 2         | 6                      | 2              | 1                      | 2          | 14  |
| 2       | ตุลาคม  | 275      | 120       | 14   | 40          | 9            | 183 | 9                            | 0         | 26                     | 8              | 3                      | 1          | 47  |
|         |         |          |           |      |             |              |     |                              |           |                        |                |                        |            |     |

- 1. คลิกที่เมนู "รายงาน"
- 2. ผู้ใช้งานเลื้อก "รายงานสรุปการรับแจ้งเหตุและสาธารณภัยต่างๆ ประจำปี"
- 3. ผู้ใช้งาน ระบุปี ที่ต้องการพิมพ์รายงาน
- 4. ผู้ใช้งานคลิกปุ่ม "พิมพ์"

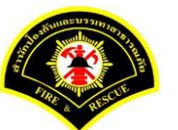

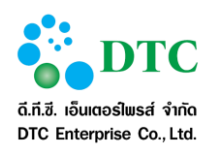

# 5.6 รายงานสรุปสถิติเหตุสาธารณภัยและการบริการประชาชน ในพื้นที่กรุงเทพมหานคร

ใช้สำหรับพิมพ์รายงานสรุปสถิติเหตุสาธารณภัยและการบริการประชาชน ในพื้นที่กรุงเทพมหานคร

| สำดับ                                                                                               |                                                                                                    | 1                                                                                                    | T                                                                                                    | elementer                                                                                                    |                                                                                             | 1                                                                                                    | เล้าแข้กสื่                                                                                                    | 8 1                                                                                                    |                                                                                                    |
|----------------------------------------------------------------------------------------------------|----------------------------------------------------------------------------------------------------|----------------------------------------------------------------------------------------------------|----------------------------------------------------------------------------------------------------|----------------------------------------------------------------------------------------------------|---------------------------------------------------------------------------------------------|----------------------------------------------------------------------------------------------------|----------------------------------------------------------------------------------------------------|----------------------------------------------------------------------------------------------------|----------------------------------------------------------------------------------------------------|
| 241347U                                                                                             |                                                                                                    | 2                                                                                                    | 1.000                                                                                                    | 11601014                                                                                                    | -                                                                                           |                                                                                                    |                                                                                                    | 1                                                                                                    | S. Francister                                                                                                    |
|                                                                                                    | ברחשרב                                                                                                    | Lac. Lat.                                                                                                    | บาจ                                                                                                    | เขาป<br>ลางใจ                                                                                                    | 13.132.                                                                                     | บาด                                                                                                    | และป<br>สารใส                                                                                                    | 3.32                                                                                                    | JURIANIA LINE                                                                                                    |
| 1                                                                                                   | ม้อดีกับ                                                                                                    |                                                                                                    | MITHOD                                                                                                    | 61 19165                                                                                                    | Letter D 201                                                                                | ANTI- DO                                                                                                    | 61 19165                                                                                                    | - setci to avri                                                                                                    |                                                                                                    |
| **                                                                                                  | อาคาร สิ่งของภายในอาคาร                                                                                                    | 20                                                                                                    | 0                                                                                                    | 0                                                                                                    | 0                                                                                           | 0                                                                                                    | 0                                                                                                    | 0                                                                                                    | 0                                                                                                    |
|                                                                                                    | เพลิงสงบก่อน                                                                                                    | 0                                                                                                    | 0                                                                                                    | 0                                                                                                    | 0                                                                                           | 0                                                                                                    | 0                                                                                                    | 0                                                                                                    | 0                                                                                                    |
|                                                                                                    | ยานพาหนะ                                                                                                    | 4                                                                                                    | 0                                                                                                    | 0                                                                                                    | 0                                                                                           | 0                                                                                                    | 0                                                                                                    | 0                                                                                                    | 0                                                                                                    |
|                                                                                                    | ไฟฟ้าอัควงจร                                                                                                    | 2                                                                                                    | 0                                                                                                    | 0                                                                                                    | 0                                                                                           | 0                                                                                                    | 0                                                                                                    | 0                                                                                                    | 0                                                                                                    |
|                                                                                                    | หญ้าและทยะ                                                                                                    | 2                                                                                                    | 0                                                                                                    | 0                                                                                                    | 0                                                                                           | 0                                                                                                    | 0                                                                                                    | 0                                                                                                    | 0                                                                                                    |
|                                                                                                    | 5724                                                                                                    | 28                                                                                                    | 0                                                                                                    | 0                                                                                                    | 0                                                                                           | 0                                                                                                    | 0                                                                                                    | 0                                                                                                    | 0                                                                                                    |
| - เหตุกับอื่า                                                                                       |                                                                                                    |                                                                                                    |                                                                                                    |                                                                                                    |                                                                                             | 0.000                                                                                                    |                                                                                                    |                                                                                                    |                                                                                                    |
| - inquition                                                                                         | -                                                                                                    | 1                                                                                                    | 1                                                                                                    |                                                                                                    |                                                                                             |                                                                                                    | North                                                                                                    |                                                                                                    |                                                                                                    |
| Sater                                                                                               |                                                                                                    | Barrow                                                                                                    |                                                                                                    | 1100104                                                                                                    | -                                                                                           |                                                                                                    | 14 19 LI 19                                                                                                    | <u> </u>                                                                                                    | × ×                                                                                                    |
| er iwiti                                                                                            | נוזוטונ                                                                                                    | 1000                                                                                                    | 110                                                                                                    | เงบ<br>ลางใล                                                                                                    | 3.22.                                                                                       | 110                                                                                                    | เงบ<br>ลาเร็ล                                                                                                    | 12.22-                                                                                                    | JURIANIA LINE                                                                                                    |
|                                                                                                    |                                                                                                    | 6                                                                                                    | 0                                                                                                    | 0                                                                                                    | Latio M                                                                                     | 0                                                                                                    | 0                                                                                                    | LOUD JW                                                                                                    | 0                                                                                                    |
| 2.                                                                                                  | 219218                                                                                                    | 0                                                                                                    | 0                                                                                                    | 0                                                                                                    | 0                                                                                           | 0                                                                                                    | 0                                                                                                    | 0                                                                                                    | 0                                                                                                    |
| 5.                                                                                                  | สารเอริ่มอะวัตถุกันตราย                                                                                                    |                                                                                                    | 0                                                                                                    | 0                                                                                                    | 0                                                                                           | 0                                                                                                    | 0                                                                                                    | 0                                                                                                    | 0                                                                                                    |
|                                                                                                    | et l'atuativelle sviriti più a let                                                                                                    |                                                                                                    |                                                                                                    |                                                                                                    | 0                                                                                           |                                                                                                    | U                                                                                                    | 0                                                                                                    | 1.00                                                                                                    |
| 4.                                                                                                  | แต่มสิมใหวและอาดารกล่ม                                                                                                    | 2                                                                                                    | 0                                                                                                    | 0                                                                                                    | 6.0                                                                                         | 0                                                                                                    | 0                                                                                                    |                                                                                                    | 0                                                                                                    |
| 4.<br>5.                                                                                            | แม่นดินไหวและอาคารถล่ม<br>รวม                                                                                                    | 2                                                                                                    | 0                                                                                                    | 0                                                                                                    | 0                                                                                           | 0                                                                                                    | 0                                                                                                    | 0                                                                                                    | 0                                                                                                    |
| 4.<br>5.                                                                                            | แต่บดินไหวและอาคารถล่ม<br>รวม                                                                                                    | 2                                                                                                    | 0                                                                                                    | 0                                                                                                    | 0                                                                                           | 0                                                                                                    | 0                                                                                                    | 0                                                                                                    | 0                                                                                                    |
| 4.<br>5.<br>- เหตุบริกา                                                                             | แล่นดินไหวและอาคารถล่ม<br>รวม<br>เรประชาชน                                                                                                    | 2                                                                                                    | 0                                                                                                    | 0                                                                                                    | 0                                                                                           | 0                                                                                                    | 0                                                                                                    | 0                                                                                                    | 0                                                                                                    |
| 4.<br>5.<br>- เหตุบริกา                                                                             | แผ่นดินไหวและอาคารถล่ม<br>รวม<br>เรประชาชน                                                                                                    | 2 12                                                                                                    | 0                                                                                                    | 0<br>0<br>ประชาชน                                                                                                    | 0                                                                                           | 0                                                                                                    | 0<br>0<br>เจ้าหน้าที่                                                                                                    | 0                                                                                                    | 0                                                                                                    |
| 4.<br>5.<br>- เหตุบริกา<br>สำคับ                                                                    | แผ่นสิมโหวและอาหารถล่ม<br>รวม<br>รประชาชน<br>รายการ                                                                                                    | 2<br>12<br>จำนวน                                                                                                    | 0                                                                                                    | 0<br>0<br>ประชาชน<br>เจ็บ                                                                                                    | 0                                                                                           | 0<br>0<br>109                                                                                                    | 0<br>0<br>เจ้าหน้าที่<br>เจ็บ                                                                                                    | 0                                                                                                    | 0<br>0<br>รับแจ้งทาง LINE                                                                                                |
| 4.<br>5.<br>- ເหຫຼຸບຈີກາ<br>ຄຳອັບ                                                                   | แล่นดินไหวและอาคารถลุ่ม<br>ร่วม<br>รายราชน<br>รายการ                                                                                                    | 2<br>12<br>จำนวน                                                                                                    | 0                                                                                                    | 0<br>0<br>ประชาชน<br>เจ็บ<br>สาหัส                                                                                                    | 0<br>0<br>เสียชีวิต                                                                         | 0<br>0<br>บาด<br>เล็กน้อย                                                                                             | 0<br>0<br>เจ้าหน้าที่<br>เจ็บ<br>สาหัส                                                                                           | 0<br>0<br>เสียชีวิต                                                                                                 | 00                                                                                                    |
| 4.<br>5.<br>- ເหตุบริกา<br>สำดับ<br>1.                                                              | แต่บดินไหวและอาคารถล่ม<br>รวม<br>รวประชาชน<br>รายการ<br>ชันสู<br>ชันสู                                                                                                    | 2<br>12<br>จำนวน<br>18                                                                                               | 0<br>0<br>10<br>10<br>10<br>10<br>0<br>0                                                                          | 0<br>0<br>ประชาชน<br>เจ็บ<br>สาหัส<br>0                                                                                                    | 0<br>0<br>เสียชีวิต<br>0                                                                    | 0<br>0<br>บาด<br>เล็กน้อย<br>0                                                                                        | 0<br>0<br>เจ้าหน้าที่<br>เจ็บ<br>สาหัส<br>0                                                                                      | 0<br>0<br>เสียชีวิต<br>0                                                                                            | 0<br>0<br>รับแจ้งทาง LINE<br>0                                                                                           |
| 4.<br>5.<br>- เหตุบริกา<br>สำคับ<br>1.                                                              | แล่นสินใหวและอาคารถล่ม<br>รวม<br>รายรอาชน<br>จำยาร<br>จับรู<br>จับรู้เวิ่มตัวตอง<br>อายาร                                                                                                    | 2<br>12<br>จำนวน<br>18<br>4                                                                                          | 0<br>0<br>10<br>10<br>10<br>10<br>10<br>0<br>0<br>0                                                               | 0<br>0<br>ประชาชน<br>เจ็บ<br>สาหัส<br>0<br>0                                                                                                  | 0<br>0<br>เสียชีวิต<br>0<br>0                                                               | 0<br>0<br>บาด<br>เล็กน้อย<br>0<br>0                                                                                   | 0<br>0<br>เจ้าหน้าที่<br>เจ็บ<br>สาหัส<br>0<br>0                                                                                 | 0<br>0<br>เสียชีวิต<br>0<br>0                                                                                       | 0<br>0<br>รับแจ้งกาง LINE<br>0<br>0                                                                                      |
| 4.<br>5.<br>- เหตุบริกา<br>สำดับ<br>1.                                                              | แล่นสินใหวและอาคารถล่ม<br>ราม<br>เรประชาชม<br>รายการ<br>จับรู<br>จับคัวเรียงกอง<br>กำจังรังร่อง<br>อังคัวเรียง                                                                                                    | 2<br>12<br>จำนวน<br>18<br>4<br>4                                                                                     | 0<br>0<br>10<br>10<br>10<br>0<br>0<br>0<br>0                                                                      | 0<br>0<br>ประชาชน<br>เจ็บ<br>สาหัส<br>0<br>0<br>0                                                                                             | 0<br>0<br>เสียชีวิต<br>0<br>0                                                               | 0<br>0<br>ปาก<br>นี่กาน้อย<br>0<br>0<br>0                                                                             | 0<br>0<br>เจ้าหน้าที่<br>เจ็บ<br>สาหัส<br>0<br>0<br>0                                                                            | 0<br>0<br>1329538                                                                                                   | 0<br>0<br>รับแจ้งทาง LINE<br>0<br>0<br>0                                                                                 |
| 4.<br>5.<br>- เหตุบริกา<br>สำคับ<br>1.                                                              | แล่นดินไหวและอาคารถล่ม<br>รวม<br>รประชาชน<br>จับรู<br>จับถ้วเริ่มตัวกอง<br>กำจัดรังต่อ<br>กำจัดรังตอน<br>กำจัดรังเตน                                                                                                    | 2<br>12<br>จำนวน<br>18<br>4<br>4<br>0<br>2                                                                           | 0<br>0<br>10<br>10<br>10<br>0<br>0<br>0<br>0<br>0<br>0                                                            | 0<br>0<br>ประชาชน<br>เจ็บ<br>สาหัส<br>0<br>0<br>0<br>0<br>0                                                                                   | 0<br>0<br>1810<br>0<br>0<br>0<br>0<br>0<br>0<br>0                                           | 0<br>0<br>10<br>10<br>10<br>0<br>0<br>0<br>0<br>0                                                                     | 0<br>0<br>เจ้าหน้าที่<br>เจ็บ<br>สาหัส<br>0<br>0<br>0<br>0                                                                       | 0<br>0<br>138875329<br>0<br>0<br>0<br>0                                                                             | 0<br>0<br>รับแจ้งทาง LINE<br>0<br>0<br>0<br>0                                                                            |
| 4.<br>5.<br>- เหตุบริกา<br>สำคับ<br>1.                                                              | แต่นดินไหวและอาคารถล่ม<br>ราม<br>ราม<br>รายการ<br>จับรู<br>จับด้วเริ่มดัวทอง<br>กำจัดรังต่อ<br>กำจัดรังต่อ<br>กำจัดรังแลน<br>กำจัดรังเลน                                                                                                    | 2<br>12<br>∮1u2u<br>18<br>4<br>4<br>0<br>2<br>2                                                                      | 0<br>0<br>10<br>10<br>10<br>10<br>0<br>0<br>0<br>0<br>0<br>0<br>0                                                 | 0<br>0<br>ประชาชน<br>เจ็บ<br>สาหัส<br>0<br>0<br>0<br>0<br>0                                                                                   | 0<br>0<br>0<br>8889881<br>0<br>0<br>0<br>0<br>0                                             | 0<br>0<br>10<br>10<br>10<br>0<br>0<br>0<br>0<br>0<br>0<br>0<br>0                                                      | 0<br>0<br>เจ้าหน้าที่<br>เจ็บ<br>สาหัส<br>0<br>0<br>0<br>0<br>0                                                                  | 0<br>0<br>1<br>1<br>1<br>1<br>1<br>1<br>1<br>1<br>1<br>1<br>1<br>1<br>1<br>1<br>1<br>1<br>1<br>1                    | 0<br>จับแจ้งทาง LINE<br>0<br>0<br>0<br>0<br>0                                                                            |
| 4.<br>5.<br>- เหตุบริกา<br>สำคับ<br>1.                                                              | แต่นสินใหวและอาคารถล่ม<br>รวม<br>ราวรรรรร<br>จับรู<br>จับสู้<br>จับสู้<br>จับสู้<br>จับสู้<br>จับสู้<br>จับรู<br>จับรู<br>จับรู<br>จับรู<br>จับรู<br>จับรู<br>จับรู<br>จับรู<br>อ้ายการ<br>อ้ายการ                                                                                                    | 2<br>12<br>312<br>18<br>4<br>4<br>0<br>2<br>28<br>28                                                                 | 0<br>0<br>Uns<br>dinŭse<br>0<br>0<br>0<br>0<br>0<br>0<br>0                                                        | 0<br>0<br>ประชาชน<br>เจ็บ<br>สาหัส<br>0<br>0<br>0<br>0<br>0<br>0<br>0                                                                         | 0<br>0<br>1889381<br>0<br>0<br>0<br>0<br>0<br>0<br>0                                        | 0<br>0<br>10<br>0<br>0<br>0<br>0<br>0<br>0<br>0<br>0<br>0<br>0<br>0                                                   | 0<br>0<br>เจ้าหน้าที่<br>เจ็บ<br>สาหัส<br>0<br>0<br>0<br>0<br>0<br>0<br>0                                                        | 0<br>0<br>1(สียชีวิต<br>0<br>0<br>0<br>0<br>0<br>0                                                                  | 0<br>5ับแจ้งหาง LINE<br>0<br>0<br>0<br>0<br>0<br>0<br>0                                                                  |
| <ol> <li>เหตุบริกา<br/>สำคับ</li> <li>1.</li> </ol>                                                 | แล่นสินใหวและอาคารถล่ม<br>รวม<br>รายการ<br>จับรู<br>จับรู<br>จับรู<br>จับรู<br>จับรู<br>จับรู<br>จับรู<br>จับรู<br>จับรู<br>จับรู<br>จับรู<br>จับรู<br>จับรู<br>จับรู<br>อายการ<br>อายการ                                                               | 2<br>12<br>4 <sup>7</sup> 1uou<br>18<br>4<br>4<br>0<br>2<br>28<br>0<br>0                                             | 0<br>0<br>0<br>0<br>0<br>0<br>0<br>0<br>0<br>0<br>0<br>0<br>0                                                     | 0<br>0<br>ประชาชน<br>เร็บ<br>สาหัส<br>0<br>0<br>0<br>0<br>0<br>0<br>0                                                                         | 0<br>0<br>0<br>0<br>0<br>0<br>0<br>0<br>0<br>0<br>0<br>0<br>0<br>0                          | 0<br>0<br>10<br>10<br>10<br>10<br>0<br>0<br>0<br>0<br>0<br>0<br>0<br>0<br>0<br>0                                      | 0<br>0<br>เจ้าหน้าที่<br>เจ็บ<br>สาหัส<br>0<br>0<br>0<br>0<br>0<br>0<br>0<br>0<br>0<br>0                                         | 0<br>0<br>1484753<br>0<br>0<br>0<br>0<br>0<br>0<br>0<br>0<br>0                                                      | 0<br>                                                                                                    |
| <ol> <li>เหตุบริกา<br/>สำคับ</li> <li>1.</li> </ol>                                                 | แล่นสินใหวและอาคารถล่ม<br>ราม<br>ราม<br>รายการ<br>จับรู<br>จับทัวเรียงก้อง<br>กำจัดรังต่อ<br>กำจัดรังต่อ<br>กำจัดรังเต็ง<br>ราม<br>แบว<br>ราม<br>แบว<br>สุบัน                                                                                                    | 2<br>12<br>4 <sup>1</sup> 12 30<br>18<br>4<br>4<br>0<br>2<br>2<br>8<br>0<br>0<br>0<br>0                              | 0<br>0<br>0<br>0<br>0<br>0<br>0<br>0<br>0<br>0<br>0<br>0<br>0<br>0                                                | 0<br>0<br>ประชาชน<br>เจ็บ<br>สาหัส<br>0<br>0<br>0<br>0<br>0<br>0<br>0<br>0<br>0                                                               | 0<br>0<br>0<br>0<br>0<br>0<br>0<br>0<br>0<br>0<br>0<br>0<br>0<br>0<br>0                     | 0<br>0<br>10<br>10<br>10<br>0<br>0<br>0<br>0<br>0<br>0<br>0<br>0<br>0<br>0<br>0<br>0<br>0                             | 0<br>เจ้าหน้าที่<br>เจ็บ<br>สาหัส<br>0<br>0<br>0<br>0<br>0<br>0<br>0                                                             | 0<br>0<br>1484753m<br>0<br>0<br>0<br>0<br>0<br>0<br>0<br>0<br>0                                                     | 0<br>0<br>รับแจ้งทาง LINE<br>0<br>0<br>0<br>0<br>0<br>0<br>0<br>0<br>0<br>0<br>0<br>0<br>0<br>0<br>0<br>0<br>0<br>0<br>0 |
| <ol> <li>หลุบริกา</li> <li>เหลุบริกา</li> <li>สำคับ</li> <li>1.</li> <li>2.</li> </ol>              | ແຄ່ນສິນໃຫວແຫະລາຄາວດຕ່ວ<br>ຈາວ<br>ເປລະຫາຫນ<br>ຈັບມູ<br>ຈັບມູ<br>ຈັບກ້ວເປັນທັວທອນ<br>ກຳຈັກຮັວກ່ອ<br>ກຳຈັກຮັວກ່ອ<br>ຈາວມ<br>ແລວ<br>ອຸນົກ<br>ຜູ້ນົຍ<br>ຜູ້ນົຍ                                                                                                    | 2<br>12<br>12<br>18<br>4<br>4<br>0<br>2<br>28<br>0<br>0<br>0<br>0<br>0<br>0                                          | 0<br>0<br>0<br>0<br>0<br>0<br>0<br>0<br>0<br>0<br>0<br>0<br>0<br>0<br>0<br>0<br>0<br>0<br>0                       | 0<br>0<br>ประชาชน<br>เจ็บ<br>8 สาหัส<br>0<br>0<br>0<br>0<br>0<br>0<br>0<br>0<br>0<br>0<br>0<br>0<br>0                                         | 0<br>0<br>0<br>0<br>0<br>0<br>0<br>0<br>0<br>0<br>0<br>0<br>0<br>0<br>0<br>0<br>0<br>0<br>0 | 0<br>0<br>10<br>10<br>10<br>0<br>0<br>0<br>0<br>0<br>0<br>0<br>0<br>0<br>0<br>0<br>0<br>0                             | 0<br>เจ้าหน้าที่<br>เจ็บ<br>สาหัส<br>0<br>0<br>0<br>0<br>0<br>0<br>0<br>0<br>0<br>0<br>0                                         | 0<br>0<br>0<br>0<br>0<br>0<br>0<br>0<br>0<br>0<br>0<br>0<br>0<br>0<br>0<br>0<br>0<br>0                              | 0<br>รับแจ้งทาง LINE<br>0<br>0<br>0<br>0<br>0<br>0<br>0<br>0<br>0<br>0<br>0<br>0<br>0<br>0<br>0<br>0<br>0<br>0<br>0      |
| <ol> <li>เหตุบริกา</li> <li>เทตุบริกา</li> <li>สำคับ</li> <li>1.</li> <li>2.</li> </ol>             | แล่นสินไหว และอาคารถล่ม<br>รวม<br>ราวม<br>รายการ<br>จับรู<br>จับรู<br>จับรู<br>จับรู<br>จับรู<br>จับรู<br>จับรู<br>จับรู<br>จับรู<br>จับรู<br>จับรู<br>จับรู<br>จับรู<br>จับรู<br>จายการ<br>จ้ายการ<br>จ้ายการ | 2<br>12<br>12<br>18<br>4<br>4<br>0<br>2<br>2<br>28<br>0<br>0<br>0<br>0<br>0<br>0<br>0                                | 0<br>0<br>10<br>10<br>10<br>0<br>0<br>0<br>0<br>0<br>0<br>0<br>0<br>0<br>0<br>0<br>0<br>0                         | 0<br>ประชาชน<br>เจ็บ<br>สาหัส<br>0<br>0<br>0<br>0<br>0<br>0<br>0<br>0<br>0<br>0<br>0<br>0<br>0                                                | 0<br>0<br>0<br>0<br>0<br>0<br>0<br>0<br>0<br>0<br>0<br>0<br>0<br>0<br>0<br>0<br>0<br>0      | 0<br>0<br>1019<br>0<br>0<br>0<br>0<br>0<br>0<br>0<br>0<br>0<br>0<br>0<br>0<br>0<br>0<br>0<br>0                        | 0<br>เจ้าหน้าที่<br>เจ็บ<br>สาหัส<br>0<br>0<br>0<br>0<br>0<br>0<br>0<br>0<br>0<br>0<br>0<br>0<br>0<br>0<br>0<br>0<br>0<br>0      | 0<br>0<br>1.(ਜੋਪਾਓ3))<br>0<br>0<br>0<br>0<br>0<br>0<br>0<br>0<br>0<br>0<br>0<br>0<br>0                              | 0<br>รับแจ้งทาง LINE<br>0<br>0<br>0<br>0<br>0<br>0<br>0<br>0<br>0<br>0<br>0<br>0<br>0<br>0<br>0<br>0<br>0<br>0<br>0      |
| <ol> <li>เหตุบริกา</li> <li>เหตุบริกา</li> <li>สำคับ</li> <li>1.</li> <li>2.</li> <li>3.</li> </ol> | แล่นสินใหวและอาคารถล่ม<br>รวม<br>ราย<br>ราย<br>จับรู<br>จับคัวเงินด้วทอง<br>กำจัดรังต่อ<br>กำจัดรังต่อ<br>กำจัดรังต่อ<br>กำจัดรังต่อ<br>กำจัดรังต่อ<br>กำจัดรังต่อ<br>กำจัดรังต่อ<br>กำจัดรังและ<br>หมาว<br>สุบัต<br>สัตว์อื่นๆ<br>รวม<br>คนอยกายโดดที่สูง                                                                                                    | 2<br>12<br>12<br>12<br>18<br>4<br>4<br>0<br>2<br>28<br>0<br>0<br>0<br>0<br>0<br>0<br>0<br>0<br>0<br>0<br>0<br>0<br>0 | 0<br>0<br>107500<br>0<br>0<br>0<br>0<br>0<br>0<br>0<br>0<br>0<br>0<br>0<br>0<br>0<br>0<br>0<br>0<br>0             | 0<br>0<br>192291934<br>11<br>192291934<br>0<br>0<br>0<br>0<br>0<br>0<br>0<br>0<br>0<br>0<br>0<br>0<br>0<br>0<br>0<br>0<br>0<br>0<br>0         | 0<br>0<br>0<br>0<br>0<br>0<br>0<br>0<br>0<br>0<br>0<br>0<br>0<br>0<br>0<br>0<br>0<br>0      | 0<br>0<br>1019<br>0<br>0<br>0<br>0<br>0<br>0<br>0<br>0<br>0<br>0<br>0<br>0<br>0<br>0<br>0<br>0                        | 0<br>เจ้าหน้าที่<br>เฮ็บ<br>สาหัส<br>0<br>0<br>0<br>0<br>0<br>0<br>0<br>0<br>0<br>0<br>0<br>0<br>0<br>0<br>0<br>0<br>0<br>0<br>0 | 0<br>0<br>1(สียชีวิต<br>0<br>0<br>0<br>0<br>0<br>0<br>0<br>0<br>0<br>0<br>0<br>0<br>0<br>0<br>0<br>0<br>0<br>0<br>0 | 0<br>รับแจ้งการ LINE<br>0<br>0<br>0<br>0<br>0<br>0<br>0<br>0<br>0<br>0<br>0<br>0<br>0<br>0<br>0<br>0<br>0<br>0<br>0      |
| <ol> <li>หตุบริกา</li> <li>เทตุบริกา</li> <li>เกิรับ</li> <li>1.</li> <li>2.</li> <li>3.</li> </ol> | <ul> <li>แล่นสินใหวและอาคารถล่ม</li> <li>รวม</li> <li>รายการ</li> <li>จับลู</li> <li>จับคัวเรียงรายง</li> <li>ทำจัดรังเตน</li> <li>กำจัดรังแตน</li> <li>กำจัดรังแตน</li> <li>กำจัดรังแตน</li> <li>กำจัดรังแตน</li> <li>ส่วยัน</li> <li>ส่วยันๆ</li> <li>รวม</li> <li>รวม</li> <li>คมจะกระโดดที่สูง</li> <li>รวมรายก</li> </ul>                                                                                                    | 2<br>12<br>12<br>12<br>18<br>4<br>0<br>2<br>28<br>0<br>0<br>0<br>0<br>0<br>0<br>0<br>0<br>0<br>0<br>0<br>0<br>0      | 0<br>0<br>10<br>10<br>0<br>0<br>0<br>0<br>0<br>0<br>0<br>0<br>0<br>0<br>0<br>0<br>0<br>0<br>0                     | 0<br>0<br>ประชาชน<br>เจ็บ<br>สาหัส<br>0<br>0<br>0<br>0<br>0<br>0<br>0<br>0<br>0<br>0<br>0<br>0<br>0                                           | 0<br>0<br>0<br>0<br>0<br>0<br>0<br>0<br>0<br>0<br>0<br>0<br>0<br>0<br>0<br>0<br>0<br>0<br>0 | 0<br>0<br>1078<br>1178<br>0<br>0<br>0<br>0<br>0<br>0<br>0<br>0<br>0<br>0<br>0<br>0<br>0<br>0<br>0<br>0<br>0<br>0<br>0 | 0<br>เจ้าหน้าที่<br>เซ็บ<br>สาหัส<br>0<br>0<br>0<br>0<br>0<br>0<br>0<br>0<br>0<br>0<br>0<br>0<br>0                               | 0<br>0<br>1(สีบชีวิ)<br>0<br>0<br>0<br>0<br>0<br>0<br>0<br>0<br>0<br>0<br>0<br>0<br>0<br>0<br>0<br>0<br>0<br>0<br>0 | 0<br>0<br>7ັບແຈ້ສາາຈ LINE<br>0<br>0<br>0<br>0<br>0<br>0<br>0<br>0<br>0<br>0<br>0<br>0<br>0<br>0<br>0<br>0<br>0<br>0<br>0 |
| 4.<br>5.<br>- เหตุบริกา<br>สำคับ<br>1.<br>2.<br>3.                                                  | <ul> <li>แล่นสินไหวและอาคารถล่ม<br/>ราม</li> <li>ราม</li> <li>ราม</li> <li>รายการ</li> <li>จับรู</li> <li>จับรู/จับตัวเงินตัวทอง</li> <li>กำจัดรังต่อ</li> <li>กำจัดรังต่อ</li> <li>กำจัดรังต่อ</li> <li>กำจัดรังต่อ</li> <li>กำจัดรังต่อ</li> <li>ราม</li> <li>สุบัย</li> <li>สุบัย</li> <li>สุบัย</li> <li>สุบัย</li> <li>ราม</li> <li>ราม</li> <li>คบจะกระโดดที่สูง</li> <li>รถมายก</li> <li>สินๆ</li> </ul>                                                                                                    | 2<br>12<br>12<br>18<br>4<br>4<br>0<br>2<br>28<br>0<br>0<br>0<br>0<br>0<br>0<br>0<br>0<br>0<br>0<br>0<br>0<br>0       | 0<br>0<br>Una<br>dinăee<br>0<br>0<br>0<br>0<br>0<br>0<br>0<br>0<br>0<br>0<br>0<br>0<br>0<br>0<br>0<br>0<br>0<br>0 | 0<br>0<br>13207921<br>137<br>137<br>137<br>137<br>0<br>0<br>0<br>0<br>0<br>0<br>0<br>0<br>0<br>0<br>0<br>0<br>0<br>0<br>0<br>0<br>0<br>0<br>0 | 0<br>0<br>0<br>0<br>0<br>0<br>0<br>0<br>0<br>0<br>0<br>0<br>0<br>0<br>0<br>0<br>0<br>0<br>0 | 0<br>0<br>1079<br>1500<br>0<br>0<br>0<br>0<br>0<br>0<br>0<br>0<br>0<br>0<br>0<br>0<br>0<br>0<br>0<br>0<br>0           | 0<br>เจ้าหน้าที่<br>เจ็บ<br>สาหัส<br>0<br>0<br>0<br>0<br>0<br>0<br>0<br>0<br>0<br>0<br>0<br>0<br>0<br>0<br>0<br>0<br>0<br>0<br>0 | 0<br>0<br>0<br>0<br>0<br>0<br>0<br>0<br>0<br>0<br>0<br>0<br>0<br>0<br>0<br>0<br>0<br>0<br>0                         | 0<br>รับแจ้งกาง LINE<br>0<br>0<br>0<br>0<br>0<br>0<br>0<br>0<br>0<br>0<br>0<br>0<br>0<br>0<br>0<br>0<br>0<br>0<br>0      |

- 1. คลิกที่เมนู "รายงาน"
- 2. ผู้ใช้งานเลือก "รายงานสรุปสถิติเหตุสาธารณภัยและการบริการประชาชน ในพื้นที่กรุงเทพมหานคร"
- 3. ผู้ใช้งาน ระบุวัน, เดือน, ปี ที่ต้องการพิมพ์รายงาน
- 4. ผู้ใช้งานคลิกปุ่ม "พิมพ์"

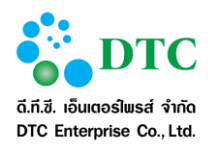

## 5.7 รายงานเปรียบเทียบสถิติอัคคีภัยในเขตกรุงเทพมหานคร

ใช้สำหรับพิมพ์รายงานเปรียบเทียบสถิติอัคคีภัยในเขตกรุ่งเทพมหานคร

| สำนักป้องกันและบรรเทาส<br>เปรียบเทียบสถิติอัคคีกัยใน<br>ประจำเดือน คุลาคม 255! | าธารณภัย<br>เพิ้นที่กรุงเทพมหานคร<br>9 - ตุลาคม 2559<br> | ระบบแจ้งเห<br>หน้า 1 / 1              |
|--------------------------------------------------------------------------------|----------------------------------------------------------|---------------------------------------|
| เดือนปี                                                                        | เพลิงไหม้อาคาร                                           | เพลิงสงบก่อนเจ้าหน้าที่ถึงที่เกิดเหตุ |
| ตุลาคม 2559                                                                    | 127                                                      | 6                                     |
|                                                                                |                                                          |                                       |
| ้ศิลท์รายงาน : ขนิษฐา นิลวัฒน์                                                 |                                                          | หน่วยงาน : สถ.ผ้ายบริหารงานทั่วไ      |

- 1. คลิกที่เมนู "รายงาน"
- ผู้ใช้งานเลือก "รายงานเปรียบเทียบสถิติอัคคีภัยในเขตกรุงเทพมหานคร"
- 3. ผู้ใช้งาน ระบุเดือน ที่ต้องการพิมพ์รายงาน
- 4. ผู้ใช้งานคลิกปุ่ม "พิมพ์"

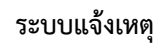

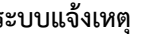

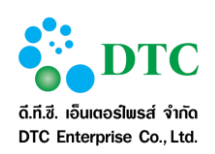

#### รายงานสรุปการปฏิบัติงานของสถานีดับเพลิง 5.8

ใช้สำหรับพิมพ์รายงานสรุปการปฏิบัติงานของสถานีดับเพลิง

| ล้ำดับ | สถานีดับเพลิง | ผู้ควบคุม | รหัสรถ/เรือ | เวลาออก | เวลาถึง | เวลาเลิก | เวลาถึงที่ตั้ง | ประเภทเหตุ    | สถานที่เกิดเหตุ                                                                                |
|--------|---------------|-----------|-------------|---------|---------|----------|----------------|---------------|------------------------------------------------------------------------------------------------|
| 1      |               |           |             |         |         | 2        |                | เหตุเพลิงไหม้ | เทสเวลาควบคุมเพลิง ตำบล บางบอน<br>อำเภอ บางบอน จังหวัด กรุงเทพมหานคร<br>พื้นที่รับผิดขอบ -     |
| 2      |               |           |             |         |         |          |                | เหตุเพลิงไหม้ | เทสประเภทเหตุไห่พักลัด ตำบล บางบอน<br>อำเภอ บางบอน จังหวัด กรุงเทพมหานคร<br>พื้นที่รับผิดขอบ - |
| 3      |               |           | 011-1       | 12:00   | 13:00   | 14:00    | 15:00          | เหตุเพลิงไหม้ | เทสจำนวนจนท ตำบล บางบอน อำเภอ<br>บางบอน จังหวัด กรุงเทพมหานคร<br>พื้นที่รับผิดขอบ -            |
| 4      |               |           | -           |         |         |          |                | เหตุเพลิงไหม้ | ตำบล วชิรพยาบาล อำเภอ ดุสิต จังหวัด<br>กรุงเทพมหานคร พื้นที่รับผิดชอบ -                        |
| 5      |               |           | <b>3</b> 1  |         |         |          |                | เหตุเพลิงไหม้ | เพสจำนวนจนท2 ตำบล บางบอน อำเภอ<br>บางบอน จังหวัด กรุงเทพมหานคร<br>พื้นที่รับผิดขอบ -           |
| 6      |               |           | <b>3</b>    |         |         |          |                | เหตุเพลิงไหม้ | testDis2 ตำบล ดินแดง อำเภอ ดินแดง<br>จังหวัด กรุงเทพมหานคร พื้นที่รับผิดชอบ<br>-               |
| 7      |               |           | -           |         |         |          |                | เหตุเพลิงไหม้ | ตำบล - อำเภอ จตุจักร จังหวัด<br>กรุงเทพมหานคร พื้นที่รับผิดชอบ -                               |
| 8      |               |           | -           |         |         |          |                | เหตุเพลิงไหม้ | testSubDis ตำบล สีกัน อำเภอ ดอนเมือง<br>จังหวัด กรุงเทพมหานคร พื้นที่รับผิดขอบ<br>-            |
|        |               |           |             |         |         |          | หัวหน้าเวร     |               | -                                                                                              |

- 1. คลิกที่เมนู "รายงาน"
- 2. ผู้ใช้งานเลือก "รายงานสรุปการปฏิบัติงานของสถานีดับเพลิง"
- 3. ผู้ใช้งาน ระบุวัน, เวลา, ประเภทเหตุ ที่ต้องการพิมพ์รายงาน
- 4. ผู้ใช้งานคลิกปุ่ม "พิมพ์"

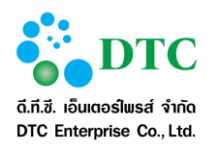

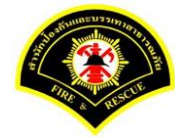

# 5.9 รายงานสรุปเหตุเพลิงสงบก่อนรถดับเพลิงถึงที่เกิดเหตุ

ใช้สำหรับพิมพ์รายงานสรุปเหตุเพลิงสงบก่อนรถดับเพลงถึงที่เกิดเหตุ

| ຄຳຄັນ | วันเดือนปี | เวลารับแจ้ง | สถานที่เกิดเหตุ    | ที่ันที่เขต | พื้นที่ สตพ. | พื้นที่ กปด. | ประเภทที่เกิดเหตุ | พื้นที่เพลิงไหม้ | บาคเจ็บ | เสียชีวิต |
|-------|------------|-------------|--------------------|-------------|--------------|--------------|-------------------|------------------|---------|-----------|
| 1     | 19/10/2559 | 11:54       | test22             | จอมทอง      | คลาคพลู      | กปด4         | test2             | test2            | 2       | 1         |
| 2     | 19/10/2559 | 11:54       | test22             | งอมทอง      | ตลาดพลู      | กปด4         | test2             | test2            | 16      | 8         |
| 3     | 21/10/2559 | 11:04       | เทสรายงานs03       | บางบอน      | ดาวคะนอง     | กปด4         |                   | 50 ตรม.          | 1       | 0         |
| 4     | 21/10/2559 | 11:06       | เพลรายงานร03       | บางบอน      | บางขุนเทียน  | กปด4         |                   |                  | 0       | 0         |
| 5     | 26/10/2559 | 10:19       | เทสรับแจ้งผ่านไลน์ | จอมทอง      | คาวคะนอง     | กปด4         |                   |                  | 0       | 0         |
| 6     | 31/10/2559 | 15:04       | เทสเพลิงไหม้       | บางบอน      | ดาวคะนอง     | กปด4         | 1913              | 50 ตาม           | 0       | 1         |
|       |            |             |                    |             |              |              |                   |                  |         |           |
|       |            |             |                    |             |              |              |                   |                  |         |           |

- 1. คลิกที่เมนู "รายงาน"
- 2. ผู้ใช้งานเลื<sup>ื</sup>อก "รายงานสรุปเหตุเพลิงสงบก่อนรถดับเพลงถึงที่เกิดเหตุ"
- 3. ผู้ใช้งาน เดือน, ประเภทเหตุ ที่ต้องการพิมพ์รายงาน
- 4. ผู้ใช้งานคลิกปุ่ม "พิมพ์"

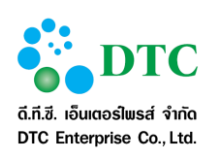

#### รายงานสรุปรายละเอียดการเกิดเหตุ 5.10

ใช้สำหรับพิมพ์รายงานสรุปรายละเอียดการเกิดเหตุ

|                                                                                                    |                                                          | แบบรายงาน ว.๘∕оое     |  |
|----------------------------------------------------------------------------------------------------|----------------------------------------------------------|-----------------------|--|
|                                                                                                    | แบบเรายงาน เหตุเพลิงไหม้                                 |                       |  |
| ฝ่ายการสื่อสาร กองอำ                                                                                                    | นวยการป้องกันและบรรเทาสาธารณภัย สำนักป้องกันและ          | ะบรรเทาสาธารณภัย      |  |
|                                                                                                    |                                                          |                       |  |
| <ol> <li>๑. เหตุเพลิงใหม่เกิดขึ้น 31/10/2559</li> </ol>                                                                                                    | 9 สุนยัวิทยุพระรามรับแจ้งเหตุจาก สายด่วน 199 เวล         | n 14:05 u.            |  |
| ได้แจ้งสถานิดับเพลิ่ง ดาวคะนอง                                                                                                    | ioan 11:00                                               |                       |  |
| ๒. รถคันแรกที่ถึงที่เกิดเหตุ รถดับเพลิง 01                                                                                                    | -2 ของสถานคบเพลง ดาวคะนอง                                |                       |  |
| ถึงพเกิดเหตุเวลา 12:00 น.ไขเวล                                                                                                    | าเดนทางถงทเกดเหตุ 1.00 นาท                               |                       |  |
| <ol> <li>สถานทเกดเหตุ ตลาดบางบอน แขวง</li> <li>สั.สะ.อ</li></ol>                                                                                                    | ง บางบอนเขต บางบอน กรุงเททมหานคร                         |                       |  |
| พนทรบผดชอบของสถานดบเพลง ดาวค<br>สส.จ                                                                                                    | arne4                                                    |                       |  |
| <ol> <li>ชอสถานทเกตเหตุ ตลาดบางบอนบระกอบ<br/>ถังนอนเพื่อสิ่งและเป็น และกับและสิ่งเรือสั้นนี้</li> </ol>                                                                                                    | มกจการ เทล                                               |                       |  |
| - ลกษณะทเกตเหตุเบบ เทลตนเพลงเกตขนท                                                                                                    | una.                                                     |                       |  |
| - เพลงสุบเหม เทล<br>ซึ่งเชื่อเจริงไหน้เสียงหม้องประกอบ 50 ต                                                                                                    | es (                                                     |                       |  |
| - พันที่เพลงเกมเลยทายเทยบระมาเน 50 m                                                                                                    | 1910 1913                                                |                       |  |
| <ul> <li>ของเนียงขึ้นเบองที่ผลเหตุการการการสถาตร</li> <li>๙ ชื่อเอ้าของ เพล อายุ 50 ปี</li> </ul>                                                                                                    |                                                          |                       |  |
| <ol> <li>อางเองของ</li> <li>เกิดอางเองของ</li> <li>เกิดอางเองข</li></ol> |                                                          |                       |  |
| <ol> <li>สาเหตุเพลิงใหม่และด่าเสียหายอย่างหว่า</li> </ol>                                                                                                    | หกรสอบสาบของสถานี้ต่ำราอ เพล                             |                       |  |
| <ul> <li>ผู้ได้รับบาดเจ็บและเสียชีวิต</li> </ul>                                                                                                    |                                                          |                       |  |
| เล้าหน้าที่ได้รับบาดเล็บลำบวน 1 คน                                                                                                    |                                                          |                       |  |
| ประชาชนได้รับบาดเจ็บจำบาบ 1 คน                                                                                                    |                                                          |                       |  |
| ๙ การลำบวยการใบที่เกิดเหต                                                                                                    |                                                          |                       |  |
| <ol> <li>และเการปกิบัติงาน เพล</li> </ol>                                                                                                    |                                                          |                       |  |
| อก ลำบวบเล้าหน้าที่/รกลับเพลิง/เรือดับเพ                                                                                                    | ลิง ที่ออกปกิบัติงาน                                     |                       |  |
| สถาบีดับเพลิงดาวคะบอง 02 เจ้าหน้าที่จำบวน                                                                                                    | ม 4 นาย รถดับเพลิงสำนวน 1 คัน                            |                       |  |
| สถานีดับเพลิงตลาดพล 02 เจ้าหน้าที่จำนวน 4                                                                                                    | 4 บาย รถด้าแพลิงจำนวน 1 คัน                              |                       |  |
| ๑๑. หน่วยงาบที่ร่วมสนับสนนและเสียชีวิต                                                                                                    | 🔲 ศนย์เอราวัณ 🔲 สำนักงานเขต                              | 🗖 การไฟฟ้านครหลวง     |  |
| 🗖 การประปานครหลวง                                                                                                    | 🔲 🧋 🛄 เจ้าหน้าที่เทศกิจ                                  | 🖸 อาสาสมัคร           |  |
| 🗌 ประชาชน                                                                                                    | 🗌 อปพร. 🕅 รถน้ำสำนักงานเขต                               | เทส                   |  |
| 🗹 มูลนิธิ เทล                                                                                                    |                                                          | เทส                   |  |
| 🗹 อื่นๆ เทล                                                                                                    |                                                          |                       |  |
|                                                                                                    |                                                          |                       |  |
| ลงชื่อผู้บันทึก                                                                                                    | ลงชื่อหัวหน้าเวร                                         | ลงชื่อ                |  |
| ()                                                                                                    | ()                                                       | ()                    |  |
| เจ้าพนักงานสื่อสารปฏิบัติงาน                                                                                                    | เจ้าพนักงานสื่อสารชำนาญงาน                               | หัวหน้าฝ่ายการสื่อสาร |  |
| "พื่มา : ฝ่านการสื่อสาร กองอำนวยการป้องกันและบรร                                                                                                    | รเทาสาธารณภัย สำนักป้องกันและบรรเทาสาธารณภัย กรุงเทพมหาน | n1"                   |  |
| ไทร. 0 โอกสัส โรสสัส ที่ยิ ฟอล สายทั่วน คสส ไทรส                                                                                                    | 11% o lendar balaro www.bangkokfire.com , www.facebook.  |                       |  |
| nttps://twitter.com/praramcommand , Line ID                                                                                                    | : @pratatrie.coc                                         |                       |  |

- 1. คลิกที่เมนู "รายงาน"
- 2. ผู้ใช้งานเลือก "รายงานสรุปรายละเอียดการเกิดเหตุ"
- 3. ผู้ใช้งาน วันที่, ประเภทเหตุ, ช่องทางการรับแจ้ง ที่ต่้องการพิมพ์รายงาน
- 4. ผู้ใช้งานคลิกปุ่ม "พิมพ์"

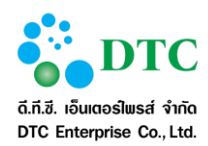

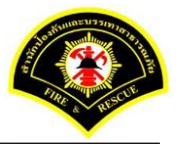

#### โปรแกรมเสริมต่างๆ

การใช้งานระบบสำนักงานอัตโนมัติจะต้องใช้โปรแกรมเสริมเพื่อช่วยในการเรียกใช้บางฟังก์ชั่น ผู้ใช้จะต้องติดตั้ง โปรแกรมเสริมดังกล่าวโดยจะดำเนินการก่อนการใช้ระบบครั้งแรก ผู้ใช้สามารถดาวน์โหลดโปรแกรมตัวติดตั้งได้ที่หน้า Login โดยคลิกลิงก์ "program and manual download"

\*\* การติดตั้งโปรแกรมเสริม จะต้องติดตั้งตามลำดับ

- 1. โปรแกรมเสริมสำหรับเรียกดูรายงาน (Java JDK)
- 2. โปรแกรมเสริมสำหรับดูภาพ (Web Scan)

| 🗶 ปิดหน้าต่าง                              |
|--------------------------------------------|
| โปรแกรมเสริมสำหรับเรียกดูรายงาน            |
| 💻 JDK 7 32 bit                             |
| 💻 JDK 7 64 bit                             |
| โปรแกรมเสริมสำหรับดูภาพ                    |
| 📓 Web Scan                                 |
| คู่มือผู้ใช้งาน                            |
| 🛢 ระบบสารบรรณส่วนกลาง และหน่วยงาน          |
| ระบบจัดเก็บเอกสาร                          |
| ระบบจองห้องประชุม                          |
| ออโปรแอระแสริงแอะเว่มีอออรใ <i>ช้ง</i> อาเ |

# 6.1 การติดตั้งโปรแกรมเสริมสำหรับเรียกดูรายงาน (Java JDK)

การติดตั้ง Java JDK เลือกดาวน์โหลดและติดตั้งตาม Browser ที่ใช้งาน โดยระบบงานสามารถทำงานร่วมกับ Browser ต่อไปนี้ได้

- 1. Internet Explorer (32 bit/ 64 bit)
- 2. Mozilla Firefox (32 bit)

การติดตั้ง Java จะต้องเลือกไฟล์ติดตั้งตรงกับ Edition ของ Browser ที่ใช้ (สามารถติดตั้งทั้งสองไฟล์ได้หากใช้ Browser ทั้ง 32 bit และ 64 bit กรณี Internet Explore หากไม่แน่ใจสามารถตรวจสอบ Internet Explorer Bitness ได้

#### 6.1.1 การตรวจสอบ Internet Explorer Bitness

การตรวจสอบ Internet Explorer Bitness (32 bit/ 64 bit) แยกเป็น 2 กรณีคือ

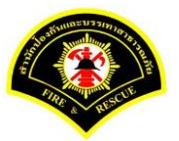

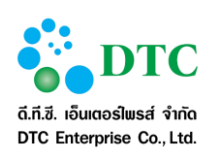

- Internet Explorer version IE9 ลงมา
- Internet Explorer version IE10 ขึ้นไป

ผู้ใช้สามารถตรวจสอบเวอร์ชันของ Internet Explorer ได้โดยการคลิกที่ เมนู Help > About Internet Explorer

|                                                                                 | About Internet Explorer                                                                                 |
|---------------------------------------------------------------------------------|----------------------------------------------------------------------------------------------------|
| Help<br>Internet Explorer Help F1                                               | Version: 11.0.9600.17959<br>Update Versions: 11.0.22 (KB3078071)<br>Product ID: 00150-20000-00003-AA459 |
| What's New in Internet Explorer 11<br>Online support<br>About Internet Explorer | © 2013 Microsoft Corporation. All rights reserved.                                                      |
| ภาพที่ 6-2 ภาพแสดงการตรวจสอบ Internet Exp                                       | blorer                                                                                                  |

 การตรวจสอบ Internet Explorer Bitness กรณี IE9 ลงมา ดูได้ที่ About Internet Explorer ถ้าเป็น 64 bit edition จะมีข้อความต่อท้ายเวอร์ชัน ดังภาพ

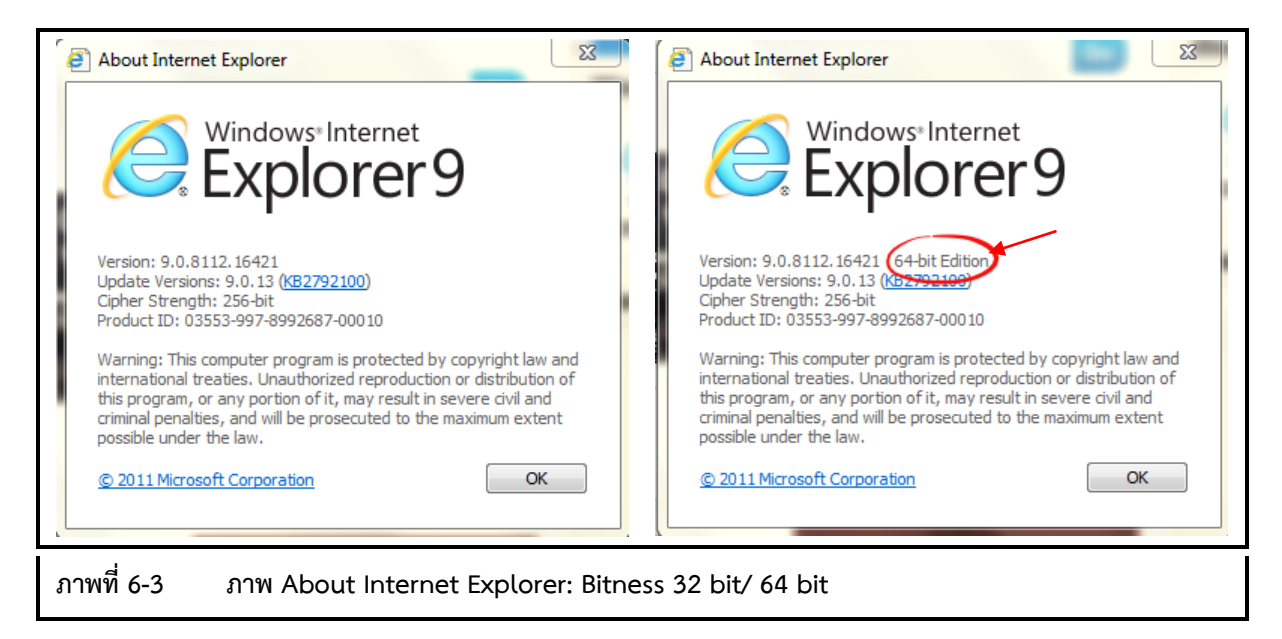
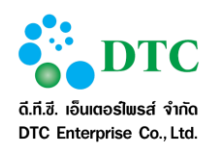

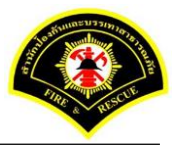

- การตรวจสอบ Internet Explorer Bitness กรณี IE10 ขึ้นไป สามารถดูได้จาก Task Manager
  - 1. คลิกขวาที่ Task Bar
  - 2. คลิก "Start Task Manager" จากเมนู
  - 3. คลิก tab "Process"
  - 4. ରୁ process Internet Explorer
    - ถ้าเป็น 32 bit edition จะมี "**\*32**" ต่อท้าย

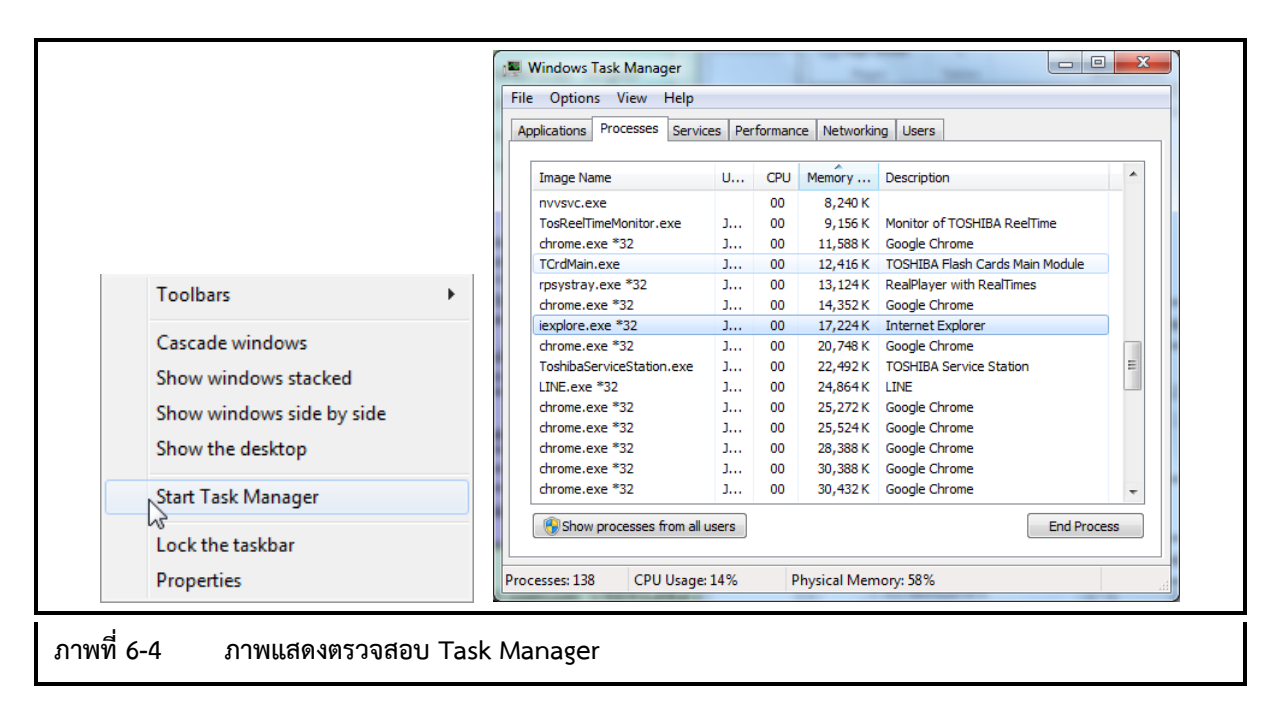

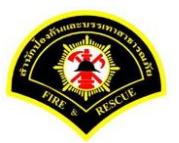

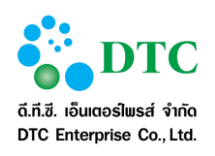

## 6.1.2 การติดตั้ง Java JDK

 ที่หน้าจอ Download คลิกที่โปรแกรมที่ต้องการภายใต้หัวข้อ "โปรแกรมเสริมสำหรับเรียกดูรายงาน" เพื่อเริ่มดาวน์โหลดโปรแกรม

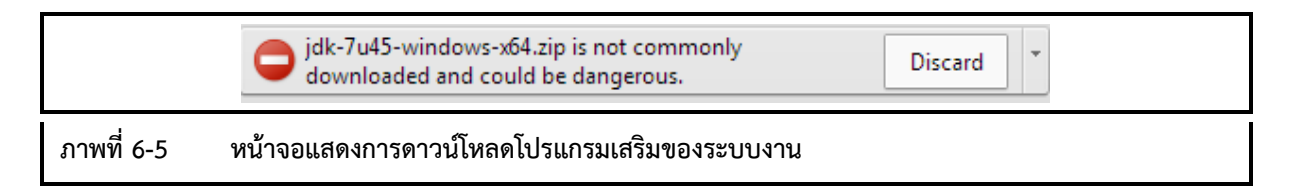

 เมื่อดาวน์โหลดเสร็จ คลิกขวาที่ไฟล์โปรแกรมที่ดาวน์โหลด แล้วเลือก Run as administrator เพื่อทำการ ติดตั้ง Java

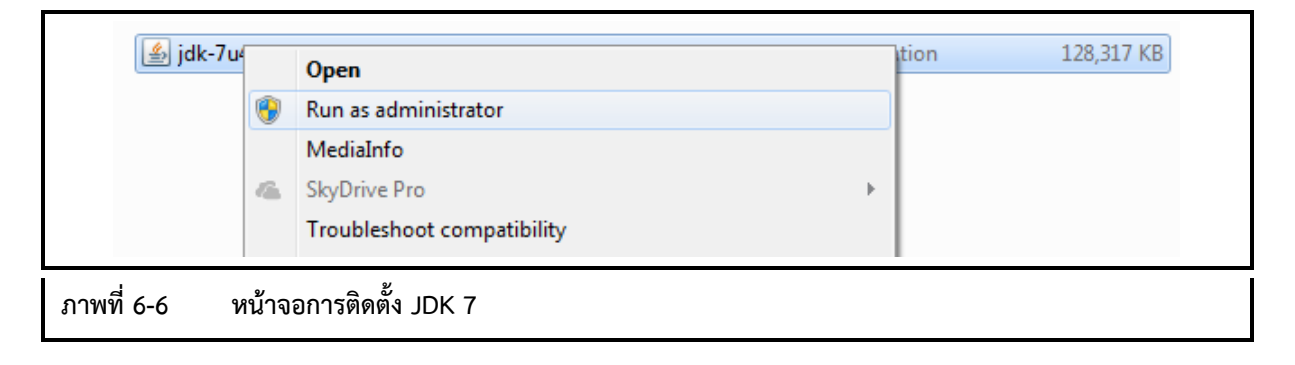

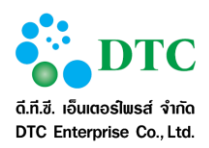

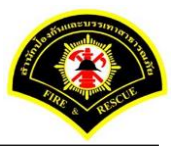

 โปรแกรมเริ่มทำการติดตั้ง คลิก "Next" เพื่อดำเนินการต่อ หลังจากนั้นดำเนินการตามหน้าจอติดตั้งจน สิ้นสุด

| 1          | Java SE Development Kit 7 Update 45 (64-bit) - Setup                                                        |  |
|------------|----------------------------------------------------------------------------------------------------|--|
|            | Java" ORACLE                                                                                                |  |
|            | Welcome to the Installation Wizard for Java SE Development Kit 7 Update 45                                  |  |
|            | This wizard will guide you through the installation process for the Java SE Development<br>Kit 7 Update 45. |  |
|            | The Java Mission Control profiling and diagnostics tools suite is now available as part of the JDK.         |  |
|            | Next > Cancel                                                                                               |  |
| ภาพที่ 6-7 | หน้าจอเริ่มการติดตั้ง                                                                                       |  |

| j曼 Java SE Development Kit 7 Update 45 (64-bit) - C                                                                  | Custom Setup                                                                                                    |
|----------------------------------------------------------------------------------------------------|----------------------------------------------------------------------------------------------------|
| 👙 Java <sup>.</sup>                                                                                                  | ORACLE                                                                                                    |
| Select optional features to install from the list below. Yo installation by using the Add/Remove Programs utility in | u can change your choice of features after<br>the Control Panel                                                                                                    |
| Development Tools<br>Source Code<br>Public JRE                                                                       | Java SE Development Kit 7<br>Update 45 (64-bit), including the<br>JavaFX SDK, a private JRE, a<br>private JavaFX runtime, and the<br>Java Mission Control tools suite.<br>This will require 300MB on your<br>hard drive. |
| Install to:                                                                                                    |                                                                                                    |
| C: \Program Files \Dava \Jdk1.7.0_45\                                                                                | Change Next > Cancel                                                                                                    |
| เที่ 6-8 หน้าจอเลือกการติดตั้ง                                                                                       |                                                                                                    |

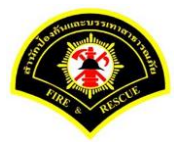

ระบบแจ้งเหตุ

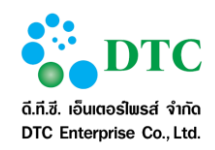

เอกสารคู่มือปฏิบัติงานสำหรับผู้ใช้ (User Manual)

| 1<br>1<br>1<br>1 | Java SE Development Kit 7 Update 45 (64-bit) - Progress |        |  |
|------------------|---------------------------------------------------------|--------|--|
|                  | 👙 Java <sup>.</sup>                                     | ORACLE |  |
|                  | Status:                                                 |        |  |
|                  |                                                         |        |  |
|                  |                                                         |        |  |
|                  |                                                         |        |  |
|                  |                                                         |        |  |
| ภาพที่ 6-9       | หน้าจอแสดงสถานะการติดตั้ง                               |        |  |

| it          | Java Setup - Destination Fo                | lder   |        |  |
|-------------|--------------------------------------------|--------|--------|--|
|             | Install to:<br>C:\Program Files\Java\jre7\ |        | Change |  |
|             |                                            |        |        |  |
|             |                                            |        |        |  |
|             |                                            |        |        |  |
|             | y 9 2                                      | Cancel | Next > |  |
| ภาพที่ 6-10 | หน้าจอสถานะการติดตั้ง                      |        |        |  |

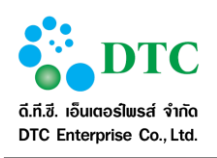

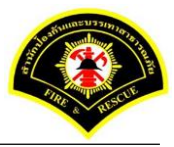

|             | Java SE Development Kit 7 Update 45 (64-bit) - Complete                                                                                    |  |
|-------------|----------------------------------------------------------------------------------------------------|--|
|             | Java" ORACLE                                                                                                    |  |
|             | Successfully Installed Java SE Development Kit 7 Update 45 (64-bit)                                                                        |  |
|             |                                                                                                    |  |
|             |                                                                                                    |  |
|             | Click Next Steps to access tutorials, API documentation, developer guides, release notes<br>and more to help you get started with the JDK. |  |
|             |                                                                                                    |  |
|             | Next Steps                                                                                                    |  |
|             |                                                                                                    |  |
|             | Close                                                                                                    |  |
| L           |                                                                                                    |  |
| ภาพที่ 6-11 | หน้าจอสิ้นสุดการติดตั้ง                                                                                                    |  |

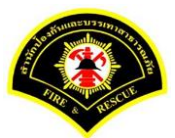

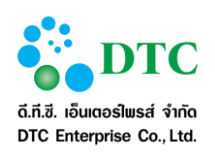

## 6.2 การติดตั้งโปรแกรมเสริมสำหรับการ Scan เอกสารเข้าระบบสำนักงานภายใน

# 6.2.1 วิธีติดตั้งโปรแกรมเสริมสำหรับการ Scan เอกสาร

1. ดาวน์โหลดโปรแกรม Web Scan

|             |               | โปรแกรมเสริมสำหรับดูภาพ |
|-------------|---------------|-------------------------|
|             |               | 🗟 Web Scan              |
| ภาพที่ 6-12 | หน้าจอ Downlo | ad โปรแกรม Web Scan     |

#### 2. คลิกเลือก open

| жปิดหน่าต่าง<br>โปรแกรมเสริมสำหรับเรียกดูรายงาน                                                                                                    |                                         |         |                                                                                              |
|----------------------------------------------------------------------------------------------------|-----------------------------------------|---------|----------------------------------------------------------------------------------------------|
| <ul> <li>แปรแกรมแลรมสามรบบรแกลูรายงาน</li> <li>ม.DK 7 32 bit</li> <li>ม.DK 7 64 bit</li> <li>วัปรแกรมแลริมส่ามรับดูภาพ</li> <li>24 Web Scan</li> <li>อุ่มือผู้ใช้งาน</li> <li>ระบบสารบรรณส่วนกลาง และหน่วยงาน</li> <li>ระบบสารบรรณส่วนกลาง</li> <li>ระบบสารบรรณส่วนกลาง</li> <li>ระบบสารบรรณส่วนกลาง</li> <li>ระบบสารบรรณส่วนกลาง</li> <li>ระบบสารบรรณส่วนกลาง</li> <li>ระบบสารบรรณส่วนกลาง</li> <li>ระบบสารบรรณส่วนกลาง</li> <li>ระบบสารบรรณส่วนกลาง</li> <li>ระบบสารบรรณส่วนกลาง</li> <li>ระบบสารบรรณส่วนกลาง</li> <li>ระบบสารบรรณส่วนกลาง</li> <li>ระบบสารบรรณส่วนกลาง</li> <li>ระบบสารบรรณส่วนกลาง</li> <li>ระบบสารประชุม</li> </ul> | аналанан аланан алан алан алан алан ала | eindean |                                                                                              |
| setup_wss.exe<br>15.2 MB                                                                                                    |                                         |         | Window size:         1280 x 760           Viewport size:         1422 x 701 <u> <u> </u></u> |
| ภาพที่ 6-13 หน้าจอเ                                                                                                    | ปิดไฟล์ดาวน์โหลด Web Scan               |         |                                                                                              |

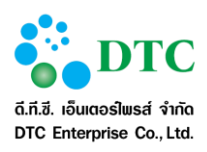

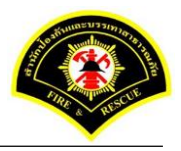

3. ดับเบิ้ลคลิกเลือก setup\_wss.exe เพื่อดำเนินการติดตั้งโปรแกรม

|            |            |               |                   |           | se          | etup_wss.: | zip - Wi | nRAR (eva | luation cop     | y)            |             |                | ×     |
|------------|------------|---------------|-------------------|-----------|-------------|------------|----------|-----------|-----------------|---------------|-------------|----------------|-------|
| File Con   | nmands 1   | Tools Favo    | orites Opti       | ions He   | slp         |            |          |           |                 |               |             |                |       |
| Add        | Extract To | o Test        | 00<br>View        | Delete    | Find        | Wizard     | Info     | VirusScar | Comment         | SFX           |             |                |       |
|            | 📜 setup_v  | vss.zip - ZIP | archive, un       | packed si | ze 46,113,2 | 16 bytes   |          |           |                 |               |             |                | ~     |
| Name       |            |               |                   | ^         |             |            |          |           | Size            | Packed        | Туре        | Modified       | CR    |
| <b>.</b>   |            |               |                   |           |             |            |          |           |                 |               | File folder |                |       |
| setup_     | wss.exe    |               |                   |           |             |            |          |           | 46,113,216      | 46,103,426    | Application | 10/6/2559 9:31 | 2CF69 |
|            |            |               |                   |           |             |            |          |           |                 |               |             |                |       |
| 2          |            |               |                   |           |             |            |          |           |                 |               |             |                |       |
|            |            |               |                   |           |             |            |          |           |                 |               |             |                |       |
|            |            |               |                   |           |             |            |          |           |                 |               |             |                |       |
|            |            |               |                   |           |             |            |          |           |                 |               |             |                |       |
|            |            |               |                   |           |             |            |          |           |                 |               |             |                |       |
|            |            |               |                   |           |             |            |          |           |                 |               |             |                |       |
|            |            |               |                   |           |             |            |          |           |                 |               |             |                |       |
|            |            |               |                   |           |             |            |          |           |                 |               |             |                |       |
|            |            |               |                   |           |             |            |          |           |                 |               |             |                |       |
|            |            |               |                   |           |             |            |          |           |                 |               |             |                |       |
|            |            |               |                   |           |             |            |          |           |                 |               |             |                |       |
| <          |            |               |                   |           |             |            |          |           |                 |               |             |                | >     |
| <b>D a</b> |            |               |                   |           |             |            |          | Tota      | l 46,113,216 by | tes in 1 file |             |                |       |
| d          |            | ev.           | ູ້                |           |             |            |          |           |                 |               |             |                |       |
| ภาพที่ 6   | -14        | หน้าจอ        | <b>วติดตั้ง</b> โ | ปรแก      | รม          |            |          |           |                 |               |             |                |       |

4. หลังจากคลิกเลือกเพื่อติดตั้งโปรแกรม จะแสดงหน้าจอให้ผู้ใช้ดำเนินการติดตั้ง คลิกปุ่ม "Yes"

| ۲           | User Account Control ×                                                                                                    |                          |  |  |  |  |  |  |
|-------------|----------------------------------------------------------------------------------------------------|--------------------------|--|--|--|--|--|--|
| 2           | Do you want to allow the following program to make changes to this computer?                                                     |                          |  |  |  |  |  |  |
|             | Program name: Web Scan Service Setup<br>Verified publisher: Summit Computer Co, Ltd.<br>File origin: Hard drive on this computer |                          |  |  |  |  |  |  |
| ⊗ Sh        | how details                                                                                                    | Ves No                   |  |  |  |  |  |  |
|             | Change when th                                                                                                    | ese notifications appear |  |  |  |  |  |  |
| ภาพที่ 6-15 | หน้าจอยืนยันการติดตั้งโปรแกรม                                                                                                    |                          |  |  |  |  |  |  |

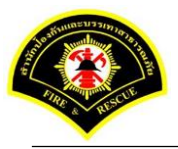

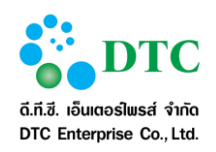

เอกสารคู่มือปฏิบัติงานสำหรับผู้ใช้ (User Manual)

5. คลิกปุ่ม "Next"

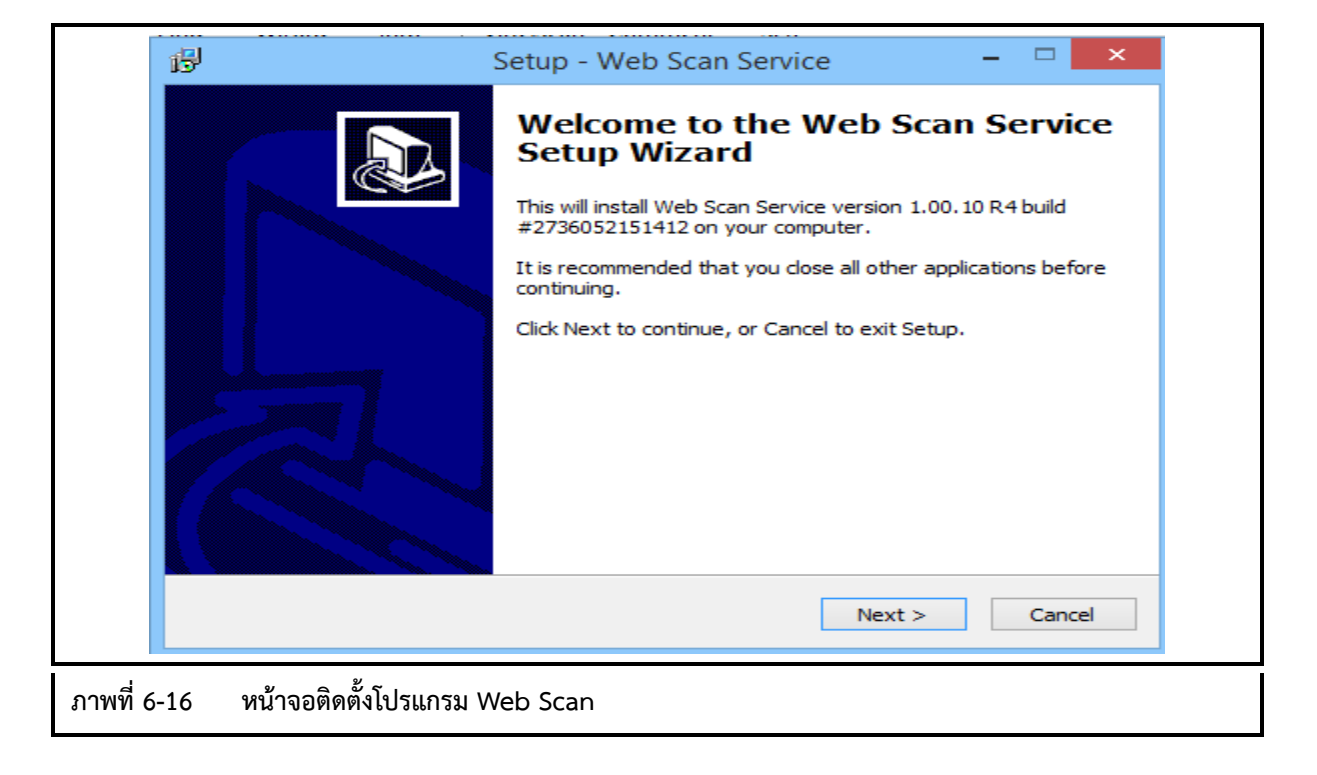

6. คลิกปุ่ม "Next"

|             | i Setup - Web Scan Service - □ ×                                                       |  |
|-------------|----------------------------------------------------------------------------------------|--|
|             | Select Destination Location<br>Where should Web Scan Service be installed?             |  |
|             | Setup will install Web Scan Service into the following folder.                         |  |
|             | To continue, click Next. If you would like to select a different folder, click Browse. |  |
|             | C:\Program Files\EDASSoftware Browse                                                   |  |
|             |                                                                                        |  |
|             | At least 171.1 MB of free disk space is required.                                      |  |
|             | < Back Next > Cancel                                                                   |  |
| ภาพที่ 6-17 | หน้าจอกำหนด path เพื่อติดตั้งโปรแกรม                                                   |  |

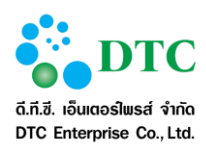

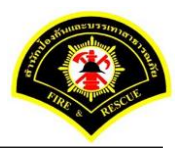

7. ระบุกำหนดชื่อเมนูโปรแกรม เช่น Web Scan หลังจากนั้นคลิกปุ่ม "Next"

|            | 🔂 Setup - Web Scan Service 🚽 🔍 🗙                                                       |
|------------|----------------------------------------------------------------------------------------|
|            | Select Start Menu Folder<br>Where should Setup place the program's shortcuts?          |
|            | Setup will create the program's shortcuts in the following Start Menu folder.          |
|            | To continue, click Next. If you would like to select a different folder, click Browse. |
|            | Web Scan Browse                                                                        |
|            |                                                                                        |
|            |                                                                                        |
|            |                                                                                        |
|            |                                                                                        |
|            |                                                                                        |
|            |                                                                                        |
|            | < Back Next > Cancel                                                                   |
|            |                                                                                        |
| ภาพที่ 6-1 | 8 หน้าจอกำหนดชื่อเมนูโปรแกรมสแกนเอกสาร                                                 |

8. คลิกปุ่ม "Install"

|           | 移 Setup - Web Scan Service - ロ ×                                                                                |  |
|-----------|----------------------------------------------------------------------------------------------------|--|
|           | Ready to Install<br>Setup is now ready to begin installing Web Scan Service on your computer.                   |  |
|           | Click Install to continue with the installation, or click Back if you want to review or<br>change any settings. |  |
|           | Destination location:<br>C:\Program Files\EDASSoftware<br>Start Menu folder:                                    |  |
|           | Web Scan                                                                                                    |  |
|           |                                                                                                    |  |
|           | <                                                                                                    |  |
|           | < Back Install Cancel                                                                                           |  |
| พที่ 6-19 | หน้าจอ Install โปรแกรม                                                                                          |  |

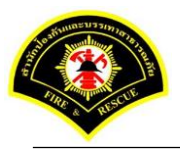

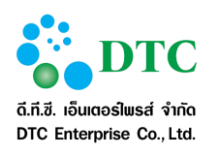

9. แสดงหน้าจอ ดำเนินการติดตั้งโปรแกรม

|     | ß                 | Setup - Web Scan Service                                                    | - 🗆 🗙  |
|-----|-------------------|-----------------------------------------------------------------------------|--------|
|     | <b>Inst</b><br>Pl | alling<br>ease wait while Setup installs Web Scan Service on your computer. |        |
|     | E                 | ktracting files<br>:\Program Files\EDASSoftware\jre\bin\jli.dll             |        |
|     |                   |                                                                             |        |
|     |                   |                                                                             |        |
|     |                   |                                                                             | Cancel |
| ภาพ | เที่ 6-20         | หน้าจอดำเนินการติดตั้งโปรแกรม                                               |        |

10. คลิกปุ่ม "Finish"

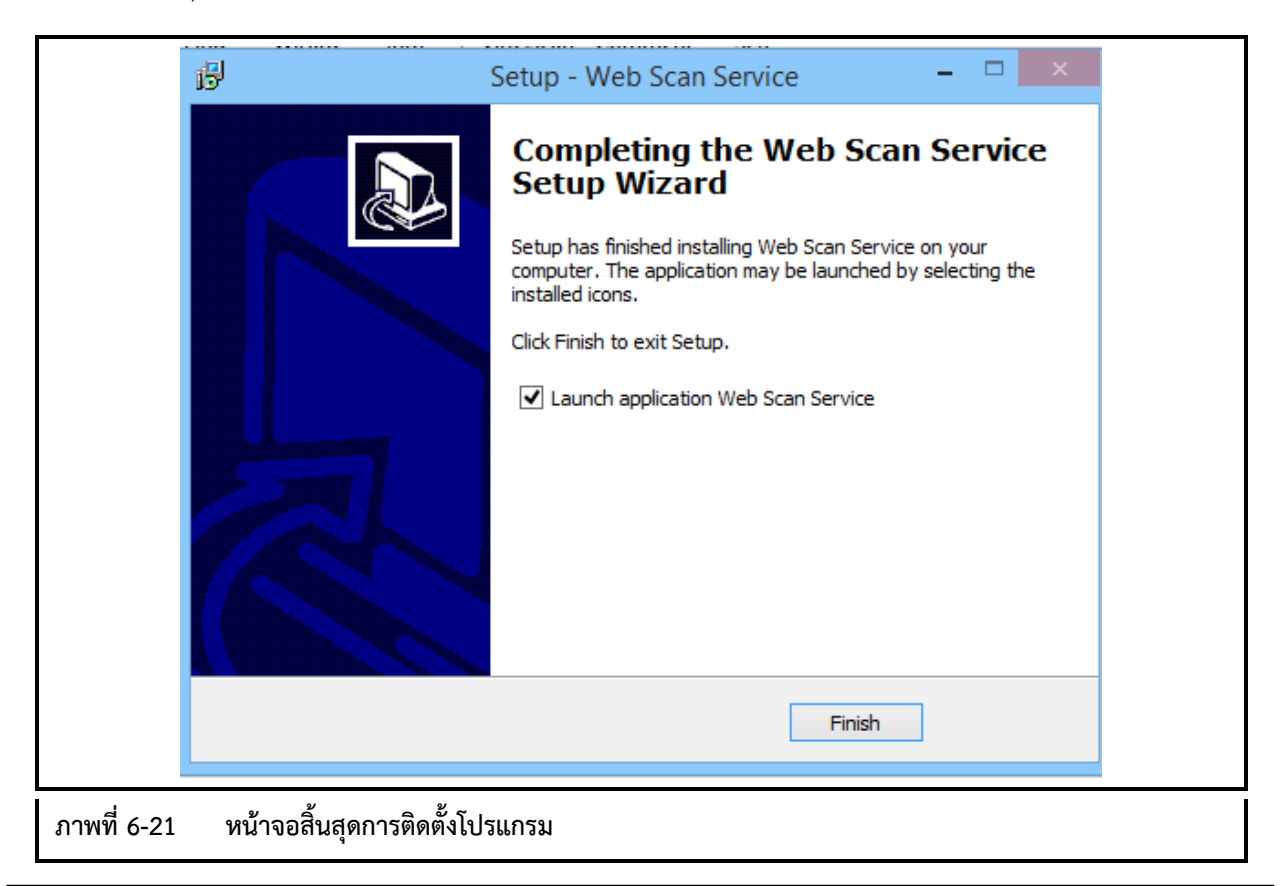

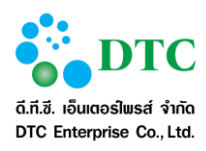

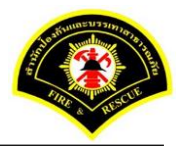

11. หลังจาก Install สำเร็จจะแสดง icon ตามตาราง icon ที่ Windows tray และขึ้นหน้าจอ ให้ Configuration คลิกขวาไอคอน ò แสดงหน้าจอ Configuration

| Image: Second second secon | 8  | <b>2</b><br>Rø | ا<br>چ  | <b>(</b> ) |
|----------------------------------------------------------------------------------------------------|----|----------------|---------|------------|
|                                                                                                    | 10 | دیالہ<br>Custo | Somize. | ₩          |

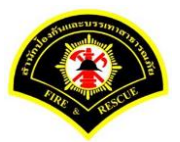

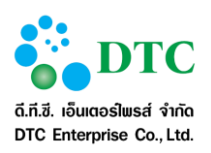

- 12. แสดงหน้าจอ Setup การสแกนเอกสาร
  - ระบุชื่อ "web scan" ในช่อง Description
  - เลือก "WS"
  - ระบุชื่อ Address ระบบงาน
  - ระบุ Port "80"
  - คลิกปุ่ม "Save"
  - คลิกปุ่ม Test Connection ระบบแสดง Connection Success

|                  | Setup Dialog ×                              |  |  |
|------------------|---------------------------------------------|--|--|
| ID.              | p-321ad303-e695-4d56-b363-be35026915dc Copy |  |  |
| Server Names:    | Select Server 🗸                             |  |  |
| Web Server:      | ✓ Enable                                    |  |  |
| Description:     | web scan                                    |  |  |
| Protocol:        | ● WS ○ WSS                                  |  |  |
| Address:         | XXXXXXXXXX Port: 80                         |  |  |
| Use Proxy        |                                             |  |  |
| Address:         |                                             |  |  |
| Port:            |                                             |  |  |
| User:            | Password:                                   |  |  |
| Test Connect     | ion Save Delete Close                       |  |  |
| 3 หน้าจอ Setup ก | าารติดตั้งโปรแกรมสแกนเอกสาร                 |  |  |

## 13. แสดงหน้าจอการเชื่อมต่อการสแกนเอกสาร สำเร็จ

|                     | Test Connection ×            |   |
|---------------------|------------------------------|---|
|                     | Connection Success.          |   |
|                     | ОК                           |   |
| ภาพที่ 6-24 หน้าจอแ | สดงการเชื่อมต่อการแสกนเอกสาร | • |

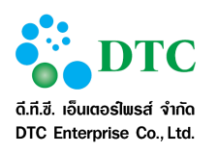

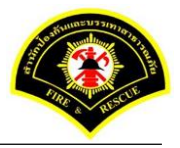

 กำหนดค่าเริ่มต้นการแสกนเอกสาร โดย login เข้าระบบสำนักงานอัตโนมัติ คลิกเลือกปุ่ม "แนบเอกสาร"

| =                 |                 |            | Unk                          | with     | _ |
|-------------------|-----------------|------------|------------------------------|----------|---|
| trabuarrata       | - tot           |            | net Document Viewer - Google | Chrome - |   |
|                   | arm.            | D          |                              |          | Q |
| uandhs *          |                 | D 9-       |                              | 9.88-0   |   |
| รายคะเมียด        |                 |            | 0 / 0                        |          |   |
|                   |                 |            |                              |          |   |
|                   |                 |            |                              |          |   |
|                   |                 |            |                              |          |   |
| วันที่หนดอายุ     |                 | •          |                              |          |   |
|                   |                 |            |                              |          |   |
| เอมูลเอกสาร การเง | น งบบระมาณ      |            |                              |          |   |
| ประเภทเอกสาร      | การสิน สนประกาณ |            |                              |          |   |
| เลขที่หนังสือ     |                 |            |                              |          |   |
| artest            |                 |            |                              |          |   |
| 4.4.              |                 |            |                              |          |   |
| Terles            |                 |            |                              |          |   |
|                   |                 |            |                              |          |   |
| อกสารแบบ          |                 |            |                              |          |   |
| จำหวุ่มเลกสำหลังข | 2               | incuranins |                              |          |   |
| auto-Tald         | (0.0) KB        |            |                              |          |   |
| and the other     | (00) ND         | (#) (t     |                              | IZ ·     | 1 |

15. คลิกเลือกไอคอน 🔌 🔽 หลังจากนั้นคลิกเลือก "Register Scan Service"

| D = -       | > <b>▼</b> (@ *)(@)[*)* | 9. 9. 8 B - I |      | / 0 |
|-------------|-------------------------|---------------|------|-----|
|             | Register Scan Service   |               |      |     |
|             | Select Source           |               |      |     |
|             | Show UI 🛛 🛩             |               |      |     |
|             | Add                     |               |      |     |
|             | Insert                  |               |      |     |
|             | Replace                 |               |      |     |
|             |                         |               |      |     |
|             |                         |               |      |     |
|             |                         |               |      |     |
|             |                         |               |      |     |
|             |                         |               |      |     |
|             |                         |               |      |     |
|             |                         |               |      |     |
|             |                         |               |      |     |
|             |                         |               |      |     |
|             |                         |               |      |     |
|             |                         |               |      |     |
|             |                         |               |      |     |
|             |                         |               |      |     |
|             |                         |               |      |     |
|             |                         |               |      |     |
|             |                         |               |      |     |
|             |                         |               |      |     |
|             |                         |               | ( =t |     |
|             |                         |               |      |     |
| 1           |                         |               |      |     |
| ภาพที่ 6-26 | หน้าจอ Register Scan So | ervice        |      |     |
|             | 3                       |               |      |     |

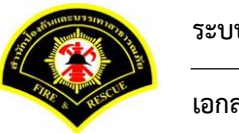

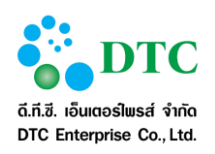

เอกสารคู่มือปฏิบัติงานสำหรับผู้ใช้ (User Manual)

16. แสดงหน้าจอให้ใส่ ID คลิก Taskbar ด้านล่าง เลือกคลิกขวาที่รูปไอคอน ò หลังจากนั้นคลิก Setup

|                   | Enter Scanner service provider ID. |                                         |    |
|-------------------|------------------------------------|-----------------------------------------|----|
|                   |                                    | ОК                                      |    |
|                   |                                    |                                         |    |
|                   |                                    |                                         |    |
|                   |                                    |                                         |    |
|                   |                                    |                                         |    |
|                   |                                    |                                         |    |
|                   |                                    | About                                   |    |
|                   |                                    | Scanner Source<br>Test Scanner<br>Setup |    |
|                   |                                    | Exit                                    |    |
|                   |                                    | - Customi                               | ze |
| ภาพที่ 6-27 หน้า: | จอ Register Scan Service ID        |                                         |    |

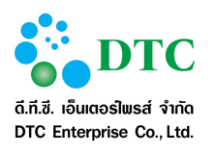

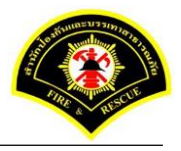

17. แสดงหน้าจอ Setup ในช่อง ID คลิกปุ่ม Copy

| Enter Scar                                                                             | ner service provider I | D.                   | ×<br>OK         |  |
|----------------------------------------------------------------------------------------|------------------------|----------------------|-----------------|--|
| 4                                                                                      | Setup Di               | ialog                | ×               |  |
| ID.                                                                                    | sp-6b1a456b-5c1d-49c   | 10-8100-86a82ebac9ee | Сору            |  |
| Web Server:<br>Description:<br>Protocol:<br>Address:<br>Use Proxy<br>Address:<br>Port: | • ws O wss             |                      | Enable Port: 80 |  |
| User:<br>Test Connect                                                                  | on Sa                  | Password: Delete     | Close           |  |
|                                                                                        |                        |                      |                 |  |
|                                                                                        |                        |                      |                 |  |

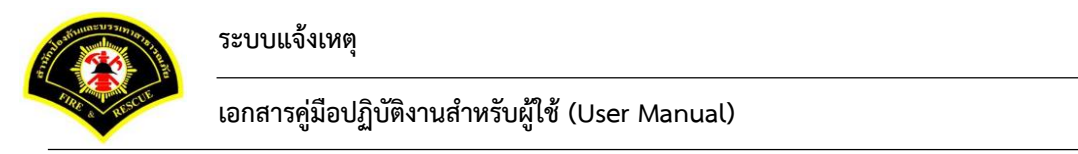

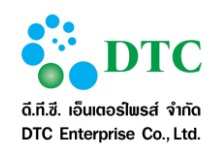

18. คลิกวาง ในช่อง "Enter Scanner service provider ID" หลังจากนั้นคลิกปุ่ม OK

|                | Enter Scanner service provider ID.         |
|----------------|--------------------------------------------|
|                | sp-6b1a456b-5c1d-49d0-8000-86a82ebac9es OK |
|                |                                            |
|                |                                            |
|                |                                            |
|                |                                            |
|                |                                            |
|                |                                            |
|                |                                            |
|                | ( vi                                       |
| ภาพที่ 6-29 หเ | น้าจอระบุรายละเอียด ID Scanner             |

# 19. หลังจาก Register Scan Service ID เรียบร้อยแล้ว รูปไอคอนScanner จะสามารถคลิกทำงานได้ตามปกติ

|             | <b>ð</b> • [@] • [@] [#] • [@, @, @, @] [[] • ] |    | 0 / 0 |
|-------------|-------------------------------------------------|----|-------|
|             |                                                 |    |       |
|             |                                                 |    |       |
|             |                                                 |    |       |
|             |                                                 |    |       |
|             |                                                 |    |       |
|             |                                                 |    |       |
|             |                                                 |    |       |
|             |                                                 |    |       |
|             |                                                 |    |       |
|             |                                                 |    |       |
|             |                                                 |    |       |
|             |                                                 |    |       |
|             |                                                 | =1 |       |
| ภาพที่ 6-30 | หน้าจอติดตั้ง Register Scan Service ID สำเร็จ   |    |       |

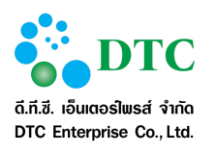

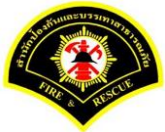

20. หลังจากดำเนินการ Register Scan Service ID แล้ว ให้คลิกเลือกไอคอน Scanner และคลิกเลือก "Select Source" เพื่อเลือก driver เครื่องScannerที่ต่อเชื่อมกับเครื่องคอมพิวเตอร์ของผู้ใช้งาน

|                        | 0,0,4==-            |                               | 0 / 0 |
|------------------------|---------------------|-------------------------------|-------|
| Register Scan Service  |                     |                               |       |
| Select Source          |                     |                               |       |
| Show UI                |                     |                               |       |
| Add                    |                     |                               |       |
| Insert                 |                     |                               |       |
| Replace                |                     |                               |       |
|                        |                     |                               |       |
|                        |                     |                               |       |
|                        |                     |                               |       |
|                        |                     |                               |       |
|                        |                     |                               |       |
|                        |                     |                               |       |
|                        |                     |                               |       |
|                        |                     |                               |       |
|                        |                     |                               |       |
|                        |                     |                               |       |
|                        |                     |                               |       |
|                        |                     |                               |       |
|                        |                     |                               |       |
|                        |                     |                               |       |
|                        |                     |                               |       |
|                        |                     | -: Scanner service connected. |       |
| wince Select Service   |                     |                               |       |
| ทน เงย Select Source ๆ | าดงณาวิตงวิตุลบบคุเ |                               |       |

21. คลิกเลือกชื่อ driver ของเครื่องScanner หลังจากนั้นคลิกปุ่ม "Select"

|                 |                                 | Select Source | ×                |  |
|-----------------|---------------------------------|---------------|------------------|--|
|                 | Sources:<br>PaperStream IP fi-6 | 230ZLAdj      | Select<br>Cancel |  |
| ภาพที่ 6-32 หน้ | ้าจอเลือก driver scanner        |               |                  |  |

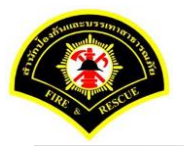

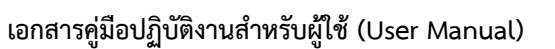

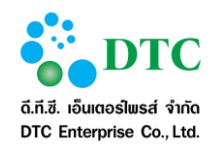

22. ดำเนินการทดสอบการ Scan โดยคลิกเล็ก "Add"

| Register Scan Service |  |  |
|-----------------------|--|--|
|                       |  |  |
| Select Source         |  |  |
| Show UI               |  |  |
| Add                   |  |  |
| Insert                |  |  |
| Replace               |  |  |
|                       |  |  |
|                       |  |  |
|                       |  |  |
|                       |  |  |
|                       |  |  |
|                       |  |  |
|                       |  |  |
|                       |  |  |
|                       |  |  |
|                       |  |  |
|                       |  |  |
|                       |  |  |
|                       |  |  |
|                       |  |  |
|                       |  |  |
|                       |  |  |
|                       |  |  |
|                       |  |  |
|                       |  |  |
|                       |  |  |

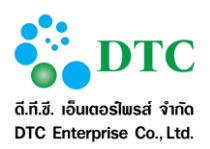

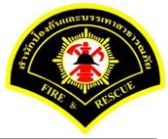

23. แสดงภาพที่ผ่านการ Scan เข้าสู่ระบบสารบรรณอิเล็กทรอนิกส์ หลังจากนั้นคลิกปุ่ม Save To Server

| 🦰 แฟ้ม 2          |                  | ปกต์ แพ้ม                                 |
|-------------------|------------------|-------------------------------------------|
|                   |                  | D Jinet Document Viewer - Google Chrome - |
| ສສັນອັນຄວາມຂຶ້ນ   | ปกลั             | D Q                                       |
| lanans *          |                  |                                           |
| กอละเมือด         |                  |                                           |
|                   |                  |                                           |
|                   |                  |                                           |
|                   |                  |                                           |
| วันที่หนดอายุ     | •                |                                           |
|                   |                  |                                           |
| อมูลเอกสาร การเงิ | น งบบระมาณ       |                                           |
| ประเภทเลกสาร      | การเงิน อนประมาณ |                                           |
| เลขที่หนังสือ     |                  |                                           |
| artest            |                  |                                           |
| d.d.              |                  |                                           |
| 191293            |                  |                                           |
|                   |                  |                                           |
| กลารแบบ           |                  |                                           |
| จำหว่าแลกสำหนัญ   | 🕲 unusanitra     |                                           |
| ขนาดไฟด์          | (0.0) KB         |                                           |
|                   | (,               |                                           |
|                   |                  |                                           |

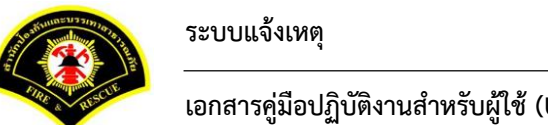

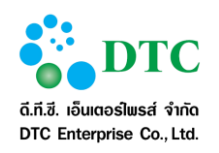

เอกสารคู่มือปฏิบัติงานสำหรับผู้ใช้ (User Manual)

24. การแนบไฟล์ภาพเอกสารจากเครื่องคอมพิวเตอร์ของผู้ใช้งาน เข้าสู่ระบบสารบรรณอิเล็กทรอนิกส์ คลิกเลือก ไอคอน 📧 หลังจากนั้น คลิก "Add" หลังจากนั้นคลิก "Save to Server"

| Add     |                 |                                                                                                    |                 |        |              |      |  |
|---------|-----------------|----------------------------------------------------------------------------------------------------|-----------------|--------|--------------|------|--|
| Replace |                 |                                                                                                    |                 |        |              |      |  |
|         |                 | a                                                                                                    |                 |        |              |      |  |
|         |                 | รายการบำ                                                                                                    | รุงรักษาเครื่อง | 225    |              |      |  |
|         | ควั้ฒ์          |                                                                                                    |                 | วันที่ | /            | !    |  |
|         | ทhอกน :         | <br>And a design of the second second second second second second second second second second second second second |                 |        | <del>.</del> |      |  |
|         | สถานที่ดิดดัง : | <br>                                                                                                    |                 | da sta |              |      |  |
| 2       |                 |                                                                                                    |                 |        |              |      |  |
|         |                 |                                                                                                    |                 |        |              |      |  |
|         |                 |                                                                                                    |                 |        |              |      |  |
| i       |                 |                                                                                                    |                 |        |              |      |  |
| 1       |                 |                                                                                                    |                 |        |              |      |  |
| 1       |                 |                                                                                                    |                 |        |              |      |  |
|         |                 |                                                                                                    |                 |        |              |      |  |
| 1       |                 |                                                                                                    |                 |        |              |      |  |
| ł       |                 |                                                                                                    |                 |        |              |      |  |
| +       |                 |                                                                                                    |                 |        |              |      |  |
| 1       |                 |                                                                                                    |                 |        |              |      |  |
| 1       |                 |                                                                                                    |                 |        |              |      |  |
|         |                 |                                                                                                    |                 |        |              |      |  |
| \$      |                 |                                                                                                    |                 |        |              |      |  |
| 1       |                 |                                                                                                    |                 |        |              |      |  |
| E       |                 |                                                                                                    |                 |        |              |      |  |
| 1       |                 |                                                                                                    |                 |        |              | - 14 |  |
|         |                 |                                                                                                    |                 |        |              |      |  |
|         |                 |                                                                                                    | <u></u>         |        |              |      |  |

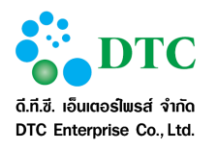

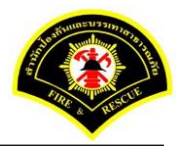

#### 6.2.2 วิธีใช้โปรแกรมเสริมสำหรับดูภาพ

คำอธิบายสัญลักษณ์ในการใช้งานโปรแกรมเสริมสำหรับจัดการภาพ

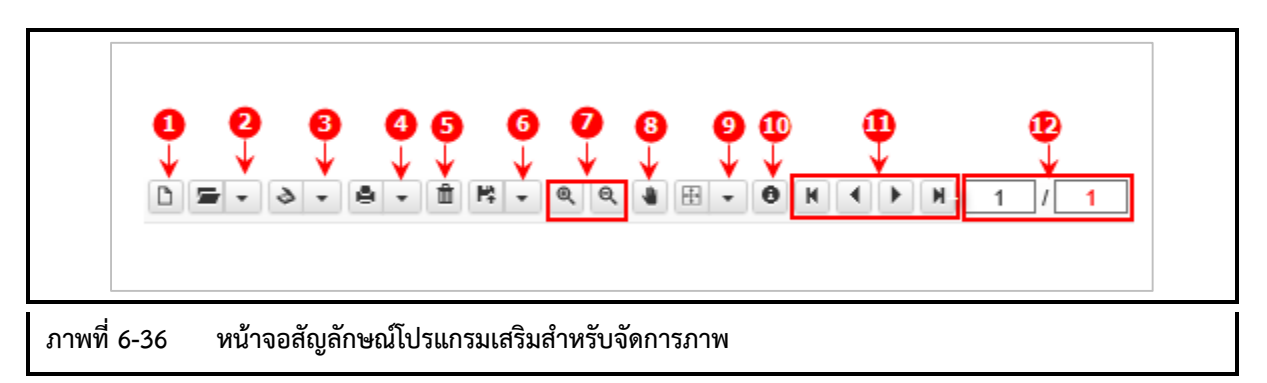

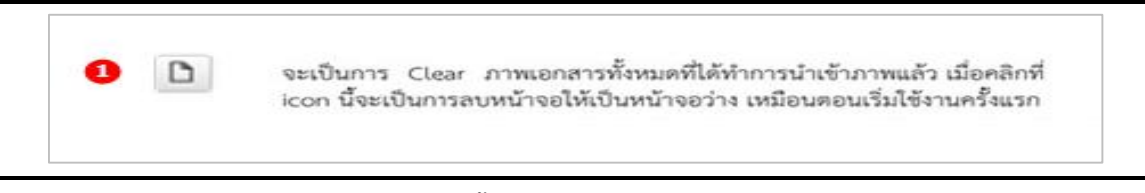

### ภาพที่ 6-37 หน้าจอปุ่ม Clear ภาพเอกสารทั้งหมด

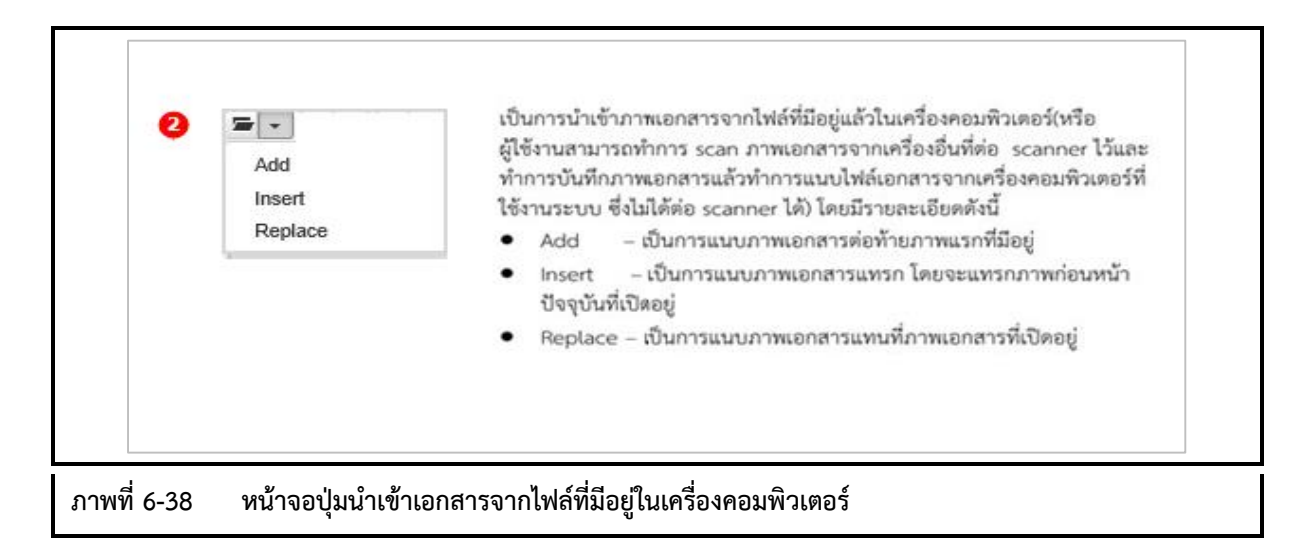

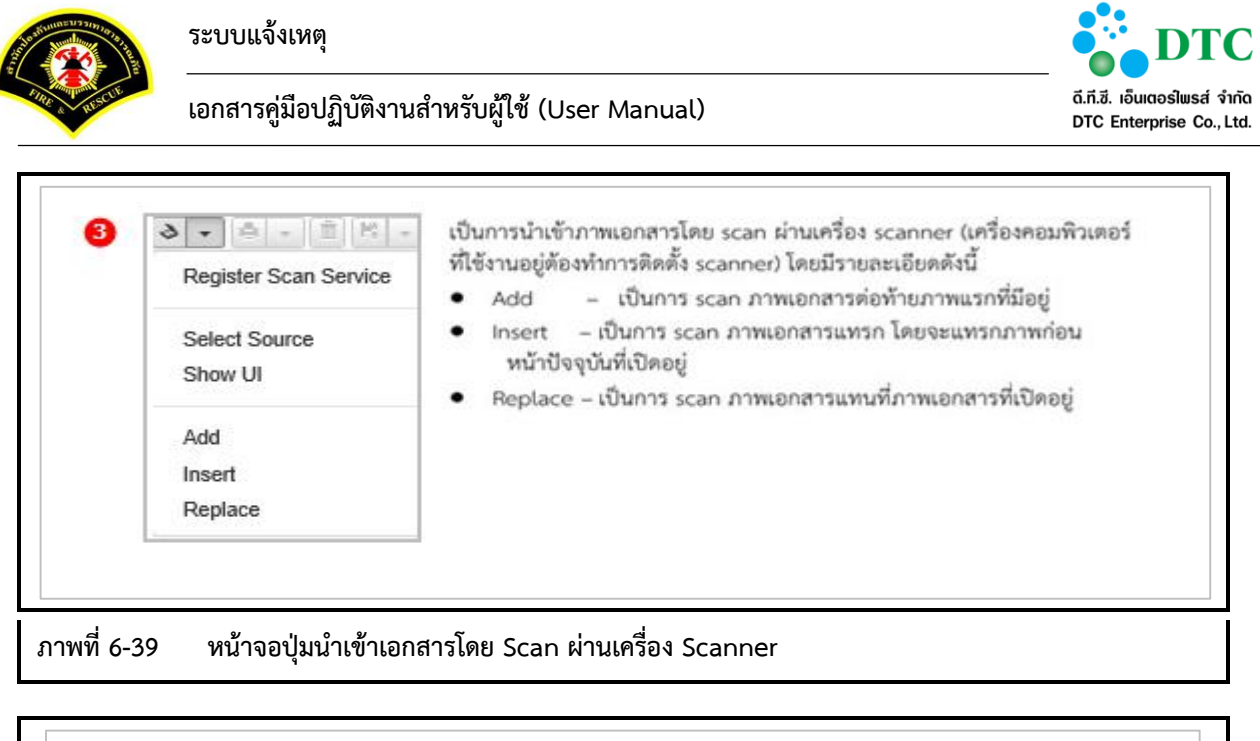

| Print Current<br>Print All<br>Print Select | เป็นการพิมพ์ภาพเอกสารที่ต้องการออกทางเครื่องพิมพ์ โดยมีรายละเอียดดังนี้<br>Print Current - เป็นการพิมพ์ภาพเอกสารหน้าปัจจุบันที่แสดงอยู่<br>Print All - เป็นการพิมพ์ภาพเอกสารทั้งหมดที่มีอยู่<br>Print Select - เป็นการพิมพ์ภาพเอกสารโดยสามารถระบุหน้าของภาพเอกสาร<br>ที่ต้องการได้ โดยจะแสดงหน้าจอ ดังนี้ |    |  |  |
|--------------------------------------------|----------------------------------------------------------------------------------------------------|----|--|--|
|                                            | Enter Print page.                                                                                                    |    |  |  |
|                                            | [1] or [3,5] or [1-3,4,5]                                                                                                    | ок |  |  |
|                                            |                                                                                                    |    |  |  |
| พที่ 6-40 หน้าจอปุ่มพิม                    | พ์ภาพเอกสาร                                                                                                    |    |  |  |

|             | อิ ที่ เป็นการลบภาพเอกสาร ภาพปัจจุบันที่แสดงอยู่ที่หน้าจอ |
|-------------|-----------------------------------------------------------|
| ภาพที่ 6-41 | หน้าจอลบภาพเอกสาร                                         |

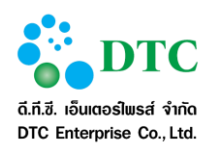

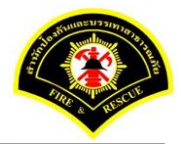

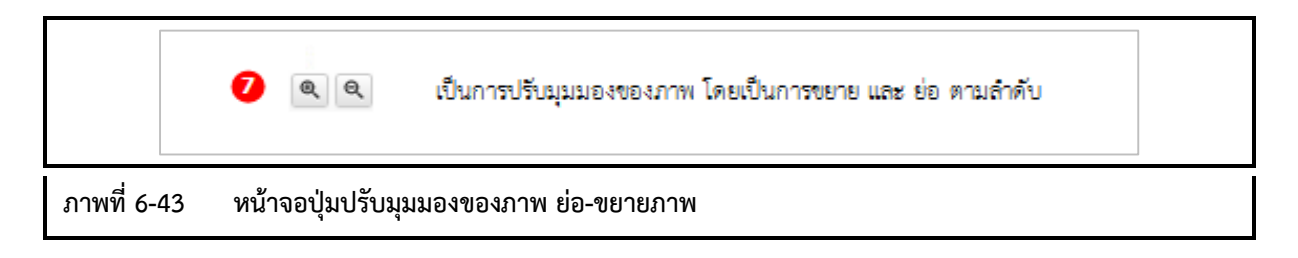

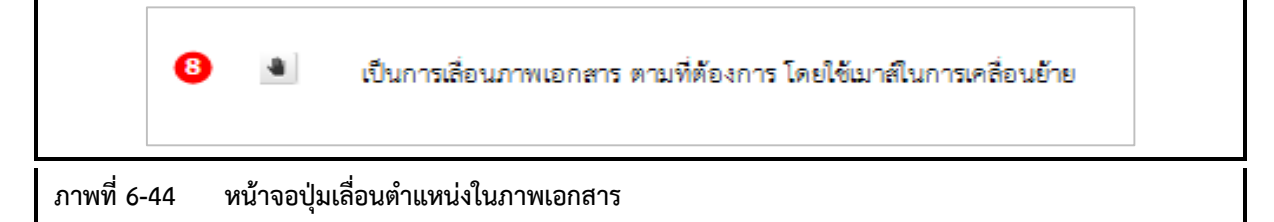

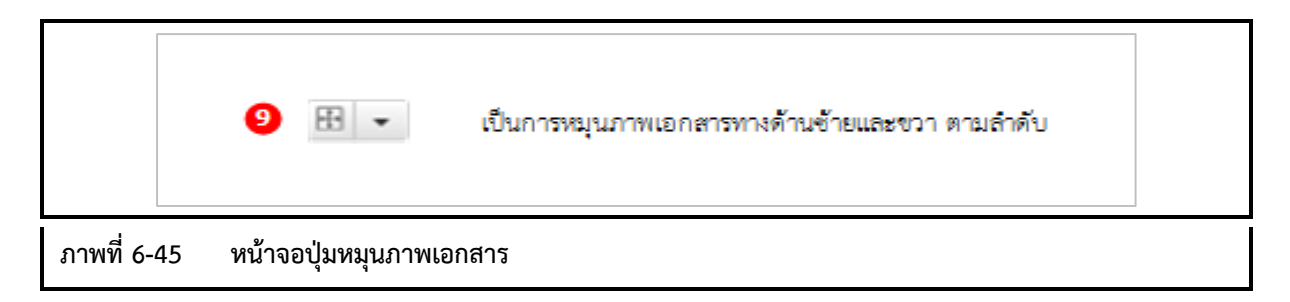

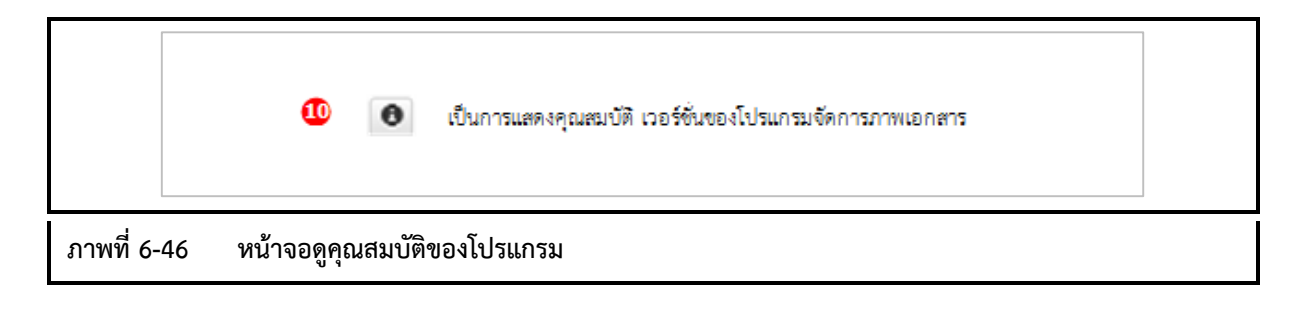

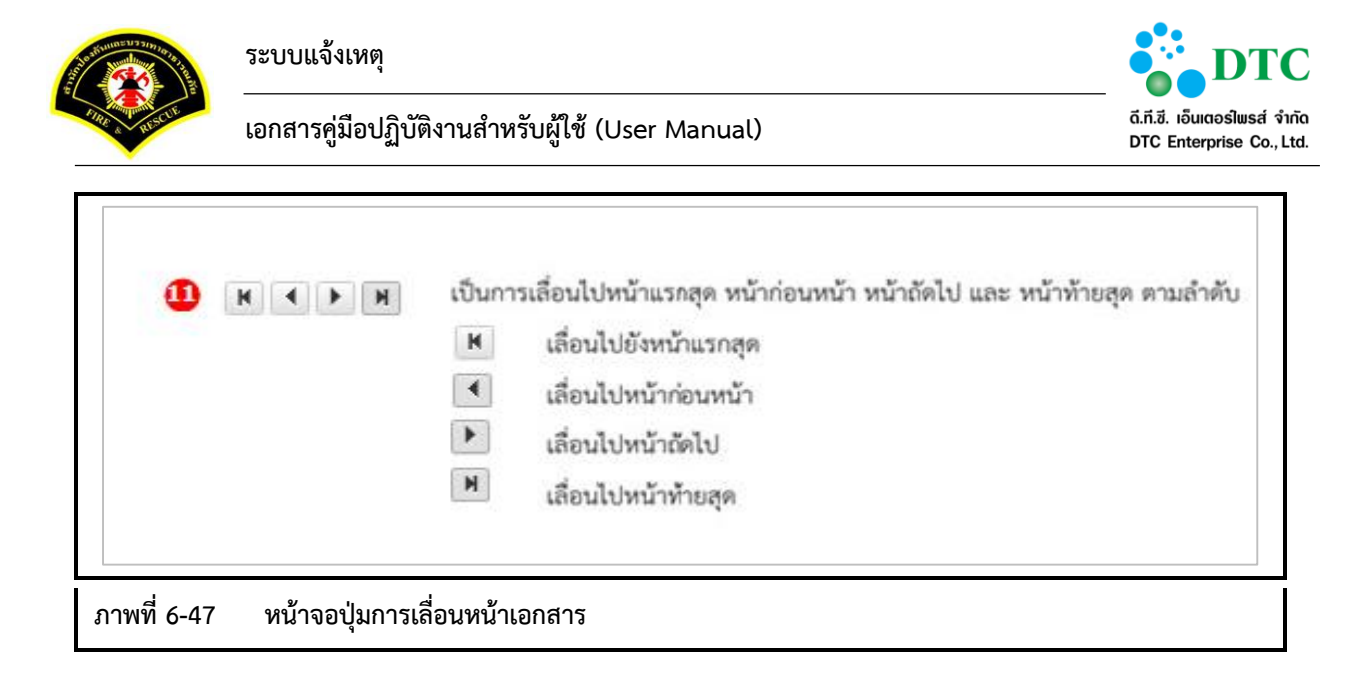

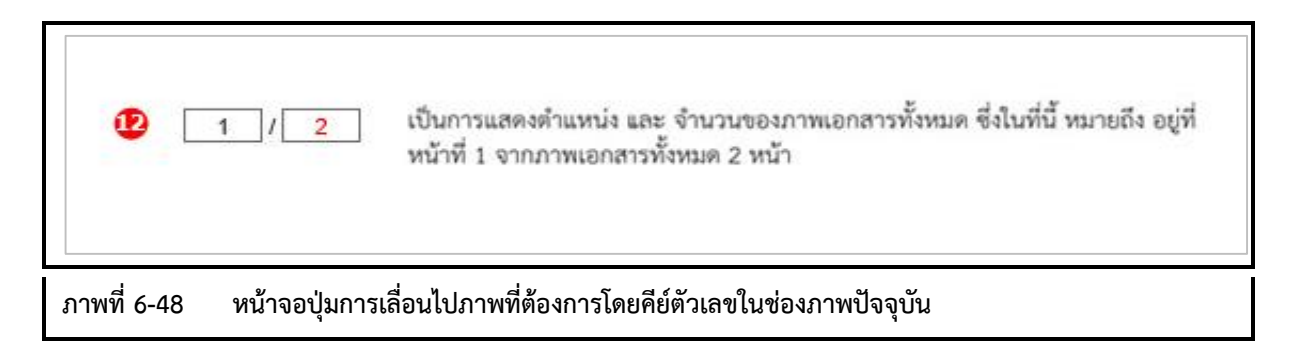